# ArCADia-INSTALACJE GRZEWCZE

Podręcznik użytkownika dla programu ArCADia-INSTALACJE GRZEWCZE

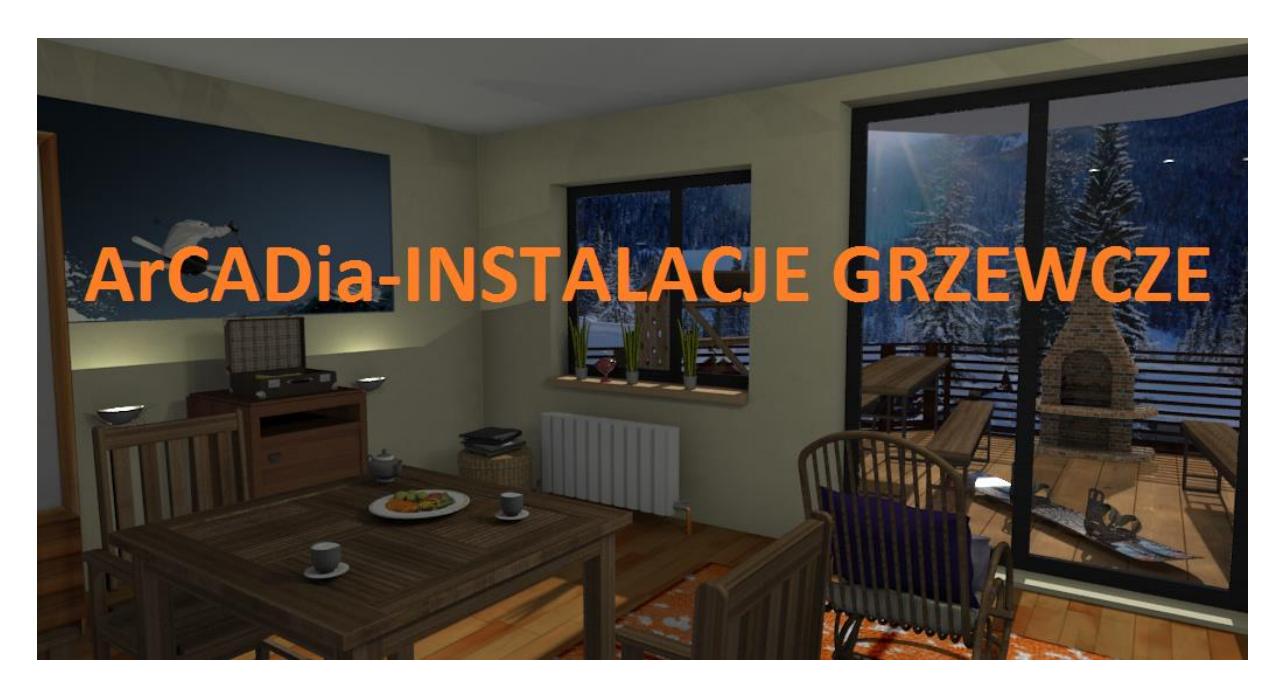

2016-01-13

Spis treści

## **1** SPIS TREŚCI

| 1 | Spis | s treści                                                | 1 |
|---|------|---------------------------------------------------------|---|
| 2 | Wp   | rowadzenie                                              | 7 |
|   | 2.1  | Przeznaczenie programu                                  | 8 |
|   | 2.2  | Cechy i możliwości programu                             | 8 |
|   | 2.2. | 1 Literatura                                            | 9 |
| 3 | Inst | alowanie i uruchamianie programu1                       | 0 |
|   | 3.1  | Wymagania sprzętowe1                                    | 1 |
|   | 3.2  | Instalowanie1                                           | 1 |
|   | 3.3  | Uruchamianie1                                           | 1 |
|   | 3.4  | Otwieranie projektu (CAD) 1                             | 1 |
|   | 3.5  | Zapis projektu (CAD)1                                   | 2 |
|   | 3.6  | Autozapis i kopia bezpieczeństwa1                       | 2 |
| 4 | Pra  | ca z programem1                                         | 4 |
|   | 4.1  | Podstawowe informacje o programie1                      | 5 |
| 5 | Opi  | s elementów programu1                                   | 7 |
|   | 5.1  | Menadżer Projektu1                                      | 8 |
|   | 5.1. | 1 Dodawanie i edycja grup, zarządzanie obiektami 2      | 0 |
|   | 5.2  | Podgląd 3D2                                             | 1 |
|   | 5.3  | Opcje projektu 2                                        | 2 |
|   | 5.4  | Pasek narzędzi modułu ArCADia-INSTALACJE GRZEWCZE 2     | 7 |
|   | 5.5  | Tworzenie i wstawianie układów 3                        | 1 |
|   | 5.6  | Zapis szablonu                                          | 3 |
|   | 5.7  | Edytor biblioteki typów                                 | 6 |
| 6 | Two  | orzenie struktury modelu                                | 4 |
|   | 6.1  | Kreator budynku4                                        | 5 |
|   | 6.2  | Menadżer pomieszczeń 4                                  | 7 |
| 7 | Opi  | s i edycja obiektów                                     | 0 |
|   | 7.1  | Uwagi wstępne do edycji obiektów. Wstawianie obiektów 5 | 1 |
|   | 7.2  | Modyfikacja obiektów                                    | 5 |
|   | 7.2. | 1 Okno modyfikacji i okno właściwości 5                 | 5 |
|   | 7.2. | 2 Modyfikacja opisów w oknie właściwości 6              | 0 |

| Spis treści |                                                             |     |
|-------------|-------------------------------------------------------------|-----|
| 7.2.3       | Definiowanie parametrów i typów w oknie właściwości obiektu | 63  |
| 7.2.4       | Dodawanie elementów do biblioteki typów                     | 66  |
| 7.3 Źró     | dła ciepła instalacji grzewczej                             | 69  |
| 7.3.1       | Kocioł                                                      | 69  |
| 7.3.2       | Źródło ciepła                                               | 71  |
| 7.4 Odk     | piorniki ciepła                                             | 73  |
| 7.4.1       | Grzejnik                                                    | 73  |
| 7.4.2       | Nagrzewnica                                                 | 84  |
| 7.4.3       | Klimakonwektor                                              | 86  |
| 7.4.4       | Ogrzewanie płaszczyznowe                                    | 89  |
| 7.5 Urz     | ądzenia regulacyjno-zabezpieczające                         | 91  |
| 7.5.1       | Naczynie wzbiorcze                                          | 91  |
| 7.5.2       | Rozdzielacz                                                 | 93  |
| 7.5.3       | Sprzęgło hydrauliczne                                       | 96  |
| 7.5.4       | Pompa                                                       |     |
| 7.6 Urz     | ądzenia pomiarowe                                           | 100 |
| 7.6.1       | Licznik ciepła                                              | 100 |
| 7.6.2       | Termometr                                                   | 101 |
| 7.6.3       | Manometr                                                    | 103 |
| 7.7 Arm     | natura odcinająca                                           | 104 |
| 7.7.1       | Zawór odcinający                                            | 104 |
| 7.7.2       | Zawór zwrotny, Zawór antyskażeniowy                         | 105 |
| 7.8 Arm     | natura filtrująca                                           | 107 |
| 7.8.1       | Filtr                                                       | 107 |
| 7.8.2       | Filtroodmulnik                                              | 109 |
| 7.8.3       | Separator powietrza                                         | 111 |
| 7.9 Arm     | natura regulacyjno-zabezpieczająca                          | 113 |
| 7.9.1       | Zawór równoważący                                           | 113 |
| 7.9.2       | Zawór regulacyjny                                           | 115 |
| 7.9.3       | Zawór bezpieczeństwa                                        | 117 |
| 7.9.4       | Zawór termostatyczny                                        | 119 |
| 7.9.5       | Głowica termostatyczna                                      | 120 |
| 7.9.6       | Wkładka zaworowa                                            | 121 |

| Sp | is tr | eści     |                                                               |     |
|----|-------|----------|---------------------------------------------------------------|-----|
|    | 7.    | 9.7      | Zawór odpowietrzający                                         | 123 |
|    | 7.    | 9.8      | Zawór odwadniający                                            | 124 |
|    | 7.10  | Mo       | cowanie                                                       | 126 |
| 8  | Rı    | urociąg  | i                                                             | 128 |
|    | 8.1   | Wp       | rowadzanie i edycja rurociągów poziomych                      | 129 |
|    | 8.    | 1.1      | Wstawianie rurociągów poziomych                               | 129 |
|    | 8.    | 1.2      | Modyfikacja rurociągów                                        | 130 |
|    | 8.    | 1.3      | Właściwości elementu Rura grzewcza                            | 131 |
|    | 8.    | 1.4      | Właściwości elementu Izolacja                                 | 132 |
|    | 8.2   | Wp       | rowadzanie i edycja rurociągów pionowych                      | 132 |
|    | 8.    | 2.1      | Wstawianie pionowej rury grzewczej                            | 133 |
|    | 8.    | 2.2      | Wstawianie pionów instalacji grzewczej                        | 134 |
|    | 8.3   | Prze     | ekształć linię w rurę                                         | 134 |
|    | 8.4   | Wpi      | rowadzanie zestawu równoległych rurociągów                    | 135 |
|    | 8.    | 4.1      | Sposoby automatycznego łączenia                               | 138 |
| 9  | Ks    | ształtki |                                                               | 141 |
|    | 9.1   | Kszt     | ałtki – wstęp                                                 | 142 |
|    | 9.2   | Kszt     | ałtki instalacyjne – okno Opcje projektu                      | 144 |
| 10 |       | Kreato   | or rozmieszczenia mocowań rur                                 | 147 |
| 11 |       | Kreato   | pr zmian i połączeń w instalacji                              | 149 |
|    | 11.1  | Zmi      | ana wysokości elementów instalacji                            | 150 |
|    | 11.2  | Krea     | ator połączeń                                                 | 150 |
| 12 |       | Autom    | natyczny dobór parametrów elementów instalacji grzewczej      | 153 |
|    | 12.1  | Załc     | zenia ogólne prowadzenia automatycznych doborów przez program | 154 |
|    | 12    | 2.1.1    | Wprowadzanie obiektów przeznaczonych do doboru                | 154 |
|    | 12.2  | Uru      | chamianie dobru elementów i ustawianie opcji doborów          | 156 |
|    | 12.3  | Usta     | awianie kryteriów doboru                                      | 156 |
| 13 |       | Oblicz   | enia i interpretacja wyników                                  | 159 |
|    | 13.1  | Spra     | awdzenie poprawności narysowanej instalacji                   | 160 |
|    | 13.2  | Met      | odologia obliczeń                                             | 162 |
|    | 13    | 3.2.1    | Przepływy obliczeniowe                                        | 162 |
|    | 13    | 3.2.2    | Obliczenia hydrauliczne                                       | 163 |
|    | 13.3  | Obli     | iczenia parametrów instalacji centralnego ogrzewania          | 164 |

| Spis tre | ści    |                                                          |
|----------|--------|----------------------------------------------------------|
| 13.4     | Rap    | ort RTF z obliczeń 171                                   |
| 14 A     | Akson  | ometria 172                                              |
| 14.1     | Wst    | awianie aksonometrii                                     |
| 14.2     | Edy    | cja i ustawienia elementów aksonometrii176               |
| 14.3     | Орс    | je widoku178                                             |
| 15 Z     | Zestav | vienia i wykazy 180                                      |
| 15.1     | Wył    | kaz elementów instalacji i zestawienie materiałów181     |
| 15.2     | Zest   | awienia rodzaju ogrzewania, mocy, i odbiorników183       |
| 15.      | .2.1   | Zestawienie rodzaju ogrzewania i mocy 183                |
| 15.      | .2.2   | Zestawienie odbiorników w pomieszczeniach 184            |
| 15.      | .2.3   | Zestawienie ogrzewania płaszczyznowego w pomieszczeniach |

## Wydawca

ArCADiasoft Chudzik sp. j.

ul. Sienkiewicza 85/87

90-057 Łódź

www.arcadiasoft.pl

## Prawa autorskie

Zwracamy Państwu uwagę na to, że stosowane w podręczniku określenia software'owe i hardware'owe oraz nazwy markowe danych firm są prawnie chronione.

Program komputerowy oraz podręcznik użytkownika zostały opracowane z najwyższą starannością i przy zachowaniu wszelkich możliwych środków kontrolnych.

Pomimo tego nie można całkowicie wykluczyć wystąpienia błędów.

Pragniemy w związku z tym zwrócić uwagę na to, że nie możemy udzielić gwarancji, jak również ponosić prawnej odpowiedzialności za wynikłe stąd skutki.

Za podanie nam ewentualnych błędów będziemy wdzięczni.

#### Wprowadzenie

## 2 WPROWADZENIE

#### Wprowadzenie

## 2.1 Przeznaczenie programu

**ArCADia-INSTALACJE GRZEWCZE** to narzędzie rozszerzające programy ArCADia-INTELLICAD/AutoCAD oraz ArCADia-START o funkcje niezbędne do stworzenia profesjonalnego projektu wewnętrznej instalacji grzewczej. Program kierowany jest zarówno do projektantów instalacji grzewczych, jak i do wszystkich osób zajmujących się branżą sanitarną i instalacyjną w budownictwie. Użytkownik korzystający z programu **ArCADia-INSTALACJE GRZEWCZE** ma możliwość obiektowego tworzenia rysunków wewnętrznej instalacji grzewczej na rzutach architektonicznych budynku przy jednoczesnym tworzeniu schematów obliczeniowych oraz generowaniu trzech rodzajów rzutów aksonometrycznych. Użytkownik ma do dyspozycji bibliotekę elementów stosowanych w instalacjach grzewczych, którą może rozbudowywać i dostosowywać do własnych potrzeb w zakresie stosowanych urządzeń oraz rodzajów i materiałów rurociągów.

Połączenie specjalistycznych funkcji wykorzystanych w aplikacji do wykonania planów instalacji grzewczej w zakresie doboru i przebiegu rurociągów, doboru armatury z możliwością przeprowadzania obliczeń i dokonywania sprawdzenia poprawności zaprojektowanej instalacji jest perfekcyjnym narzędziem do tworzenia projektów wewnętrznych instalacji grzewczych.

## 2.2 Cechy i możliwości programu

Program ArCADia-INSTALACJE GRZEWCZE umożliwia:

- sporządzanie rysunków wewnętrznej instalacji grzewczej począwszy od źródła ciepła kotła, poprzez licznik ciepła, po niezbędną armaturę,
- nanoszenie odbiorników np.: grzejników i klimakonwektorów oraz przebiegu rurociągów doprowadzających czynnik grzewczy,
- nanoszenie pionów i przewodów rozdzielczych z bogatej biblioteki rur wykonanych z różnych materiałów z wykorzystaniem możliwości jednoczesnego prowadzenia kilku równoległych przewodów o różnych funkcjach oraz inteligentnego ich łączenia,
- wstawianie armatury i urządzeń z obszernej biblioteki producentów (armatura odcinająca, filtrująca, armatura i urządzenia regulująco-zabezpieczające i pomiarowe),
- wstawianie różnych rodzajów urządzeń z indywidualnie ustawionymi kształtami i wymiarami (kotły, naczynia wzbiorcze, pompy obiegowe),
- kreowanie podłączeń grzejników automatyczne podłączenie grzejników zlokalizowanych wzdłuż rurociągów wybraną metodą geometryczną z wykrywaniem funkcji rurociągów,
- automatyczne tworzenie numerowania punktów i opisu instalacji z możliwością edycji i tworzenia własnych szablonów,
- generowanie trzech rodzajów aksonometrii (również częściowych) oraz możliwość uczytelniania ich metodą odsunięć i skracania odcinków w jednej krótkiej operacji,
- obliczanie grawitacyjnego ciśnienia czynnego oraz ciśnienia czynnego obiegu, obliczanie wymaganych parametrów pompy obiegowej, obliczanie pojemności instalacji,
- podgląd instalacji w 3D ułatwiający korygowanie nieprawidłowości prowadzenia trasy rurociągów nieuwidocznionych na rzucie,
- sprawdzanie instalacji pod względem poprawności połączeń oraz czytelny sposób wykrywania i korygowania błędów,
- generowanie raportów wykonanych obliczeń zawierające podsumowania strat na poszczególnych odcinkach instalacji,

#### Wprowadzenie

• generowanie gotowych zestawień materiałów i urządzeń zawartych w projekcie, przeznaczonych do dalszego przetworzenia oraz stworzenia kosztorysów i wycen inwestycji.

#### 2.2.1 Literatura

- 1. H. Recknagel, E. Sprenger, E. R. Schramek, "Kompendium wiedzy: ogrzewnictwo, klimatyzacja, ciepła woda, chłodnictwo", RECKNAGEL 08/09 OMNI SCALA.
- dr inż. Michał Strzeszewski, "Obliczenia hydrauliczne instalacji centralnego ogrzewania", Wydział Inżynierii Środowiska Politechniki Warszawskiej, Materiały do zajęć z ogrzewnictwa, 2010 r., (źródło – internet).

#### Katalogi:

Katalogi biblioteki elementów znajdują się w zakładce **Producenci**. Aby otworzyć tę zakładkę, naciśnij ikonę:

#### Program ArCADia:

• Wstążka Narzędzia główne  $\Rightarrow$  Grupa logiczna Moduły  $\Rightarrow$ 

 $\Rightarrow$  Zakładka **Producenci** 

#### Program AutoCAD lub ArCADia-INTELLICAD:

• Pasek narzędzi System  $\Rightarrow$  🔔

#### lub napisz

• isa\_ver.

|                        | O programie               | × |
|------------------------|---------------------------|---|
| O programie Producenci |                           |   |
| Nazwa                  | hU                        | ^ |
| ABB                    | www05.abb.com             |   |
| Acv                    | www.acv.com               |   |
| Afriso                 | www.afriso.pl             |   |
| Alsi                   | www.alsi.com.pl           |   |
| Apator Powogaz         | www.apator.com/pl         |   |
| Aqua Filter            | www.aquafilter.pl         |   |
| Aquatechnik            | www.aquatechnik.it        |   |
| Aquaterm               | www.aquathem.com.pl       |   |
| Ari Armaturen          | www.ari-armaturen.com     |   |
| Armacell               | www.amacell.com           |   |
| Armatura Kraków        | www.grupa-amatura.pl      |   |
| Arot                   | http://arot.wavin.com/    |   |
| Asber                  | www.asberprofessional.com |   |
| Aspol FV               | www.aspol.com.pl          |   |
| AVK                    | www.avk.com.pl            |   |
| Baks                   | www.baks.com.pl           |   |
| Bartscher              | www.bartscher.pl          | ~ |
| 1                      | OK Anuluj                 |   |

Rys. 1. Okno O programie – zakładka Producenci

## 3 INSTALOWANIE I URUCHAMIANIE PROGRAMU

#### 3.1 Wymagania sprzętowe

- komputer klasy Pentium 4 (zalecany Pentium Core 2 Duo),
- 2 GB pamięci operacyjnej (zalecane min. 4 GB),
- około 1 GB wolnego miejsca na dysku na instalację,
- karta graficzna kompatybilna z DirectX 9.0,
- system Windows 7 32/64-bit lub Windows 8 32/64-bit, Windows 10 32/64-bit,
- napęd DVD-ROM.

## 3.2 Instalowanie

Standardowo instalacja programu uruchamia się automatycznie po włożeniu płyty CD do napędu. W przypadku gdy wyłączony jest Autostart, należy samodzielnie uruchomić instalację. Należy otworzyć zawartość napędu CD (Mój komputer/Stacja dysków CD), a następnie uruchomić plik Setup.exe. Po rozpoczęciu instalacji należy postępować zgodnie z instrukcjami wyświetlanymi na ekranie.

## 3.3 Uruchamianie

#### Program ArCADia:

Program można uruchomić, klikając dwukrotnie na ikonę programu ArCADia-START znajdującą się na pulpicie, a następnie wybierając jedną z ikon na wstążce w zakładce **Ogrzewanie**.

#### Program AutoCAD lub ArCADia-INTELLICAD:

Program można uruchomić, klikając dwukrotnie na ikonę programu CAD znajdującą się na pulpicie, a następnie wybierając jedną z ikon na pasku narzędzi **ArCADia-INSTALACJE GRZEWCZE**.

## 3.4 Otwieranie projektu (CAD)

Można otworzyć dowolny z poniższych plików:

- standardowy plik rysunku w formacie DWG,
- dowolny z przykładowych rysunków dołączanych z programem ArCADia-START lub ArCADia-INTELLICAD,
- pliki w formacie wymiany rysunku DXF,
- pliki w formacie do przesyłania w sieci DWF,
- szablony rysunków DWT
- wczytanie pliku w formacie IFC.

Aby szybko otworzyć ostatnio używany rysunek, wybierz **Plik** > <nazwa pliku>. Program zapamiętuje nazwy kilku ostatnich rysunków. Aby szybko otworzyć rysunek z okna dialogowego **Otwórz rysunek**, kliknij dwukrotnie nazwę rysunku.

Można otworzyć rysunek podczas przeglądania rysunków na komputerze przy pomocy np. Windows Explorera. Wystarczy po prostu kliknąć dwukrotnie plik w celu otwarcia go w programie ArCADia-INTELLICAD. Identyfikację żądanego rysunku ułatwia wyświetlanie miniatur rysunków podczas ich przeglądania.

Sposób otwarcia istniejącego rysunku *Program ArCADia:* 

Użyj jednej z poniższych metod:

- Wybierz wstążkę Narzędzia główne, następnie w grupie logicznej Pliki wybierz przycisk Otwórz.
- Naciśnij na przycisk **ArCADia** (), a następnie na przycisk **Otwórz**.

Program AutoCAD lub ArCADia-INTELLICAD:

Użyj jednej z poniższych metod:

- Wybierz **Plik > Otwórz**.
- Na pasku narzędzi Standard kliknij narzędzie Otwórz 🗁.
- Napisz *otwórz*, a następnie naciśnij Enter.

Wspólnie dla programów ArCADia, AutoCAD oraz ArCADia-INTELLICAD:

- 1. W typie pliku wybierz typ pliku, który chcesz otworzyć.
- 2. Wybierz katalog zawierający dany rysunek.
- 3. Wykonaj jedno z poniższych:
  - Wybierz rysunek, który chcesz otworzyć i kliknij **Otwórz**.
  - Kliknij dwukrotnie rysunek, który chcesz otworzyć.

Jeśli rysunek wymaga hasła, podaj hasło, kliknij **OK**, aby sprawdzić hasło i ponownie kliknij **Otwórz**.

## 3.5 Zapis projektu (CAD)

Rysunek można zapisać w dowolnej chwili.

Aby zapisać rysunek, użyj jednej z poniższych metod:

- Na pasku narzędzi **Standard** kliknij **Zapisz**.
- Wybierz **Plik > Zapisz**.
- Napisz *zapisz*, a następnie naciśnij Enter.
- Napisz *qsave*, a następnie naciśnij Enter.

Gdy zapisujesz dany rysunek po raz pierwszy, program wyświetla okno dialogowe **Zapisz rysunek jako**, które umożliwia wybór katalogu i napisanie nazwy rysunku. Przy pierwszym zapisaniu rysunku można użyć dowolnej nazwy. Aby ten sam rysunek zapisać później przy użyciu innej nazwy, wybierz **Plik** > **Zapisz jako**, a następnie napisz nową nazwę.

## 3.6 Autozapis i kopia bezpieczeństwa

Aby uniknąć utraty danych w przypadku awarii zasilania lub innego błędu systemowego, należy często zapisywać swoje pliki rysunków. Program można skonfigurować do okresowego automatycznego zapisywania rysunków. Ustawienie **Autozapis** określa odstęp w minutach między automatycznymi zapisami. Program zeruje ten odstęp czasowy przy każdym zapisie pliku rysunku przez użytkownika (*funkcja dostępna w ArCADia-INTELLICAD i AutoCAD*).

Gdy funkcja **Autozapis** jest włączona, program tworzy kopię rysunku. Plik ten jest zapisywany w katalogu podanym w **Opcje** > **Ścieżki/Pliki** > **Plik tymczasowy**, z rozszerzeniem określonym w polu **Rozszerzenie pliku autozapisu rysunku** (domyślnie SV\$).

Sposób skonfigurowania programu ArCADia-INTELLICAD do automatycznego zapisywania rysunków:

- 1. Wykonaj jedną z poniższych czynności:
- Wybierz Narzędzia > Opcje.
- Napisz *konfig*, a następnie naciśnij Enter.
- Kliknij zakładkę **Ogólne**.
- 2. W obszarze **Autozapis** zaznacz pole wyboru w celu włączenia funkcji **Autozapis** i wybierz częstotliwość autozapisu.
- 3. Kliknij **OK**.

Praca z programem

## 4 PRACA Z PROGRAMEM

Praca z programem

## 4.1 Podstawowe informacje o programie

Program **ArCADia-INSTALACJE GRZEWCZE** pozwala na zaprojektowanie wewnętrznej instalacji ogrzewania dwururowego i określenie trasy rurociągów instalacji grzewczej od źródła ciepła do grzejników. Program umożliwia lokalizację armatury i urządzeń niezbędnych do stworzenia pełnego projektu instalacji grzewczej pod względem rysunkowym. Program wykonuje też obliczenia sprawdzające prawidłowość doboru rurociągów, wyznacza obieg krytyczny, dobiera elementy instalacji z biblioteki projektu.

Pierwszym etapem projektu jest wykonanie części rysunkowej. Wstawienie któregokolwiek elementu instalacji grzewczej z paska **ArCADia-INSTALACJE GRZEWCZE** aktywuje program, który został zaprojektowany w sposób umożliwiający elastyczny (dowolny) tok postępowania przy tworzeniu rysunku.

Poniżej znajduje się jeden z możliwych toków postępowania przy tworzeniu projektu.

#### Etap I. Tworzenie rysunku

- 1. Projektowanie instalacji grzewczej rozpocząć można od wstawienia źródła ciepła lub kotła grzewczego. We właściwościach tych urządzeń należy zawrzeć parametry wejściowe projektu, np. temperatury czynnika zasilania i powrotu oraz jego rodzaj.
- 2. Następnie można wstawić grzejniki różnych typów, w zależności od specyfiki danego projektu, ogrzewanie płaszczyznowe, klimakonwektory, nagrzewnice, nadając im odpowiednie parametry geometryczne i techniczne.
- 3. Kolejnym krokiem jest wprowadzenie trasy instalacji tak, aby logicznie połączyć odbiorniki ze źródłem ciepła czy kotłem grzewczym. Podczas rysowania trasy rurociągów można nadać im średnicę, materiał, typoszereg. Alternatywnie można wybrać katalogi z typoszeregami producentów, z których program po obliczeniach dobierze te rurociągi, które spełniają kryteria doboru.
- 4. W czasie wyznaczania trasy należy wstawiać odpowiednią armaturę zaporową, regulacyjnozabezpieczającą, urządzenia pomiarowe, filtry itp.
- 5. Po narysowaniu instalacji istnieje możliwość wykonania sprawdzenia poprawności jej wykonania pod względem połączeń wszystkich obiektów znajdujących się w projekcie, sprawdzenia ciągłości instalacji, sprawdzenia połączenia ze źródłem ciepła.

#### Etap II. Obliczenia, wykazy i zestawienia

- Po wykonaniu rysunków i sprawdzeniu poprawności instalacji użytkownik może przeprowadzić obliczenia. Wybór obliczeń możliwy jest dla każdego obiegu, program wskaże obieg krytyczny. Użytkownik ma możliwość kontroli i korekty przyjętych średnic, a zastosowanie zmiany powoduje jej automatyczne przeniesienie do części rysunkowej oraz ponowne przeliczenie instalacji.
- 2. Użytkownik otrzymuje informacje o: sumie strat liniowych i miejscowych ciśnienia na danym obiegu oraz całkowitej stracie ciśnienia dla całej instalacji.
- 3. Obliczenia i wyniki dla wybranego obiegu instalacji można wygenerować w formie raportu w formacie RTF.
- 4. Użytkownik ma również możliwość wykonania aksonometrii wprowadzonej instalacji zarówno dla całej instalacji, jak i dla wybranej gałęzi instalacji oraz dostosowania wyglądu i rozmieszczenia obiektów na aksonometrii np. do wydruku.
- 5. Po stwierdzeniu poprawności instalacji grzewczej w części graficznej i obliczeniowej użytkownik ma możliwość wygenerowania:
  - wykazu elementów (legendy) z możliwością zapisu w formacie RTF,

#### Praca z programem

• zestawienia materiałów z możliwością zapisu w formacie RTF oraz eksportu do programu Ceninwest w celu sporządzenia kosztorysu i wyceny metodą uproszczoną.

## 5 OPIS ELEMENTÓW PROGRAMU

## 5.1 Menadżer Projektu

**Menadżer Projektu** pozwala na zarządzanie wszystkimi elementami programu **ArCADia-INSTALACJE GRZEWCZE**: rurociągami, armaturą, odbiornikami itd. W celu uruchomienia **Menadżera projektu** wybierz ikonę:

Program ArCADia:

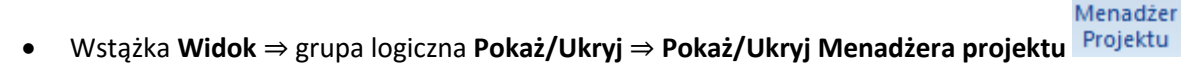

Program AutoCAD lub ArCADia-INTELLICAD:

Pasek narzędzi ArCADia-ARCHITEKTURA ⇒ Pokaż/Ukryj Menadżera projektu

lub napisz

• isa\_tllv.

| Menadźer projektu                       | - 🛛 🕂               |
|-----------------------------------------|---------------------|
| 📅 🕂 🛻 📰 🗊 🏦                             | <mark>€7 -</mark> × |
| 🔺 🖆 Budynek 🛛 🖓 🖆                       | 🗳 🌐 🎖               |
| ₄ 🛍 0. Kondygnacja 0 (±0.00=0.00) 💡 🖆 ( | 🗳 🏶 📓               |
| 4 🚼 Instalacja grzewcza 🛛 🖓 🖆 (         | 🎒 🤁 💆               |
| 🛋 🖓 🖬 🖉                                 | ≝ 🗌 🖁               |
| 🖉 Liczniki ciepła 🛛 🖓 🖆 d               | ≝ 🗌 ⊇               |
| 💭 Naczynia wzbiorcze 🛛 🖓 🖆 🦉            | <u> </u>            |
| 🛱 Rozdzielacze 🛛 🖓 🖆 🦉                  |                     |
| Rury grzewcze                           |                     |
| - Zawory odcinające V 🗐 🤄               | ≝∐ ĭ                |
| ≛ Zawory temostatyczne V in e           | <u></u>             |
| t∓ Zródła ciepła V ≣' (                 | 24                  |
| Elementy użytkownika V 🖬 d              |                     |
| A Leren zewnętrzny V ≡ C                |                     |
| S∆ Elementy uzytkownika V ■ C           |                     |
|                                         |                     |
| Multischowek Wybór elementów 🔻 🗈 🖞      |                     |
| ▲ ✓ Instalacje grzewcze                 |                     |
| Grzejniki                               |                     |
| ✓ Liczniki ciepła                       |                     |
| ✓ Naczynia wzbiorcze                    |                     |
| ✓ Rozdzielacze                          |                     |
| Rury grzewcze                           |                     |
| Zawory odcinające                       |                     |
| Zawory termostatycz                     | zne                 |
| Zródła ciepła                           |                     |

Rys. 2. Okno Menadżera projektu

| Ikona             | Opis                              |
|-------------------|-----------------------------------|
| <b>1</b>          | Wstaw kondygnację powyżej         |
| =]<br><b>=;</b> + | Wstaw kondygnację poniżej         |
| <b>1</b>          | Usuń kondygnację                  |
| ₽₽₽               | Przenieś kondygnację w górę/w dół |
| Rzut 1            | Zakładka widoku                   |

| Wybór elementów 🔻 | Multischowek Wybór elementów |
|-------------------|------------------------------|
|                   |                              |

Z okna **Menadżera projektu** użytkownik może dodawać i usuwać kondygnacje budynku lub zmieniać ich położenie względem siebie. Może też przełączać się pomiędzy widokami przy pomocy zakładek znajdujących się po prawej bądź lewej stronie **Menadżera**.

W oknie **Menadżera** można również wygasić elementy, które nie są użytkownikowi przydatne podczas procesu projektowania poprzez wciśnięcie żaróweczki (ciemna żarówka) znajdującej się przy nazwie elementu. Po kliknięciu na kłódkę (ciemna kłódka) użytkownik nie będzie miał możliwości wprowadzania zmian na danym elemencie. Po kliknięciu na symbol drukarki analogicznie można wyłączyć dane elementy do drukowania.

Po zaznaczeniu na drzewku elementów w oknie **Menadżera kondygnacji** w dolnej części okna znajduje się multischowek. Przy jego pomocy użytkownik może skopiować do schowka elementy znajdujące się na danej kondygnacji. Wyboru, które z nich mają być skopiowanie, dokonuje się poprzez ich zaznaczenie na liście elementów. Będą one dostępne do wklejenia np. na kolejnej kondygnacji.

#### 5.1.1 Dodawanie i edycja grup, zarządzanie obiektami

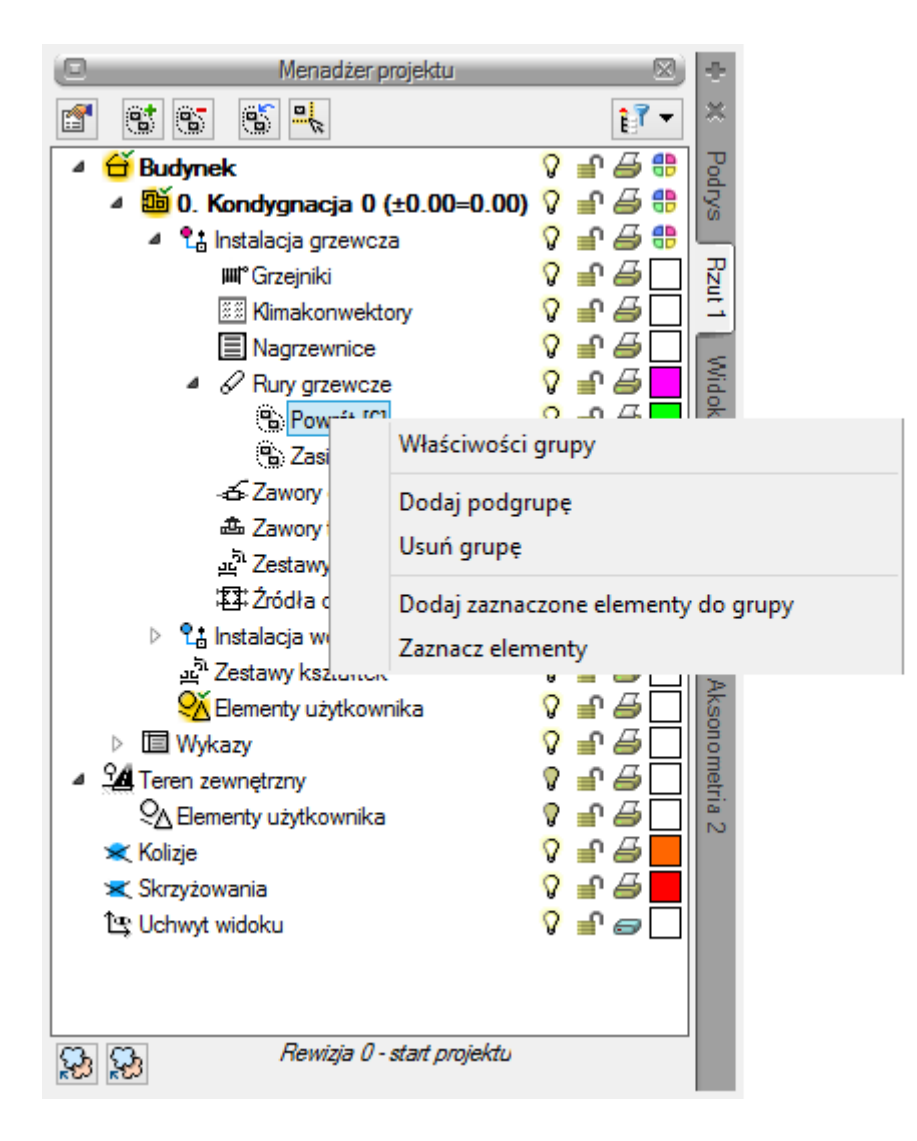

#### Rys. 3. Okno Menadżera projektu, zarządzanie elementami

Z powyższego okna można zmieniać ustawienia ogólne dla danej grupy obiektów, takie jak kolor czy grubość linii. Można również zaznaczać i edytować właściwości wszystkich elementów instalacji grzewczej poprzez kliknięcie prawym przyciskiem na grupę obiektów, np. **Rury grzewcze/ Powrót**. Przy nazwie grupy w nawiasie [] jest określona liczba elementów należących do tej grupy. Po kliknięciu prawym przyciskiem myszy na daną grupę użytkownik ma do wyboru operacje, jakie może wykonać. Analogicznie jak dla grup użytkownik może zarządzać obiektami. Z drzewka **Menadżera** można zaznaczyć np. wszystkie zawory i zmienić ustawienia opisu, pisaków, czcionek, przeprowadzić renumerację itd.

## 5.2 Podgląd 3D

Każdy obiekt utworzony w programie **ArCADia-INSTALACJE GRZEWCZE** ma swoje odzwierciedlenie na widoku 3D. Drzewo widoku 3D różni się od pozostałych widoków tym, że nie można na nim zdefiniować drukowania elementów, ponieważ drukowany może być wyłącznie zapisany obraz. Zamiast drukowania w drzewie widoku jest możliwość przeszklenia elementu. Służy do tego ikona "kieliszka".

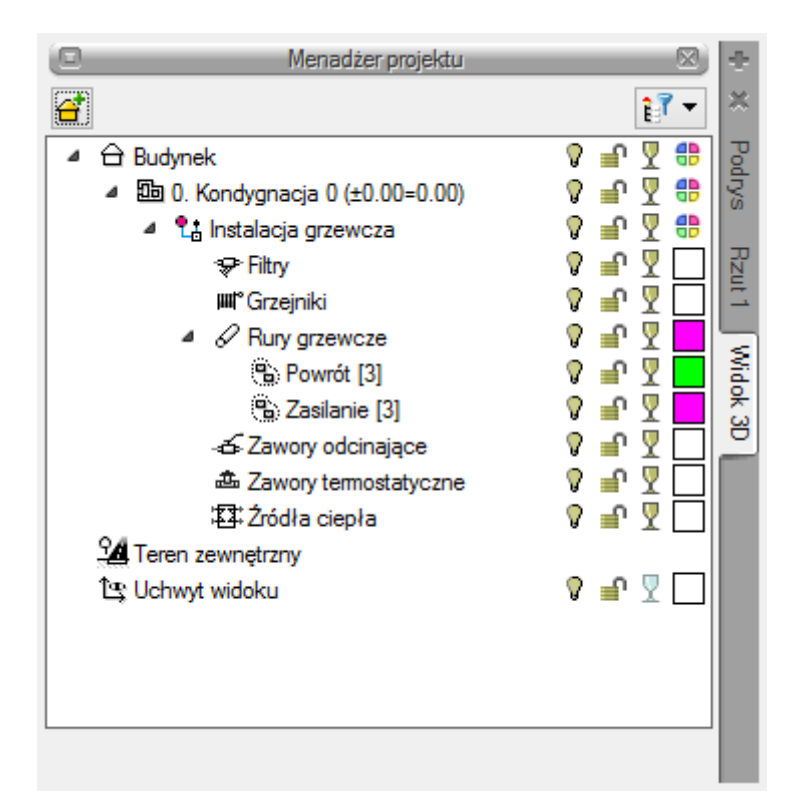

Rys. 4. Widok 3D w oknie Menadżera projektu

W celu uruchomienia **Widoku 3D** wybierz ikonę:

#### Program ArCADia

Wstążka Widok ⇒ grupa logiczna Pokaż/Ukryj ⇒ Pokaż/Ukryj podgląd 3D

Program AutoCAD lub ArCADia-INTELLICAD:

• Pasek narzędzi ArCADia-ARCHITEKTURA  $\Rightarrow$  Pokaż/Ukryj podgląd 3D  $\frac{4}{53}$ 

lub napisz

• isa\_tv3d.

## 5.3 Opcje projektu

W celu uruchomienia Opcji projektu uruchom Opcje programu, klikając na ikonę:

Program ArCADia

• Wstążka Woda ⇒ grupa logiczna Instalacje Grzewcze ⇒ □ Opcje projektu

#### Program AutoCAD lub ArCADia-INTELLICAD:

• Pasek ArCADia-INSTALACJIE GRZEWCZE ⇒ <sup>1</sup> Opcje projektu

lub napisz

• iwtr\_popt.

Użytkownik ma również możliwość włączenia okna opcji z menu programu **ArCADia**, wybierając ikonę **Opcje programu**. Wyświetli się okno opcji ogólnych programu **ArCADia**, a następnie **ArCADia**-**INSTALACJE GRZEWCZE**.

| Opcj                         | je ArCADii                           | × |
|------------------------------|--------------------------------------|---|
| Opcje główne                 | Opcje modułów                        |   |
| Sprawdź teraz                | ArCADia-ARCHITEKTURA                 | ₽ |
| Domyślna czcionka            | ArCADia-SIECI KANALIZACYJNE          | 5 |
| <czcionka cad=""></czcionka> | ArCADia-INSTALACJE KANALIZACYJNE     | 5 |
| Foldon tokatur               | ArCADia-SIECI ELEKTRYCZNE            | 5 |
|                              | ArCADia-INSTALACJE ELEKTRYCZNE       | 5 |
| Foldery skryptow             | ArCADia-TABLICE ROZDZIELCZE          | 5 |
| Foldery obiektów 3D          | ArCADia-INSTALACJE GAZOWE            | ₽ |
| Opcje śledzenia 📮            | ArCADia-INSTALACJE GAZOWE ZEWNĘTRZNE | 5 |
|                              | ArCADia-INSTALACJE WODOCIĄGOWE       | 5 |
|                              | ArCADia-INSTALACJE GRZEWCZE          | 5 |
|                              | ArCADia-SIECI TELEKOMUNIKACYJNE      | 5 |
|                              | ArCADia-KONSTRUKCJE                  | 5 |
|                              | OK Anuluj                            |   |

Rys. 5. Okno Opcje ArCADii

Po lewej stronie okna opcji ostatni przycisk to **Opcje śledzenia**. Otwiera on poniższe okno:

| Opcje śledzenia 🛛 🗙   |       |      |              |  |
|-----------------------|-------|------|--------------|--|
| Precyzj<br>Wykrywania | e     | Śleo | izone kąty—  |  |
| Śledzenia osi         | 5.00  | Ngi  | 45.0         |  |
| Śledzenia kątów       | 1.0 ° |      | 60.0<br>90.0 |  |
|                       |       |      |              |  |
|                       | OF    | (    | Anuluj       |  |

Rys. 6. Okno opcji śledzenia

Po lewej stronie można ustawić, z jaką precyzją (maksymalna odległość od osi elementu, która pozwoli na wykrywanie) będą wykrywane elementy, osie i kąty, podczas gdy włączona jest funkcja śledzenia osi elementów  $\frac{1}{2}$  i kątów  $\frac{2}{2}$  oraz wykrywania elementów  $\overline{2}$ .

Po prawej stronie okna można wpisać śledzone kąty. W tabeli użytkownik poprzez przycisk 🕇 ma możliwość dodania kolejnego kąta, jaki chce, aby program śledził podczas wprowadzania elementów. Jeśli użytkownik będzie chciał usunąć jeden z kątów, należy go zaznaczyć, klikając na niego w tabelce, a następnie za pomocą znajdującego się po prawej stronie przycisku 🗙 usunąć jedną z wartości.

Po podaniu precyzji zmodyfikowania ilości i wartości kątów śledzonych użytkownik może zatwierdzić zmiany przyciskiem **OK** (zmiany zapiszą się w programie) lub anulować przyciskiem **Anuluj** (wszystkie zmiany wprowadzone w oknie opcji śledzenia w danym momencie zostaną anulowane).

|                | Właściwości elementu: Opcje projektu          | × |
|----------------|-----------------------------------------------|---|
|                | Zarządzanie elementem                         |   |
| ld elementu    | 0                                             |   |
|                | Parametry                                     |   |
| Ogólne Oblica  | zenia Symbole elementów Kształtki             |   |
| Skala symboli  | 1.00 Aktualizuj wszystkie                     |   |
| ✔ Wstawiaj el  | ementy instalacji z obrotem                   |   |
| ✓ Wyświetlaj I | komunikaty obliczeniowe dotyczące pomieszczeń |   |
|                | Domyślne grupy rur                            | - |
| Funkcja        | Nazwa grupy                                   |   |
| Zasilanie      | Zasilanie                                     |   |
| Powrót         | Powrót                                        |   |
| 1              |                                               |   |
|                |                                               |   |
|                |                                               |   |
|                |                                               |   |
|                |                                               |   |
|                | Zapisz w szablonie 💌 🍏 OK Anuluj              |   |
|                |                                               |   |

Rys. 7. Okno właściwości elementu Opcje projektu – zakładka Ogólne

We właściwościach opcji projektu można ustawić główne cechy projektu w jednej z pięciu zakładek:

#### <u>Ogólne</u>

W tym miejscu użytkownik może zdefiniować, jakie domyślne grupy rurociągów chce mieć dostępne z paska (wstążki) podczas pracy z programem. Funkcja przyporządkowuje dane rurociągi do grupy o konkretnych parametrach domyślnych i konkretnej funkcji, np. funkcja **Zasilanie**. W kolumnie **Nazwa grupy** użytkownik może ustawić swoją własną nazwę, która będzie wyświetlana w różnego rodzaju raportach.

**Skala symboli** – użytkownik może zmienić skalę symboli wstawianych na rzucie, a po zaznaczeniu checkboksa **Aktualizuj wszystkie** program zmieni skalę symboli już wcześniej wstawionych na rzut.

Checkbox **Wstawiaj elementy instalacji z obrotem** – po zaznaczeniu tej opcji elementy wstawiane na rzut będzie można obrócić o dowolny kąt podczas wstawiania. Pierwsze kliknięcie wskaże punkt, w którym będzie wstawiony element. Następnie, używając myszy, użytkownik obraca element i klika drugi raz po uzyskaniu odpowiedniego kąta.

Checkbox **Wyświetlaj komunikaty obliczeniowe dotyczące pomieszczeń** – po zaznaczeniu tego checkboksa program będzie wyświetlał komunikaty związane z usytuowaniem odbiorników w pomieszczeniach. Poinformuje o tym, czy w jakimś pomieszczeniu ogrzewanym brakuje odbiornika ciepła. Poda informacje, czy odbiornik ma przypisane pomieszczenie i jaki jest stosunek mocy grzejnika do mocy grzewczej pomieszczenia.

| Właściwości elementu                          | : Opcje projektu         |                    | ×  |
|-----------------------------------------------|--------------------------|--------------------|----|
| 🛛 Zarządzanie eler                            | nentem                   |                    |    |
| ld elementu 0                                 |                          |                    |    |
| ✓ Parametry                                   | /                        |                    |    |
| Ogólne Obliczenia Symbole elementów Kształtki |                          |                    |    |
| Obwody g                                      | rzewcze                  |                    |    |
| Typ obwodu                                    | Temp. zasilania [°C]     | Temp. powrotu [°C] | ł  |
| 1 Ogrzewanie grzejnikowe                      | 75.0                     | 55.0               | ×  |
| 2 Ogrzewanie podłogowe                        | 45.0                     | 35.0               | ŕ  |
|                                               |                          |                    | t. |
| Tolerancia donasowani                         | ia odbiomików ciepła     |                    | -  |
| Niedobór mocy odbiomika 5 % N                 | admiar mocy odbiomika    | 15 %               |    |
| Tolerancia dopasowania autoryte               | etu zaworów termostatyc: | znych              |    |
| Minimalny autorytet 0.30 M                    | laksymalny autorytet     | 0.70               |    |
| Dopuszczalne wartości ogrz                    | ewania płaszczyznoweg    | 0                  |    |
| Max. strata ciśnienia 20 kPa M                | ax. długość weżownicy    | 120 m              |    |
| wężownicy                                     |                          |                    |    |
|                                               |                          |                    |    |
| Zanisz w sz                                   | ablonie 🔻 🔟              | OK Anului          |    |
|                                               |                          | Aldidj             | _  |

Rys. 8. Okno właściwości elementu Opcje projektu – zakładka Obliczenia

#### <u>Obliczenia</u>

**Obwody grzewcze** – użytkownik może zdefiniować typ obwodu, temperaturę zasilania i temperaturę powrotu. Obwody grzewcze będzie można wybrać w rozdzielaczu i w zaworze trójdrożnym i zmienić parametry obliczeniowe na kolejnych odcinkach obliczeniowych.

**Tolerancja dopasowania odbiorników ciepła** – w tym miejscu użytkownik może zdefiniować niedobór i nadmiar mocy odbiornika dopuszczalny w projekcie. Jeśli moc odbiorników w stosunku do zapotrzebowania na moc pomieszczenia będzie przekraczała wartości podane w opcjach, wówczas w obliczeniach wyświetli się komunikat o przekroczeniu tych wartości.

**Tolerancja dopasowania autorytetu zaworów termostatycznych** – w tym miejscu użytkownik może zdefiniować minimalną i maksymalną wartość autorytetu zaworów termostatycznych. Program przy obliczeniach i doborach będzie uwzględniał te wartości. Jeśli zostaną przekroczone i program nie

znajdzie w bazie nastawy zaworu spełniającej kryteria, to w oknie obliczeń pojawi się komunikat o tym, że program nie mógł dokonać doboru nastawy zaworu termostatycznego.

**Dopuszczalne wartości ogrzewania płaszczyznowego –** w tym miejscu użytkownik ma do dyspozycji dwie kontrolki:

- Max. strata ciśnienia wężownicy, [kPa] użytkownik może wpisać w polu edycyjnym wartość maksymalnej straty ciśnienia. Program uwzględni tę wartość w obliczeniach i jeśli zostanie przekroczona, wyświetli odpowiedni komunikat.
- Max. długość wężownicy, [m] użytkownik może wpisać w polu edycyjnym wartość maksymalnej długości wężownicy. Program uwzględni tę wartość w obliczeniach i jeśli zostanie przekroczona, wyświetli odpowiedni komunikat.

#### Symbole elementów

| Własciwości elementu: Opcje projektu          |                            |                             |                 |                       |        |  |  |
|-----------------------------------------------|----------------------------|-----------------------------|-----------------|-----------------------|--------|--|--|
| Zarządzanie elementem                         |                            |                             |                 |                       |        |  |  |
| ld elementu 0                                 |                            |                             |                 |                       |        |  |  |
| Parametry                                     |                            |                             |                 |                       |        |  |  |
| Ogólne Obliczenia Symbole elementów Kształtki |                            |                             |                 |                       |        |  |  |
| Element                                       | Sy                         | Element                     | Sy              | Element               | Sy     |  |  |
| Filtr                                         | FIL                        | Manometr                    | М               | Wkładka zaworowa      | WZ     |  |  |
| Filtroodmulnik                                | FO                         | ) Naczynie wzbiorcze        |                 | Zawór antyskażeniowy  | ZA     |  |  |
| Filtroodmulnik magnetyczny                    | FOM                        | Nagrzewnica                 |                 | Zawór bezpieczeństwa  | ZB     |  |  |
| Grzejnik                                      | GRZ                        | RZ Ogrzewanie płaszczyznowe |                 | Zawór odcinający      | ZO     |  |  |
| Głowica termostatyczna                        | GT                         | Pompa                       | P               | Zawór odpowietrzający | ZODP   |  |  |
| Klimakonwektor                                | К                          | Punkt przesuwny             | PP              | Zawór odwadniający    | ZODW   |  |  |
| Kocioł elektryczny                            | KE                         | Punkt stały                 | PS              | Zawór regulacyjny     | REG    |  |  |
| Kocioł gazowy                                 | KG                         | Rozdzielacz                 | ROZ             | Zawór równoważący     | ZR     |  |  |
| Kocioł na paliwo płynne                       | KPP                        | Separator powietrza         | SEP             | Zawór termostatyczny  | ZT     |  |  |
| Kocioł na paliwo stałe                        | Kocioł na paliwo stałe KPS |                             | SH              | Zawór zwrotny         | ZZ     |  |  |
| Licznik ciepła LICZ                           |                            | Termometr                   | T Źródło ciepła |                       | ZC     |  |  |
| 1                                             |                            |                             |                 | 1                     |        |  |  |
|                                               |                            | Zapisz w szablonie          | -               | ОК                    | Anului |  |  |

Rys. 9. Okno właściwości elementu Opcje projektu – zakładka Symbole elementów

W tym miejscu użytkownik może zmienić domyślne ustawione w programie symbole obiektów armatury grzewczej.

| a a       |                         |                  |                         |       |      |     |
|-----------|-------------------------|------------------|-------------------------|-------|------|-----|
| ia eiemen | u U                     |                  |                         |       |      |     |
| 1         |                         |                  | Parametry               |       |      |     |
| Ogólne    | Symbole elementów       | Symbole urządzeń | Kształtki               |       |      |     |
|           |                         |                  | Wygląd                  |       |      |     |
| Średnic   | a symbolu               | 15.0             |                         |       |      |     |
| -         | -                       |                  | Wykrywanie              |       |      |     |
| Ląc:      | z w kształtki redukcyjn | e                | Precyzja detekcji kątów | 5.0 * | Kąt  | ^ 🛃 |
| Gen       | eruj czwómiki           |                  |                         |       | 11.0 | ×   |
|           |                         |                  |                         |       | 15.0 | -8  |
|           |                         |                  |                         |       | 22.0 | -   |
|           |                         |                  |                         |       | 30.0 | 4   |
|           |                         |                  |                         |       | 45.0 |     |
|           |                         |                  |                         |       | 1    | X   |
|           |                         |                  |                         |       |      |     |
|           |                         |                  |                         |       |      |     |
|           |                         |                  |                         |       |      |     |

Rys. 10. Okno właściwości elementu Opcje projektu – zakładka Kształtki

#### <u>Kształtki</u>

W tym miejscu użytkownik może zmienić domyślne ustawienia związane z generowaniem kształtek w instalacji grzewczej.

## 5.4 Pasek narzędzi modułu ArCADia-INSTALACJE GRZEWCZE

| A                  | <b>H</b> 5 |                                    |                                     |                                                  |                              |                              |           | ArCADia 6.0 P                                                       | L - WEWNE             | ĘTRZNA, NIE                   | KOMERCYJN                          | A LICENCJA              | - INTER         | SOFT [L01] - [R                                         | ysunek1]                        |                   |
|--------------------|------------|------------------------------------|-------------------------------------|--------------------------------------------------|------------------------------|------------------------------|-----------|---------------------------------------------------------------------|-----------------------|-------------------------------|------------------------------------|-------------------------|-----------------|---------------------------------------------------------|---------------------------------|-------------------|
| J                  | Narzędz    | zia główne                         | Rysunek A                           | architektura St                                  | ropy Krajobi                 | raz Ewakuacja                | Elektryka | Rozdzielnice                                                        | Telekomunik           | acja Woda                     | Ogrzewani                          | e Kanaliza              | acja Ga         | iz Inwentaryza                                          | cja Konstrukcje                 | Widok             |
| Źródło<br>ciepła * | Grzejnik   | Klimakon<br>Nagrzewr<br>Ø Ogrzewar | wektor<br>iica<br>iie płaszczyznowe | ₩ Rozdzielacz ▼<br>↓ Filtr ▼<br>⊘ Licznik ciepła | 🖞 Zawór odpo<br>📥 Zawór term | ostatyczny *<br>ieczeństwa * | Manometr  | <ul> <li>Zasilanie *</li> <li>Powrót *</li> <li>Zestaw *</li> </ul> | Kreator Z<br>połączeń | mień wysokość<br>instalacji ≁ | Aksonometria<br>całej instalacji • | Menadžer<br>pomieszczeń | Zestaw<br>Wykaz | ienie ogrzewania<br>elementów  +<br>ienie materiałów  + | Dobór elementów<br>instalacji * | Opcje<br>projektu |
|                    |            |                                    |                                     |                                                  |                              |                              | 1         | netalacie orzewiczi                                                 | 0                     |                               |                                    |                         |                 |                                                         |                                 |                   |

Przyciski rozwijane 🔻 posiadają więcej niż jedno polecenie

Wstążka narzędzi modułu ArCADia-INSTALACJIE GRZEWCZE (Program ArCADia)

Pasek narzędzi modułu ArCADia-INSTALACJIE GRZEWCZE (Program AutoCAD lub ArCADia-INTELLICAD)

Tab. 1 Funkcje paska narzędzi ArCADia-INSTALACJE GRZEWCZE i innych przydatnych poleceń przyprojektowaniu instalacji znajdujących się na innych paskach systemu

| I          | П   | Орсја                             | Opis                                                                                                    |
|------------|-----|-----------------------------------|----------------------------------------------------------------------------------------------------|
|            |     | Pokaż/Ukryj Menadżera<br>projektu | Przywołuje lub ukrywa okno do zarządzania<br>kondygnacjami.<br>Funkcja dostępna w programie:<br>– ArCADia w zakładce Widok, grupa logiczna<br>Pokaż/Ukryj.<br>– ArCADia-INTELLICAD i AutoCAD na pasku ArCADia<br>System. |
| 1          | 111 | Pokaż opcje                       | Umożliwia ustawienia podstawowych opcji<br>rysunkowych. Funkcja dostępna w programie:<br>– ArCADia w zakładce Narzędzia główne, grupa<br>logiczna Moduły.<br>– ArCADia-INTELLICAD i AutoCAD na pasku ArCADia-<br>System. |
| <u>*</u> * | 11  | Wstaw źródło ciepła               | Wstawia źródło ciepła i umożliwia wybór i (lub)<br>definicję parametrów charakterystycznych dla źródła<br>ciepła jako punktu początkowego instalacji grzewczej.                                                          |
| <u>1</u>   |     | Wstaw kocioł                      | Wstawia kocioł i umożliwia wybór i (lub) definicję<br>parametrów charakterystycznych dla kotła jako<br>punktu początkowego instalacji grzewczej.                                                                         |
| <u>†ir</u> |     | Wstaw grzejnik                    | Wstawia grzejnik i umożliwia wybór i (lub) definicję<br>parametrów charakterystycznych dla grzejnika.                                                                                                    |
| <u>1</u>   |     | Wstaw nagrzewnicę                 | Wstawia nagrzewnicę i umożliwia wybór i (lub)<br>definicję parametrów charakterystycznych dla<br>nagrzewnicy.                                                                                                    |
|            |     | Wstaw klimakonwektor              | Wstawia klimakonwektor i umożliwia wybór i (lub)<br>definicję parametrów charakterystycznych dla<br>klimakonwektora.                                                                                                    |
| 1          |     | Wstaw ogrzewanie<br>płaszczyznowe | Wstawia ogrzewanie płaszczyznowe i umożliwia wybór<br>i (lub) definicję parametrów charakterystycznych dla<br>ogrzewania płaszczyznowego.                                                                                |
| Ħ          |     | Wstaw rozdzielacz                 | Wstawia rozdzielacz i umożliwia wybór i (lub) definicję<br>parametrów charakterystycznych dla rozdzielacza.                                                                                                    |
| <u>1</u>   |     | Wstaw naczynie<br>wzbiorcze       | Wstawia naczynie wzbiorcze i umożliwia wybór i (lub)<br>definicję parametrów charakterystycznych dla<br>naczynia wzbiorczego.                                                                                            |
| 1          | 1   | Wstaw sprzęgło<br>hydrauliczne    | Wstawia sprzęgło hydrauliczne i umożliwia wybór<br>i (lub) definicję parametrów charakterystycznych dla<br>sprzęgła hydraulicznego.                                                                                      |
| <u>ی</u>   | Ó   | Wstaw pompę                       | Wstawia pompę obiegową i umożliwia wybór i (lub)<br>definicję parametrów charakterystycznych dla pompy.                                                                                                    |
| <u>*</u>   | ó   | Wstaw zawór odcinający            | Wstawia zawór odcinający i umożliwia wybór i (lub)<br>definicję parametrów charakterystycznych dla zaworu<br>odcinającego.                                                                                               |
| <u>مه</u>  | ó   | Wstaw zawór zwrotny               | Wstawia zawór zwrotny i umożliwia wybór i (lub)<br>definicję parametrów charakterystycznych dla zaworu<br>zwrotnego.                                                                                                    |
| ₩          | Ċ   | Wstaw zawór<br>równoważący        | Wstawia zawór równoważący i umożliwia wybór i (lub)<br>definicję parametrów charakterystycznych dla zaworu<br>równoważącego.                                                                                             |

| <mark>续</mark> | đ        | Wstaw zawór<br>regulacyjny                 | Wstawia zawór regulacyjny i umożliwia wybór i (lub)<br>definicję parametrów charakterystycznych dla zaworu<br>regulacyjnego.                            |
|----------------|----------|--------------------------------------------|----------------------------------------------------------------------------------------------------|
| <u>14</u>      | <b>.</b> | Wstaw zawór<br>bezpieczeństwa              | Wstawia zawór bezpieczeństwa i umożliwia wybór<br>i (lub) definicję parametrów charakterystycznych dla<br>zaworu bezpieczeństwa.                        |
| <u>*</u>       | •        | Wstaw zawór<br>termostatyczny              | Wstawia zawór termostatyczny i umożliwia wybór<br>i (lub) definicję parametrów charakterystycznych dla<br>zaworu termostatycznego.                      |
| <u>*</u>       | t        | Wstaw zawór<br>odpowietrzający             | Wstawia zawór odpowietrzający i umożliwia wybór<br>i (lub) definicję parametrów charakterystycznych dla<br>zaworu odpowietrzającego.                    |
| <u>*1</u>      | Ō        | Wstaw zawór<br>odwadniający                | Wstawia zawór odwadniający i umożliwia wybór i (lub)<br>definicję parametrów charakterystycznych dla zaworu<br>odwadniającego.                          |
| ا⊈             | 5        | Wstaw filtr                                | Wstawia filtr i umożliwia wybór i (lub) definicję<br>parametrów charakterystycznych dla filtru.                                                         |
| <u>*</u> }     | Ō        | Wstaw filtroodmulnik                       | Wstawia filtroodmulnik i umożliwia wybór i (lub)<br>definicję parametrów charakterystycznych dla<br>filtroodomulnika.                                   |
| 뫌              |          | Wstaw separator<br>powietrza               | Wstawia separator powietrza i umożliwia wybór i (lub)<br>definicję parametrów charakterystycznych dla<br>separatora powietrza.                          |
| *              | Ø        | Wstaw licznik ciepła                       | Wstawia licznik ciepła i umożliwia wybór i (lub)<br>definicję parametrów charakterystycznych dla licznika<br>ciepła.                                    |
| <u>*</u> #     |          | Wstaw termometr                            | Wstawia termometr i umożliwia wybór i (lub) definicję<br>parametrów charakterystycznych dla termometru.                                                 |
| <u>*</u> 2     | $\odot$  | Wstaw manometr                             | Wstawia manometr i umożliwia wybór i (lub) definicję<br>parametrów charakterystycznych dla manometru.                                                   |
| 銴              | ÷        | Wstaw mocowanie                            | Wstawia mocowanie i umożliwia wybór i (lub)<br>definicję parametrów charakterystycznych dla<br>mocowania.                                               |
| 2              | 1        | Wstaw rurę grzewczą –<br>zasilanie         | Wstawia rurę grzewczą z grupy Zasilanie i (lub)<br>umożliwia definicję parametrów danego rurociągu<br>oraz wybór izolacji rurociągów zasilania.         |
| '⊉2            | 4        | Wstaw pionową rurę<br>grzewczą – zasilanie | Wstawia pionową rurę grzewczą z grupy Zasilanie<br>i (lub) umożliwia definicję parametrów danego<br>rurociągu oraz wybór izolacji rurociągów zasilania. |
| <u>*</u>       | - 🚥      | Przekształć linię w rurę –<br>zasilanie    | Przekształca linię w rurę dla zasilania, na aktywnej<br>kondygnacji.                                                                                    |
| 2              | 1        | Wstaw rurę grzewczą –<br>powrót            | Wstawia rurę grzewczą z grupy Powrót i (lub)<br>umożliwia definicję parametrów danego rurociągu<br>oraz wybór izolacji rurociągów powrotu.              |
| '⊉2            | 4        | Wstaw pionową rurę<br>grzewczą – powrót    | Wstawia pionową rurę grzewczą z grupy Powrót i (lub)<br>umożliwia definicję parametrów danego rurociągu<br>oraz wybór izolacji rurociągów powrotu.      |
| <u>*</u>       | - 🚥      | Przekształć linię w rurę –<br>powrót       | Przekształca linię w rurę dla powrotu, na aktywnej<br>kondygnacji.                                                                                      |
| 2              | <i>。</i> | Wstaw zestaw rur<br>grzewczych             | Wstawia zestaw rur grzewczych z grup w dowolnej<br>konfiguracji i (lub) umożliwia definicję parametrów                                                  |

|             |       |                                                                         | danego zestawu rurociągów oraz wybór izolacji<br>rurociągów z tego zestawu.                                                                                                    |
|-------------|-------|-------------------------------------------------------------------------|----------------------------------------------------------------------------------------------------|
| 38          | 4     | Wstaw zestaw<br>pionowych rur<br>grzewczych                             | Wstawia zestaw pionowych rur grzewczych z grup<br>w dowolnej konfiguracji i (lub) umożliwia definicję<br>parametrów danego zestawu rurociągów oraz wybór<br>izolacji rurociągów z tego zestawu. |
| <u>۹</u>    | ð M   | Kreator połączeń                                                        | Automatycznie wstawia połączenia grzejników<br>z rurociągami na trzy możliwe sposoby.                                                                                                    |
| ***         |       | Zmień wysokość<br>instalacji                                            | Przesuwa instalację grzewczą w pionie o zadaną<br>wartość.                                                                                                    |
| *           |       | Wstaw kształtki<br>automatycznie                                        | Automatycznie generuje zestawy kształtek<br>połączeniowych na rurociągach.                                                                                                    |
| <u>\$</u> # | ł     | Wstaw mocowania<br>automatycznie                                        | Automatycznie wstawia w instalacji mocowania –<br>punkty przesuwne.                                                                                                    |
| <u>1</u>    |       | Pokaż Menadżera<br>pomieszczeń                                          | Przywołuje okno Menadżera pomieszczeń, w którym<br>można zdefiniować pomieszczenia zawarte<br>w projekcie.                                                                                      |
| <b>1</b>    |       | Wstaw wykaz<br>elementów                                                | Wstawia wykaz elementów wraz z symbolami<br>zastosowanymi na rzucie (legenda rysunku).                                                                                                    |
| <u>1</u>    |       | Wstaw wykaz wybranych<br>elementów                                      | Wstawia wykaz wybranych przez użytkownika<br>elementów wraz z symbolami zastosowanymi na<br>rzucie (legenda rysunku).                                                                           |
| Ħ           | liili | Wstaw zestawienie<br>materiałów                                         | Wstawia zestawienie materiałów elementów<br>znajdujących się na rzucie.                                                                                                    |
| <u>*=</u>   |       | Wstaw zestawienie<br>materiałów wybranych<br>elementów                  | Wstawia zestawienie materiałów elementów<br>wybranych przez użytkownika na rzucie.                                                                                                    |
| <u>t</u>    | 년     | Wstaw zestawienie<br>rodzaju ogrzewania<br>i mocy pomieszczeń           | Wstawia zestawienie rodzaju ogrzewania i mocy<br>pomieszczeń.                                                                                                    |
| <u>1</u>    | 蒀     | Wstaw zestawienie<br>odbiorników<br>w pomieszczeniach                   | Wstawia zestawienie odbiorników w zależności od<br>pomieszczenia, w jakim są zaprojektowane.                                                                                                    |
| 'n          | F     | Wstaw zestawienie<br>ogrzewania<br>płaszczyznowego<br>w pomieszczeniach | Wstawia zestawienie ogrzewania płaszczyznowego<br>w pomieszczeniach.                                                                                                    |
| <u>د</u>    |       | Wstaw aksonometrię<br>całej instalacji                                  | Wstawia aksonometrię instalacji grzewczej.                                                                                                    |
| <u>مۇ</u>   |       | Wstaw aksonometrię<br>gałęzi instalacji                                 | Wstawia aksonometrię części (gałęzi) instalacji.                                                                                                    |
| 1           |       | Sprawdzenie instalacji<br>grzewczej                                     | Wyświetla okno ze sprawdzeniem instalacji,<br>ewentualnymi błędami, informacjami i ostrzeżeniami.                                                                                               |
| 2           | 1     | Dobór elementów<br>instalacji                                           | Wyświetla okno z opcjami doboru i możliwością przeprowadzenia automatycznego doboru.                                                                                                    |
| <u>111</u>  |       | Obliczenia i raport<br>instalacji grzewczej                             | Wyświetla okno obliczeń instalacji grzewczej dla wszystkich obiegów.                                                                                                    |

| 1 | 1 | Pokaż opcje projektu | Wyświetla okno opcji projektu.                              |
|---|---|----------------------|-------------------------------------------------------------|
| ? | ? | Wyświetl pomoc       | Wyświetla pomoc do programu ArCADia-INSTALACJE<br>GRZEWCZE. |

## 5.5 Tworzenie i wstawianie układów

W celu uruchomienia Eksploratora obiektów wybierz ikonę:

#### Program ArCADia:

• Wstążka Widok ⇒ grupa logiczna Pokaż/Ukryj ⇒ Pokaż/Ukryj Eksploratora obiektów

#### Program AutoCAD lub ArCADia-INTELLICAD:

• Pasek narzędzi ⇒ Pokaż/Ukryj Eksploratora obiektów 💆

#### lub napisz

• isa\_o.

Okno **Eksploratora obiektów** służy do wprowadzania i wstawiania zdefiniowanych obiektów 2D, 3D i układów.

| Q      | 0                                                | Eks | plorator obiektów |             |            |    |
|--------|--------------------------------------------------|-----|-------------------|-------------|------------|----|
| skty 2 | K 📑 🗙                                            | G   |                   |             | Wstaw      |    |
| ië (   | 🔺 🗁 Biurka i dostawki                            | ^   |                   |             |            | ^  |
|        | 🗁 Dostawki                                       |     |                   |             |            |    |
| R      | 🗁 Biurka                                         |     |                   | $\sim$      |            |    |
| ekb    | 4 🦾 Gastronomia                                  |     | Jewarmusk         | zlowozmawak |            |    |
| B      | inne 🗁                                           |     | podwojny          | kuchenny    |            |    |
| >      | Stoly prostokat                                  |     |                   |             |            |    |
| chad   | Stoly okragle                                    |     |                   |             |            |    |
| 5      | jan Stoly Kwadrato                               |     |                   |             |            |    |
|        | <ul> <li>Instrumenty</li> <li>Kuchnia</li> </ul> |     | zlewozmywak       | zlewozmywak |            |    |
|        | Sprzet                                           |     | dwukomorow        | dwukomoro   |            |    |
|        | 🗁 Zlewozmywaki                                   |     |                   |             |            |    |
|        | 🗁 Stoly                                          | ·   |                   |             |            |    |
|        | 🗁 Inne                                           |     |                   |             |            |    |
|        | 🗁 Pomieszczenia biu                              | r   | zlewozmywak       | zlewozmywak |            |    |
|        | A Cosliny                                        |     | dwukomorow        | dwukomorow  |            |    |
|        | 🧁 Inne                                           | ~   |                   |             |            |    |
|        |                                                  | •   |                   | 1==1, 11    | <b>C</b> - |    |
|        | Ctri Ctri Sznkal:                                |     |                   |             | Czy        | SC |

Rys. 11. Okno Eksploratora obiektów

Po lewej stronie okna **Eksploratora obiektów** znajdują się następujące zakładki:

**Obiekty 2D** – zakładka umożliwiająca wybór istniejącego lub wprowadzenie nowego obiektu 2D, np. **Tabelka rysunkowa**.

**Obiekty 3D** – zakładka umożliwiająca wybór istniejącego lub wprowadzenie nowego obiektu 3D.

**Układy** – przy projektowaniu, np. instalacji grzewczych, często wykorzystywane są gotowe schematy, które nie różnią się między projektami użytymi elementami, ale np. ich średnicami. Często też producenci w swojej ofercie mają produkty składające się z kilku różnych elementów. Dla sprawnego projektowania powstała opcja, która pozwala na stworzenie takiego układu i zapisanie go do biblioteki układów. Zapis ten pozwoli na wykorzystanie układu elementów w dowolnym projekcie wraz z zadanymi początkowo parametrami.

Aby dodać nowy układ elementów, które są już narysowane, należy:

## 1. W oknie Eksploratora obiektów na zakładce Układy wybrać 👫 Utwórz układ.

- 2. Zaznaczyć elementy, które mają znaleźć się w grupie i zatwierdzić wybór poprzez Enter.
- 3. Wskazać punkt bazowy dla układu.

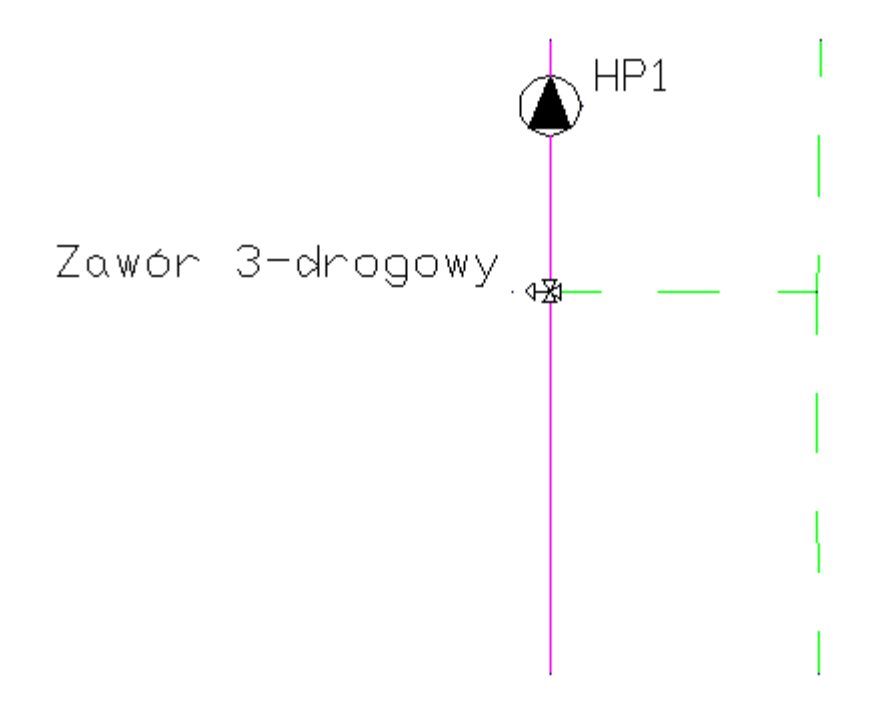

Rys. 12. Elementy rysunku przed zapisaniem układu

| a      | 0                        | _           | Eksplorator obiektów  |       |
|--------|--------------------------|-------------|-----------------------|-------|
| skby 2 | 🖬 📫 🗙 🛛 🖸                |             |                       | Wstaw |
| Obie   | 🗁 Biblioteka standardowa | RUZ         | • ·                   |       |
|        | 🗁 Bilbioteka użytkownika |             |                       |       |
| kby 3  |                          |             |                       |       |
| Obiel  |                          | rozdzielacz | Zawór<br>tróidorogowy |       |
|        |                          |             | logologony            |       |
| Ikład  |                          |             |                       |       |
| E      |                          |             |                       |       |
|        |                          |             |                       |       |
|        |                          |             |                       |       |
|        |                          |             |                       |       |
|        |                          |             |                       |       |
|        |                          |             |                       |       |
|        |                          |             |                       |       |
|        |                          |             |                       |       |
|        |                          |             |                       |       |
|        |                          |             |                       |       |
|        |                          |             |                       |       |
|        |                          |             |                       |       |
|        |                          |             |                       |       |
|        |                          | ]           |                       | Crućć |
|        | Ci., Ci., Szukaj.        |             |                       | Czysc |

Rys. 13. Zapisany układ

Aby wstawić układ do rysunku, należy wybrać:

#### Program ArCADia:

Wstążka Architektura ⇒ grupa logiczna Elementy uzupełniające ⇒ Pokaż Eksploratora obiektów ⇒ zakładka Układy

#### Program AutoCAD lub ArCADia-INTELLICAD:

- Pasek narzędzi ArCADia-ARCHITEKTURA ⇒ <sup>™</sup> Pokaż Eksploratora obiektów ⇒ zakładka Układy
- 1. W oknie **Eksploratora obiektów** na zakładce **Układy** wybrać układ do wstawienia.
- 2. Wcisnąć przycisk **Wstaw** i wskazać miejsce położenia układu w projekcie.

### 5.6 Zapis szablonu

Aby wybrać i (lub) edytować szablon, wybierz ikonę:

Program ArCADia:

• Wstążka Narzędzia główne  $\Rightarrow$  grupa logiczna Moduły  $\Rightarrow$  **Menadżer szablonów** 

#### Program AutoCAD lub ArCADia-INTELLICAD:

• Pasek narzędzi ArCADia-ARCHITEKTURA  $\Rightarrow$   $\stackrel{\bullet}{\longrightarrow}$  Menadżer szablonów

lub napisz

• isa\_defaults.

Dla zapisania wszystkich ustawień elementów, nie tylko ich szerokości i wysokości, ale również pisaków, płaszczyzn, wysokości kondygnacji, stworzona jest nowa opcja szablonu, który zapamiętuje ustawienia zadane przez użytkownika i wywołuje je wraz z kolejnym projektem. Ilość tworzonych szablonów jest nieograniczona, może być związana z branżą, skalą, w jakiej projekt będzie drukowany czy np. z rodzajem projektowanego budynku. Zapisane wysokości i parametry kondygnacji dla budynków przemysłowych i budownictwa jednorodzinnego są różne i każdorazowe zmiany pochłaniają więcej czasu niż stworzenie pliku szablonu z ustawieniem wszystkich potrzebnych parametrów.

Opcja ta nie pokrywa się z typem elementu, ale zapisuje dodatkowe parametry. Na przykład dla ściany zapisze grubości i kolorystykę przypisanych pisaków (wszystkie ściany będą od tej pory rysowane zadanymi przez użytkownika pisakami), określenie wysokości (która domyślnie jest wysokością kondygnacji), domyślnie wprowadzaną ścianę, która już nie musi być ścianą jednowarstwową o grubości 25 cm, tylko dowolną wybraną przez użytkowania (np. poprzez **Typ**). Wprowadzone parametry zostają zapisane do aktywnego stylu po przyciśnięciu przycisku **Zapisz w szablonie**, który znajduje się na dole każdego okna dialogowego z właściwościami elementu.

Szablon jest wybierany na początku pracy z projektem. Po wybraniu pierwszej, dowolnej opcji programu **ArCADia** pojawi się poniższe okno dialogowe:

| Wybierz szablon projektu    | ×        |
|-----------------------------|----------|
| Nazwa szablonu              | +        |
| .de                         | B        |
| .en                         |          |
| .pl                         | -        |
| .root                       | <b>1</b> |
| .ru                         |          |
| instalacje grzwcze          |          |
| Nowy szablon                |          |
| Standard                    |          |
|                             |          |
|                             |          |
|                             |          |
| Ustaw jako domyślny szablon |          |
|                             | ~        |
| Wybier                      | z        |

| + | Dodaj szablon         | Dodaje nowy szablon.                       |
|---|-----------------------|--------------------------------------------|
| D | Utwórz kopię szablonu | Kopiuje szablon ze wszystkimi parametrami. |
| × | Usuń szablon          | Usuwa zaznaczony szablon.                  |
|   | Właściwości szablonu  | Otwiera okno Właściwości szablonu.         |

W oknie **Właściwości szablonu** można zobaczyć, jakie elementy wchodzą w skład szablonu (np. zmienione parametry dla ścian, okien itp.). Można dany elementu usunąć lub zmienić nazwę szablonu.

**UWAGA!** Podczas pracy w programie można zmienić szablon, co spowoduje, że wszystkie nowe elementy będą rysowane z nowymi parametrami. Rysunek i jego elementy powstałe przed zmianą szablonu nie ulegną modyfikacji.
## 5.7 Edytor biblioteki typów

Aby wyświetlić okno dialogowe z Edytora biblioteki typów, kliknij na ikonę:

#### Program ArCADia:

• Wstążka Narzędzia główne  $\Rightarrow$  Grupa logiczna Moduły  $\Rightarrow$ 

Program AutoCAD lub ArCADia-INTELLICAD:

• Pasek narzędzi Architektura  $\Rightarrow$  💆

lub napisz

• isa\_etl.

**Edytor biblioteki** typów służy do edycji i wprowadzania nowych typów obiektów programu **ArCADia**. Ułatwia dostęp do katalogów producenckich i umożliwia wybór tylko tych katalogów, z których użytkownik najczęściej korzysta na etapie projektowania. Dodatkowo dzieli typy na **Bibliotekę standardową** (czyli dołączoną do danej wersji oprogramowania) oraz **Bibliotekę użytkownika**, w której znajdują się wszystkie nowe lub zmodyfikowane przez użytkownika typy elementów.

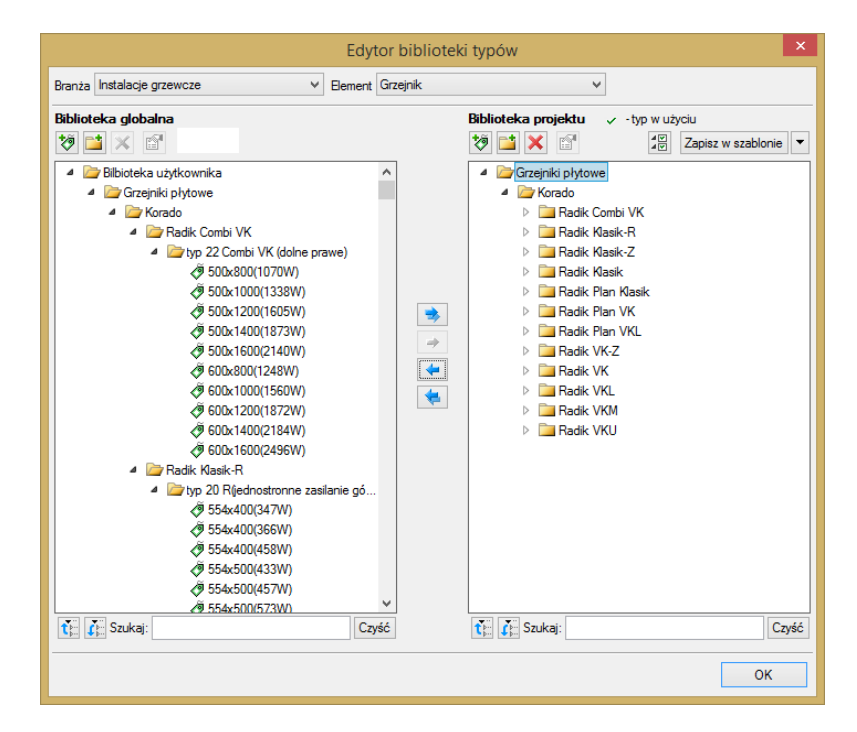

Rys. 14. Okno Edytora biblioteki typów

W górnej części okna **Edytora biblioteki typów** (Rys. 14) użytkownik ma możliwość wyboru branży z rozwijalnej listy, na której znajdują się wszystkie dostępne w systemie **ArCADia BIM** branże – moduły.

| Instalacje grzewcze          | < |
|------------------------------|---|
| Architektura                 |   |
| Drogi ewakuacyjne            |   |
| Instalacje elektryczne       |   |
| Instalacje gazowe            |   |
| Instalacje gazowe zewnętrzne |   |
| Instalacje grzewcze          |   |
| Instalacje kanalizacyjne     |   |
| Instalacje wodociągowe       |   |
| Konstrukcje                  |   |
| Krajobraz                    |   |
| Sieci elektryczne            |   |
| Sieci telekomunikacyjne      |   |
| Stropy gęstożebrowe Teriva   |   |
| Tablice rozdzielcze          |   |

Rys. 15. Widok rozwiniętej listy branż dostępnych w systemie ArCADia BIM

Po wybraniu odpowiedniej dla siebie branży użytkownik w rozwijalnej liście **Element** (po prawej stronie) ma dostępne wszystkie elementy znajdujące się w wybranej branży (module), np. **Rura** grzewcza po wyborze **Instalacji grzewczych**.

| Element | Grzejnik                 | ~ |
|---------|--------------------------|---|
|         | Filtroodmulnik           | ^ |
|         | Głowica termostatyczna   |   |
|         | Grzejnik                 |   |
|         | Klimakonwektor           |   |
|         | Kocioł grzewczy          |   |
|         | Licznik ciepła           |   |
|         | Manometr                 |   |
|         | Mocowanie                |   |
|         | Naczynie wzbiorcze       |   |
|         | Nagrzewnica              |   |
|         | Ogrzewanie płaszczyznowe |   |
|         | Pompa                    |   |
|         | Rozdzielacz              |   |
|         | Równoległe rury grzewcze |   |
|         | Rura grzewcza            |   |
|         | Separator powietrza      |   |
|         | Sprzęgło hydrauliczne    |   |
|         | lemometr                 |   |
|         | Wkładka zaworowa         |   |
|         | Wykaz elementow          |   |
|         | Zawor bezpieczeństwa     |   |
|         | Zawor odcinający         |   |
|         | Zawór odpowietrzający    |   |
|         | Zawor odwadniający       |   |
|         | Zawor regulacyjny        |   |
|         | Zawor rownoważący        |   |
|         | Zawor termostatyczny     |   |
|         | Zawor zwrotny            |   |
|         | Zestawienie materiałów   |   |
|         | Zródło ciepła            | ~ |

Rys. 16. Widok rozwiniętej listy branż dostępnych w systemie ArCADia BIM

| Edytor bi                                                                                                    | ibliotek | i typów 🛛 🗙                                                                                     |
|----------------------------------------------------------------------------------------------------|----------|-------------------------------------------------------------------------------------------------|
| Branża Instalacje grzewcze V Element Rura                                                                                                    | grzewcza | ~                                                                                               |
| Biblioteka globalna                                                                                                    |          | Biblioteka projektu 🗸 -typ w użyciu                                                             |
| ▲         PRura miedziana wg PN-EN-1057:2007         ▲           ♦         10 x 0.8         ♦         10 x 1.0           ♦         12 x 0.8         ●         12 x 1.0           ♦         12 x 1.0         ●         14 x 0.8           ●         14 x 1.0         ●         15 x 0.8           ●         15 x 1.0         ●         15 x 1.0           ●         16 x 1.0         ●         18 x 0.8           ●         18 x 1.0         ●         22 x 0.9           ●         22 x 1.1         ●         22 x 1.2           ●         22 x 1.2         ●         28 x 0.9           ●         28 x 1.0         ●         28 x 1.2           ●         28 x 1.5         ●         35 x 1.0 |          | <ul> <li>Rura miedziana</li> <li>Rura miedziana wg PN-EN-1057:2007</li> <li>18 x 1.0</li> </ul> |
| Image: Szukaj:     Czyść                                                                                                    |          | ti Szukaj:                                                                                      |
|                                                                                                    |          | ОК                                                                                              |

Rys. 17. Okno Edytora biblioteki typów po wybraniu odpowiedniej branży i jednego z jej elementów

Dolna część okna edytora podzielona jest na stronę **Biblioteki globalnej** (na lewo) i stronę **Biblioteki projektu** (na prawo).

Biblioteka globalna jest to miejsce, w którym znajdują się wszystkie typy elementów dostępne dla użytkownika dodane domyślnie i w trakcie pracy z programem podzielone na **Bibliotekę standardową** (biblioteka, która jest dołączona do danej wersji oprogramowania i której użytkownik nie zmienia) oraz **Bibliotekę użytkownika**, która zawiera elementy (typy) wprowadzone przez użytkownika w trakcie pracy z programem.

**Biblioteka projektu** jest to miejsce, w którym znajdują się wszystkie typy elementów użytych bądź możliwych do użycia w projekcie. Typ dla elementu nadać można z okna właściwości elementu (Rys. 18, Rys. 19),

| Właściwości elementu: Rura grzewcza |                                          |  |  |
|-------------------------------------|------------------------------------------|--|--|
|                                     | Zarządzanie elementem                    |  |  |
| Symbol typu                         | Id elementu 3                            |  |  |
| Тур                                 | Rura miedziana/Rura miedziana wg 🤤 🥥 🕂 🖌 |  |  |
| Grupa                               | Zasilanie 📮 🕂                            |  |  |

Rys. 18. Miejsce wprowadzania typu z poziomu właściwości elementu

a także w oknach modyfikacji i wstawiania.

| Rura grzewcza » Wskaż położenie 🛛 🕅                                  |
|----------------------------------------------------------------------|
| Poziom montażu 🗾 0 cm                                                |
| ۲ 🖉 🚍 🛛 🖬 🛛 🔀                                                        |
|                                                                      |
| 🗸 🔻 Bilbioteka użytkownika/Rura miedziana/Rura miedziana wg PN-E 📮 📜 |
| Pisaki   Czcionki   Powierzchnie                                     |

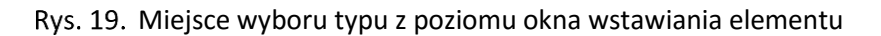

Nad oknami bibliotek typów znajdują się ikony, które służą odpowiednio:

**Dodaj nowy typ** — po kliknięciu na tę ikonę użytkownik ma możliwość dodania nowego typu do **Biblioteki globalnej** lub do **Biblioteki projektu** (do **Biblioteki użytkownika**). Istnieje także możliwość edycji właściwości typu dla elementu, gdzie użytkownik może nadać elementowi wszystkie te parametry, które są dla niego charakterystyczne. Są to m.in. parametry typu, widok.

**UWAGA!** Kliknięcie **Dodaj nowy typ** przy podświetlonym wcześniej typie w bibliotece dodaje nowy typ na bazie podświetlonego. Ułatwia to wprowadzanie do biblioteki katalogów obiektów (np. jednej firmy), które różnią się jednym parametrem, np. średnicą.

**Dodaj nowy folder** — po kliknięciu na tę ikonę użytkownik ma możliwość dodania nowego folderu, do którego następnie będzie mógł dodawać typy elementów. Pojawi się okno z możliwością wpisania

nazwy folderu. Po wpisaniu nazwy należy wcisnąć przycisk OK, aby dodać folder do biblioteki

, by przerwać polecenie.

bądź

| Nowy folder   | <b>X</b>  |
|---------------|-----------|
| Nazwa folderu |           |
| Rura PB       |           |
|               |           |
|               | OK Anuluj |

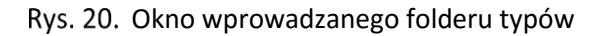

Usuń 🔀 – po kliknięciu na tę ikonę użytkownik może usunąć zaznaczony typ lub folder.

**Zostaw tylko typy użyte w projekcie**  $\frac{d}{dE}$  – po kliknięciu na tę ikoną w **Bibliotece projektu** zostaną jedynie te typy, które są użyte w projekcie (zostały zastosowane w jakimś obiekcie).

Po naciśnięciu prawym przyciskiem myszy na typ jest dostępne menu:

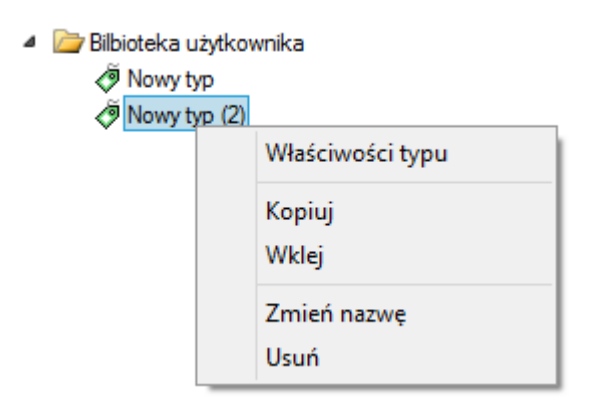

Właściwości typu area po wciśnięciu tej ikony użytkownik będzie miał dostęp do właściwości zaznaczonego typu. Może je w tym miejscu zmienić i zapisać.

| Nad biblioteką projektu znajduje się przycisk                                        | Zapisz w s               | szablonie               | Po kliknięciu na ten  |
|--------------------------------------------------------------------------------------|--------------------------|-------------------------|-----------------------|
| przycisk w szablonie zostaną zapisane ustawien                                       | nia <b>Biblioteki pr</b> | <b>ojektu</b> i będą do | ostępne dla kolejnych |
| projektów wykonywanych w tym szablonie.<br>użytkownik ma listę dostępnych szablonów. | Obok znajduje            | się ikona 🔽,            | po kliknięciu której  |

| Właściwości typu dla elementu: Grzejnik 🛛 🗙 |             |                               |                    |       |    |
|---------------------------------------------|-------------|-------------------------------|--------------------|-------|----|
|                                             |             | Wygląd                        |                    |       | Ì  |
|                                             |             | Nazwa typu<br>500x1400(1873W) |                    |       |    |
| 0                                           | P           | arametry typu                 |                    |       |    |
| Rodzaj grzejnika                            | •           | -                             | Sposób podłączenia |       | •  |
| Nazwa                                       | Grzejnik pł | ytowy stalowy                 |                    |       | ~  |
| Norma/Producent                             | Korado      |                               |                    |       |    |
| Typ/Typoszereg                              | typ 22 Con  | nbi VK                        |                    |       |    |
| Rodzaj połączenia                           | Gwint GZ    |                               |                    |       | ~  |
| Materiał króćców                            | Stal        |                               |                    |       | ~  |
| Średnica króćców DN                         | 15 🗸        | mm                            | Długość            | 1400  | mm |
| Pojemność                                   | 12.18       | dm <sup>3</sup>               | Głębokość          | 100   | mm |
| Moc 75/65/20                                | 1873        | W                             | Wysokość           | 500   | mm |
| Współczynnik Kvs 🗸 🗸                        | 1.90        | m³/h                          |                    |       |    |
| Opis dodatkowy                              |             |                               |                    |       |    |
|                                             |             | <u></u>                       | ОК                 | Anulu | j  |

Rys. 21. Przykładowe okno właściwości typu

W oknie **Biblioteki projektu** można również sprawdzić, jakie typy danego elementu są obecnie użyte w projekcie. Przy nazwie takiego typu po lewej stronie jest znaczek 🗹.

Pod obiema bibliotekami znajdują się ikony:

**Zwiń wszystko T**. – po kliknięciu na taką ikonę drzewo typów w danej bibliotece zostanie zwinięte do katalogów głównych.

**Rozwiń wszystko**  $\checkmark$  – po kliknięciu na taką ikonę drzewo typów w danej bibliotece zostanie rozwinięte.

Użytkownik ma również możliwość wyszukania w bibliotece typu, wpisując w pole Szukaj: całą nazwę szukanego typu lub jej część. Obok znajduje się

przycisk Czyść, po kliknięciu na który pole edycyjne szukania zostanie wyczyszczone.

Po zaznaczeniu typów lub folderów aktywne stają się przyciski przerzutu, znajdujące się pomiędzy bibliotekami.

Kopiuj wszystko do Biblioteki projektu 💌 – kopiuje całą zawartość Biblioteki globalnej do Biblioteki projektu.

Kopiuj do Biblioteki projektu 📄 – kopiuje zaznaczone elementy do Biblioteki projektu.

Kopiuj do Biblioteki globalnej 📥 – kopiuje zaznaczone elementy do Biblioteki globalnej.

Kopiuj wszystko do Biblioteki globalnej – kopiuje całą zawartość Biblioteki projektu do Biblioteki globalnej.

Komunikaty występujące przy pracy z **Edytorem biblioteki typów**:

1. Komunikat informuje, że istnieje już typ o tej nazwie. Po kliknięciu Tak informacje zawarte w nowym typie zostaną zapisane i zamienią te, które znajdowały się we wcześniej istniejącym typie.

| ArCADia |                                                                                       |
|---------|---------------------------------------------------------------------------------------|
| ?       | W bilbiotece docelowej znajdują już się typy o podanej nazwie. Czy chesz je nadpisać? |
|         | Tak Nie                                                                               |

Komunikat informuje, że typy, które zaznaczył użytkownik, zostaną usunięte. Przycisk
 Tak akceptuje usunięcie typów.

| ArCADia |                                      |
|---------|--------------------------------------|
| ?       | Typy zostaną usunięte - kontynuować? |
|         | Tak Nie                              |

**3.** Komunikat informuje, że układ biblioteki projektu został zapisany w szablonie projektu, np. **instalacje grzewcze.** 

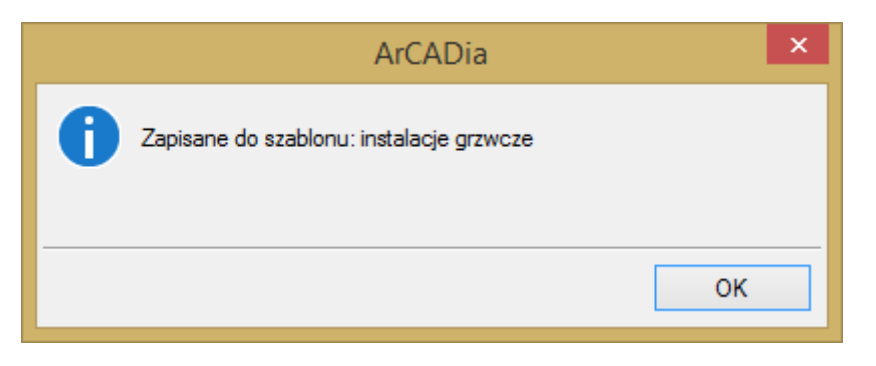

**UWAGA!** Jeżeli użytkownik w trakcie pracy nad projektem wprowadzał zmiany w **Bibliotece projektu**, zmieniał typy już istniejące bądź rozbudowywał ją o nowe typy, może mieć je dostępne dla następnych projektów. Należy wówczas przyciskami przerzutu dodać nowe typy do **Biblioteki globalnej**.

# 6 TWORZENIE STRUKTURY MODELU

### 6.1 Kreator budynku

System ArCADia BIM posiada opcję pomagającą jednym ruchem stworzyć kilkukondygnacyjny wirtualny budynek. Definiowana jest ilość, nazwy i parametry kolejnych kondygnacji oraz miejsce położenia widoku. Dla każdej kondygnacji można wprowadzić oddzielny widok, dzięki czemu kondygnacje będą wyświetlane obok lub pod sobą, a nie jedna nad drugą.

#### Program ArCADia:

• Wstążka Narzędzia główne  $\Rightarrow$  grupa logiczna Moduły  $\Rightarrow \square \bigcirc$  Otwórz kreator budynku

#### Program AutoCAD lub ArCADia-INTELLICAD:

• Pasek narzędzi ArCADia-SYSTEM ⇒ Ctwórz kreator budynku

lub napisz

• isa\_wizbld

Po wywołaniu polecenia wyświetlone zostanie okno:

| Kreator   | budynku           |          |             | ×                   |
|-----------|-------------------|----------|-------------|---------------------|
| Nazwa     | a budynku         | Budynek  |             | ]                   |
|           | Nazwa kondygnacji | Wysokość | Punkt stały | -                   |
| V         | Kondygnacja ()    | 280.0    | Ŧ           | $\overline{\times}$ |
|           |                   |          |             | Ť                   |
|           |                   |          |             |                     |
|           |                   |          |             |                     |
|           |                   |          |             |                     |
|           |                   |          |             |                     |
|           |                   |          |             |                     |
| Jedno     | stka rysowania    | cm 🔻     |             |                     |
| OK Anuluj |                   |          |             |                     |

Okno tworzące budynek za pomocą definiowanych kondygnacji **Nazwa budynku** – nazwa wprowadzanego budynku.

**Nazwa kondygnacji** – nazwy kondygnacji (domyślnie **Kondygnacja 0**), które mogą być definiowane przez użytkownika.

**Wysokość** – wysokość kondygnacji liczona od górnej krawędzi stropu surowego do górnej krawędzi stropu surowego.

**Punkt stały** – początek widoku, miejsce wskazywane przez użytkownika jako uchwyt widoku kondygnacji. Uchwyty kolejnych kondygnacji można wstawiać obok siebie lub pod sobą, zostawiając miejsce na narysowanie rzutu projektu.

**Dodaj** (+) – dodaje kondygnację poniżej najniższej. Jeśli kondygnacja ma być powyżej innej kondygnacji, należy ją przesunąć ikoną strzałki **Góra** 1.

Usuń (X) – kasuje zaznaczoną kondygnację.

**Góra** (<sup>1</sup>) – przesuwa zaznaczoną kondygnację o jeden poziom w górę.

Dół ( Implementation przesuwa zaznaczoną kondygnację o jeden poziom w dół.

Jednostka rysowania – wybór jednostki, którą będzie rysowany rzut.

**UWAGA!** Kolumna przed nazwą kondygnacji odpowiada za wybór kondygnacji bazowej, czyli takiej, która w projekcie będzie położona na "0" budynku.

|                                                                                                    | ArCADia 6.0 PL - WEWNĘTRZNA, NIEKOMERCYJNA LICENCIA - INTERSOFT [L01] - [Podkład z CAD-kreski.dwg] | - 8 ×                        |
|----------------------------------------------------------------------------------------------------|----------------------------------------------------------------------------------------------------|------------------------------|
| Nozzęścia głównie         Pyrunek         Architekturu         Stropy         Cajabraz         Iswakuaga           Image: Stropy         Image: Stropy         Image: S                                                                                                    | Bertyla Roctineline Telenomikaga Wesh Kanalaga Gar Investagaga Kentukuje Wesh                      | J Pomoc* _ d X               |
| NE         NUM         Description           Image: Second second se |                                                                                                    |                              |
| Brak aktywnego narzędzia                                                                                                    |                                                                                                    |                              |
|                                                                                                    |                                                                                                    | E 15 14 4 C -8088.06,821.04  |
|                                                                                                    |                                                                                                    | - 🕼 🔄 🗢 🗢 🕅 📅 🖓 👀 2015-07-10 |

Rys. 1 Przykład zadania czterech kondygnacji

Wypisujemy nazwy kondygnacji, ich wysokość, a następnie, klikając na wiersz w kolumnie **Punkt stały**, mamy możliwość wskazania stałego punktu.

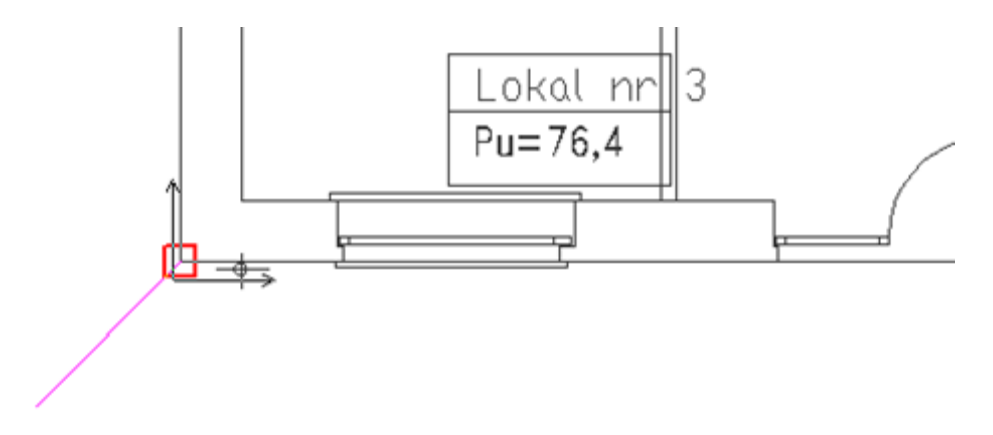

Punktem tym powinien być element wspólny dla wszystkich kondygnacji budynku.

Po wskazaniu wszystkich punktów stałych na kondygnacjach klikamy ok i możemy pracować na rzutach.

W oknie **Menadżera projektu** widać drzewo budynku, czyli trzy kondygnacje, a po prawej stronie znajduje się zakładka pokazująca, które nazwy odpowiadają kondygnacjom. Dla każdego widoku została zdefiniowana kondygnacja aktywna. Dlatego żeby przełączać się pomiędzy kondygnacjami, przełączamy widoki – zakładki.

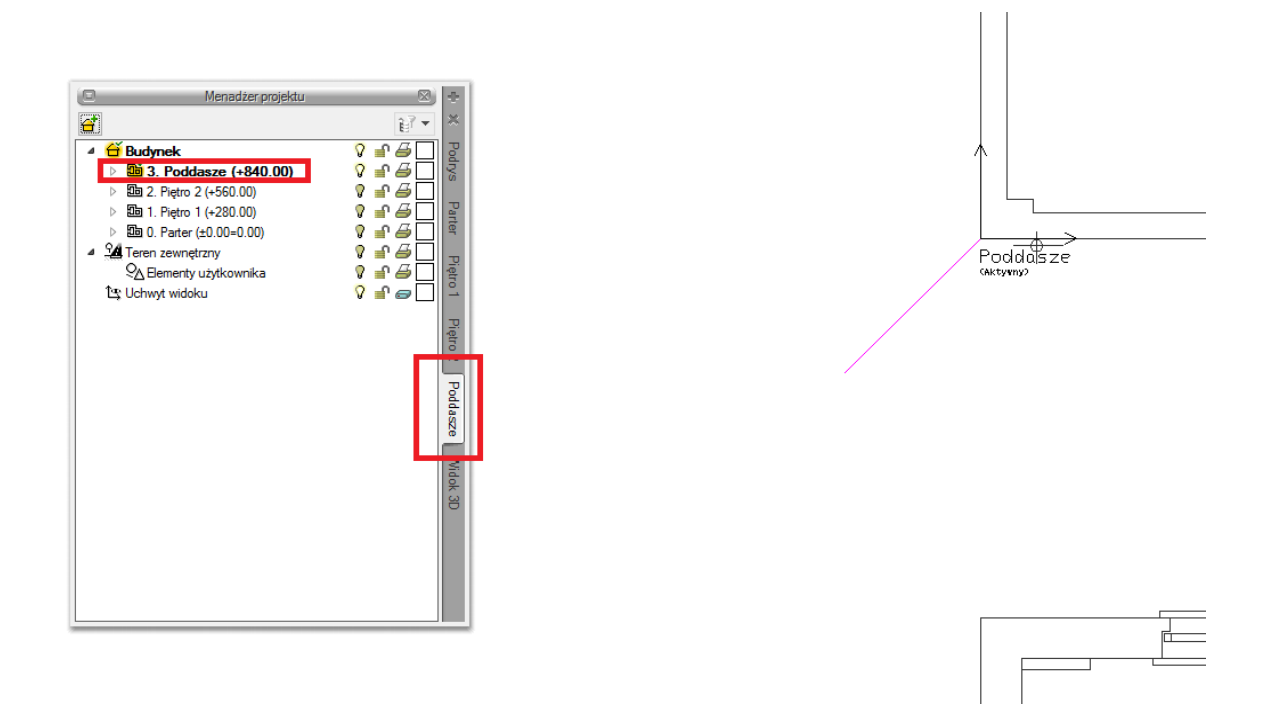

W trakcie pracy na każdym widoku można wyłączyć widoczność pozostałych kondygnacji, zostawiając włączoną żarówkę wyłącznie aktywnej kondygnacji.

## 6.2 Menadżer pomieszczeń

W module **ArCADia-INSTALACJE GRZEWCZE** użytkownik może stworzyć strukturę budynku, a także każdej kondygnacji, nie posiadając podkładu (modelu budynku) architektonicznego stworzonego w ArCADia-ARCHITEKTURA. Aby móc w pełni korzystać z funkcjonalności programu (np. z zestawień pomieszczeń i mocy grzejników), należy zdefiniować pomieszczenia w **Menadżerze pomieszczeń**. Pomieszczenia automatycznie zaczytywane są z modelu budynku, jeśli wprowadzany on jest w ArCADia-ARCHITEKTURA. Można również wstawić je, wciskające przycisk:

Program ArCADia:

Wstążka Ogrzewanie ⇒ <sup>▲▲▲→</sup> Menadżer pomieszczeń

#### Program AutoCAD lub ArCADia-INTELLICAD:

Pasek narzędzi ArCADia-INSTALACJE GRZEWCZE ⇒ <sup>1</sup> Otwórz kreator budynku

lub napisz

• ih\_rm

Wówczas będzie dostępne okno Menadżera pomieszczeń:

|                 |                                                                                           | Menadżer pomieszc   | zeń         |              | ×        |
|-----------------|-------------------------------------------------------------------------------------------|---------------------|-------------|--------------|----------|
| Nazwa<br>Kondyg | Nazwa budynku Budynek v<br>Struktura budynku<br>Kondygnacja 0 Kondygnacja 1 Kondygnacja 2 |                     |             |              |          |
| L.p.            | Numer                                                                                     | Nazwa pomieszczenia | Temperatura | Moc grzewcza | +        |
| 1               | 1                                                                                         | Salon               | 20.0        | 3100         | $\times$ |
| 2               | 2                                                                                         | Sypialnia           | 20.0        | 2181         | 1        |
| 3               | 3                                                                                         | Łazienka            | 24.0        | 3756         | 1        |
| 4               | 4                                                                                         | Kotłownia           | 20.0        | 2923         | ×        |
| 5               | 5                                                                                         | Hol wejściowy       | 12.0        | 3273         |          |
|                 |                                                                                           |                     |             |              |          |
|                 |                                                                                           |                     |             |              |          |
|                 |                                                                                           |                     |             |              |          |
|                 |                                                                                           |                     |             |              |          |
|                 | OK Anuluj                                                                                 |                     |             |              |          |

Rys. 22. Okno Menadżera pomieszczeń

Użytkownik może wybrać, w jakim budynku będzie definiował pomieszczenia. Dostępne nazwy budynków są przenoszone automatycznie z **Menadżera projektu**. Następnie w grupie **Struktura budynku** znajdują się zakładki kondygnacji wprowadzonych do budynku. Na każdej z nich użytkownik może zdefiniować pomieszczenia, używając ikon:

Znakiem użytkownik ma możliwość dodania kolejnego pomieszczenia. Znak usuwa zaznaczoną pozycję. Strzałki 主 💽 zmieniają kolejność położenia zaznaczonego elementu. W zakładce danej kondygnacji są kolumny, w których użytkownik kolejno dodaje:

- numer pomieszczenia,
- nazwę pomieszczenia, którą może wprowadzić samodzielnie bądź wybrać z rozwijalnej listy podpowiedzi (Rys. 23),

| Menadżer pomieszczeń |             |                                                    |     | ×           |              |        |
|----------------------|-------------|----------------------------------------------------|-----|-------------|--------------|--------|
| Nazwa                | budynku     | Budynek                                            | ✓   |             |              |        |
| Kondy                | gnacja () K | ondygnacja 1 Kondygnacja 2                         |     |             |              |        |
| L.p.                 | Numer       | Nazwa pomieszczenia                                |     | Temperatura | Moc grzewcza | +      |
| 1                    |             | Pomieszczenie gospodarcze                          | ~   | 16.0        | 0            | ×      |
| 2                    | 1           | Pomieszczenie gospodarcze                          | ^   | 20.0        | 3100         | -14    |
| 3                    | 2           | Pomieszczenie pomocnicze<br>Pomieszczenie socjalne |     | 20.0        | 2181         |        |
| 4                    | 3           | Pomieszczenie techniczne                           |     | 24.0        | 3756         | -      |
| 5                    | 4           | Przedpokój                                         |     | 20.0        | 2923         |        |
| 6                    | 5           | Restauracja<br>Bozbieralnio-szatnie                |     | 12.0        | 3273         |        |
|                      | 5           | Sala dziecięca                                     |     | 12.0        | 3273         |        |
|                      |             | Sala gimnastyczna<br>Sala lekcvina                 |     |             |              |        |
|                      |             | Sala niemowląt                                     |     |             |              |        |
|                      |             | Sala operacyjna<br>Sala posiedzeń                  |     |             |              |        |
|                      |             | Sala widowiskowa bez szatni                        |     |             | OK           | Anului |
|                      |             | Sauna                                              | - 1 |             |              |        |
|                      |             | Schowek                                            |     | - · · ·     |              |        |
|                      |             | Sklep                                              |     |             |              |        |
|                      |             | Sklep mięsny                                       |     |             |              |        |
|                      |             | Sklep rybny<br>Sklad z stala obolusa               |     |             |              |        |
|                      |             | Stołówka                                           |     |             |              |        |
|                      |             | Strych                                             |     |             |              |        |
|                      |             | Sypialnia                                          |     |             |              |        |
|                      |             | Szatnia okryć zewnętrznych                         |     |             |              |        |
|                      |             | Umywalnie                                          |     |             |              |        |
|                      |             | Ustep publiczny                                    | ~   |             |              |        |

Rys. 23. Okno Menadżera pomieszczeń z rozwiniętą listą pomieszczeń

- temperaturę w danym pomieszczeniu,
- moc grzewczą pomieszczenia zapotrzebowanie na ciepło danego pomieszczenia.

Kolumny **Temperatura** i **Moc grzewcza** użytkownik wypełnia sam przy dodawaniu pomieszczenia. Jeśli pomieszczenie zostało wybrane z listy dostępnej w programie, to wartość temperatury wypełniana jest automatycznie.

Jeśli budynek jest wprowadzony w programie ArCADia-ARCHITEKTURA, wszystkie kolumny zostają wypełnione automatycznie danymi z pomieszczeń. Jeśli użytkownik chce zmienić dane, musi wejść we właściwości konkretnego pomieszczenia.

## 7 OPIS I EDYCJA OBIEKTÓW

## 7.1 Uwagi wstępne do edycji obiektów. Wstawianie obiektów.

Edycja każdego obiektu polega na wprowadzeniu symbolu obiektowego na rzut architektoniczny w modelu rysunku. Symbol obiektu zawiera w sobie informacje o parametrach charakterystycznych, tj. parametrach technicznych, technologicznych oraz geometrycznych obiektu koniecznych do wykonania rysunków uzupełniających, obliczeń i dokonania oceny ich poprawności.

Obiekt wstawiany jest do modelu poprzez wybranie odpowiedniej ikony (Tab. 1. Funkcje paska narzędzi ArCADia-INSTALACJE GRZEWCZE) z pasków narzędzi programu (Rys. 6, Rys. 7 lub Rys. 8). Pojawia się wówczas okno wstawiania obiektu. Okno dla każdego obiektu umożliwia wybór jego pozycji przez zdefiniowanie uchwytu na obrysie lub w punkcie charakterystycznym obiektu oraz umożliwia lokalizację przestrzenną (np. poziom montażu dna).

Poprzez wciśnięcie przycisku 🖆 Pobierz z elementu użytkownik ma możliwość wstawienia obiektu, łącząc go w odpowiednim punkcie z elementem łączącym innego, już wstawionego do rysunku obiektu.

Przyciski odniesienia 🖉 🌽 ułatwiają wstawienie elementu na rurociąg w odniesieniu do jednego lub dwóch punktów. I tak:

## 🔊 Odniesienie:

Po wciśnięciu przycisku należy najpierw wskazać punkt na rurociągu (pytanie w linii poleceń). Program wyświetla "linijkę", symbol obiektu w proponowanym miejscu wstawiania oraz odległość położenia kursora (w cm) od wskazanego punktu odniesienia. Następnie wskazujemy wymagany punkt wstawiania obiektu, wykorzystując wyświetlaną pomoc programu oraz jego kąt wstawiania.

#### Pomiędzy punktami (środek):

Po wciśnięciu przycisku należy wskazać kolejno dwa punkty, które program wykorzysta do odmierzenia środka pomiędzy nimi i wstawi tam obiekt. Na koniec wskazujemy jego kąt wstawiania.

## Pomiędzy punktami (procentowo):

Po wciśnięciu przycisku należy najpierw podać procentowo odległość od pierwszego wskazanego punktu, zatwierdzić ją, wciskając Enter oraz wskazać pierwszy punkt na rurociągu. Program wyświetla "linijkę" i symbol obiektu w proponowanym miejscu wstawiania oraz odległość położenia kursora (w cm) od wskazanego punktu odniesienia. Następnie, wykorzystując wyświetlaną pomoc programu, należy wstawić drugi punkt w odległości, od której program oblicza procentowo położenie obiektu. Na koniec ustawiamy jego kąt wstawiania.

W oknie istnieją również opcje ułatwiające precyzyjne wstawianie obiektu. Opcje te uruchamia się

przez wciśnięcie odpowiednich przycisków funkcji śledzenia 🚈 lub wykrywania 📓 innych elementów istniejących na rysunku.

Wstawianie obiektu do rysunku można prowadzić dwojako:

#### SPOSÓB PIERWSZY:

Po wybraniu odpowiedniej ikony z paska narzędzi **ArCADia-INSTALACJE GRZEWCZE** i wyświetleniu okna wstawiania obiektu (Rys. 12) można przejść do edycji parametrów obiektu przez wybór przycisku

ustawień

| Zawór termostatyczny » Wskaż położenie 🛛 🕅 |
|--------------------------------------------|
| Poziom montażu 🛃 0 cm                      |
|                                            |
| ✓ ▼ <nowy></nowy>                          |
| Pisaki 🔻 Czcionki 🔻 Powierzchnie 🔻         |

Rys. 24. Okno wstawiania elementu, widok ogólny

Okno wstawiania obiektu jest jednakowe dla wszystkich obiektów, z niewielkimi różnicami dotyczącymi uchwytów wstawiania. Uchwyty wstawiania lokalizowane są w odniesieniu do geometrii wstawianego obiektu (np. środek, prawy górny narożnik, środek lewej krawędzi itp.).

Poniżej typy okien wstawiania dla obiektów posiadających uchwyty wstawiania:

| Zawór termostatyczny » Wskaż położenie 🛛 🗵 | Grzejnik » Wskaż położenie 🛛 🔊                                                                                                    |
|--------------------------------------------|----------------------------------------------------------------------------------------------------|
| Poziom montażu                             | Poziom montażu 📑 15 cm                                                                                                    |
|                                            |                                                                                                    |
|                                            | <nowy></nowy>                                                                                                    |
| Pisaki 🔻 Czcionki 👻 Powierzchnie 🔻         | Pisaki 🔻 Czcionki 🔻 Powierzchnie 🔻                                                                                                    |
|                                            |                                                                                                    |
|                                            | Kimakopwektor "Wekaż położenie                                                                                                    |
|                                            | Klimakonwektor » Wskaż położenie 🛛 🖄                                                                                                    |
|                                            | Klimakonwektor » Wskaż położenie 🛛                                                                                                    |
|                                            | Klimakonwektor » Wskaż położenie         Poziom montażu       Image: Colspan="2">Image: Colspan="2" Image: Colspan="2" Image: |
|                                            | Klimakonwektor » Wskaż położenie         Poziom montażu         Imakonwektor » Wskaż położenie         Imakonwektor » Wskaż położenie         Poziom montażu         Imakonwektor » Wskaż położenie         Imakonwektor » Wskaż położenie         Imakonwektor » (Imakonwektor » (Imakonwek                                                                                                    |

Rys. 25. Typy okien wstawiania

Przy aktywnym oknie wstawiania obiektu na polu rysunkowym modelu (rzutu) pojawia się jego symbol. Kliknięcie w wybrane miejsce w obszarze rysunku wstawia obiekt.

Elementy okna wstawiania:

**Poziom montażu** – użytkownik zadaje poziom montażu punktu charakterystycznego (np. oś, dno itp.) obiektu względem poziomu aktywnej kondygnacji.

**Pobierz z elementu** – jeśli przycisk jest aktywny, to kliknięcie we wprowadzony wcześniej element (np. rurę pionową) spowoduje pobranie poziomu montażu jego punktów charakterystycznych i automatyczne dołączenie wstawianego elementu (np. zaworu) na zbliżonym poziomie (np. do jednego z końców rury pionowej – poniżej przykład).

Jeśli wcześniej wprowadzone elementy to np. dwa rurociągi na różnych poziomach jeden nad drugim, to – jeśli przycisk **Pobierz z elementu** jest aktywny – będziemy mogli włączyć obiekt (np. zawór) do jednego z nich w punkcie przecięcia. Element zostanie dołączony do tego rurociągu, którego poziom montażu jest bliższy wpisanemu – poniżej przykład.

Dwa krzyżujące się rurociągi na poziomach 100 i 150 cm

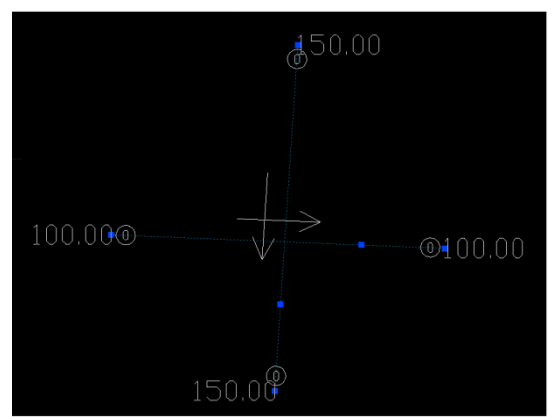

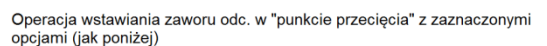

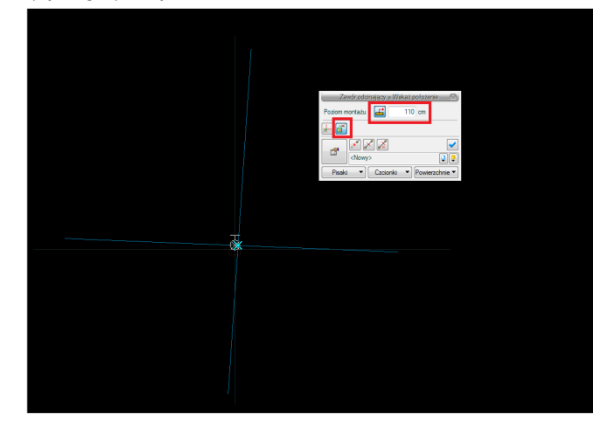

Rezultat wstawienia zaworu na widoku 3D

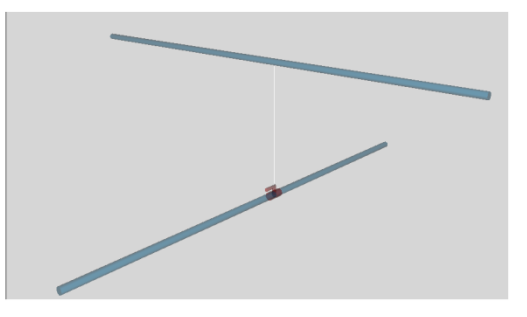

Rys. 26. Przykład zastosowania funkcji Pobierz z elementu podczas wstawiania zaworu na jeden z krzyżujących się w planie rurociągów poziomych

Funkcja **Pobierz z elementu** powinna być używana przy zaznaczonej funkcji **Wykrywania elementów i odcinków**.

**Funkcja śledzenia** – włączenie jej pozwala na śledzenie końców odcinków rurociągów i obiektów oddalonych od prowadzonej trasy za pomocą pojawiającej się na ekranie linii przerywanej, łączącej koniec prowadzonego rurociągu z wykrytym rurociągiem lub obiektem.

**Funkcja wykrywania** – funkcja pozwalająca na precyzyjne i zamierzone włączenie się w istniejący element. Wykrycie elementu jest sygnalizowane pojawiającym się na ekranie znacznikiem w kształcie litery x.

**Uchwyty obiektu** – w zależności od rodzaju obiektu umożliwia, aby na jego obrysie wybrać punkt, który w momencie wstawiania jest uchwytem.

Przejście do okna właściwości – uaktywnia okno właściwości wstawianego obiektu.

**Odniesienie** – wstawia obiekt w odległości od wskazanego punktu, wyświetlając pomocniczy znacznik – "linijkę".

**Pomiędzy punktami (środek)** – wstawia obiekt w połowie odcinka pomiędzy dwoma wskazanymi punktami.

**Pomiędzy punktami (procentowo)** – wstawia obiekt w odległości podanej procentowo w stosunku do odległości pomiędzy dwoma wskazanymi punktami, licząc od punktu pierwszego.

**Otwieranie bibliotek** – umożliwia wybór urządzeń i obiektów z gotowych lub uzupełnianych bibliotek typów. Poniższy rysunek przedstawia przykładowe typy grzejników.

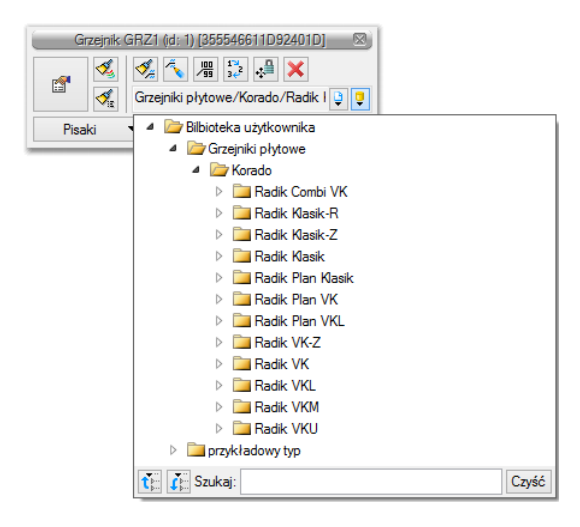

Rys. 27. Przykład biblioteki grzejników

Wybranie przycisku 🕒 powoduje wyświetlenie zawartości biblioteki obiektów dla aktualnego projektu uporządkowanej na zasadzie kolejnych poziomów drzewa typów.

Wybranie przycisku 📖 powoduje zwinięcie wierszy biblioteki obiektów do poziomu podstawowego:

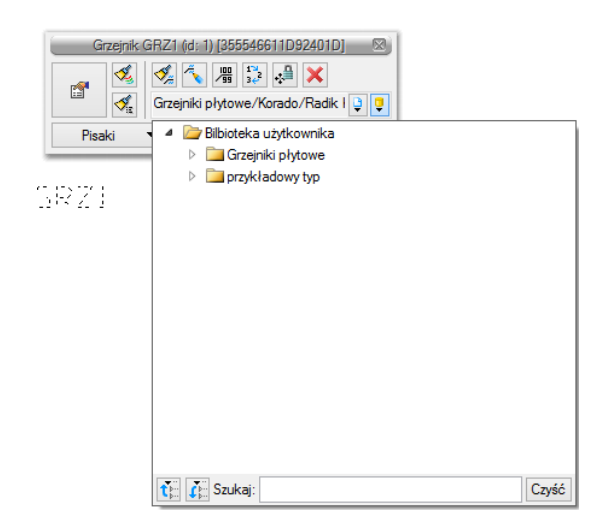

Rys. 28. Przykład zwiniętego drzewa typów w oknie biblioteki grzejników

#### SPOSÓB DRUGI:

Po wybraniu odpowiedniej ikony z paska narzędzi **ArCADia-INSTALACJE GRZEWCZE** (0, 0, Tab. 1) należy wstawić symbol obiektu, korzystając z funkcji lokalizacji obiektu i zakończyć operację wstawiania.

Następnie, po zaznaczeniu wstawionego obiektu, trzeba skorzystać z wyświetlającego się okna modyfikacji obiektu (Rys. 29). W kolejnym kroku należy przejść do edycji parametrów obiektu (tak jak

w sposobie pierwszym) przez wybór przycisku ustawień

## 7.2 Modyfikacja obiektów

#### 7.2.1 Okno modyfikacji i okno właściwości

Okno modyfikacji obiektów umożliwia wybór zmian elementów rysunkowych oraz nadanie parametrów obiektom po wyborze danego typu obiektu z bibliotek zawartych w programie.

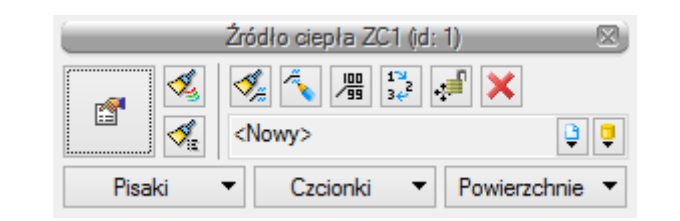

| <b>1</b>                          | Przejście do dialogu właściwości |
|-----------------------------------|----------------------------------|
| 1                                 | Malarz czcionek i pisaków        |
| <b>∛</b>                          | Malarz opisów                    |
| <b>∛</b> ≊                        | Malarz typów                     |
| ų,                                | Edytuj opis                      |
| 100<br>/ 99                       | Włącz/wyłącz opis                |
| 1 <sup>™</sup><br>34 <sup>2</sup> | Renumeracja                      |
| ÷                                 | Przesuń z połączeniami           |
| ů,                                | Przesuń bez połączeń             |
| ×                                 | Usuń zaznaczone elementy         |
| Ç                                 | Biblioteka globalna              |
| Ģ                                 | Biblioteka projektu              |

#### Rys. 29. Okno modyfikacji obiektu, widok ogólny

Dla każdego obiektu mogą występować ikony charakterystyczne dla danego obiektu (pole dodatkowych ikon zależne od obiektu), umożliwiające wprowadzanie odpowiednich zmian przeznaczonych wyłącznie dla danej grupy obiektów. Ilość ikon i ich rodzaj mogą być różne dla danej grupy obiektów.

#### 7.2.1.1 Ustawienie obiektu do doboru

Dla obiektów przeznaczonych do doboru okno wstawiania modyfikacji ma inny wygląd i uwzględnia trzy sposoby wprowadzania obiektu.

| Zawór odcinający » Wskaż położenie |   |
|------------------------------------|---|
| Poziom montażu 🗾 0 cm              |   |
|                                    |   |
| ✓ ▼ <nowy></nowy>                  | ļ |
| Pisaki 🔻 Czcionki 🔻 Powierzchnie   | • |

Rys. 30. Okno wstawiania obiektu, który jest dobierany w programie

Ikona vznacza pewien stan obiektu odnośnie prowadzonego doboru. Po kliknięciu na tę ikonę można odpowiednio zmienić tan stan, wybierając jedną z trzech możliwości:

**Tryb ustalony** – przy zaznaczonej tej opcji użytkownik może nadać typ dla tego elementu (odblokowane jest pole z biblioteką typów).

**Dobór z wybranych katalogów** – przy zaznaczonej tej opcji elementy dobierane są z katalogów wybranych w **Opcjach projektu**.

**Dobór z ustalonego katalogu** – przy zaznaczonej tej opcji odblokowane jest pole wyboru katalogu i użytkownik może wybrać jeden z katalogów znajdujących się w bibliotece projektu, z którego dobierany będzie element, niezależnie od ustawień w **Opcjach projektu**.

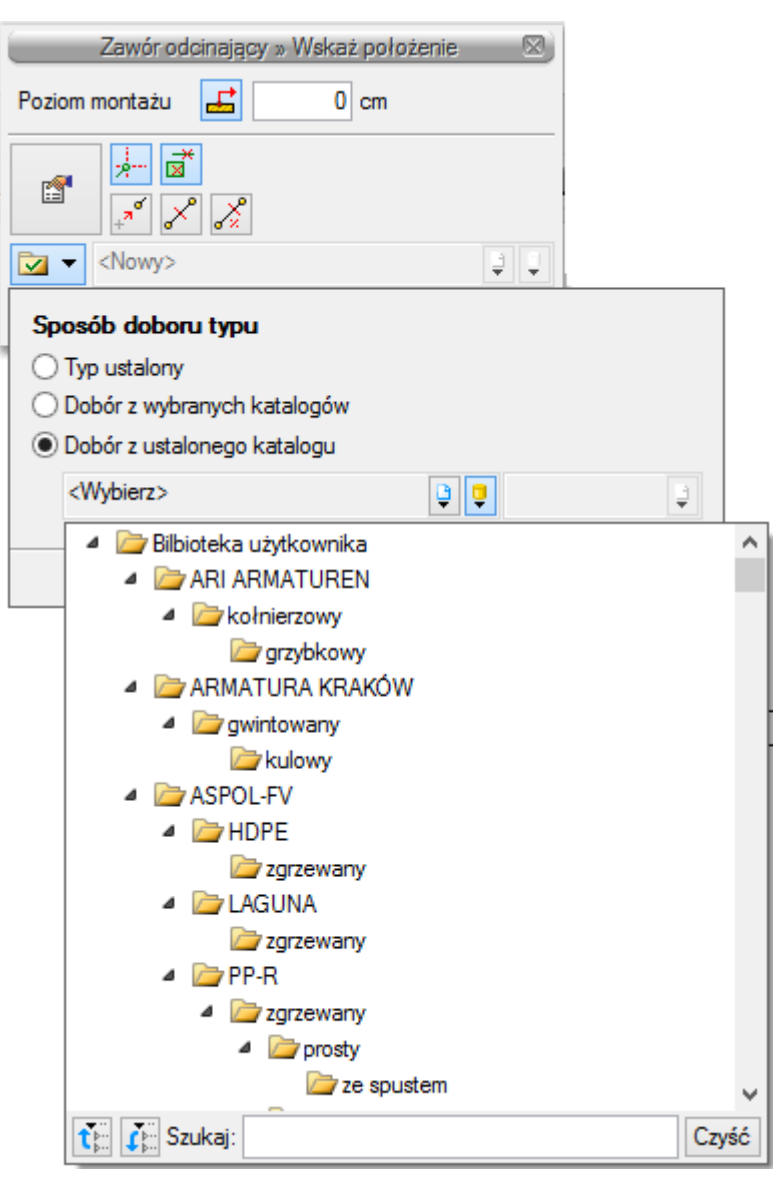

Rys. 31. Okno modyfikacji obiektu

#### 7.2.1.2 Właściwości obiektów

**E** 

Przejście do edycji parametrów obiektu (w oknie właściwości, Rys. 33) umożliwia wybór przycisku

w oknie modyfikacji (Rys. 31).

Wyświetli się okno dialogowe właściwości obiektu, umożliwiające ustawienie parametrów obiektu. Poniżej wersja okna właściwości ze zwiniętymi grupami kontrolek. Rozwinięcie ich odbywa się poprzez kliknięcie belki z nazwą grupy w zaznaczonym punkcie.

| Właściwości elementu: Grzejnik |       |  |
|--------------------------------|-------|--|
| Zarządzanie elementem          |       |  |
| ₩ygląd                         |       |  |
| Parametry                      |       |  |
| Parametry typu                 |       |  |
| Operacje                       |       |  |
| Zapisz w szablonie 💌 🎒 OK Ar   | nuluj |  |

Rys. 32. Okno właściwości z niewidocznymi (zwiniętymi) grupami kontrolek

Po dokonaniu ustawień należy wcisnąć przycisk zatwierdzenia OK, co spowoduje powrót do okna wstawiania obiektu i kliknąć symbolem obiektu (przyczepionym do kursora) w wybrane miejsce w polu rysunkowym. Procedura takiego wstawiania obiektu powoduje zapamiętanie ustawień parametrów oraz czcionek, pisaków i powierzchni dla każdego następnego obiektu z tej samej grupy.

Okna właściwości obiektów podzielone są indywidualnie dla każdego obiektu na grupy kontrolek:

|        | Właściwości elementu: Grzejnik                                           | < |
|--------|--------------------------------------------------------------------------|---|
|        | Zarządzanie elementem                                                    |   |
| Symbol | GRZ3 Id elementu 3                                                       |   |
| Тур    | Grzejniki płytowe/Korado/Radik Combi VK / 📮 🥊 🛹                          |   |
| Grupa  | <brak></brak>                                                            |   |
|        | Wygląd                                                                   |   |
| 6      | Kąt 275.6 ° Pisaki •                                                     | • |
| ß      | Czcionki                                                                 | • |
| 0      | Powierzchnie                                                             | 1 |
|        | ✓ Opis L                                                                 | 1 |
|        |                                                                          | - |
|        |                                                                          |   |
|        | Parametry                                                                |   |
|        | r srainssy                                                               |   |
|        |                                                                          |   |
|        |                                                                          |   |
|        |                                                                          |   |
| -      |                                                                          | _ |
|        | Parametry typu                                                           |   |
|        |                                                                          |   |
|        |                                                                          |   |
|        |                                                                          |   |
|        |                                                                          |   |
|        |                                                                          |   |
|        |                                                                          |   |
|        |                                                                          |   |
| 0      | 0                                                                        |   |
|        | Operacje                                                                 |   |
|        |                                                                          | - |
|        | Zapisz w szablonie 💌 <table-cell-columns> OK Anuluj</table-cell-columns> |   |

Rys. 33. Okno właściwości elementu, widok ogólny

#### Grupa kontrolek Zarządzanie elementem

Zestaw kontrolek zawartych w tej grupie jest taki sam (lub bardzo zbliżony) dla wszystkich obiektów dziedzinowych zawartych w programie.

Symbol – domyślne oznaczenie i numer obiektu wyświetlane na rzucie są możliwe do zmiany przez użytkownika. Jeżeli użytkownik nie wprowadzi zmiany w aktywnym oknie, nazwa wygeneruje się z okna **Opcje**.

Id elementu – numer kolejnego wstawianego elementu danego typu.

Znajdują się w tym miejscu ikony symbolizujące, jaki tryb obecnie ma obiekt z punktu 7.2.1.1.

– oznacza, że wybrany jest **Typ ustalony**.

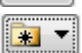

– oznacza, że wybrany jest Dobór z wybranych katalogów.

 - oznacza, że wybrany jest **Dobór z ustalonego katalogu**.

**Typ** – umożliwia wprowadzanie obiektów o wspólnych parametrach do biblioteki projektu i następnie wybór tych obiektów w celu zastosowania w projekcie.

Grupa – wspólna dla każdego z obiektów. Umożliwia grupowanie wybranych obiektów i wprowadzenie do Menadżera projektu.

UWAGA! Podział na grupy dotyczy wszystkich obiektów i przy pomocy zawartych domyślnie grup użytkownik definiuje przeznaczenie rysowanej instalacji ogrzewania jako zasilanie lub powrót. Jeżeli użytkownik podczas rysowania pierwszego z obiektów przejdzie do edycji odpowiedniej grupy, to następny obiekt tego rodzaju będzie rysowany w tej samej grupie.

#### Grupa kontrolek Wyglad

Zestaw kontrolek zawartych w tej grupie jest taki sam (lub bardzo zbliżony) dla wszystkich obiektów dziedzinowych zawartych w programie.

Kąt – przez zmianę wartości w polu edycyjnym użytkownik ma możliwość zmienić kąt wstawiania obiektu.

Pisaki – ustawienie grubości linii rysunkowych obrysu na modelu i widoku 3D.

**Czcionki** – ustawienie formatu czcionki nazwy wyświetlanej na rzutach rysunkowych.

Powierzchnie – ustawienie kolorów i wzorów powierzchni uwidacznianych na 3D.

**Opis** – umożliwia uruchomienie konfiguratora ustawienia zawartości opisu i jego organizacji. O tym, czy na rzucie pojawi się opis, użytkownik decyduje przez zaznaczenie pola wyboru Opis.

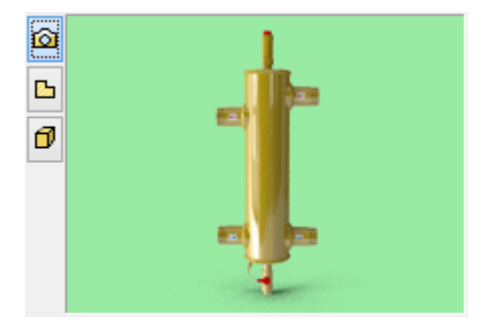

Z lewej strony widoku elementu znajdują się przyciski przełączające rodzaj widoku w oknie widoku:

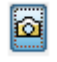

Rysunek poglądowy

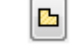

Widok rzutu

Widok 3D

Ø

#### 7.2.2 Modyfikacja opisów w oknie właściwości

Po wciśnięciu przycisku **Opis** uaktywnia się okno konfiguratora wyglądu opisu.

| Wygląd opisu                 |  |  |  |
|------------------------------|--|--|--|
| Zawartość opisu              |  |  |  |
| Materiał Wymiary             |  |  |  |
| Opis na odnośniku            |  |  |  |
| Zmień zawartość lini nr: 1 🔹 |  |  |  |
| Zmień zawartość lini nr: 2 🔹 |  |  |  |
|                              |  |  |  |
| OK Anuluj                    |  |  |  |

Rys. 34. Konfigurator opisów, widok ogólny

W konfiguratorze opisów użytkownik dysponuje możliwościami ustawienia zawartości merytorycznej składników (różnych dla różnych obiektów), opisów oraz kolejności ich położenia i lokalizacji względem linii opisowej.

Po wciśnięciu odpowiedniego przycisku zawartości linii (górnej lub dolnej) uruchamia się dodatkowe okno umożliwiające odpowiedni wybór układu i zawartości (Rys. 35).

| Wygląd opisu                                                 | ×                           |
|--------------------------------------------------------------|-----------------------------|
| Zawartość opisu                                              |                             |
| Materiał Wymiary D                                           | ługość                      |
| Opis na odnośniku                                            |                             |
| Zmień zawartość lini nr: 1                                   | <b>•</b>                    |
| Konfigurato                                                  | r lini nr: 1                |
| <ul> <li>Dostępne składniki</li> <li>▲</li> <li>▲</li> </ul> | Użyte składniki<br>Materiał |
| Temperatura otoczenia                                        | Wymiary<br>Długość          |
|                                                              | Zamknij                     |

| <b>&gt;</b> | Przycisk przerzucenia składnika z Dostępnych   |
|-------------|------------------------------------------------|
|             | składników do Użytych składników               |
| +           | Przycisk przerzucenia składnika z Użytych      |
|             | składników do Dostępnych składników            |
| +           | Przycisk przesuwający pozycję składnika w dół  |
| 1           | Przycisk przesuwający pozycję składnika w górę |

Rys. 35. Konfigurator opisów, widok okna ustawienia

W oknie konfiguratora opisu znajdują się dwie tabele: po lewej stronie dostępne składniki i po prawej stronie zawartość danej linii. Dostępność składników dla danej linii zależy od wprowadzenia ich do linii nieaktywnej. Wprowadzenie do opisu na żądanej linii polega na zaznaczeniu nazwy opisu i wciśnięciu strzałki w kierunku do tabeli zawartości opisu linii. Wybrany tytuł opisu zostanie przeniesiony, przez co nie będzie widoczny w tabeli dostępnych składników. Jeżeli użytkownik chce udostępnić składnik, postępuje w podobny sposób, zaznaczając składnik opisu w tabeli zawartości linii i za pomocą strzałki przenosi go do tabeli dostępnych składników.

Kolejność składników opisu na danej linii ustawiana jest od lewej do prawej, zgodnie z kolejnością w tabeli zawartości linii od góry do dołu. Zmiana kolejności następuje poprzez zaznaczenie składnika w tabeli zawartości linii i sterowania przyciskami zmiany kolejności, przez co zostaje o jedno pole zmieniona kolejność danego składnika. Każde wciśnięcie strzałki zmienia kolejność o jedno pole w górę lub w dół. Po wciśnięciu przycisku **Zamknij** zmiany zostaną zastosowane.

Do edycji opisu obiektu można przejść poprzez wybór przycisku **Edytuj opis** na pasku narzędzi wyboru modyfikacji obiektów (Rys. 35). Mamy wówczas dostępne okno edycji opisu (Rys. 37).

| Włącz/Wyłacz odnoś | inik                            | Zmień                        | kierunek |
|--------------------|---------------------------------|------------------------------|----------|
|                    | F<br>F<br>F<br>F<br>F<br>F<br>F | Edytuj opjars: Wybierz akcję |          |
| Włącz/Wyłącz opis  | ľ                               | <niedostępne></niedostępne>  |          |

Rys. 36. Okno edycji opisu

Aby przenieść ustawienia opisu z jednego elementu na inny element, należy wybrać przycisk **Malarz opisów** na pasku narzędzi wyboru modyfikacji obiektów (Rys. 29). Wówczas będzie dostępne okno, w którym użytkownik poprzez odhaczenie odpowiedniego okienka może zaznaczyć, które parametry opisu mają być przenoszone ("malowane") na opis kolejnego elementu.

| Malarz opisów » Wskaż opis  |                                                                                                    |
|-----------------------------|----------------------------------------------------------------------------------------------------|
| Wybierz parametry           |                                                                                                    |
| Vidoczność                  |                                                                                                    |
| ☑ Odnośnik                  |                                                                                                    |
| V Kierunek                  |                                                                                                    |
| Odsunięcie od obiektu       |                                                                                                    |
| Zawartość                   |                                                                                                    |
|                             | <ul> <li>Image: A start of the start of the start of</li></ul> |
| <niedostępne></niedostępne> |                                                                                                    |

Rys. 37. Okno wyboru malarza opisów

Dostępne parametry to:

Widoczność – przenosi ustawienie włączonego (wyłączonego) opisu.

Odnośnik – przenosi ustawienie opisu z odnośnikiem i bez.

Kierunek – przenosi ustawienie pionowe (poziome) opisu.

Odsunięcie od obiektu – przenosi na kolejny element ustawienie położenia opisu względem obiektu.

Zawartość – przenosi zawartość linii opisowych ustawioną w konfiguratorze opisów.

#### 7.2.2.1 Renumeracja obiektów w oknie modyfikacji opisów

W celu renumeracji elementów instalacji należy wcisnąć przycisk **Renumeracja obiektów** z paska narzędzi modyfikacji obiektu, aby wywołać okno renumeracji. W oknie tym można ustalić:

- symbol obiektu, od którego zacznie się renumeracja,
- sposób renumeracji: Po zaznaczeniu pola **Zwiększaj** nastąpi numeracja wzwyż, zaczynając od liczby znajdującej się na końcu symbolu obiektu. Jeśli symbol nie kończy się liczbą, ale literą,

nastąpi renumeracja literowa wzwyż w analogiczny sposób – kolejnymi literami alfabetu. Bez zaznaczonego pola **Zwiększaj** program nada ten sam symbol wszystkim obiektom danego typu.

- renumerację automatyczną,
- kierunek: Podajemy, od którego rogu dokumentu zacznie się renumeracja i czy będzie przebiegać poziomo, czy pionowo.
- zasięg: Renumeracja obiektów w całym budynku czy tylko na aktywnej kondygnacji.

|                                                                 | Renumeracja o | biektów » Zaznacz obiekt |     |
|-----------------------------------------------------------------|---------------|--------------------------|-----|
| Symbol                                                          | ZO2           | ✓ Zwiększaj              |     |
|                                                                 | Renume        | racja automatyczna       |     |
|                                                                 |               | Renumeruj                |     |
|                                                                 | — Kierunki —— | Zasięg                   |     |
|                                                                 |               | <b>a b</b>               |     |
| r an an an an an an an an an an an an an                        |               |                          |     |
| <niedo< td=""><td>stępne&gt;</td><td></td><td>Į Į</td></niedo<> | stępne>       |                          | Į Į |

Rys. 38. Okno renumeracji obiektów

#### 7.2.3 Definiowanie parametrów i typów w oknie właściwości obiektu

#### Grupa kontrolek Parametry

Zestaw kontrolek wspólny dla wszystkich obiektów. Umożliwia ustawienie parametrów montażowych definiujących lokalizację obiektu i wyposażenie dodatkowe. Niektóre obiekty posiadają w tej grupie dodatkowe pole z danymi dotyczące tylko danego rodzaju obiektu (np. nastawa w zaworze równoważącym lub dopuszczalny spadek ciśnienia w zaworze regulacyjnym).

**Poziom montażu** – użytkownik zadaje poziom montażu punktu charakterystycznego (np. oś, dno itp.) obiektu względem poziomu aktywnej kondygnacji.

**Wyposażenie dodatkowe** – dla większości obiektów dostępny jest przycisk otwierający tabelę umożliwiającą wprowadzenie dodatkowego wyposażenia, którego elementy powinny znaleźć się w zestawieniach materiałów.

Podręcznik użytkownika dla programu ArCADia–INSTALACJE GRZEWCZE

#### Opis i edycja obiektów

|                            | _          | Parametry     | -     |                                | _                |                 |      |       |        |
|----------------------------|------------|---------------|-------|--------------------------------|------------------|-----------------|------|-------|--------|
| Poziom montażu             | 50         | cm            | N     | /yposażenie do                 | datkowe          | •               |      |       |        |
|                            |            |               | L.p.  | Nazwa                          |                  |                 | Jedn | llość | +      |
| (@                         | F          | arametry typu | 1     |                                |                  | •               | szt. | 1.00  | ×      |
| Nazwa                      | Podwójny   | rozdzielacz   |       | Pompa elektro<br>Przepływomier | niczna<br>rz     |                 |      |       | Ť      |
| Norma/Producent            |            |               |       | Szafka natynk<br>Termometr     | owa z mask       | ownicą          |      |       | $\psi$ |
| Typ/Typoszereg             |            |               |       | Zawór odcinaj<br>Zawór odpowi  | ący<br>etrzający |                 |      |       |        |
| Rodzaj połączenia          | Gwint GZ   |               |       |                                |                  |                 |      | _     |        |
| Materiał króćców           | Mosiądz    |               |       |                                |                  |                 |      |       |        |
| Średnica podłączeń obiegów | 20 🗸       | mm            |       |                                |                  |                 |      | Zam   | knij   |
| Liczba obiegów             | 6          | ]             | Dług  | ość belki                      | 400              | mm              |      |       |        |
| Rozstaw podłączeń obiegów  | 50         | mm            | Rozs  | taw belek                      | 330              | mm              |      |       |        |
| Współczynnik Kvs 🗸 🗸       | 5.40       | m³∕h          | Pojer | nność                          | 400              | cm <sup>3</sup> |      |       |        |
| Opis dodatkowy             |            |               |       |                                |                  |                 |      |       |        |
|                            | Zapisz w s | szablonie 🔻 均 |       | ОК                             | Anuluj           |                 |      |       |        |

Rys. 39. Okno wyposażenia dodatkowego

Znakiem wytkownik ma możliwość dodania odpowiedniej pozycji z listy rozwijalnej. Jednocześnie w komórkę tabeli można wprowadzić własny wpis, korygując jednostkę i ilość. Znak wurka zaznaczoną pozycję. Strzałki zmieniają kolejność położenia zaznaczonego elementu.

#### Grupa kontrolek Parametry typu

Zestaw kontrolek indywidualny dla każdego z obiektów. Umożliwia ustawienie parametrów specyfikujących dany obiekt, np. parametrów technicznych, geometrycznych (średnica, materiał, rodzaj połączenia, producent itp.).

Pola wspólne dla większości obiektów (niektóre elementy posiadają także indywidualne parametry, które omówione są w punktach pomocy opisujących dany element):

**Nazwa** – nazwa obiektu przejmowana z biblioteki typów lub wpisywana przez użytkownika w celu zdefiniowania nowego typu obiektu. Domyślnie może być zdefiniowanych kilka rodzajów nazw i są im przypisane normowe symbole rysunkowe, np. kotły:

| Nazwa           | Kocioł na paliwo stałe                                       | ~ |
|-----------------|--------------------------------------------------------------|---|
| Norma/Producent | Kocioł gazowy<br>Kocioł na paliwo stałe<br>Kocioł elektrozmu |   |
| Typ/Typoszereg  | Kocioł na paliwo płynne                                      |   |

Rys. 40. Widok domyślnych nazw kotłów

**Norma/Producent** – przejmowane z biblioteki typów lub wpisywane przez użytkownika w celu zdefiniowania nowego typu obiektu.

**Średnica DN** – przejmowana z biblioteki typów lub wpisywana przez użytkownika w celu zdefiniowania nowego typu obiektu.

**Typ/Typoszereg** – przejmowane z biblioteki typów lub wpisywane przez użytkownika w celu zdefiniowania nowego typu obiektu.

**Rodzaj połączenia** – przejmowany z biblioteki typów lub wybierany przez użytkownika w celu zdefiniowania nowego typu obiektu.

| Rodzaj połączenia              | Gwint GZ                                       | • |
|--------------------------------|------------------------------------------------|---|
| Materiał króćców               | Gwint GW<br>Gwint GZ                           |   |
| Kształt                        | Gwintowane GZ/GW (wkrętno-nakrętny)<br>Spawane |   |
| Średnica króćców DN            | Kołnierzowe PN 6<br>Kołnierzowe PN 10          |   |
| Pojemność                      | Kołnierzowe PN 16<br>Kołnierzowe PN 25         |   |
| Moc cieplna                    | Kołnierzowe PN 40<br>Kielichowe                |   |
| Miejscowa strata ciśnienia 🗸 🤟 | Zaciskowe<br>Klejone                           |   |
| Opis dodatkowy                 | Lutowane<br>Zgrzewane                          |   |

Rys. 41. Widok listy możliwych rodzajów połączenia

**Materiał króćców** – przejmowany z biblioteki typów, wpisywany przez użytkownika w celu zdefiniowania nowego typu obiektu lub wybierany z listy.

| Parametry typu                                               |                                                                                            |
|--------------------------------------------------------------|--------------------------------------------------------------------------------------------|
| Kocioł na paliwo stałe                                       | *                                                                                          |
|                                                              |                                                                                            |
|                                                              |                                                                                            |
| Gwint GZ                                                     | ~                                                                                          |
| Stal                                                         | ~                                                                                          |
| Stal<br>Polietylen<br>Polipropylen<br>Medá<br>Mosiądz<br>PVC |                                                                                            |
|                                                              | Parametry typu Kocioł na paliwo stałe Gwint GZ Stal Poletylen Polpropylen Medź Mosiądz PVC |

Rys. 42. Widok listy materiałów króćca

**Kształt** – przejmowany z biblioteki typów lub wybierany z listy przez użytkownika w celu zdefiniowania nowego typu obiektu.

| 2                            | F                                   | <sup>o</sup> arametry typu | 1         |      |    |
|------------------------------|-------------------------------------|----------------------------|-----------|------|----|
| Nazwa                        | Kocioł na                           | paliwo stałe               |           |      | ~  |
| Norma/Producent              |                                     |                            |           |      |    |
| Typ/Typoszereg               |                                     |                            |           |      |    |
| Rodzaj połączenia            | Gwint GZ                            |                            |           |      | ~  |
| Materiał króćców             | Stal                                |                            |           |      | ¥  |
| Kształt                      | Prostopad                           | Hościan                    |           |      | ~  |
| Średnica króćców DN          | Prostopad<br>Walec po:<br>Walec pio | łościan<br>ziomy<br>nowy   |           |      |    |
| Pojemnosc                    | 120.00                              | um                         | Grépokose | 1230 |    |
| Moc cieplna                  | 30                                  | kW                         | Wysokość  | 1400 | mm |
| Miejscowa strata ciśnienia 🗸 | 50000                               | Pa                         |           |      |    |

Rys. 43. Widok listy dostępnych kształtów

**Średnica króćców DN** – przejmowana z biblioteki typów, wpisywana przez użytkownika w celu zdefiniowania nowego typu obiektu lub wybierana z listy. Checkbox przy średnicy z opisem

**Automatycznie** może być zaznaczony bądź nie. Jeśli będzie zaznaczony, to program automatycznie dobierze średnicę obiektu do średnicy rurociągu. Jeśli będzie odznaczony, to średnica wstawianego elementu będzie taka, jak ustawi ją użytkownik.

**Pojemność** – przejmowana z biblioteki typów lub wpisywana przez użytkownika w celu zdefiniowania nowego typu obiektu.

**Moc cieplna –** przejmowana z biblioteki typów lub wpisywana przez użytkownika w celu zdefiniowania nowego typu obiektu.

**Opis dodatkowy** – użytkownik wpisuje dodatkowe dane specyfikujące obiekt i, przy zaznaczeniu wiersza **Opis** w składnikach zestawienia, przenoszące się do zestawienia materiałów.

#### Grupa kontrolek zatwierdzających (zapisu/rezygnacji)

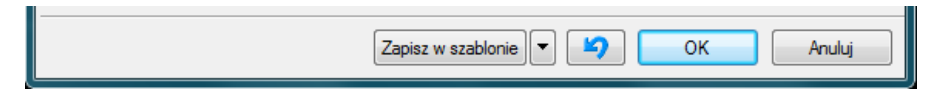

Rys. 44. Przyciski zapisu/rezygnacji

Zapisz w szablonie – umożliwia zapisanie domyślnego szablonu dla danego rodzaju obiektu.

— przycisk umożliwiający przywrócenie ustawień początkowych w typie.

**OK** – zatwierdzenie i wprowadzenie zmian.

Anuluj – rezygnacja ze zmian i powrót do poprzedniego okna.

#### 7.2.4 Dodawanie elementów do biblioteki typów

Do programu dla większości obiektów dołączono **Bibliotekę standardową** stworzone na bazie katalogów producentów. Są to zestawy zamknięte. Jeśli użytkownik zmieni jakiś parametr w typie danego elementu z **Biblioteki standardowej**, to po zapisaniu typu znajdzie się on już w **Bibliotece użytkownika**. Można również dodać w ten sposób nowe typy i katalogi typów i one także znajdą się w **Bibliotece użytkownika**.

Program posiada **Bibliotekę globalną** i **Bibliotekę projektu** (5.7) w **Edytorze biblioteki typów**.

Podgląd zawartości biblioteki można uzyskać za pomocą przycisku 🕒 **Biblioteka dokumentu** (bieżącego rysunku) lub za pomocą i

Dodawanie do biblioteki odbywa się przez zdefiniowanie pól w grupie kontrolek Parametry typu.

| Właściwości elementu: Rura grzewcza 🛛 🗙 |                                                                                                    |             |   |      |   |  |  |  |
|-----------------------------------------|----------------------------------------------------------------------------------------------------|-------------|---|------|---|--|--|--|
| 0                                       | Zarządzanie elementem                                                                                                    |             |   |      |   |  |  |  |
| Symbol typu                             |                                                                                                    | ld elementu | 0 | •    |   |  |  |  |
| Тур                                     | <ul> <li></li> <li></li> <li><th>Nowy&gt;</th><th></th><th>99 🕂</th><th>~</th><th></th></li></ul> | Nowy>       |   | 99 🕂 | ~ |  |  |  |
| Grupa                                   | Zasilanie                                                                                                    |             |   | Ç 🕂  |   |  |  |  |

Rys. 45. Dodawanie elementów do biblioteki

Następnie, korzystając z przycisku 📩, otwieramy okno dodawania typów i wpisujemy nazwę, pod jaką obiekt o wyspecyfikowanych parametrach będzie zapisany.

Po zmianie jakiegokolwiek **Parametru typu**, w polu **Typ** (w grupie kontrolek **Zarządzanie elementem**) pojawi się zapis: <Nowy na bazie...>. Pod taką nazwą będzie funkcjonował typ elementu, dopóki nie zapiszemy go pod własną nazwą w którejkolwiek bibliotece.

Jeżeli użytkownik będzie chciał dodać do biblioteki projektu plik o nazwie takiej, jak już istniejący, wystąpi komunikat:

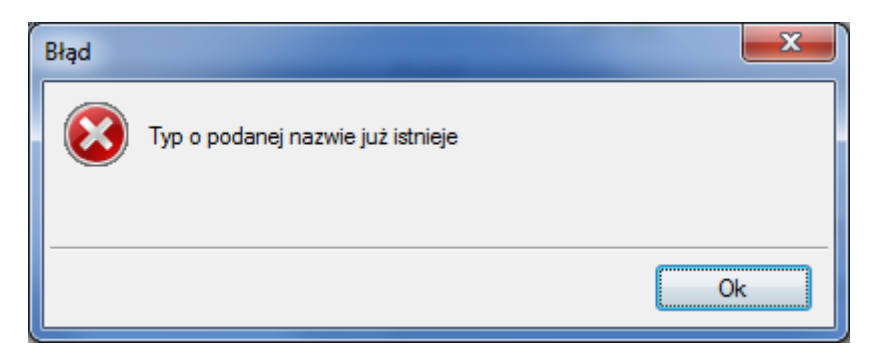

Należy wówczas zmienić nazwę nowo wprowadzanego typu.

#### 7.2.4.1 Drzewo typów

Drzewo typów to sposób organizowania i porządkowania elementów w bibliotekach.

Organizacja na zasadzie drzewa typów polega na definiowaniu nazw obiektów z zastosowaniem zagłębienia członów nazwy stopniowo na kolejnych poziomach w celu łatwiejszego odnalezienia odpowiedniego elementu i zastosowania go w projekcie.

Wprowadzanie elementu do biblioteki projektu z poziomu obiektu (okna właściwości) polega na definiowaniu nazwy typu podzielonej na poziomy zagłębienia za pomocą znaku "/" (slash), co skutkuje odpowiednim umiejscowieniem go w poziomach drzewa.

Poniżej przykład nazwy nadanej wodomierzowi i sposób odnalezienia elementu w drzewie:

#### Nazwa typu: Rura PB/AQUATHERM/w sztangach/16x2.6

Lokalizacja w drzewie pokazana jest na Rys. 46.

| 🔺 🗁 Bilbioteka użytkownika                                                                                                    | ^     |
|----------------------------------------------------------------------------------------------------|-------|
| 4 🗁 Rura miedziana                                                                                                    |       |
| A Diagonal Strain Representation and America America Strain America America Ame<br>America America America America America America America America America America America America America America America America America America America America America America America America America America America America America Ame |       |
| Ø 10 x 0.8                                                                                                    |       |
| Ø 10 x 1.0                                                                                                    |       |
| <i>(</i> <b>9</b> 12 x 0.8                                                                                                    |       |
| <i>(</i> <b>9</b> 12 x 1.0                                                                                                    |       |
| Ø 14 x 0.8                                                                                                    |       |
| <li>Ø 14 x 1.0</li>                                                                                                    |       |
| √9 15 x 0.8                                                                                                    |       |
| <li>√9 15 x 1.0</li>                                                                                                    |       |
| <li>√9 16 x 1.0</li>                                                                                                    |       |
| </td <td></td>                                                                                                    |       |
| <li>Ø 18 x 1.0</li>                                                                                                    |       |
| <i>∢</i> 9 22 x 0.9                                                                                                    |       |
|                                                                                                    | ~     |
| The Szukaj:                                                                                                    | Czyść |

Rys. 46. Drzewo typów po rozwinięciu

U dołu okna z drzewem typów pasek Szukaj: usprawnia odnajdywanie elementów, a przycisk pozwala na zwinięcie listy do elementów pierwszego podziału, jak poniżej:

| A Dibioteka użytkownika |       |
|-------------------------|-------|
| Rura miedziana          |       |
| Rura PB                 |       |
| Rura PE                 |       |
| Rura PP                 |       |
| Rura PVC                |       |
| Rura stalowa            |       |
|                         |       |
|                         |       |
|                         |       |
|                         |       |
|                         |       |
|                         |       |
|                         |       |
|                         |       |
|                         |       |
|                         |       |
| t 🚬 👔 Szukaj:           | Czyść |

Rys. 47. Drzewo typów zwinięte

| Przycisk | zyść służy do czyszczenia pola | Szukaj: | te |   |
|----------|--------------------------------|---------|----|---|
|          | siuzy do czyszczenia poła      |         |    | • |

## 7.3 Źródła ciepła instalacji grzewczej

#### 7.3.1 Kocioł

Aby wstawić do modelu obiekt Kocioł, wybierz ikonę:

Program ArCADia:

• Wstążka **Ogrzewanie**  $\Rightarrow$  Grupa logiczna **Instalacje Grzewcze**  $\Rightarrow$ 

#### Program AutoCAD lub ArCADia-INTELLICAD:

• Pasek narzędzi Instalacje Grzewcze  $\Rightarrow$  🖼

lub napisz

• ih\_boil.

Uaktywnia się okno wstawiania obiektu.

Okno umożliwia także korzystanie z **Bibliotek projektu** lub z **Biblioteki globalnych**. Z listy rozwijalnej danej biblioteki użytkownik może dokonać wyboru typu kotła grzewczego i zastosować w projekcie.

Przy aktywnym oknie wstawiania kotła na polu rysunkowym modelu (rzutu) pojawia się jego symbol. Kliknięcie w wybrane miejsce w obszarze rysunku wstawia obiekt.

Poprzez wybór przycisku III lub dwuklik na wstawionym elemencie uaktywnia się okno właściwości.

|                        | Wła                                     | iściwości el | ementu:         | Kocioł g | grzewczy               | 1        |                                           | X   |
|------------------------|-----------------------------------------|--------------|-----------------|----------|------------------------|----------|-------------------------------------------|-----|
|                        |                                         | Zarzą        | dzanie eler     | nentem   |                        | _        |                                           |     |
| Symbol<br>Typ<br>Grupa | KPS1<br><nowy><br/><brak></brak></nowy> | ld elementu  | 1               | Ş        | <b>+</b> ✓<br><b>+</b> |          |                                           |     |
|                        |                                         |              | Wygląd          | _        |                        |          |                                           |     |
| 0                      |                                         |              |                 | Kąt      | 0.0                    | P(       | Pisaki<br>Czcionki<br>owierzchnie<br>Opis | •   |
|                        |                                         |              | Parametry       |          |                        |          |                                           |     |
| Poziom mont            | tażu                                    | 0            | cm              |          | Wypos                  | ażenie d | odatkowe                                  | •   |
| Temperatura            | wejścia                                 | 65           | °C              |          | Medium                 | Woda     |                                           | ~   |
| Temperatura            | a wyjścia                               | 75           | °C              | Max. ciś | inienie roboo          | cze      | 0.30                                      | MPa |
|                        |                                         | F            | arametry ty     | ри       |                        |          |                                           |     |
| Nazwa                  |                                         | Kocioł na    | paliwo stał     | в        |                        |          |                                           | ~   |
| Norma/Prod             | ucent                                   |              |                 |          |                        |          |                                           |     |
| Typ/Typosz             | ereg                                    |              |                 |          |                        |          |                                           |     |
| Rodzaj połą            | czenia                                  | Gwint GZ     |                 |          |                        |          |                                           | ~   |
| Materiał kró           | ćców                                    | Stal         |                 |          |                        |          |                                           | ~   |
| Kształt                |                                         | Prostopad    | łościan         |          |                        |          |                                           | ~   |
| Średnica kró           | óćców DN                                | 40 🗸         | mm              |          | Szeroko                | ość      | 680                                       | mm  |
| Pojemność              |                                         | 120.00       | dm <sup>3</sup> |          | Głębok                 | ość      | 1290                                      | mm  |
| Moc cieplna            |                                         | 30           | kW              |          | Wysoko                 | ość      | 1400                                      | mm  |
| Miejscowa :            | strata ciśnienia                        | × 50000      | Pa              |          |                        |          |                                           |     |
| Opis dodatki           | owy                                     |              | -               |          |                        |          |                                           |     |
|                        |                                         | Zapisz w s   | szablonie       | • 10     | 0                      | к        | Anulu                                     | ų   |

Rys. 48. Okno właściwości elementu Kocioł grzewczy

Kocioł w module instalacje grzewcze jest obiektem początkowym, tak jak Źródło ciepła.

W oknie właściwości elementu **Kocioł grzewczy** ustawia się wygląd odzwierciedlający go na rzucie oraz parametry montażowe i techniczne konieczne do wykonania obliczeń w dalszej części projektu.

#### Grupa kontrolek Parametry

Poziom montażu – jak w punkcie 7.2.3.

**Temperatura wyjścia** – użytkownik wstawia w polu edycyjnym temperaturę wyjścia z kotła. Będzie to temperatura obliczeniowa dla rurociągów zasilania instalacji.

**Temperatura wejścia** – użytkownik wstawia w polu edycyjnym temperaturę wejścia do kotła. Będzie to temperatura obliczeniowa dla rurociągów powrotu instalacji.

Wyposażenie dodatkowe – dla kotła jak na Rys. 49.

| W    | /yposażenie dodatkowe 🔹 🔻                                                                                                    |    |      |       |       |
|------|----------------------------------------------------------------------------------------------------|----|------|-------|-------|
| L.p. | Nazwa                                                                                                    |    | Jedn | llość | +     |
| 1    |                                                                                                    | ¥  | szt. | 1.00  | ×     |
|      | Konsola podłączeniowa<br>Moduł sterowniczy<br>Pompa do kondensatu<br>Zabezpieczenie przed legionella<br>Zawór bezpieczeństwa<br>Zawór odcinający | mi |      |       | 1     |
|      |                                                                                                    |    |      | Zan   | nknij |

Rys. 49. Okno wyposażenia dodatkowego dla Kotła

**Medium** – użytkownik wybiera, jakie medium będzie w projektowanej instalacji. Wybór z rozwijalnej listy jak na Rys. 50.

| Woda                 | ~ |
|----------------------|---|
| Woda                 |   |
| Glikol etylenowy 10% |   |
| Glikol etylenowy 20% |   |
| Glikol etylenowy 30% |   |
| Glikol etylenowy 40% |   |
| Glikol etylenowy 50% |   |

Rys. 50. Lista mediów możliwych do zaprojektowania w instalacji

#### Max. ciśnienie robocze – wartość wpisuje użytkownik.

#### Grupa kontrolek Parametry typu

**Nazwa** – nazwa obiektu przejmowana z biblioteki typów lub wpisywana przez użytkownika w celu zdefiniowania nowego typu obiektu. Zdefiniowane nazwy mają przypisane normowe symbole rysunkowe kotłów:

| Nazwa           | Kocioł na paliwo stałe                        | ~ |
|-----------------|-----------------------------------------------|---|
| Norma/Producent | Kocioł gazowy<br>Kocioł na paliwo stałe       |   |
| Typ/Typoszereg  | Kocioł elektryczny<br>Kocioł na paliwo płynne |   |

Rys. 51. Widok domyślnych nazw kotłów

**Moc cieplna –** przejmowana z biblioteki typów lub wpisywana przez użytkownika w celu zdefiniowania nowego typu obiektu.

Pozostałe parametry – jak w punkcie 7.2.3.

#### 7.3.2 Źródło ciepła

Aby wstawić do modelu obiekt Źródło ciepła, wybierz ikonę:

Program ArCADia:
Wstążka Ogrzewanie ⇒ Grupa logiczna Instalacje Grzewcze ⇒

#### Program AutoCAD lub ArCADia-INTELLICAD:

• Pasek narzędzi Instalacje Grzewcze  $\Rightarrow$  🔀

lub napisz

• ih\_hs.

Uaktywnia się okno wstawiania obiektu.

Okno umożliwia także korzystanie z **Bibliotek projektu** lub z **Biblioteki globalnych**. Z listy rozwijalnej danej biblioteki użytkownik może dokonać wyboru typu źródła ciepła i zastosować go w projekcie.

Przy aktywnym oknie wstawiania źródła ciepła na polu rysunkowym modelu (rzutu) pojawia się jego symbol. Kliknięcie w wybrane miejsce w obszarze rysunku wstawia obiekt.

Poprzez wybór przycisku lub dwuklik na wstawionym elemencie uaktywnia się okno właściwości.

| N             | /łaściwości ele | mentu: Ź    | ródło ci        | epła     |              |          |             | x   |
|---------------|-----------------|-------------|-----------------|----------|--------------|----------|-------------|-----|
|               |                 | Zarzą       | dzanie elem     | entem    |              |          |             |     |
| Symbol        | ZC2 Id          | elementu    | 2               |          |              |          |             |     |
| Тур           | <nowy></nowy>   |             |                 | 9        | + 🗸          | Diff     |             |     |
| Grupa         | <brak></brak>   |             |                 | 9        | +            |          |             |     |
| 0             |                 |             | Wygląd          |          |              |          |             |     |
| <b>@</b>      |                 |             | 1               | Kąt      | 358.0 °      |          | Pisaki      | •   |
|               | 2               |             |                 |          |              |          | Czcionki    | •   |
| ø 👏           | · 😫 🔹           |             |                 |          |              | P        | owierzchnie | •   |
| 9             |                 |             |                 |          |              | ~        | Opis        | 5   |
|               |                 |             |                 |          |              |          |             |     |
|               |                 |             |                 |          |              |          |             |     |
|               |                 | _           | Parametry       |          |              | _        |             | _   |
| Poziom mont   | ażu             | 0           | cm              |          | Wyposa       | ażenie d | odatkowe    | •   |
| Temperatura   | wejścia         | 65          | °C              |          | Medium       | Woda     |             | ~   |
| Temperatura   | wyjścia         | 75          | °C              | Max. ciś | nienie roboc | ze       | 0.30        | MPa |
|               |                 | P           | arametry tyr    | 9L/      |              |          |             | _   |
| Nazwa         |                 | Źródło ciej | pła             |          |              |          |             | ~   |
| Norma/Produ   | ucent           |             |                 |          |              |          |             |     |
| Typ/Typosze   | areq            |             |                 |          |              |          |             |     |
| Rodzaj połac  | czenia          | Gwint GZ    |                 |          |              |          |             | ~   |
| Materiał króć | iców            | Stal        |                 |          |              |          |             | ~   |
| Kształt       |                 | Prostonad   | lościan         |          |              |          |             | -   |
| Średnice kró  | éców DN         | 10          | mm              |          | Szeroko      | ść       | 400         | mm  |
| Poiempoéé     |                 | 5.00        | dm <sup>3</sup> |          | Głeboko      | sć       | 400         | mm  |
| Magazinalaa   |                 | 10          | LW              |          | Wheeko       | 46<br>46 | 1000        |     |
| woc ciepina   |                 | 1.00        |                 |          | wysoku:      | 30       | 1000        |     |
| Wspołczyn     | nik r∖vs ∨      | 1.90        | iii'/n          |          |              |          |             |     |
| Opis dodatko  | owy             |             |                 |          |              |          |             |     |
|               |                 | Zapisz w s  | zablonie        | - 19     | OK           | (        | Anulu       | ij  |

Rys. 52. Okno definiowania parametrów projektowanego elementu Źródło ciepła

#### Grupa kontrolek Parametry

Wyposażenie dodatkowe – dla źródła ciepła jak na Rys. 53.

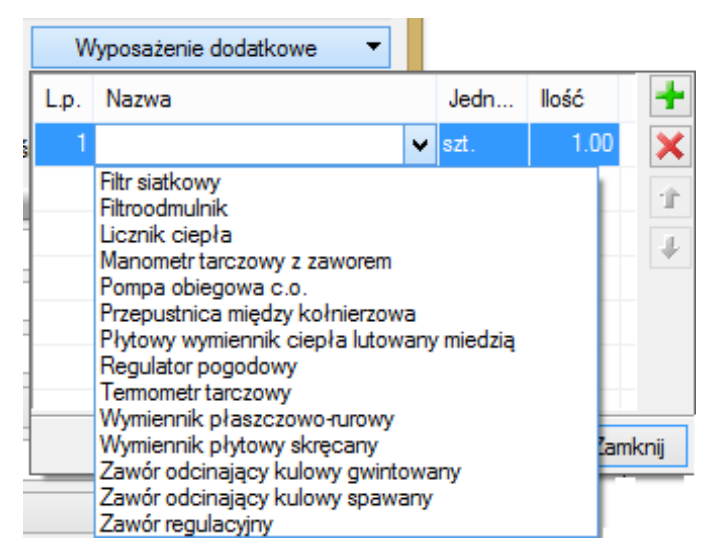

Rys. 53. Okno wyposażenia dodatkowego dla źródła ciepła

Pozostałe parametry typu jak dla obiektu Kocioł w p. 7.3.1.

#### Grupa kontrolek Parametry typu

**Nazwa** – nazwa obiektu przejmowana z biblioteki typów lub wpisywana przez użytkownika w celu zdefiniowania nowego typu obiektu.

| Źródło ciepła                     | ~ |
|-----------------------------------|---|
| Źródło ciepła                     |   |
| Wymiennik ciepła<br>Węzeł cieplny |   |

Rys. 54. Widok domyślnych nazw dla źródła ciepła

Pozostałe parametry typu jak dla obiektu **Kocioł** w p. 7.3.1.

# 7.4 Odbiorniki ciepła

#### 7.4.1 Grzejnik

# 7.4.1.1 Okno dialogowe Grzejnika

Aby wstawić do modelu obiekt Grzejnik, wybierz ikonę:

Program ArCADia:

• Wstążka **Ogrzewanie**  $\Rightarrow$  Grupa logiczna **Instalacje Grzewcze**  $\Rightarrow$ 

# Program AutoCAD lub ArCADia-INTELLICAD:

• Pasek narzędzi **Instalacje Grzewcze** ⇒ 🎹

lub napisz

• ih\_rad.

Poprzez wybór przycisku w oknie wstawiania (które uaktualnia się jako pierwsze) lub dwuklik na wstawionym już elemencie wywołujemy okno definiowania właściwości projektowanego elementu.

|                                                                                                    |                                                                                                    | 70000                                                                | danaio olomo                                                                    | ntom                                   |                                    |              |                         | _                                     |
|----------------------------------------------------------------------------------------------------|----------------------------------------------------------------------------------------------------|----------------------------------------------------------------------|---------------------------------------------------------------------------------|----------------------------------------|------------------------------------|--------------|-------------------------|---------------------------------------|
| ⊻<br>Carbol (                                                                                                    | CD71 U                                                                                                    | Zarzą                                                                | azanie eleme                                                                    | ntem                                   |                                    |              |                         |                                       |
| Symbol (                                                                                                    | aRZI IO                                                                                                    | elementu                                                             | U                                                                               |                                        |                                    |              |                         |                                       |
| тур                                                                                                    | <d-los< td=""><td></td><td></td><td></td><td></td><td></td><td></td><td></td></d-los<>                                         |                                                                      |                                                                                 |                                        |                                    |              |                         |                                       |
| Grupa                                                                                                    | <br>brak>                                                                                                    |                                                                      |                                                                                 | <b>P</b>                               |                                    |              |                         |                                       |
|                                                                                                    | _                                                                                                    | _                                                                    | Wygląd                                                                          | _                                      | _                                  |              |                         |                                       |
| 2                                                                                                    |                                                                                                    |                                                                      | Ka                                                                              | ąt                                     | 0.0 °                              | Pis          | aki                     |                                       |
| 5                                                                                                    | IIIIIIII                                                                                                    |                                                                      |                                                                                 |                                        |                                    | Czci         | ionki                   |                                       |
| 7                                                                                                    |                                                                                                    |                                                                      |                                                                                 |                                        |                                    | Powier       | rzchnie                 |                                       |
|                                                                                                    |                                                                                                    |                                                                      |                                                                                 |                                        |                                    | <b>v</b>     | Opis                    | C                                     |
|                                                                                                    |                                                                                                    |                                                                      |                                                                                 |                                        |                                    |              |                         |                                       |
|                                                                                                    |                                                                                                    |                                                                      |                                                                                 |                                        |                                    |              |                         |                                       |
| $\overline{\sim}$                                                                                                    |                                                                                                    |                                                                      | Parametry                                                                       |                                        |                                    |              |                         |                                       |
| Poziom monta:                                                                                                    | żu                                                                                                    | 15                                                                   | cm                                                                              |                                        | Wyposaże                           | enie dodatl  | kowe                    | •                                     |
| Moc cieplna                                                                                                    |                                                                                                    | 1000                                                                 | w                                                                               |                                        | Zawór                              | r termostat; | yczny                   | 5                                     |
| Nastawa                                                                                                    |                                                                                                    | <n d=""></n>                                                         | m³∕h                                                                            |                                        | Zaw                                | vór odcinaj  | ący                     | 5                                     |
| Pomieszczenie                                                                                                    | <nieprzypisane< td=""><td>&gt;</td><td>~</td><td></td><td>Wkła</td><td>idka zawoi</td><td>rowa</td><td>5</td></nieprzypisane<> | >                                                                    | ~                                                                               |                                        | Wkła                               | idka zawoi   | rowa                    | 5                                     |
| ~                                                                                                    |                                                                                                    |                                                                      |                                                                                 |                                        |                                    |              |                         |                                       |
|                                                                                                    |                                                                                                    | P                                                                    | arametry typu                                                                   | 1                                      |                                    |              |                         |                                       |
|                                                                                                    | _                                                                                                    | P                                                                    | arametry typu                                                                   | I                                      | -                                  |              |                         |                                       |
| Rodzaj grzejnik                                                                                                    | ka                                                                                                    | P                                                                    | arametry typu                                                                   | ı<br>Spos                              | ób podłąc                          | zenia        | -                       | •                                     |
| Rodzaj grzejnik                                                                                                    | ka                                                                                                    | P<br>Grzeinik ol                                                     | arametry typu                                                                   | Spos                                   | ób podłąc                          | zenia        | 18                      | •                                     |
| Rodzaj grzejnik<br>Nazwa<br>Norma (Produc                                                                                                    | ka                                                                                                    | P<br>Grzejnik pł                                                     | arametry typu                                                                   | y                                      | ób podłąc                          | zenia        | 18                      | •                                     |
| Rodzaj grzejnił<br>Nazwa<br>Norma/Produc                                                                                                    | ka<br>cent                                                                                                    | Grzejnik pł                                                          | arametry typu<br>▼<br>ytowy stalow                                              | л<br>Spos<br>У                         | ób podłąc                          | zenia        | 78                      | •                                     |
| Rodzaj grzejnik<br>Nazwa<br>Norma/Produc<br>Typ/Typoszer                                                                                                    | ka<br>sent<br>eg                                                                                                    | Grzejnik pl                                                          | arametry typu                                                                   | л<br>Spos<br>У                         | ób podłąc                          | zenia        | 74                      | •                                     |
| Rodzaj grzejnik<br>Nazwa<br>Norma/Produc<br>Typ/Typoszen<br>Rodzaj połącz                                                                                                    | ka<br>pent<br>eg<br>venia                                                                                                    | Grzejnik pł                                                          | arametry typu                                                                   | y                                      | ób podłąc                          | zenia        | 14                      | •                                     |
| Rodzaj grzejnik<br>Nazwa<br>Norma/Produc<br>Typ/Typoszen<br>Rodzaj połącz<br>Materiał króćc                                                                                  | ka<br>pent<br>eg<br>renia<br>rów                                                                                               | Grzejnik pł                                                          | arametry typu                                                                   | y                                      | ób podłąc                          | zenia        | 78                      | •                                     |
| Rodzaj grzejni<br>Nazwa<br>Norma/Produc<br>Typ/Typoszen<br>Rodzaj połącz<br>Materiał króćc<br>Średnica króćc                                                                 | ka<br>eg<br>tenia<br>tów<br>DN                                                                                                 | P<br>Grzejnik pl<br>Gwint GZ<br>Stal                                 | ytowy stalow                                                                    | y<br>Dług                              | ób podłąc                          | zenia        | 74                      | •<br>•<br>•                           |
| Rodzaj grzejni<br>Nazwa<br>Norma/Produc<br>Typ/Typoszen<br>Rodzaj połącz<br>Materiał króćc<br>Średnica króć<br>Pojemność                                                     | ka<br>eg<br>venia<br>vów<br>Sów DN                                                                                             | Grzejnik pl<br>Grzejnik pl<br>Gwint GZ<br>Stal<br>10 v<br>5.00       | ytowy stalow<br>mm<br>dm <sup>3</sup>                                           | y<br>y<br>Dług<br>Głęb                 | ób podłąc<br>ość<br>okość          | zenia        | 800                     | v<br>v<br>mm<br>mm                    |
| Rodzaj grzejni<br>Nazwa<br>Norma/Produc<br>Typ/Typoszen<br>Rodzaj połącz<br>Materiał króćc<br>Średnica króćc<br>Pojemność<br>Moc 75/65/20                                    | ka<br>eent<br>eenia<br>sów<br>DN                                                                                               | P<br>Grzejnik pl<br>Gwint GZ<br>Stal<br>10 v<br>5.00<br>1000         | rametry type                                                                    | y<br>Spos<br>y<br>Dług<br>Głęb<br>Wyso | ób podłąc<br>ość<br>okość          |              | 800<br>130<br>500       | ↓<br>↓<br>mm<br>mm                    |
| Rodzaj grzejni<br>Nazwa<br>Norma/Produc<br>Typ/Typoszen<br>Rodzaj połącz<br>Materiał króćc<br>Średnica króćc<br>Pojemność<br>Moc 75/65/20<br>Współczynnii                    | ka<br>eg<br>renia<br>rów<br>DN<br>ców DN<br>k Kvs v                                                                            | P<br>Grzejnik pł<br>Gwint GZ<br>Stał<br>10 ↓<br>5.00<br>1000         | rametry typu<br>ytowy stalow<br>mm<br>dm <sup>3</sup><br>W<br>m <sup>3</sup> /h | y<br>y<br>Dług<br>Głęb<br>Wysc         | ób podłąc<br>ość<br>okość          |              | 800<br>130<br>500       | •<br>•<br>•<br>•<br>•                 |
| Rodzaj grzejni<br>Nazwa<br>Norma/Produc<br>Typ/Typoszen<br>Rodzaj połącz<br>Materiał króści<br>Średnica króści<br>Pojemność<br>Moc 75/65/20<br>Współczynnii                  | ka<br>eg<br>tenia<br>ców DN<br>ców DN<br>k Kvs v                                                                               | P<br>Grzejnik pł<br>Gwint GZ<br>Stal<br>10 ↓<br>5.00<br>1000<br>1.90 | rametry typu<br>ytowy stalow<br>mm<br>dm <sup>3</sup><br>W<br>m <sup>3</sup> /h | y<br>y<br>Dług<br>Głęb<br>Wysc         | ób podłąc<br>ość<br>okość          |              | 800<br>130<br>500       | • • • • • • • • • • • • • • • • • • • |
| Rodzaj grzejni<br>Nazwa<br>Norma/Produc<br>Typ/Typoszen<br>Rodzaj połącz<br>Materiał króści<br>Średnica króści<br>Pojemność<br>Moc 75/65/20<br>Współczynnił<br>Opis dodatkow | ka<br>pent<br>eg<br>prenia<br>pów<br>DN<br>p<br>k Kvs<br>v                                                                     | P<br>Grzejnik pl<br>Gwint GZ<br>Stal<br>10 v<br>5.00<br>1000<br>1.90 | mm<br>dm <sup>3</sup><br>W<br>m <sup>3</sup> /h                                 | y<br>y<br>Dług<br>Głęb<br>Wysc         | ób podłąc<br>ość<br>okość          |              | **<br>800<br>130<br>500 |                                       |
| Rodzaj grzejni<br>Nazwa<br>Norma/Produc<br>Typ/Typoszen<br>Rodzaj połącz<br>Materiał króści<br>Średnica króści<br>Pojemność<br>Moc 75/65/20<br>Współczynnił<br>Opis dodatkow | ka<br>eent<br>eenia<br>ców DN<br>ców DN<br>ców DN<br>ców V                                                                     | P<br>Grzejnik pl<br>Gwint GZ<br>Stal<br>10 v<br>5.00<br>1000<br>1.90 | mm<br>dm <sup>3</sup><br>W<br>Operacje                                          | y<br>Dług<br>Głęb<br>Wysc              | ób podłąc<br>ość<br>okość<br>okość |              | 800<br>130<br>500       | ↓<br>v<br>mm<br>mm                    |
| Rodzaj grzejni<br>Nazwa<br>Norma/Produc<br>Typ/Typoszen<br>Rodzaj połącz<br>Materiał króści<br>Średnica króści<br>Pojemność<br>Moc 75/65/20<br>Współczynnił<br>Opis dodatkow | ka<br>pent<br>eg<br>prenia<br>ców DN<br>ców DN<br>ców DN<br>c Kvs v<br>ry<br>e utworzenie połąc                                | P<br>Grzejnik pł<br>Gwint GZ<br>Stal<br>10 v<br>5.00<br>1000<br>1.90 | mm<br>dm <sup>3</sup><br>W<br>Operacje                                          | y<br>Dług<br>Głęb<br>Wysc              | ób podłąc<br>ość<br>okość<br>okość | zenia        | 800<br>130              | ↓<br>~<br>mm<br>mm                    |

Rys. 55. Okno właściwości elementu Grzejnik

Grzejnik, jak inne odbiorniki, jest elementem tworzącym obieg. Aby były możliwe obliczenia, dobory itp., w instalacji musi znajdować się przynajmniej jeden odbiornik.

# Grupa kontrolek Parametry

**Moc cieplna** – moc grzejnika uwzględniana w obliczeniach wpisywana przez użytkownika, [W]. **Nastawa** – nastawa zaworu termostatycznego lub wkładki zaworowej, [m<sup>3</sup>/h]. Wartość automatycznie zostaje pobrana z parametrów ustawionych w zaworze termostatycznym lub wkładce zaworowej. **Pomieszczenie** – nazwa pomieszczenia, w którym znajduje się grzejnik, pobierana jest automatycznie, jeśli jest ono utworzone w module ArCADia-ARCHITEKTURA. Użytkownik może sam wprowadzić pomieszczenia do projektu w **Menadżerze pomieszczeń** (dokładny opis w punkcie 6.2).

Checkbox Zawór termostatyczny – zaznaczenie powoduje dołączenie do grzejnika zaworu termostatycznego, który będzie brał udział w obliczeniach, doborach, zestawieniach i wykazach materiałów oraz daje możliwość edycji parametrów zaworu. Po zaznaczeniu checkboksa należy kliknąć

Zawór termostatyczny na aktywny przycisk 🗹 5 . Wówczas będzie dostępne okno właściwości zaworu termostatycznego jak w 7.9.4. Checkbox nie będzie możliwy do zaznaczenia, jeśli użytkownik zaznaczy wcześniej chceckbox Wkładka zaworowa.

**Checkbox Zawór odcinający** – zaznaczenie powoduje dołączenie do grzejnika zaworu odcinającego, który będzie brał udział w obliczeniach, doborach, zestawieniach i wykazach materiałów oraz daje możliwość edycji parametrów zaworu. Po zaznaczeniu checkboksa należy kliknąć na

✓ Zawór odcinający 5 . Wówczas będzie dostępne okno właściwości zaworu odcinającego

# 7.7.1.

Chceckbox Wkładka zaworowa – zaznaczenie powoduje dołączenie do grzejnika wkładki zaworowej, która będzie brała udział w obliczeniach, doborach, zestawieniach i wykazach materiałów oraz możliwość edycji parametrów wkładki. Po zaznaczeniu checkboksa należy kliknąć na aktywny przycisk

Zawór termostatyczny < 5

. Wówczas będzie dostępne okno właściwości wkładki zaworowej jak w 7.9.6. Checkbox nie będzie możliwy do zaznaczenia, jeśli użytkownik zaznaczy wcześniej checkbox Zawór termostatyczny.

Pozostałe parametry – jak w punkcie 7.2.3.

# Grupa kontrolek **Parametry typu**

Rodzaj grzejnika - rodzaj grzejnika przejmowany jest z biblioteki typów lub wybierany przez użytkownika w celu zdefiniowania nowego typu obiektu. Aby wybrać inny rodzaj grzejnika, należy

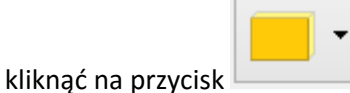

Pojawi się wówczas lista wyboru jak na Rys. 56.

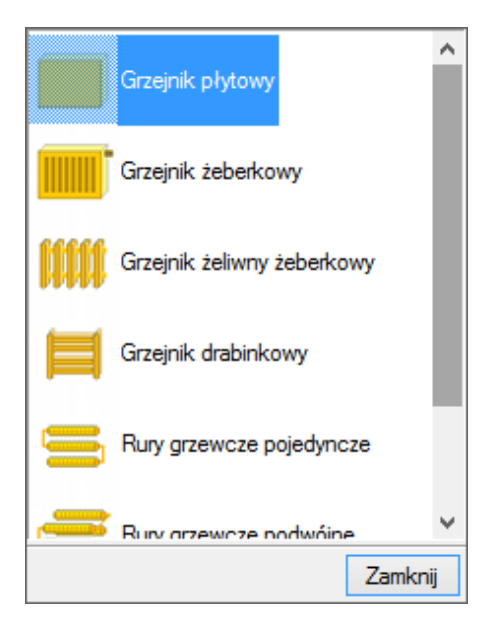

Rys. 56. Widok listy wyboru rodzaju grzejnika

Do wyboru mamy: grzejnik płytowy, grzejnik żeberkowy, grzejnik żeliwny żeberkowy, grzejnik drabinkowy, rury grzewcze pojedyncze, rury grzewcze podwójne, grzejnik kanałowy.

**Nazwa** – nazwa obiektu przejmowana z biblioteki typów lub wpisywana przez użytkownika w celu zdefiniowania nowego typu obiektu.

**Norma/Producent** – przejmowane z biblioteki typów lub wpisywane przez użytkownika w celu zdefiniowania nowego typu obiektu.

**Typ/Typoszereg** – przejmowane z biblioteki typów lub wpisywane przez użytkownika w celu zdefiniowania nowego typu obiektu.

**Rodzaj połączenia** – przejmowany z biblioteki typów lub wpisywany przez użytkownika w celu zdefiniowania nowego typu obiektu.

**Materiał króćców** – przejmowany z biblioteki typów lub wpisywany przez użytkownika w celu zdefiniowania nowego typu obiektu.

**Średnica króćców DN** – przejmowana z bibliotek typów (jeśli została zamieszczona) lub wpisywana przez użytkownika, [mm].

**Pojemność** – przejmowana z bibliotek typów (jeśli została zamieszczona) lub wpisywana przez użytkownika, [dm<sup>3</sup>].

**Moc 75/65/20** – moc nominalna grzejnika podawana w katalogach producenta jako wartość mocy przy temperaturze czynnika na zasilaniu 75 °C, na powrocie 65 °C i temperaturze otoczenia równej 20 °C. Program sprawdza, czy **Moc cieplna** dla dowolnych warunków instalacji po przeliczeniu jest taka, jak moc podana przez producenta.

Współczynnik Kvs lub opcjonalnie Współczynnik ζ lub Miejscowa strata ciśnienia – wielkości przejmowane z bibliotek typów (jeśli zostały zamieszczone) lub wpisywane przez użytkownika w podanych obok pola jednostkach.

**Długość** – przejmowana z bibliotek typów (jeśli została zamieszczona) lub wpisywana przez użytkownika, [mm].

**Głębokość** – przejmowana z bibliotek typów (jeśli została zamieszczona) lub wpisywana przez użytkownika, [mm].

**Wysokość** – przejmowana z bibliotek typów (jeśli została zamieszczona) lub wpisywana przez użytkownika, [mm].

**Opis dodatkowy** – jak w punkcie 7.2.3.

#### Grupa kontrolek Operacje

Checkbox **Automatyczna rekonfiguracja połączeń** – jego zaznaczenie powoduje automatyczną rekonfigurację podłączeń grzejnika i rurociągów. Jeśli użytkownik wstawi grzejnik płytowy zasilany od dołu i podłączy do niego rurociągi z włączonym konfiguratorem podłączeń, to przy każdej zmianie rodzaju grzejnika lub sposobu jego podłączenia program utrzyma połączenie grzejnika z rurami, odpowiednio przebudowując istniejące.

W zależności od tego, jaki grzejnik zostanie wybrany w polu **Rodzaj grzejnika**, będzie miał różne widoki na rzucie na 3D i na aksonometrii oraz będzie posiadał różne dodatkowe parametry typu.

Grzejnik płytowy

Parametry takie jak ogólne dla elementu grzejnik (7.4.1.1).

|    | GR71 |
|----|------|
| •• |      |

Widok na rzucie

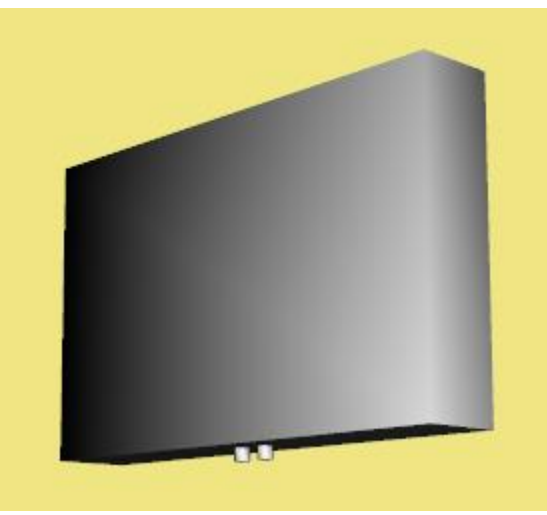

Widok na 3D

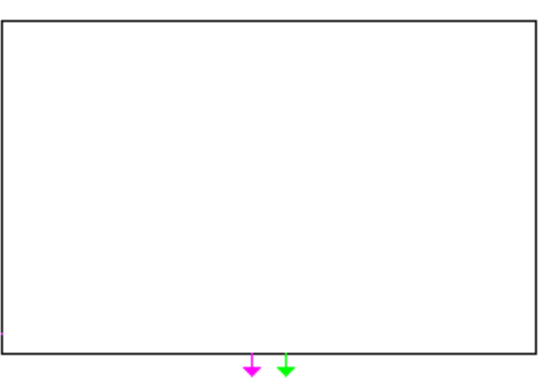

Widok na aksonometrii

# • Grzejnik żeberkowy

W oknie właściwości grzejników żeberkowych nie ma możliwości wyboru wkładki zaworowej oraz w parametrach typu jest kontrolka **Liczba żeber** – przejmowana z biblioteki typów lub wpisywana przez użytkownika w celu zdefiniowania nowego typu obiektu. Ilość żeber będzie widoczna na widokach: rzut, 3D, aksonometria.

| 0                                                                                             |              | Parametry        |                       |            |
|-----------------------------------------------------------------------------------------------|--------------|------------------|-----------------------|------------|
| Poziom montażu                                                                                | 15           | cm               | Wyposażenie dodatkowe | -          |
| Moc cieplna                                                                                   | 1000         | W                | Zawór termostatyczny  | 5          |
| Nastawa                                                                                       | <n d=""></n> | m³/h             | Zawór odcinający      | 5          |
| Pomieszczenie <nieprzypisan< td=""><td>e&gt;</td><td>¥</td><td></td><td></td></nieprzypisan<> | e>           | ¥                |                       |            |
|                                                                                               | P            | arametry typu    |                       |            |
| Rodzaj grzejnika                                                                              |              | -                | Sposób podłączenia    | <b>.</b> - |
| Nazwa                                                                                         | Grzejnik że  | eberkowy stalowy |                       | ~          |
| Norma/Producent                                                                               |              |                  |                       |            |
| Typ/Typoszereg                                                                                |              |                  |                       |            |
| Rodzaj połączenia                                                                             | Gwint GZ     |                  |                       | ~          |
| Materiał króćców                                                                              | Stal         |                  |                       | ~          |
| Średnica króćców DN                                                                           | 25 🗸         | mm               | Długość 1500          | mm         |
| Pojemność                                                                                     | 5.00         | dm <sup>3</sup>  | Głębokość 250         | mm         |
| Moc 75/65/20                                                                                  | 1000         | W                | Wysokość 200          | mm         |
| Współczynnik Kvs 🗸 🗸                                                                          | 1.90         | m³∕h             | Liczba żeber 4        | ]          |
|                                                                                               |              |                  |                       |            |
| Opis dodatkowy                                                                                |              |                  |                       |            |
|                                                                                               |              | Operacje         |                       |            |

Rys. 57. Widok okna właściwości elementu Grzejnik żeberkowy stalowy

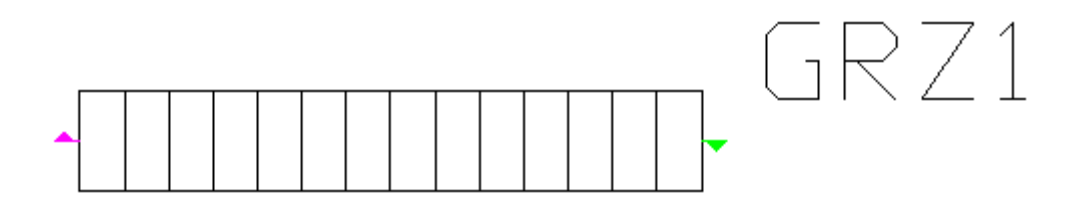

Widok na rzucie

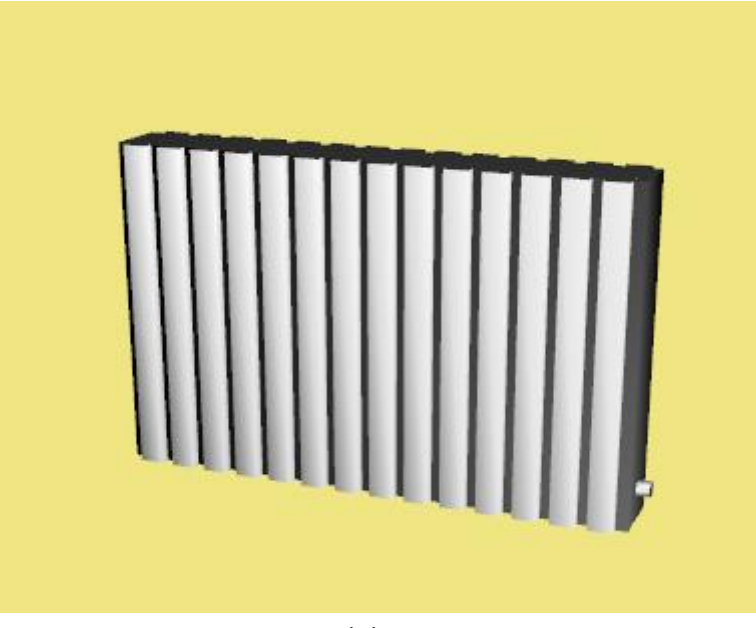

Widok na 3D

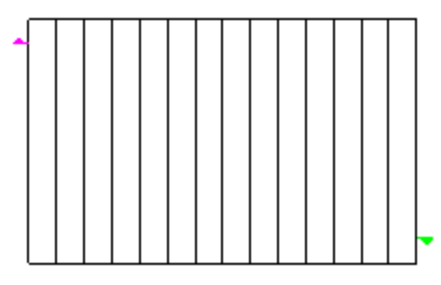

Widok na aksonometrii

• Grzejnik żeberkowy żeliwny

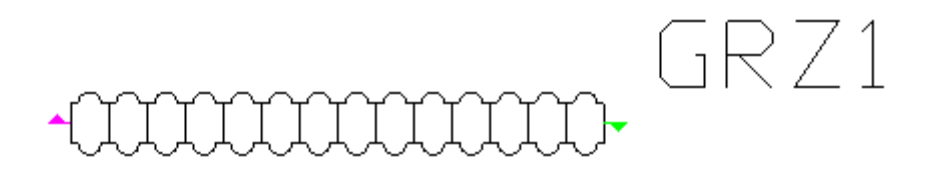

Widok na rzucie

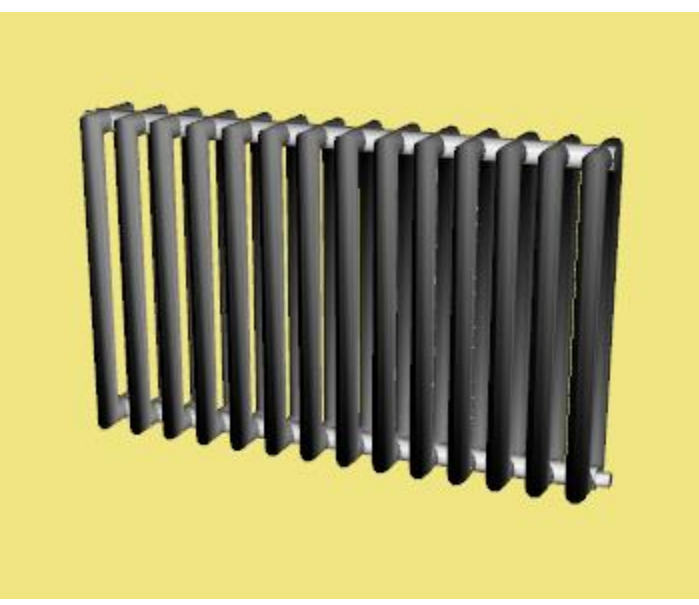

Widok na 3D

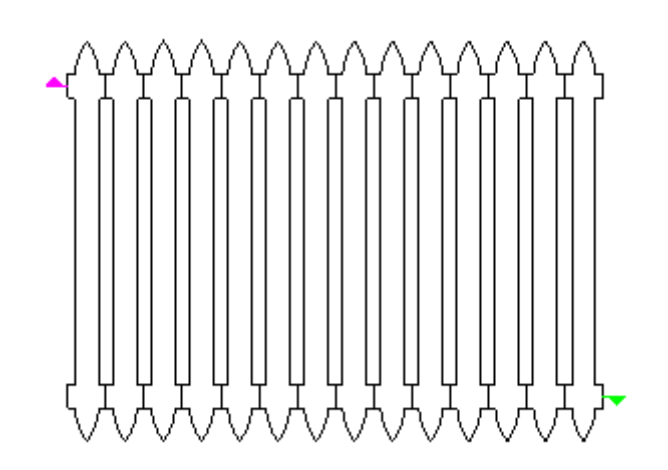

Widok na aksonometrii

Grzejnik drabinkowy

<u>^a⊏</u>

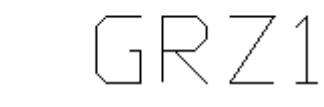

Widok na rzucie

D-

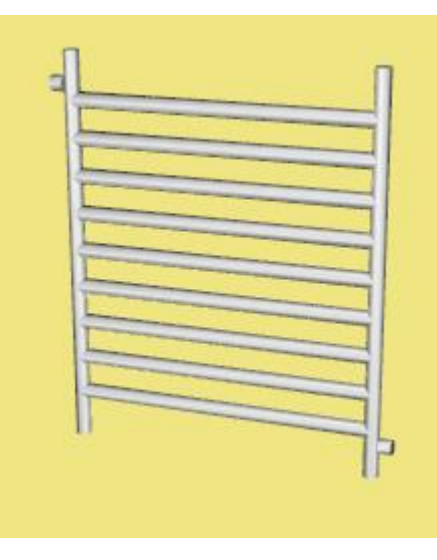

Widok na 3D

|      | _ |  |
|------|---|--|
|      |   |  |
|      |   |  |
|      |   |  |
|      |   |  |
|      |   |  |
|      |   |  |
|      |   |  |
|      |   |  |
|      |   |  |
|      |   |  |
|      |   |  |
|      |   |  |
|      |   |  |
|      |   |  |
|      |   |  |
|      |   |  |
|      |   |  |
|      |   |  |
|      |   |  |
|      |   |  |
|      |   |  |
|      |   |  |
|      |   |  |
|      |   |  |
|      |   |  |
|      |   |  |
|      |   |  |
|      |   |  |
|      |   |  |
|      |   |  |
|      |   |  |
| <br> |   |  |
|      |   |  |
| <br> |   |  |
|      |   |  |
| <br> |   |  |
|      |   |  |
|      |   |  |
|      |   |  |
|      |   |  |
|      |   |  |
|      |   |  |
|      |   |  |
|      |   |  |
|      |   |  |
|      |   |  |
|      |   |  |
|      |   |  |
|      |   |  |
|      |   |  |
|      |   |  |
|      |   |  |
|      |   |  |
|      |   |  |
|      |   |  |
|      |   |  |
|      |   |  |
|      |   |  |
|      |   |  |
|      |   |  |
|      |   |  |
|      |   |  |
|      |   |  |

Widok na aksonometrii

• Rury grzewcze pojedyncze

GRZ1

Widok na rzucie

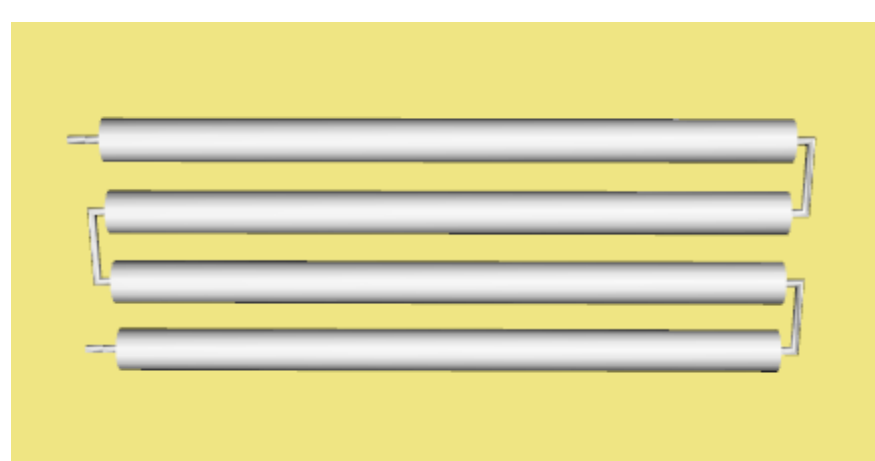

Widok na 3D

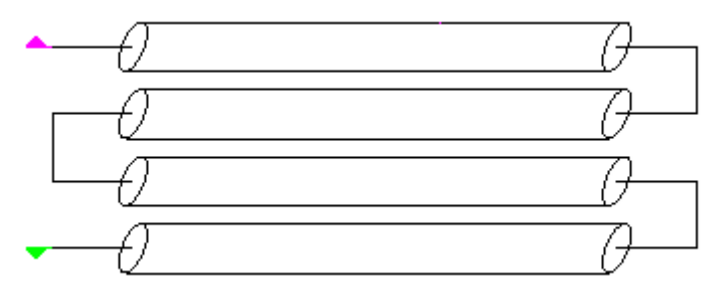

Widok na aksonometrii

• Rury grzewcze podwójne

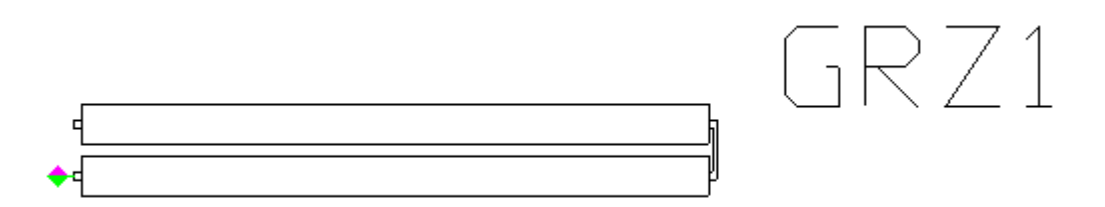

Widok na rzucie

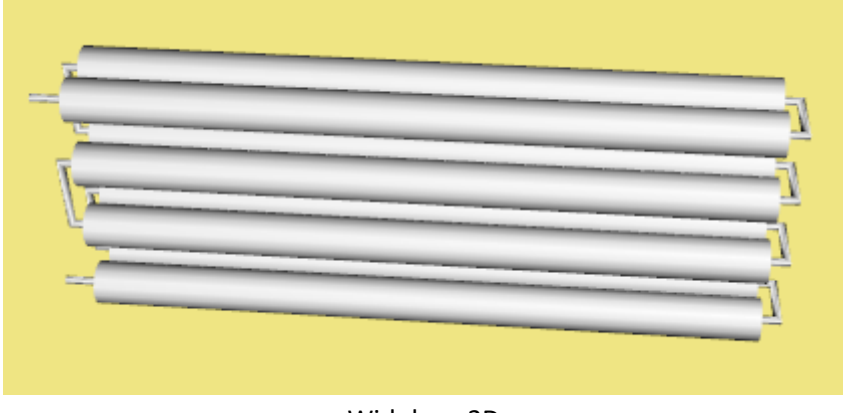

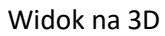

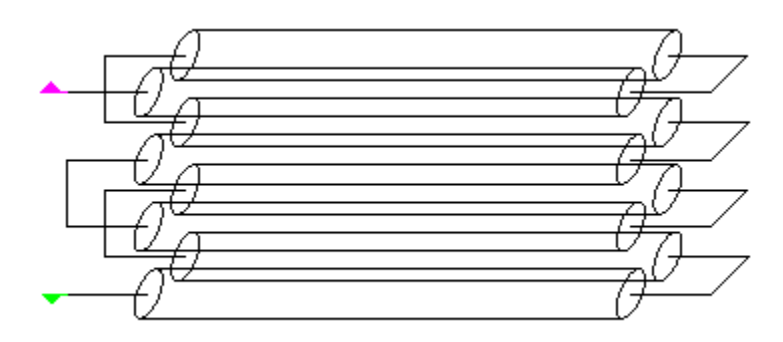

Widok na aksonometrii

• Grzejnik kanałowy

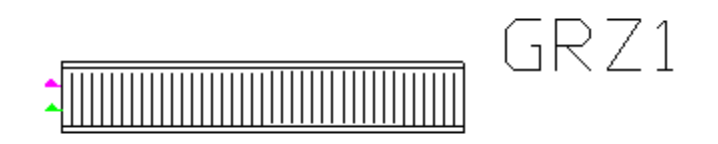

Widok na rzucie

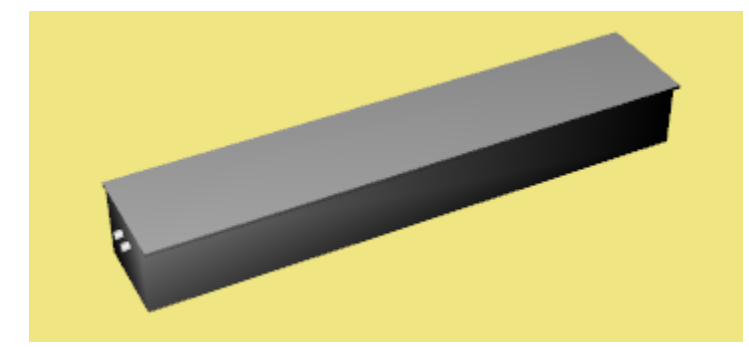

Widok na 3D

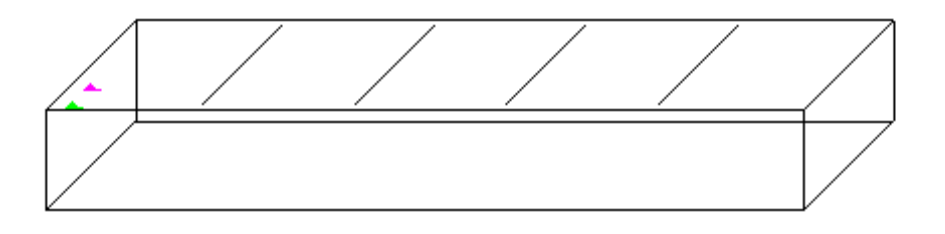

Widok na aksonometrii

### 7.4.1.2 Wstawianie grzejników na rzut

Grzejniki są odbiornikami, które w module **ArCADia-INSTALACJE GRZEWCZE** 1.0 posiadają dodatkowe możliwości edycji i wstawiania w stosunku do pozostałych odbiorników. Grzejnik ma zdefiniowane (na stałych wysokościach) króćce połączeniowe. Dzięki nim użytkownik może automatycznie podłączać rurociągi do grzejników oraz użyć kreatora podłączeń. W oknie wstawiania grzejnika użytkownik może wybrać, za którym króćcem (zasilaniem czy powrotem) będzie wstawiany grzejnik. Dodatkowo po kliknięciu na ikonę grzejnika, jeszcze zanim użytkownik wstawi grzejnik, dostępny jest podgląd wstawianego elementu. W grzejniku na tym podglądzie są dodatkowe strzałki oznaczające zasilanie lub powrót, w zależności od tego, w którym kierunku jest ustawiona strzałka (do króćca grzejnika – zasilanie, od króćca grzejnika – powrót), Rys. 58.

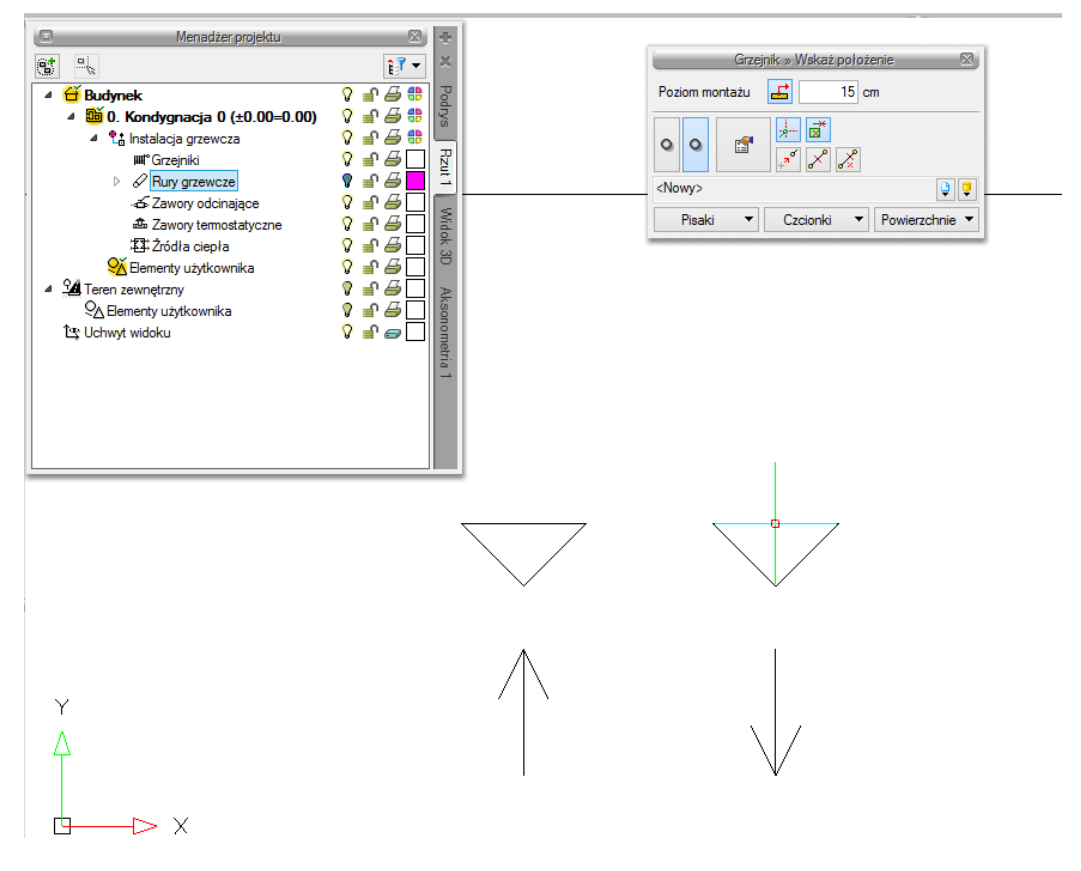

Rys. 58. Widok podglądu grzejnika przy wstawianiu na rzut

# 7.4.2 Nagrzewnica

Aby wstawić do modelu obiekt Nagrzewnica, wybierz ikonę:

# Program ArCADia:

Wstążka Ogrzewanie ⇒ Grupa logiczna Instalacje Grzewcze ⇒

# Program AutoCAD lub ArCADia-INTELLICAD:

• Pasek narzędzi Instalacje Grzewcze  $\Rightarrow$  🗐

lub napisz

• ih\_heat.

Poprzez wybór przycisku w oknie wstawiania (które uaktualnia się jako pierwsze) lub dwuklik na wstawionym już elemencie wywołujemy okno definiowania właściwości projektowanego elementu.

|                          |                                                                               |             | crementarri      | agizewilica |                  |
|--------------------------|-------------------------------------------------------------------------------|-------------|------------------|-------------|------------------|
|                          |                                                                               | Zarz        | ądzanie elemente | em          |                  |
| Symbol                   | N1                                                                            | ld elementu | 0                |             |                  |
| Тур                      | <nowy></nowy>                                                                 |             |                  | 2 👤 🛨 🗸     |                  |
| Grupa                    | <brak></brak>                                                                 |             |                  | 🍳 🕂         |                  |
| 0                        |                                                                               |             | Wygląd           |             |                  |
| 6                        |                                                                               |             | Kat              | 0.0 *       | Pisaki 👻         |
|                          | -                                                                             |             |                  |             | Czcionki 🔻       |
| a [                      |                                                                               | -           |                  |             | Powierzchnie 🔻   |
| - [[                     |                                                                               |             |                  |             |                  |
|                          |                                                                               |             |                  |             |                  |
|                          | 1                                                                             | -           |                  |             |                  |
| -                        | -                                                                             |             |                  |             |                  |
| . <u></u>                |                                                                               |             | Parametry        |             |                  |
| Poziom mon               | tazu                                                                          |             | ) cm             | Wyposaż     | enie dodatkowe 🔻 |
| Pomieszcze               | nie <nieprz< td=""><td>ypisane&gt;</td><td>~</td><td></td><td></td></nieprz<> | ypisane>    | ~                |             |                  |
|                          | _                                                                             |             | Parametry typu   |             |                  |
| Nazwa                    |                                                                               | Nagrzewi    | nica             |             |                  |
| Norma/Proc               | lucent                                                                        |             |                  |             |                  |
| Typ/Typosz               | ereg                                                                          |             |                  |             |                  |
| Rodzaj poła              | iczenia                                                                       | Gwint GZ    | <u>'</u>         |             | Ý                |
| Materiał kró             | ćców                                                                          | Stal        |                  |             | ~                |
| Średnica kr              | óćców DN                                                                      | 20 🗸        | mm               | Szerokość   | 5 780 mm         |
| Pojemność                |                                                                               | 2.00        | ) dm³            | Głębokoś    | ć 560 mm         |
| Moc cieplna              |                                                                               | 1           | 7 kW             | Wysokość    | 5 795 mm         |
|                          | strata ciśnieni                                                               | a ∨ 2700    | ) Pa             |             |                  |
| Miejscowa                |                                                                               |             |                  |             |                  |
| Miejscowa<br>Opis dodatk | owy                                                                           |             |                  |             |                  |

Rys. 59. Okno właściwości elementu Nagrzewnica

# Grupa kontrolek Parametry

**Pomieszczenie** – nazwa pomieszczenia, w którym znajduje się odbiornik, pobierana jest automatycznie, jeśli jest ono utworzone w module ArCADia-ARCHITEKTURA. Użytkownik może sam wprowadzić pomieszczenia do projektu w **Menadżerze pomieszczeń** (dokładny opis w punkcie 6.2). **Wyposażenie dodatkowe** – dla **Nagrzewnicy**, jak na Rys. 60.

| W        | /yposażenie dodatkowe 🔹 🔻        |   |      |       |        |
|----------|----------------------------------|---|------|-------|--------|
| L.p.     | Nazwa                            |   | Jedn | llość | ÷      |
| 1        |                                  | ¥ | szt. | 1.00  | ×      |
|          | Termostat<br>Zawór dwudrogowy ½" |   |      |       | Ť      |
| <u> </u> |                                  |   |      | _     | $\psi$ |
| <u> </u> |                                  |   |      |       |        |
| -        |                                  |   |      |       |        |
|          |                                  |   |      |       |        |
|          |                                  |   |      | Zam   | knij   |

Rys. 60. Okno wyposażenia dodatkowego dla elementu Nagrzewnica

#### **Pozostałe parametry** – jak w punkcie 7.2.3.

#### Grupa kontrolek Parametry typu

**Nazwa** – nazwa obiektu przejmowana z biblioteki typów lub wpisywana przez użytkownika w celu zdefiniowania nowego typu obiektu.

**Norma/Producent** – przejmowane z biblioteki typów lub wpisywane przez użytkownika w celu zdefiniowania nowego typu obiektu.

**Typ/Typoszereg** – przejmowane z biblioteki typów lub wpisywane przez użytkownika w celu zdefiniowania nowego typu obiektu.

**Rodzaj połączenia** – przejmowany z biblioteki typów lub wpisywany przez użytkownika w celu zdefiniowania nowego typu obiektu.

**Materiał króćców** – przejmowany z biblioteki typów lub wpisywany przez użytkownika w celu zdefiniowania nowego typu obiektu.

**Średnica króćców DN** – przejmowana z bibliotek typów (jeśli została zamieszczona) lub wpisywana przez użytkownika, [mm].

**Pojemność** – przejmowana z bibliotek typów (jeśli została zamieszczona) lub wpisywana przez użytkownika, [dm<sup>3</sup>].

**Moc cieplna** – przejmowana z bibliotek typów (jeśli została zamieszczona) lub wpisywana przez użytkownika, [W]

**Współczynnik Kvs** lub opcjonalnie **Współczynnik ζ** lub **Miejscowa strata ciśnienia** – wielkości przejmowane z bibliotek typów (jeśli zostały zamieszczone) lub wpisywane przez użytkownika w podanych obok pola jednostkach.

**Długość** – przejmowana z bibliotek typów (jeśli została zamieszczona) lub wpisywana przez użytkownika, [mm].

**Głębokość** – przejmowana z bibliotek typów (jeśli została zamieszczona) lub wpisywana przez użytkownika, [mm].

**Wysokość** – przejmowana z bibliotek typów (jeśli została zamieszczona) lub wpisywana przez użytkownika, [mm].

**Opis dodatkowy** – jak w punkcie 7.2.3.

#### 7.4.3 Klimakonwektor

Aby wstawić do modelu obiekt Klimakonwektor, wybierz ikonę:

#### Program ArCADia:

• Wstążka Ogrzewanie ⇒ Grupa logiczna Instalacje Grzewcze ⇒

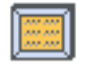

#### Program AutoCAD lub ArCADia-INTELLICAD:

Pasek narzędzi Instalacje Grzewcze ⇒<sup>™</sup>

lub napisz

• ih\_hfcu.

Poprzez wybór przycisku w oknie wstawiania (które uaktualnia się jako pierwsze) lub dwuklik na wstawionym już elemencie wywołujemy okno definiowania właściwości projektowanego elementu.

| Właściwości elementu: Klimakonwektor |                                                                                                    |            |                 |          |           |                | x  |
|--------------------------------------|----------------------------------------------------------------------------------------------------|------------|-----------------|----------|-----------|----------------|----|
|                                      |                                                                                                    | Zarzą      | dzanie elemente | em       |           |                |    |
| Symbol                               | K1 Id                                                                                               | elementu   | 0               |          |           |                |    |
| Тур                                  | <nowy></nowy>                                                                                       |            | (               | <b>)</b> | + 🗸       |                |    |
| Grupa                                | <brak></brak>                                                                                       |            |                 | 9        | ÷         |                |    |
|                                      |                                                                                                    | _          | Wygląd          |          | _         | _              | -  |
| 6                                    |                                                                                                    |            | Kat             |          | 0.0 °     | Pisaki         | •  |
|                                      |                                                                                                    |            |                 |          |           | Czcionki       | •  |
| 0                                    |                                                                                                    |            |                 |          |           | Powierzchnie   | •  |
|                                      |                                                                                                    | )          |                 |          |           |                |    |
|                                      |                                                                                                    | -          |                 |          |           |                |    |
|                                      |                                                                                                    | Jan        |                 |          |           |                |    |
|                                      |                                                                                                    |            |                 |          |           |                |    |
| Pariam mant                          |                                                                                                    | 0          | Parametry       |          |           |                | _  |
| Poziom moni                          |                                                                                                    | 0          | cm              |          | Wyposaze  | enie dodatkowe | •  |
| Pomieszczer                          | <nieprzypisane< td=""><td>e&gt;</td><td>¥</td><td></td><td></td><td></td><td></td></nieprzypisane<> | e>         | ¥               |          |           |                |    |
| News                                 |                                                                                                    | P          | arametry typu   |          |           |                |    |
| Nazwa                                |                                                                                                    | Klimakonw  | ektor kasetono  | wy       |           |                | ~  |
| Norma/Prod                           | ucent                                                                                               |            |                 |          |           |                |    |
| Typ/Typosze                          | ereg                                                                                                |            |                 |          |           |                |    |
| Rodzaj połą                          | czenia                                                                                              | Gwint GZ   |                 |          |           |                | ~  |
| Materiał kró                         | ćców                                                                                                | Stal       |                 |          |           |                | ~  |
| Średnica kró                         | ićców DN                                                                                            | 15 🗸       | mm              |          | Szerokość | 580            | mm |
| Pojemność                            |                                                                                                    | 5.00       | dm <sup>3</sup> |          | Głębokość | 5 580          | mm |
| Moc cieplna                          |                                                                                                    | 5          | kW              |          | Wysokość  | 280            | mm |
| Miejscowa                            | strata ciśnienia 🗸 🗸                                                                                | 6500       | Pa              |          |           |                |    |
| Opis dodatke                         | owy                                                                                                 |            |                 |          |           |                |    |
|                                      |                                                                                                    |            |                 |          |           |                |    |
|                                      |                                                                                                    | Zapisz w s | zablonie 🔻      | 5        | ОК        | Anuluj         |    |

Rys. 61. Okno właściwości elementu Klimakonwektor

# Grupa kontrolek Parametry

**Pomieszczenie** – nazwa pomieszczenia, w którym znajduje się odbiornik, pobierana jest automatycznie, jeśli jest ono utworzone w module ArCADia-ARCHITEKTURA. Użytkownik może sam wprowadzić pomieszczenia do projektu w **Menadżerze pomieszczeń** (dokładny opis w punkcie 6.2). **Wyposażenie dodatkowe** – dla Klimakonwektora, jak na Rys. 62.

| W    | yposażenie dodatkowe 🔹 🔻         |   |      |       |        |
|------|----------------------------------|---|------|-------|--------|
| L.p. | Nazwa                            |   | Jedn | llość | +      |
| 1    |                                  | ¥ | szt. | 1.00  | X      |
|      | Termostat<br>Zawór dwudrogowy ½" |   |      |       | Ť      |
| ]    |                                  |   |      |       | $\psi$ |
| I    |                                  |   |      |       |        |
| 1    |                                  |   |      |       |        |
| -    |                                  |   |      |       |        |
| -    |                                  |   |      | Zam   | knij   |

Rys. 62. Okno wyposażenia dodatkowego dla elementu Klimakonwektor

#### Pozostałe parametry – jak w punkcie 7.2.3.

#### Grupa kontrolek Parametry typu

**Nazwa** – nazwa obiektu przejmowana z biblioteki typów lub wpisywana przez użytkownika w celu zdefiniowania nowego typu obiektu.

| Kimakonwektor kasetonowy                                                | ~ |
|-------------------------------------------------------------------------|---|
| Klimakonwektor kanałowo-podsufitowy<br>Klimakonwektor podłogowo-ścienny |   |
| Klimakonwektor kasetonowy                                               |   |

Rys. 63. Widok domyślnych nazw klimakonwektorów

**Norma/Producent** – przejmowane z biblioteki typów lub wpisywane przez użytkownika w celu zdefiniowania nowego typu obiektu.

**Typ/Typoszereg** – przejmowane z biblioteki typów lub wpisywane przez użytkownika w celu zdefiniowania nowego typu obiektu.

**Rodzaj połączenia** – przejmowany z biblioteki typów lub wpisywany przez użytkownika w celu zdefiniowania nowego typu obiektu.

**Materiał króćców** – przejmowany z biblioteki typów lub wpisywany przez użytkownika w celu zdefiniowania nowego typu obiektu.

**Średnica króćców DN** – przejmowana z bibliotek typów (jeśli została zamieszczona) lub wpisywana przez użytkownika, [mm].

**Pojemność** – przejmowana z bibliotek typów (jeśli została zamieszczona) lub wpisywana przez użytkownika, [dm<sup>3</sup>].

**Moc cieplna** – przejmowana z bibliotek typów (jeśli została zamieszczona) lub wpisywana przez użytkownika, [W].

Współczynnik Kvs lub opcjonalnie Współczynnik ζ lub Miejscowa strata ciśnienia – wielkości przejmowane z bibliotek typów (jeśli zostały zamieszczone) lub wpisywane przez użytkownika w podanych obok pola jednostkach.

**Szerokość** – przejmowana z bibliotek typów (jeśli została zamieszczona) lub wpisywana przez użytkownika, [mm].

**Głębokość** – przejmowana z bibliotek typów (jeśli została zamieszczona) lub wpisywana przez użytkownika, [mm].

**Wysokość** – przejmowana z bibliotek typów (jeśli została zamieszczona) lub wpisywana przez użytkownika, [mm].

**Opis dodatkowy** – jak w punkcie 7.2.3.

### 7.4.4 Ogrzewanie płaszczyznowe

Aby wstawić do modelu obiekt **Ogrzewanie płaszczyznowe**, wybierz ikonę:

# Program ArCADia:

• Wstążka **Ogrzewanie**  $\Rightarrow$  Grupa logiczna **Instalacje Grzewcze**  $\Rightarrow$ 

Program AutoCAD lub ArCADia-INTELLICAD:

• Pasek narzędzi Instalacje Grzewcze  $\Rightarrow$  📶

lub napisz

• ih\_rh.

Poprzez wybór przycisku w oknie wstawiania (które uaktualnia się jako pierwsze) lub dwuklik na wstawionym już elemencie wywołujemy okno definiowania właściwości projektowanego elementu.

|                        | Właściwośc                                                                 | i elementu: Ogrzev      | vanie płaszczyznowe *                        | ×           |
|------------------------|----------------------------------------------------------------------------|-------------------------|----------------------------------------------|-------------|
| 0                      |                                                                            | Zarządzanie elem        | entem                                        |             |
| Symbol<br>Typ<br>Grupa | OP1<br><nowy><br/><brak></brak></nowy>                                     | ld elementu 1<br>Wygląd |                                              |             |
|                        |                                                                            |                         | risaid<br>Czcionki<br>Powierzchnie<br>✔ Opis | •<br>•<br>• |
|                        |                                                                            | Parametry               |                                              |             |
| Poziom mont            | ażu                                                                        | 0 cm                    | Wyposażenie dodatkowe                        | •           |
| Moc cieplna            |                                                                            | 200 W                   | Rurociag                                     | 5           |
| Powierzchnia           | 3                                                                          | 6.43 m <sup>2</sup>     | Długość rurociągów 123.                      | 00 m        |
| Pomieszczer            | nie <nieprzypis< td=""><td>ane&gt; V</td><td></td><td>_</td></nieprzypis<> | ane> V                  |                                              | _           |
| 0                      |                                                                            | Parametry typ           | u                                            |             |
| Nazwa                  |                                                                            | Podłoga grzewcza        |                                              | ~           |
| Norma/Prod             | ucent                                                                      |                         |                                              |             |
| Typ/Typosze            | ereg                                                                       |                         |                                              |             |
| Rodzaj połą            | czenia                                                                     | Gwint GZ                |                                              | ~           |
| Materiał kród          | ćców                                                                       | Stal                    |                                              | ~           |
| Wysokość               |                                                                            | 10 cm                   | Max. spadek ciśnienia 20.00                  | kPa         |
| Opis dodatko           | owy                                                                        |                         |                                              |             |
|                        |                                                                            | Zapisz w szablonie      | OK Anulu                                     | i           |

Rys. 64. Okno właściwości elementu Ogrzewanie płaszczyznowe

# Grupa kontrolek Parametry

**Pomieszczenie** – nazwa pomieszczenia, w którym znajduje się odbiornik, pobierana jest automatycznie, jeśli jest ono utworzone w module ArCADia-ARCHITEKTURA. Użytkownik może sam wprowadzić pomieszczenia do projektu w **Menadżerze pomieszczeń** (dokładny opis w punkcie 6.2). **Moc cieplna** – wartość wpisywana przez użytkownika, [W].

Miejscowa strata ciśnienia – wartość wpisywana przez użytkownika, [Pa].

Wyposażenie dodatkowe – uzupełnia użytkownik.

**Rurociąg** – przycisk pozwala na otworzenie okna właściwości rurociągu, z jakiego będzie projektowane ogrzewanie płaszczyznowe.

Po kliknięciu otwiera się okno rurociągu.

|                                                                                                    | Właści               | iwości elem      | entu: Rur                  | a grzewo    | za           |                                           | ×           |
|----------------------------------------------------------------------------------------------------|----------------------|------------------|----------------------------|-------------|--------------|-------------------------------------------|-------------|
|                                                                                                    |                      | Zarządzan        | ie elementer               | n           |              |                                           |             |
| Symbol typu<br>Typ<br>Grupa <i< th=""><th>Id<br/>Nowy&gt;<br/>Brak&gt;</th><th>elementu</th><th>1</th><th></th><th>×*</th><th></th><th></th></i<> | Id<br>Nowy><br>Brak> | elementu         | 1                          |             | ×*           |                                           |             |
| 0                                                                                                    | _                    | W                | /gląd                      |             | _            | _                                         |             |
|                                                                                                    | 7                    |                  |                            |             | P(           | Pisaki<br>Czcionki<br>owierzchnie<br>Opis | •<br>•<br>• |
|                                                                                                    | - //                 | Para<br>Początek | ametry                     |             | Koniec       |                                           |             |
| Poziom montażu                                                                                                    | u osi                | 0 cm             |                            |             | 0            | cm                                        |             |
| Dł. na rzucie                                                                                                    |                      | 0.00 m           |                            | Spadek      | 0.00         | %                                         |             |
| Dł. rzeczywista                                                                                                    |                      | 0.00 m           | <ul> <li>Automa</li> </ul> | tycznie     |              |                                           |             |
| Temperatura ot                                                                                                    | oczenia              |                  |                            |             | ✓            | Izolacja                                  | 5           |
| (D                                                                                                    |                      | Param            | etry typu                  |             |              |                                           |             |
| Materiał                                                                                                    |                      | Polietylen       |                            |             |              |                                           | ~           |
| Norma/Produce                                                                                                    | ent                  |                  |                            |             |              |                                           |             |
| Typ/Typoszere                                                                                                    | g                    |                  |                            |             |              |                                           |             |
| Rodzaj połącze                                                                                                    | enia                 | Zgrzewane        |                            |             |              |                                           | ¥           |
| Średnica zewnę                                                                                                    | ętrzna               | 16.00 mm         | Grubo                      | sć ścianki  |              | 2.00 mr                                   | m           |
| Średnica DN                                                                                                    |                      |                  | Wspó                       | łczynnik ch | ropowatości  | 0.0070 mr                                 | m           |
| Opis dodatkowy                                                                                                    | у                    |                  | Wsp.                       | przewodnoś  | ici cieplnej | 0.42 <u>W</u> m                           | K           |
|                                                                                                    |                      | Zapisz w szable  | onie 🔻                     | 5           | ОК           | Anuluj                                    |             |

Rys. 65. Okno właściwości rurociągu

Opis właściwości w rozdziale 8.

**Długość rurociągów** – użytkownik wprowadza długość projektowanych rurociągów ogrzewania płaszczyznowego, [m].

**Pozostałe parametry** – jak w punkcie 7.2.3.

#### Grupa kontrolek Parametry typu

**Nazwa** – nazwa obiektu przejmowana z biblioteki typów lub wpisywana przez użytkownika w celu zdefiniowania nowego typu obiektu. Można wybrać z listy rozwijalnej: Ogrzewanie podłogowe, Ogrzewanie sufitowe, Ogrzewanie ścienne.

**Norma/Producent** – przejmowane z biblioteki typów lub wpisywane przez użytkownika w celu zdefiniowania nowego typu obiektu.

**Typ/Typoszereg** – przejmowane z biblioteki typów lub wpisywane przez użytkownika w celu zdefiniowania nowego typu obiektu.

**Rodzaj połączenia** – przejmowany z biblioteki typów lub wpisywany przez użytkownika w celu zdefiniowania nowego typu obiektu.

**Materiał króćców** – przejmowany z biblioteki typów lub wpisywany przez użytkownika w celu zdefiniowania nowego typu obiektu.

**Wysokość** – przejmowana z bibliotek typów (jeśli została zamieszczona) lub wpisywana przez użytkownika, [mm].

**Opis dodatkowy** – jak w punkcie 7.2.3.

Wstawianie elementu **Ogrzewanie płaszczyznowe** różni się od wprowadzania pozostałych obiektów. Wysokość montażu można wpisać we właściwościach przy wstawianiu oraz po wstawieniu, klikając dwukrotnie na ikonę ogrzewania płaszczyznowego. Wstawiając je, użytkownik musi wskazać co najmniej trzy punkty obrysu, aby móc wstawić płaszczyznę ogrzewania. We właściwościach jest również pole **Grubość**, gdzie podaje się grubość np. posadzki grzewczej.

# 7.5 Urządzenia regulacyjno-zabezpieczające

# 7.5.1 Naczynie wzbiorcze

Aby wstawić do modelu obiekt Naczynie wzbiorcze, wybierz ikonę:

# Program ArCADia:

• Wstążka **Ogrzewanie**  $\Rightarrow$  Grupa logiczna **Instalacje Grzewcze**  $\Rightarrow$ 

# Program AutoCAD lub ArCADia-INTELLICAD:

• Pasek narzędzi Instalacje Grzewcze  $\Rightarrow \Theta$ 

lub napisz

ih\_ev.

Poprzez wybór przycisku w oknie wstawiania (które uaktualnia się jako pierwsze) lub dwuklik na wstawionym już elemencie wywołujemy okno definiowania właściwości projektowanego elementu.

|              | Właściwości elementu: Naczynie wzbiorcze |                                                                                                    |                 |       |            |        |             |    |  |  |
|--------------|------------------------------------------|----------------------------------------------------------------------------------------------------|-----------------|-------|------------|--------|-------------|----|--|--|
|              |                                          | Zarza                                                                                                    | dzanie eleme    | entem |            |        |             |    |  |  |
| Symbol       | NW1                                      | ld elementu                                                                                                    | 0               |       |            |        |             |    |  |  |
| Тур          | <nowy></nowy>                            |                                                                                                    |                 | â ô   | <b>⁺</b> ✓ |        |             |    |  |  |
| Grupa        | <brak></brak>                            |                                                                                                    |                 | Ģ     | +          |        |             |    |  |  |
|              |                                          |                                                                                                    | Wygląd          |       |            | _      |             |    |  |  |
| Ô            |                                          |                                                                                                    | к               | at    | 0.0 °      |        | Pisaki      | •  |  |  |
| ß            |                                          |                                                                                                    |                 |       |            |        | Czcionki    | •  |  |  |
| 0            |                                          |                                                                                                    |                 |       |            | P      | owierzchnie | •  |  |  |
|              | Cal                                      |                                                                                                    |                 |       |            | •      | Opis        | 5  |  |  |
|              |                                          | and the second second                                                                                                    |                 |       |            |        |             |    |  |  |
|              |                                          | And a second second sec |                 |       |            |        |             |    |  |  |
|              |                                          |                                                                                                    | Parametry       |       |            |        |             |    |  |  |
| Poziom mont  | ażu                                      | 0                                                                                                    | cm              |       | Wyposaż    | enie d | odatkowe    | •  |  |  |
|              |                                          | F                                                                                                    | arametry typ    | J     |            |        |             |    |  |  |
| Nazwa        |                                          | Naczynie                                                                                                    | wzbiorcze sto   | jące  |            |        |             | ~  |  |  |
| Norma/Prod   | ucent                                    |                                                                                                    |                 |       |            |        |             |    |  |  |
| Typ/Typosz   | ereg                                     |                                                                                                    |                 |       |            |        |             |    |  |  |
| Rodzaj połą  | czenia                                   | Gwint GZ                                                                                                    |                 |       |            |        |             | ~  |  |  |
| Materiał kró | ćców                                     | Stal                                                                                                    |                 |       |            |        |             | ~  |  |  |
| Kształt      |                                          | Walec pic                                                                                                    | nowy            |       |            |        |             | ~  |  |  |
| Średnica kró | ćców DN                                  | 10 🗸                                                                                                    | mm              |       | Układ      |        | Otwarte     | ¥  |  |  |
| Pojemność    |                                          | 2.00                                                                                                    | dm <sup>3</sup> |       | Średnica   |        | 150         | mm |  |  |
| Max. ciśnien | ie pracy                                 | 1.60                                                                                                    | MPa             |       | Wysokość   |        | 180         | mm |  |  |
| Max. temper  | atura pracy                              | 50                                                                                                    | °C              |       |            |        |             |    |  |  |
| Opis dodatko | owy                                      |                                                                                                    | -               |       |            |        |             |    |  |  |
|              |                                          | Zapisz w                                                                                                    | szablonie 🔻     | 5     | ОК         |        | Anuluj      |    |  |  |

Rys. 66. Okno właściwości elementu Naczynie wzbiorcze

# Grupa kontrolek Parametry

Wyposażenie dodatkowe – dla Naczynia wzbiorczego jak na Rys. 67.

| N    | /yposażenie dodatkowe 🔹 🔻                                                                                                    |   |      |       |       |
|------|----------------------------------------------------------------------------------------------------|---|------|-------|-------|
| L.p. | Nazwa                                                                                                    |   | Jedn | llość | -     |
| 1    |                                                                                                    | ¥ | szt. | 1.00  | ×     |
|      | Czujnik uszkodzenia membrany<br>Wspomik<br>Zawory kołpakowe R 1"<br>Zawór bezpieczeństwa<br>Złącze samoodcinające R 1"<br>Złącze samoodcinające R 34" |   |      |       | 1     |
|      |                                                                                                    |   |      | Zar   | nknij |

Rys. 67. Okno wyposażenia dodatkowego dla elementu Naczynie wzbiorcze

Pozostałe parametry – jak w punkcie 7.2.3.

#### Grupa kontrolek Parametry typu

**Nazwa** – nazwa obiektu przejmowana z biblioteki typów lub wpisywana przez użytkownika w celu zdefiniowania nowego typu obiektu.

**Norma/Producent** – przejmowane z biblioteki typów lub wpisywane przez użytkownika w celu zdefiniowania nowego typu obiektu.

**Typ/Typoszereg** – przejmowane z biblioteki typów lub wpisywane przez użytkownika w celu zdefiniowania nowego typu obiektu.

**Rodzaj połączenia** – przejmowany z biblioteki typów lub wpisywany przez użytkownika w celu zdefiniowania nowego typu obiektu.

**Materiał króćców** – przejmowany z biblioteki typów lub wpisywany przez użytkownika w celu zdefiniowania nowego typu obiektu.

**Kształt –** użytkownik wybiera z listy rozwijalnej: Walec pionowy, Walec poziomy, Prostopadłościan.

**Średnica króćców DN** – przejmowana z bibliotek typów (jeśli została zamieszczona) lub wpisywana przez użytkownika, [mm].

**Pojemność** – przejmowana z bibliotek typów (jeśli została zamieszczona) lub wpisywana przez użytkownika, [dm<sup>3</sup>].

**Układ** – przejmowany z bibliotek typów (jeśli został zamieszczony) lub wybierany przez użytkownika w zależności od tego, w jakim systemie będzie pracowała projektowana instalacja.

**Długość** – przejmowana z bibliotek typów (jeśli została zamieszczona) lub wpisywana przez użytkownika, [mm].

**Głębokość** – przejmowana z bibliotek typów (jeśli została zamieszczona) lub wpisywana przez użytkownika, [mm].

**Wysokość** – przejmowana z bibliotek typów (jeśli została zamieszczona) lub wpisywana przez użytkownika, [mm].

**Średnica** – przejmowana z bibliotek typów (jeśli została zamieszczona) lub wpisywana przez użytkownika, [mm].

**Max. ciśnienie pracy** – przejmowane z bibliotek typów (jeśli zostało zamieszczone) lub wpisywane przez użytkownika, [MPa].

**Max. temperatura pracy** – przejmowana z bibliotek typów (jeśli została zamieszczona) lub wpisywana przez użytkownika, [°C].

UWAGA! Kontrolki wymiarów zależne są od tego, jaki kształt Naczynia wzbiorczego został wybrany.

**Opis dodatkowy** – jak w punkcie 7.2.3.

# 7.5.2 Rozdzielacz

Aby wstawić do modelu obiekt **Rozdzielacz,** wybierz ikonę:

Program ArCADia:

- ÷....
- Wstążka Ogrzewanie ⇒ Grupa logiczna Instalacje Grzewcze ⇒ <sup>4</sup>

Program AutoCAD lub ArCADia-INTELLICAD:

• Pasek narzędzi Instalacje Grzewcze  $\Rightarrow \Xi$ 

lub napisz

• ih\_dist.

Poprzez wybór przycisku w oknie wstawiania (które uaktualnia się jako pierwsze) lub dwuklik na wstawionym już elemencie wywołujemy okno definiowania właściwości projektowanego elementu.

| Właściwości elementu: Rozdzielacz 🛛 🗙 |                 |            |                  |              |                  |  |  |  |  |
|---------------------------------------|-----------------|------------|------------------|--------------|------------------|--|--|--|--|
|                                       |                 | Zarzą      | dzanie elementem |              |                  |  |  |  |  |
| Symbol                                | ROZ1 Id         | elementu   | 1                |              |                  |  |  |  |  |
| Тур                                   | <nowy></nowy>   |            | 9                | 🔋 🛨 🗸        |                  |  |  |  |  |
| Grupa                                 | <brak></brak>   |            |                  | 9 🕂          |                  |  |  |  |  |
|                                       |                 |            | Wyglad           |              |                  |  |  |  |  |
| <u>a</u> .                            |                 |            | Kat              | 359.2 *      | Pisaki 🔻         |  |  |  |  |
|                                       |                 |            | r og e           | 000.2        | Czcionki 🔻       |  |  |  |  |
| a ∓                                   |                 | -          |                  |              | Deutiensheis -   |  |  |  |  |
|                                       |                 |            |                  |              |                  |  |  |  |  |
| L                                     |                 |            |                  |              | Opis             |  |  |  |  |
| - <b>- - -</b>                        |                 |            |                  |              |                  |  |  |  |  |
|                                       |                 |            |                  |              |                  |  |  |  |  |
|                                       | Parametry       |            |                  |              |                  |  |  |  |  |
| Poziom mont                           | tażu            | 50         | cm               | Wyposaż      | enie dodatkowe 🔻 |  |  |  |  |
|                                       |                 |            |                  | Obwoo        | dy grzewcze 🛛 🛱  |  |  |  |  |
|                                       |                 | P          | arametry typu    | _            |                  |  |  |  |  |
| Nazwa                                 |                 | Podwójny   | rozdzielacz      |              | ~                |  |  |  |  |
| Norma/Prod                            | ucent           |            |                  |              |                  |  |  |  |  |
| Typ/Typosz                            | ereg            |            |                  |              |                  |  |  |  |  |
| Rodzai poła                           | czenia          | Gwint GZ   |                  |              | ~                |  |  |  |  |
| Materiał kró                          | ćców            | Mosiadz    |                  |              | ~                |  |  |  |  |
| Ća daian an                           | dlaassé shisaéw | 20 4       | mm               | Čendajan kal | -l. 25 mm        |  |  |  |  |
| Siednica por                          |                 | 20 *       | ]                | Siednica bei | sk 23 mm         |  |  |  |  |
| Liczba obieg                          | jów             | 6          |                  | Długość belł | ci 400 mm        |  |  |  |  |
| Rozstaw poo                           | dłączeń obiegów | 50         | mm               | Rozstaw bele | ak 330 mm        |  |  |  |  |
| Współczyn                             | nik Kvs 🗸 🗸     | 5.40       | m³/h             |              |                  |  |  |  |  |
| Opis dodatko                          | owy             |            |                  |              |                  |  |  |  |  |
|                                       |                 |            |                  | -            |                  |  |  |  |  |
|                                       |                 | Zapisz w s | zablonie 🔻       | ОК ОК        | Anuluj           |  |  |  |  |

Rys. 68. Okno właściwości elementu Rozdzielacz

#### Grupa kontrolek Parametry

Wyposażenie dodatkowe – dla Rozdzielacza jak na Rys. 69.

| W    | /yposażenie dodatkowe 🔹 🔻                                                                                                    |   |      |       |       |
|------|----------------------------------------------------------------------------------------------------|---|------|-------|-------|
| L.p. | Nazwa                                                                                                    |   | Jedn | llość | +     |
| 1    |                                                                                                    | ~ | szt. | 1.00  | ×     |
|      | Pompa elektroniczna<br>Przepływomierz<br>Szafka natynkowa z maskownic<br>Termometr<br>Zawór odcinający<br>Zawór odpowietrzający | ׹ |      |       | 1     |
|      |                                                                                                    |   |      | Zam   | iknij |

Rys. 69. Okno wyposażenia dodatkowego dla elementu Rozdzielacz

**Obwody grzewcze** – po przyciśnięciu przycisku otwiera się okno, w którym użytkownik ma możliwość wyboru, na jakie obwody grzewcze będzie rozdzielał rozdzielacz. Obwody grzewcze użytkownik definiuje w **Opcjach projektu** w zakładce **Obliczenia** w punkcie 5.3.

|   |                        | Obwody grzewcze |      |        |
|---|------------------------|-----------------|------|--------|
| N | Typ obwodu             | Nazwa obwodu    | Temp | Temp   |
| 1 | Ogrzewanie grzejnikowe |                 | 75.0 | 55.0   |
| 2 | Ogrzewanie podłogowe   |                 | 45.0 | 35.0   |
| 3 | Ogrzewanie podłogowe1  |                 | 55.0 | 45.0   |
|   |                        |                 |      |        |
|   |                        |                 |      |        |
|   |                        |                 |      |        |
|   |                        |                 |      |        |
|   |                        |                 |      |        |
|   |                        |                 |      |        |
|   |                        |                 |      |        |
|   |                        |                 | ОК   | Anuluj |

Rys. 70. Okno wyboru Obwodów grzewczych

| Znakiem   |        | użytkownik      | ma    | możliwość    | dodania    | kolejnego   | pomieszczenia.   | Znak   | ×    | usuwa |
|-----------|--------|-----------------|-------|--------------|------------|-------------|------------------|--------|------|-------|
| zaznaczor | ną poz | zycję. Strzałki | 1     | 💶 zmienia    | ją kolejno | sć położeni | a zaznaczonego ( | elemer | ntu. |       |
| Pozostałe | e para | metry – jak v   | v pur | nkcie 7.2.3. |            |             |                  |        |      |       |

# Grupa kontrolek Parametry typu

**Nazwa** – nazwa obiektu przejmowana z biblioteki typów lub wpisywana przez użytkownika w celu zdefiniowania nowego typu obiektu. Rozdzielacz domyślnie może być podwójny lub pojedynczy. Po wybraniu rozdzielacza pojedynczego nie będzie możliwości wybrania obwodów grzewczych. Rozdzielaczowi pojedynczemu przypisana zostaje funkcja zasilania lub powrotu w momencie podłączenia pierwszego rurociągu. Wówczas jego króćce będą w kolorze przypisanej funkcji.

**Norma/Producent** – przejmowane z biblioteki typów lub wpisywane przez użytkownika w celu zdefiniowania nowego typu obiektu.

**Typ/Typoszereg** – przejmowane z biblioteki typów lub wpisywane przez użytkownika w celu zdefiniowania nowego typu obiektu.

**Rodzaj połączenia** – przejmowany z biblioteki typów lub wpisywany przez użytkownika w celu zdefiniowania nowego typu obiektu.

**Materiał króćców** – przejmowany z biblioteki typów lub wpisywany przez użytkownika w celu zdefiniowania nowego typu obiektu.

**Średnica podłączeń obiegów** – przejmowana z bibliotek typów (jeśli została zamieszczona) lub wpisywana przez użytkownika, [mm].

**Liczba obiegów** – przejmowana z bibliotek typów (jeśli została zamieszczona) lub wpisywana przez użytkownika. Jest to możliwa ilość rur, które podłączamy do rozdzielacza, nie licząc rurociągów głównych. Dla rozdzielacza podwójnego liczba ta odnosi się do zasilania i do powrotu oddzielnie, czyli wtedy jest to ilość par obiegów.

**Rozstaw podłączeń obiegów –** przejmowany z bibliotek typów (jeśli został zamieszczony) lub wpisywany przez użytkownika.

**Współczynnik Kvs** lub opcjonalnie **Współczynnik ζ** lub **Miejscowa strata ciśnienia** – wielkości przejmowane z bibliotek typów (jeśli zostały zamieszczone) lub wpisywane przez użytkownika w podanych obok pola jednostkach.

**Średnica belek** – przejmowana z bibliotek typów (jeśli została zamieszczona) lub wpisywana przez użytkownika, [mm].

**Długość belki** – przejmowana z bibliotek typów (jeśli została zamieszczona) lub wpisywana przez użytkownika, [mm].

**Rozstaw belek** – przejmowany z bibliotek typów (jeśli został zamieszczony) lub wpisywany przez użytkownika, [mm].

**Opis dodatkowy** – jak w punkcie 7.2.3.

# 7.5.3 Sprzęgło hydrauliczne

Aby wstawić do modelu obiekt **Sprzęgło hydrauliczne**, wybierz ikonę:

#### Program ArCADia:

• Wstążka **Ogrzewanie**  $\Rightarrow$  Grupa logiczna **Instalacje Grzewcze**  $\Rightarrow$ 

# Program AutoCAD lub ArCADia-INTELLICAD:

• Pasek narzędzi Instalacje Grzewcze  $\Rightarrow$  1

lub napisz

• ih\_hc.

Poprzez wybór przycisku w oknie wstawiania (które uaktualnia się jako pierwsze) lub dwuklik na wstawionym już elemencie wywołujemy okno definiowania właściwości projektowanego elementu.

|                        | Właściwo                                  | ści eleme  | entu   | : Sprzęgło h | ydrauliczr   | ne      |                                           | ×  |
|------------------------|-------------------------------------------|------------|--------|--------------|--------------|---------|-------------------------------------------|----|
|                        |                                           | Zarzą      | dzani  | e elementem  |              |         |                                           |    |
| Symbol<br>Typ<br>Grupa | SH1 Id<br><nowy><br/><brak></brak></nowy> | elementu   |        | 1            | <b>+</b> ✓   |         |                                           |    |
| I                      |                                           |            | Wo     | alad         |              | _       |                                           | _  |
| 0                      | ţ                                         |            | ,      | Kąt [        | 0.0 *        | <br>₽¢  | Pisaki<br>Czcionki<br>owierzchnie<br>Opis | •  |
| Ø                      | _                                         | _          | Para   | metry        | _            | -       | _                                         |    |
| Poziom mont            | tażu                                      | 0          | cm     |              | Wyposaż      | tenie d | odatkowe                                  | •  |
| Różnica tem            | peratur                                   | 20         |        |              |              |         |                                           |    |
|                        | _                                         | P          | arame  | etry typu    |              |         |                                           |    |
| Nazwa                  |                                           | Sprzęgło ł | iydrau | liczne       |              |         |                                           |    |
| Norma/Prod             | ucent                                     |            |        |              |              |         |                                           |    |
| Typ/Typosze            | ereg                                      |            |        |              |              |         |                                           |    |
| Rodzaj połą            | czenia                                    | Gwint GZ   |        |              |              |         |                                           | ~  |
| Materiał kró           | ćców                                      | Stal       |        |              |              |         |                                           | ~  |
| Kształt                |                                           | Walec pio  | nowy   |              |              |         |                                           | ~  |
| Średnica DN            | 1                                         | 10 🗸       | mm     | Automatyczn  | nie          |         |                                           |    |
| Pojemność              |                                           | 5.00       | dm³    | D            | ługość monta | żu      | 480                                       | mm |
| Moc cieplna            |                                           | 10         | kW     | Śr           | rednica      |         | 457                                       | mm |
| Ciśnienie nor          | minalne                                   | 1.90       | kPa    | W            | lysokość     |         | 630                                       | mm |
| Temperatura            | nominalna                                 | 20         | °C     |              |              |         |                                           |    |
| Maksymalny             | przepływ                                  | 2.00       | m³/h   |              |              |         |                                           |    |
| Opis dodatke           | owy                                       |            |        |              |              |         |                                           |    |
|                        |                                           | Zapisz w s | zablo  | nie 🔻 🖄      | ОК           |         | Anuluj                                    |    |

Rys. 71. Okno właściwości elementu Sprzęgło hydrauliczne

#### Grupa kontrolek Parametry

**Różnica temperatur –** parametr wpisywany przez użytkownika. **Pozostałe parametry –** jak w punkcie 7.2.3.

#### Grupa kontrolek Parametry typu

**Nazwa** – nazwa obiektu przejmowana z biblioteki typów lub wpisywana przez użytkownika w celu zdefiniowania nowego typu obiektu.

**Norma/Producent** – przejmowane z biblioteki typów lub wpisywane przez użytkownika w celu zdefiniowania nowego typu obiektu.

**Typ/Typoszereg** – przejmowane z biblioteki typów lub wpisywane przez użytkownika w celu zdefiniowania nowego typu obiektu.

**Rodzaj połączenia** – przejmowany z biblioteki typów lub wpisywany przez użytkownika w celu zdefiniowania nowego typu obiektu.

**Materiał króćców** – przejmowany z biblioteki typów lub wpisywany przez użytkownika w celu zdefiniowania nowego typu obiektu.

Kształt – użytkownik wybiera z listy rozwijalnej: Walec pionowy, Walec poziomy, Prostopadłościan.

**Średnica DN** – przejmowana z bibliotek typów (jeśli została zamieszczona) lub wpisywana przez użytkownika, [mm].

Pojemność – przejmowana z bibliotek typów (jeśli została zamieszczona) lub wpisywana przez użytkownika, [dm<sup>3</sup>].
Moc cieplna – przejmowana z bibliotek typów (jeśli została zamieszczona) lub wpisywana przez użytkownika, [kW].
Ciśnienie nominalne – przejmowane z bibliotek typów (jeśli zostało zamieszczone) lub wpisywane przez użytkownika, [kPa].
Temperatura nominalna – przejmowana z bibliotek typów (jeśli została zamieszczona) lub wpisywana przez użytkownika, [°C].
Maksymalny przepływ – przejmowana z bibliotek typów (jeśli został zamieszczony) lub wpisywany przez użytkownika, [m<sup>3</sup>/h].
Długość montażu – przejmowana z bibliotek typów (jeśli została zamieszczona) lub wpisywana przez użytkownika, [mm].
Średnica – przejmowana z bibliotek typów (jeśli została zamieszczona) lub wpisywana przez użytkownika, [mm].

**Wysokość** – przejmowana z bibliotek typów (jeśli została zamieszczona) lub wpisywana przez użytkownika, [mm].

UWAGA! Kontrolki wymiarów zależne są od tego, jaki kształt Sprzęgła hydraulicznego został wybrany.

**Opis dodatkowy** – jak w punkcie 7.2.3.

#### 7.5.4 Pompa

Aby wstawić do modelu obiekt **Pompa**, wybierz ikonę:

#### Program ArCADia:

• Wstążka **Ogrzewanie**  $\Rightarrow$  Grupa logiczna **Instalacje Grzewcze**  $\Rightarrow$ 

#### Program AutoCAD lub ArCADia-INTELLICAD:

Pasek narzędzi Instalacje Grzewcze ⇒ 22

lub napisz

• ih\_hpomp.

Poprzez wybór przycisku w oknie wstawiania (które uaktualnia się jako pierwsze) lub dwuklik na wstawionym już elemencie wywołujemy okno definiowania właściwości projektowanego elementu.

|                                                                                                    | W  | łaściwoś   | ci eleme     | ntu: Por  | npa          |               | ×                                         |
|----------------------------------------------------------------------------------------------------|----|------------|--------------|-----------|--------------|---------------|-------------------------------------------|
|                                                                                                    |    | Zarzą      | dzanie eleme | entem     |              |               | le la la la la la la la la la la la la la |
| Symbol HP1                                                                                             | Id | elementu   | 1            |           |              |               |                                           |
| Typ <now< td=""><td>y&gt;</td><td></td><td></td><td><b>Ģ</b></td><td>+ 🗸</td><td></td><td></td></now<> | y> |            |              | <b>Ģ</b>  | + 🗸          |               |                                           |
| Grupa <brak< td=""><td>&gt;</td><td></td><td></td><td>9</td><td>+</td><td></td><td></td></brak<>       | >  |            |              | 9         | +            |               |                                           |
|                                                                                                    |    |            | Wygląd       |           |              |               |                                           |
| Ø                                                                                                    | -  |            | н            | ląt       | ° 0.0        | Pisa          | ki 🔻                                      |
|                                                                                                    |    |            |              |           |              | Czcio         | nki 🔻                                     |
| 0                                                                                                    |    |            |              |           |              | Powierz       | chnie 🔻                                   |
|                                                                                                    |    |            |              |           |              | <b>v</b> 0    | pis 📮                                     |
|                                                                                                    | 1  |            |              |           |              |               |                                           |
|                                                                                                    | -  |            |              |           |              |               |                                           |
|                                                                                                    |    |            | Parameter    |           |              |               |                                           |
| Poziem mentatu                                                                                         |    | 0          | -arameny     | _         | 147          |               |                                           |
| Wereners sifeirsi                                                                                      | _  | 50000      |              |           | vvyposa      | zenie dodatki | owe +                                     |
| wymagane cisnienie                                                                                     |    | 50000      | га           | vvymag    | jana wydajno | ISC           | 0.50 m-//n                                |
|                                                                                                    |    | P          | arametry typ | u         |              |               |                                           |
| Nazwa                                                                                                  |    | Pompa      |              |           |              |               |                                           |
| Norma/Producent                                                                                        |    |            |              |           |              |               |                                           |
| Typ/Typoszereg                                                                                         |    |            |              |           |              |               |                                           |
| Rodzaj połączenia                                                                                      |    | Gwint GZ   |              |           |              |               | ~                                         |
| Materiał króćców                                                                                       |    | Stal       |              |           |              |               | ~                                         |
| Śradnica króćców [                                                                                     | N  | 15.00      | mm [4] 6     |           |              |               |                                           |
| Siednica Rioccow L                                                                                     |    | 13 V       | AL           | tomatyczn | lie          |               |                                           |
| Opis dodatkowy                                                                                         |    |            |              |           |              |               |                                           |
|                                                                                                    |    | Zapisz w s | zablonie     | -17       | ОК           |               | Anuluj                                    |

Rys. 72. Okno właściwości elementu Pompa

# Grupa kontrolek Parametry

**Ciśnienie** – parametr wpisywany przez użytkownika, [Pa]. **Wydajność** – parametr wpisywany przez użytkownika, [m<sup>3</sup>/h]. **Pozostałe parametry** – jak w punkcie 7.2.3.

# Grupa kontrolek Parametry typu

**Nazwa** – nazwa obiektu przejmowana z biblioteki typów lub wpisywana przez użytkownika w celu zdefiniowania nowego typu obiektu.

**Norma/Producent** – przejmowane z biblioteki typów lub wpisywane przez użytkownika w celu zdefiniowania nowego typu obiektu.

**Typ/Typoszereg** – przejmowane z biblioteki typów lub wpisywane przez użytkownika w celu zdefiniowania nowego typu obiektu.

**Rodzaj połączenia** – przejmowany z biblioteki typów lub wpisywany przez użytkownika w celu zdefiniowania nowego typu obiektu.

**Materiał króćców** – przejmowany z biblioteki typów lub wpisywany przez użytkownika w celu zdefiniowania nowego typu obiektu.

**Średnica króćców DN** – przejmowana z bibliotek typów (jeśli została zamieszczona) lub wpisywana przez użytkownika, [mm].

**Opis dodatkowy** – jak w punkcie 7.2.3.

# 7.6 Urządzenia pomiarowe

# 7.6.1 Licznik ciepła

Aby wstawić do modelu obiekt Licznik ciepła, wybierz ikonę:

# Program ArCADia:

• Wstążka **Ogrzewanie**  $\Rightarrow$  Grupa logiczna **Instalacje Grzewcze**  $\Rightarrow$ 

# Program AutoCAD lub ArCADia-INTELLICAD:

• Pasek narzędzi Instalacje Grzewcze  $\Rightarrow$  💆

lub napisz

• ih\_hm.

Poprzez wybór przycisku w oknie wstawiania (które uaktualnia się jako pierwsze) lub dwuklik na wstawionym już elemencie wywołujemy okno definiowania właściwości projektowanego elementu.

| Właśc                          | iwości e    | elemer    | ntu: Lic: | znik     | ciepła             |       |              | x        |
|--------------------------------|-------------|-----------|-----------|----------|--------------------|-------|--------------|----------|
|                                | Zarza       | dzanie e  | lementerr | 1        |                    |       |              |          |
| Symbol LICZ1 Id                | elementu    |           | 1         |          |                    |       |              |          |
| Typ 🗸 🗸 <nowy></nowy>          |             |           |           |          | + 🗸                |       |              |          |
| Grupa <brak></brak>            |             |           |           | <b>Q</b> | +                  |       |              |          |
|                                |             | Wheels    | d         |          | _                  | _     |              |          |
|                                |             | 11/90     | Kat       |          | 0.0 *              |       | Pieaki       | Ţ        |
|                                |             |           | Nąt       |          | 0.0                |       |              |          |
|                                |             |           |           |          |                    |       | Czcionki     | -        |
|                                |             |           |           |          |                    |       | Powierzchnie | •        |
|                                |             |           |           |          |                    | ✓     | Opis         |          |
|                                |             |           |           |          |                    |       |              |          |
|                                |             |           |           |          |                    |       |              |          |
|                                |             | Parame    | try       |          |                    |       |              |          |
| Poziom montażu                 | 100         | cm        |           | [        | Wyposaż            | żenie | dodatkowe    | •        |
|                                | -           | arametry  | / typu    |          |                    | -     |              |          |
| Nazwa                          | Licznik cie | epła      |           |          |                    |       |              |          |
| Norma/Producent                |             |           |           |          |                    |       |              | 5        |
| Tvp/Tvposzereg                 |             |           |           |          |                    |       |              | =        |
| Bodzaj polaczenia              | Gwint G7    |           |           |          |                    |       |              |          |
| Meteriel Just de fue           | Gwint GZ    |           |           |          |                    |       |              | -        |
| Materiał kroccow               | Stal        | _         | _         |          |                    |       |              | <b>–</b> |
| Srednica DN                    | 10 ~        | mm 🖪      | Automa    | tyczni   | ie                 |       |              |          |
| Przepływ nominalny             | 1.00        | m³∕h      |           | Max      | . ciśnienie pra    | асу   | 1.60 M       | Pa       |
| Maksymalny przepływ            | 2.00        | m³/h      |           | Max      | . temperatura<br>Y | 1     | 90 °C        | ;        |
| Miejscowa strata ciśnienia 🗸 🗸 | 16000       | Pa        |           |          |                    |       |              |          |
| Opis dodatkowy                 |             |           |           |          |                    |       |              |          |
|                                | Zapisz w    | szablonie | •         | 5        | ОК                 |       | Anuluj       |          |

Rys. 73. Okno właściwości elementu Licznik ciepła

<u>Grupa kontrolek **Parametry**</u> – jak w punkcie 7.2.3.

#### Grupa kontrolek Parametry typu

**Nazwa** – nazwa obiektu przejmowana z biblioteki typów lub wpisywana przez użytkownika w celu zdefiniowania nowego typu obiektu.

**Norma/Producent** – przejmowane z biblioteki typów lub wpisywane przez użytkownika w celu zdefiniowania nowego typu obiektu.

**Typ/Typoszereg** – przejmowane z biblioteki typów lub wpisywane przez użytkownika w celu zdefiniowania nowego typu obiektu.

**Rodzaj połączenia** – przejmowany z biblioteki typów lub wpisywany przez użytkownika w celu zdefiniowania nowego typu obiektu.

**Materiał króćców** – przejmowany z biblioteki typów lub wpisywany przez użytkownika w celu zdefiniowania nowego typu obiektu.

**Średnica DN** – przejmowana z bibliotek typów (jeśli została zamieszczona) lub wpisywana przez użytkownika, [mm].

**Przepływ nominalny** – przejmowany z biblioteki typów lub wpisywany przez użytkownika w celu zdefiniowania nowego typu obiektu, [m<sup>3</sup>/h].

**Maksymalny przepływ** – przejmowany z biblioteki typów lub wpisywany przez użytkownika w celu zdefiniowania nowego typu obiektu, [m<sup>3</sup>/h].

**Max. ciśnienie pracy** – przejmowane z biblioteki typów lub wpisywane przez użytkownika w celu zdefiniowania nowego typu obiektu, [MPa].

**Max. temperatura pracy** – przejmowana z biblioteki typów lub wpisywana przez użytkownika w celu zdefiniowania nowego typu obiektu, [°C].

**Współczynnik Kvs** lub opcjonalnie **Współczynnik ζ** lub **Miejscowa strata ciśnienia** – wielkości przejmowane z bibliotek typów (jeśli zostały zamieszczone) lub wpisywane przez użytkownika w podanych obok pola jednostkach.

**Opis dodatkowy** – jak w punkcie 7.2.3.

# 7.6.2 Termometr

Aby wstawić do modelu obiekt **Termometr**, wybierz ikonę:

# Program ArCADia:

• Wstążka **Ogrzewanie** ⇒ Grupa logiczna **Instalacje Grzewcze** ⇒

Program AutoCAD lub ArCADia-INTELLICAD:

• Pasek narzędzi Instalacje Grzewcze  $\Rightarrow$ 

lub napisz

• ih\_thermo.

Poprzez wybór przycisku w oknie wstawiania (które uaktualnia się jako pierwsze) lub dwuklik na wstawionym już elemencie wywołujemy okno definiowania właściwości projektowanego elementu.

|              | Właściwości elementu: Termometr 🛛 🗙 |      |          |                |        |              |           |            |     |
|--------------|-------------------------------------|------|----------|----------------|--------|--------------|-----------|------------|-----|
|              |                                     | _    | Zarz     | ądzanie elem   | entem  |              | _         |            |     |
| Symbol       | T1                                  | ld   | elementu | 1              |        |              |           |            |     |
| Тур          | <nowy></nowy>                       |      |          |                | 9      | + 🗸          |           |            |     |
| Grupa        | <brak></brak>                       |      |          |                | 9      | +            |           |            |     |
| 0            |                                     | _    | _        | Wygląd         | _      |              | _         | _          |     |
| <b>@</b>     |                                     |      |          | ł              | Kąt    | 0.0 °        |           | Pisaki     | -   |
| B            |                                     |      |          |                |        |              | С         | zcionki    | •   |
| 0            |                                     |      |          |                |        |              | Pow       | vierzchnie | •   |
|              |                                     |      |          |                |        |              | •         | Opis       | 5   |
|              | - <b>8</b>                          |      |          |                |        |              |           |            |     |
|              | L                                   |      |          |                |        |              |           |            |     |
|              |                                     |      |          | Parametry      |        |              |           |            |     |
| Poziom mont  | ażu                                 |      |          | 0 cm           |        | Wyposa       | żenie dod | latkowe    | •   |
| 0            |                                     |      |          | Parametry typ  | u      |              |           |            |     |
| Nazwa        |                                     |      | Termome  | tr bimetaliczn | у      |              |           |            | ~   |
| Norma/Prod   | ucent                               |      |          |                |        |              |           |            |     |
| Typ/Typosze  | ereg                                |      |          |                |        |              |           |            |     |
| Rodzaj połą  | czenia                              |      | Gwint G  | Z              |        |              |           |            | ~   |
|              |                                     | Min. |          | 0°C            |        | Klasa dokład | dności    | 2.         | 0 % |
| Zakres temp  | eratur                              | Max. | 15       | 0°C            |        | Z zawore     | m         |            |     |
| Opis dodatke | owy                                 |      |          |                |        |              |           |            |     |
|              |                                     | _    | 7 .      |                |        | 011          |           |            |     |
|              |                                     |      | Zapisz w | szablonie      | 1 - 27 | ОК           |           | Anuluj     |     |

Rys. 74. Okno właściwości elementu Termometr

#### <u>Grupa kontrolek **Parametry**</u> – jak w punkcie 7.2.3.

#### Grupa kontrolek Parametry typu

**Nazwa** – nazwa obiektu przejmowana z biblioteki typów lub wpisywana przez użytkownika w celu zdefiniowania nowego typu obiektu.

| Termometr bimetaliczny           | ~ |
|----------------------------------|---|
| Termometr bimetaliczny           |   |
| Termometr bimetaliczny radialny  |   |
| Termometr bimetaliczny przylgowy |   |
| Termometr bimetaliczny specjalny |   |

Rys. 75. Widok domyślnych nazw Termometrów

**Norma/Producent** – przejmowane z biblioteki typów lub wpisywane przez użytkownika w celu zdefiniowania nowego typu obiektu.

**Typ/Typoszereg** – przejmowane z biblioteki typów lub wpisywane przez użytkownika w celu zdefiniowania nowego typu obiektu.

**Rodzaj połączenia** – przejmowany z biblioteki typów lub wpisywany przez użytkownika w celu zdefiniowania nowego typu obiektu.

**Zakres temperatur** – przejmowany z biblioteki typów lub wpisywany przez użytkownika w celu zdefiniowania nowego typu obiektu. Użytkownik wpisuje minimalną i maksymalną wartość zakresu z katalogu producenta, [°C].

**Klasa dokładności –** przejmowana z biblioteki typów lub wpisywana przez użytkownika w celu zdefiniowania nowego typu obiektu, [%].

**Checkbox Z zaworem** – przejmowany z biblioteki typów lub wpisywany przez użytkownika w celu zdefiniowania nowego typu obiektu. Po zaznaczeniu checkboksa na symbolu na rzucie widoczny będzie dodatkowo zawór.

**Opis dodatkowy** – jak w punkcie 7.2.3.

#### 7.6.3 Manometr

Aby wstawić do modelu obiekt Manometr, wybierz ikonę:

#### Program ArCADia:

• Wstążka **Ogrzewanie**  $\Rightarrow$  Grupa logiczna **Instalacje Grzewcze**  $\Rightarrow$ 

#### Program AutoCAD lub ArCADia-INTELLICAD:

• Pasek narzędzi Instalacje Grzewcze  $\Rightarrow \stackrel{\circ}{2}$ 

lub napisz

• ih\_mano.

Poprzez wybór przycisku w oknie wstawiania (które uaktualnia się jako pierwsze) lub dwuklik na wstawionym już elemencie wywołujemy okno definiowania właściwości projektowanego elementu.

Ø

| Właściwości elementu: Manometr |                |      |            |            |          |              | ×      |              |     |
|--------------------------------|----------------|------|------------|------------|----------|--------------|--------|--------------|-----|
| Zarządzanie elementem          |                |      |            |            |          |              | Ì      |              |     |
| Symbol                         | M1             | ld   | elementu   | 1          |          |              |        |              |     |
| Тур                            | <nowy></nowy>  |      |            |            | <b>Ç</b> | + <          |        |              |     |
| Grupa                          | <brak></brak>  |      |            |            | •        | +            |        |              |     |
| Wyglad                         |                |      |            |            |          |              |        |              |     |
|                                |                |      |            | К          | ąt       | 0.0 °        |        | Pisaki       | •   |
| 6                              |                |      |            |            | _        |              |        | Czcionki     | •   |
| Ø                              |                | 2    |            |            |          |              | 1      | Powierzchnie | •   |
|                                | Y              |      |            |            |          |              | ✓      | Opis         | 5   |
|                                |                |      |            |            |          |              |        |              |     |
|                                |                |      |            |            |          |              |        |              |     |
|                                |                |      |            | Parametry  |          |              |        |              | _   |
| Poziom mont                    | ażu            |      | 0          | cm         |          | Wyposa       | żenie  | dodatkowe    | •   |
|                                | Parametry typu |      |            |            |          |              |        |              |     |
| Nazwa                          |                |      | Manometr   |            |          |              |        |              |     |
| Norma/Produ                    | ucent          |      |            |            |          |              |        |              |     |
| Typ/Typosze                    | erea           |      | M100       |            |          |              |        |              | -1  |
|                                |                |      |            |            |          |              |        |              |     |
| nouzaj porgo                   | szenia         |      | Gwint GZ   |            |          |              |        |              | - × |
| Zakres ciśnie                  | eń             | Min. | 0.00       | МРа        |          | Klasa dokłac | Iności | 2            | 5 % |
|                                |                | Max. | 1.60       | MPa        |          |              |        |              |     |
| Opis dodatko                   | owy            |      |            |            |          |              |        |              |     |
|                                |                |      | Zapisz w s | zablonie 🔻 | 5        | ОК           |        | Anuluj       |     |

Rys. 76. Okno właściwości elementu Manometr

# <u>Grupa kontrolek **Parametry**</u> – jak w punkcie 7.2.3.

#### Grupa kontrolek Parametry typu

**Norma/Producent** – przejmowane z biblioteki typów lub wpisywane przez użytkownika w celu zdefiniowania nowego typu obiektu.

**Typ/Typoszereg** – przejmowane z biblioteki typów lub wpisywane przez użytkownika w celu zdefiniowania nowego typu obiektu.

**Rodzaj połączenia** – przejmowany z biblioteki typów lub wpisywany przez użytkownika w celu zdefiniowania nowego typu obiektu.

**Zakres ciśnień** – przejmowany z biblioteki typów lub wpisywany przez użytkownika w celu zdefiniowania nowego typu obiektu. Użytkownik wpisuje minimalną i maksymalną wartość zakresu z katalogu producenta, [MPa].

**Klasa dokładności** – przejmowana z biblioteki typów lub wpisywana przez użytkownika w celu zdefiniowania nowego typu obiektu, [%].

**Opis dodatkowy** – jak w punkcie 7.2.3.

# 7.7 Armatura odcinająca

# 7.7.1 Zawór odcinający

Aby wstawić do modelu obiekt Zawór odcinający, wybierz ikonę:

Program ArCADia:

• Wstążka **Ogrzewanie**  $\Rightarrow$  Grupa logiczna **Instalacje Grzewcze**  $\Rightarrow$ 

# Program AutoCAD lub ArCADia-INTELLICAD:

• Pasek narzędzi Instalacje Grzewcze  $\Rightarrow$  🖆 🔤

lub napisz

• ih\_hsv.

Poprzez wybór przycisku w oknie wstawiania (które uaktualnia się jako pierwsze) lub dwuklik na wstawionym już elemencie wywołujemy okno definiowania właściwości projektowanego elementu.

ó

| Właściwości elementu: Zawór odcinający                |                                                                                                    |  |  |  |  |  |  |
|-------------------------------------------------------|----------------------------------------------------------------------------------------------------|--|--|--|--|--|--|
|                                                       | Zarządzanie elementem                                                                                                    |  |  |  |  |  |  |
| Symbol ZO1                                            | ld elementu 0                                                                                                    |  |  |  |  |  |  |
| Typ 🗸 💌 <1                                            | Nowy> 🔋 📮 🖌                                                                                                    |  |  |  |  |  |  |
| Grupa <brak></brak>                                   | Image: A state of the state of the state |  |  |  |  |  |  |
| 🛛 Wygląd                                              |                                                                                                    |  |  |  |  |  |  |
| 10                                                    | Kąt 0.0 ° Pisaki 🔻                                                                                                    |  |  |  |  |  |  |
| 6                                                     | Czcionki 🔻                                                                                                    |  |  |  |  |  |  |
| 0                                                     | Powierzchnie 🔻                                                                                                    |  |  |  |  |  |  |
|                                                       | ✓ Opis □                                                                                                    |  |  |  |  |  |  |
|                                                       |                                                                                                    |  |  |  |  |  |  |
|                                                       |                                                                                                    |  |  |  |  |  |  |
|                                                       | Parametry                                                                                                    |  |  |  |  |  |  |
| Poziom montażu                                        | 60 cm Wyposażenie dodatkowe 🔻                                                                                                    |  |  |  |  |  |  |
|                                                       | Parametry typu                                                                                                    |  |  |  |  |  |  |
| Nazwa                                                 | Zawór odcinający                                                                                                    |  |  |  |  |  |  |
| Norma/Producent                                       |                                                                                                    |  |  |  |  |  |  |
| Typ/Typoszereg                                        |                                                                                                    |  |  |  |  |  |  |
| Rodzaj połączenia                                     | Gwint GZ 🗸                                                                                                    |  |  |  |  |  |  |
| Materiał króćców                                      | Stal V                                                                                                    |  |  |  |  |  |  |
| Średnica DN 15 v mm 🗹 Automatycznie                   |                                                                                                    |  |  |  |  |  |  |
| Współczynnik Kvs v 6.30 m³/h Max ciśnienie pracy 1.60 |                                                                                                    |  |  |  |  |  |  |
| Opis dodatkowy                                        |                                                                                                    |  |  |  |  |  |  |
| Zapisz w szablonie V D OK Anuluj                      |                                                                                                    |  |  |  |  |  |  |

Rys. 77. Okno właściwości elementu Zawór odcinający

<u>Grupa kontrolek **Parametr**</u> – jak w punkcie 7.2.3.

#### Grupa kontrolek Parametry typu

**Nazwa** – nazwa obiektu przejmowana z biblioteki typów lub wpisywana przez użytkownika w celu zdefiniowania nowego typu obiektu.

**Norma/Producent** – przejmowane z biblioteki typów lub wpisywane przez użytkownika w celu zdefiniowania nowego typu obiektu.

**Typ/Typoszereg** – przejmowane z biblioteki typów lub wpisywane przez użytkownika w celu zdefiniowania nowego typu obiektu.

**Rodzaj połączenia** – przejmowany z biblioteki typów lub wpisywany przez użytkownika w celu zdefiniowania nowego typu obiektu.

**Materiał króćców** – przejmowany z biblioteki typów lub wpisywany przez użytkownika w celu zdefiniowania nowego typu obiektu.

**Średnica DN** – przejmowana z bibliotek typów (jeśli została zamieszczona) lub wpisywana przez użytkownika, [mm].

Współczynnik Kvs lub opcjonalnie Współczynnik ζ lub Miejscowa strata ciśnienia – wielkości przejmowane z bibliotek typów (jeśli zostały zamieszczone) lub wpisywane przez użytkownika w podanych obok pola jednostkach.

**Max. ciśnienie pracy** – przejmowane z biblioteki typów lub wpisywane przez użytkownika w celu zdefiniowania nowego typu obiektu, [MPa].

**Opis dodatkowy** – jak w punkcie 7.2.3.

#### 7.7.2 Zawór zwrotny, Zawór antyskażeniowy

#### Aby wstawić do modelu obiekty Zawór zwrotny lub Zawór antyskażeniowy, wybierz ikonę:

#### Program ArCADia:

Wstążka Ogrzewanie ⇒ Grupa logiczna Instalacje Grzewcze ⇒

Program AutoCAD lub ArCADia-INTELLICAD:

Pasek narzędzi Instalacje Grzewcze ⇒ 🔤

lub napisz

• ih\_rv.

Poprzez wybór przycisku w oknie wstawiania (które uaktualnia się jako pierwsze) lub dwuklik na wstawionym już elemencie wywołujemy okno definiowania właściwości projektowanego elementu.

| Właściwości elementu: Zawór zwrotny *               |                                     |     |  |  |  |  |
|-----------------------------------------------------|-------------------------------------|-----|--|--|--|--|
| Zarządzanie elementem                               |                                     |     |  |  |  |  |
| Symbol ZZ1 lc<br>Typ 🗸 Nowy><br>Grupa <brak></brak> | d elementu 1                        |     |  |  |  |  |
|                                                     | Wyalad                              | _   |  |  |  |  |
|                                                     | Kat 350.4 ° Pisaki                  | -   |  |  |  |  |
|                                                     | Czcionki                            | •   |  |  |  |  |
| 0                                                   | Powierzchnie                        | •   |  |  |  |  |
|                                                     |                                     |     |  |  |  |  |
|                                                     |                                     |     |  |  |  |  |
|                                                     |                                     |     |  |  |  |  |
|                                                     | Parameter                           |     |  |  |  |  |
| Poziom montażu                                      | 0 cm Wapessierie dedatkewe          | -   |  |  |  |  |
|                                                     | Parameter have                      | _   |  |  |  |  |
| Nazwa                                               | Zawór zwrotny                       | -   |  |  |  |  |
| Norma /Producent                                    |                                     |     |  |  |  |  |
|                                                     |                                     | =   |  |  |  |  |
| Typ/Typoszereg                                      |                                     | _   |  |  |  |  |
| Rodzaj połączenia                                   | Gwint GZ V                          |     |  |  |  |  |
| Materiał króćców Stal                               |                                     |     |  |  |  |  |
| Średnica DN                                         | 15 v mm V Automatycznie             |     |  |  |  |  |
| Współczynnik Kvs 🗸 🗸                                | 5.30 m³/h Max. ciśnienie pracy 1.60 | MPa |  |  |  |  |
| Opis dodatkowy                                      |                                     |     |  |  |  |  |
|                                                     | Zapisz w szablonie 💌 🍤 OK Anuluj    |     |  |  |  |  |

Rys. 78. Okno właściwości elementu Zawór zwrotny

#### Grupa kontrolek Parametry

Wyposażenie dodatkowe – dla Zaworu zwrotnego jak na Rys. 79.

| L.p. | Nazwa                                                                    |   | Jedn | llość | +     |
|------|--------------------------------------------------------------------------|---|------|-------|-------|
| 1    |                                                                          | ¥ | szt. | 1.00  | ×     |
|      | Filtr<br>Manometr<br>Sprężyna kompensacyjna<br>Spust<br>Zawór odcinający |   |      |       |       |
|      |                                                                          |   |      | Zam   | ıknij |

Rys. 79. Okno wyposażenia dodatkowego dla elementu Zawór zwrotny

Pozostałe parametry – jak w punkcie 7.2.3.

#### Grupa kontrolek Parametry typu

**Nazwa** – nazwa obiektu przejmowana z biblioteki typów lub wpisywana przez użytkownika w celu zdefiniowania nowego typu obiektu.

| Zawór zwrotny        | ~ |
|----------------------|---|
| Zawór zwrotny        |   |
| Zawór antyskażeniowy |   |

Rys. 80. Widok domyślnych nazw dla Zaworu zwrotnego

Zmiana nazwy powoduje również zmianę symbolu na rzucie oraz widoku elementu.

**Norma/Producent** – przejmowane z biblioteki typów lub wpisywane przez użytkownika w celu zdefiniowania nowego typu obiektu.

**Typ/Typoszereg** – przejmowane z biblioteki typów lub wpisywane przez użytkownika w celu zdefiniowania nowego typu obiektu.

**Rodzaj połączenia** – przejmowany z biblioteki typów lub wpisywany przez użytkownika w celu zdefiniowania nowego typu obiektu.

**Materiał króćców** – przejmowany z biblioteki typów lub wpisywany przez użytkownika w celu zdefiniowania nowego typu obiektu.

**Średnica DN** – przejmowana z bibliotek typów (jeśli została zamieszczona) lub wpisywana przez użytkownika, [mm].

**Współczynnik Kvs** lub opcjonalnie **Współczynnik ζ** lub **Miejscowa strata ciśnienia** – wielkości przejmowane z bibliotek typów (jeśli zostały zamieszczone) lub wpisywane przez użytkownika w podanych obok pola jednostkach.

**Max. ciśnienie pracy** – przejmowane z biblioteki typów lub wpisywane przez użytkownika w celu zdefiniowania nowego typu obiektu, [MPa].

**Opis dodatkowy** – jak w punkcie 7.2.3.

# 7.8 Armatura filtrująca

# 7.8.1 Filtr

Aby wstawić do modelu obiekt Filtr, wybierz ikonę:
#### Program ArCADia:

• Wstążka **Ogrzewanie**  $\Rightarrow$  Grupa logiczna **Instalacje Grzewcze**  $\Rightarrow$ 

Program AutoCAD lub ArCADia-INTELLICAD:

• Pasek narzędzi Instalacje Grzewcze ⇒ 😒

lub napisz

• ih\_fil.

Poprzez wybór przycisku w oknie wstawiania (które uaktualnia się jako pierwsze) lub dwuklik na wstawionym już elemencie wywołujemy okno definiowania właściwości projektowanego elementu.

L G

| V                              | Vłaściwości elementu: Filtr * | ×        |
|--------------------------------|-------------------------------|----------|
|                                | Zarządzanie elementem         |          |
| Symbol FIL1 Id                 | d elementu 1                  |          |
| Typ 🗸 🔻 <nowy></nowy>          | 99                            |          |
| Grupa <brak></brak>            |                               |          |
|                                | Wygląd                        |          |
| <b>a</b>                       | Kąt 356.2 ° Pis               | aki 🔻    |
| <b>B</b>                       | Czci                          | onki 🔻   |
| 0                              | Powier                        | zchnie 🔻 |
|                                |                               | Opis 📮   |
| U                              |                               |          |
|                                |                               |          |
|                                | Parametry                     |          |
| Poziom montażu                 | 0 cm Wyposażenie dodatł       | cowe 🔻   |
|                                | Parametry typu                |          |
| Nazwa                          | Filtr                         | ~        |
| Norma/Producent                |                               |          |
| Typ/Typoszereg                 |                               |          |
| Rodzaj połączenia              | Gwint GZ                      | ~        |
| Materiał króćców               | Stal                          | ~        |
| Średnica DN                    | 10 v mm 🖌 Automatycznie       |          |
| Miejscowa strata ciśnienia 🗸 🗸 | 20000 Pa Max. ciśnienie pracy | 4.00 MPa |
| Opis dodatkowy                 |                               |          |
|                                | Zapisz w szablonie 💌 🎒 OK     | Anuluj   |

Rys. 81. Okno właściwości elementu Filtr

<u>Grupa kontrolek **Parametry**</u> – jak w punkcie 7.2.3.

#### Grupa kontrolek Parametry typu

**Nazwa** – nazwa obiektu przejmowana z biblioteki typów lub wpisywana przez użytkownika w celu zdefiniowania nowego typu obiektu.

| Filtr samoczyszczący     | ~ |
|--------------------------|---|
| Filtr samoczyszczący     |   |
| Filtr czyszczony ręcznie |   |

Rys. 82. Widok domyślnych nazw dla Filtra

**Norma/Producent** – przejmowane z biblioteki typów lub wpisywane przez użytkownika w celu zdefiniowania nowego typu obiektu.

**Typ/Typoszereg** – przejmowane z biblioteki typów lub wpisywane przez użytkownika w celu zdefiniowania nowego typu obiektu.

**Rodzaj połączenia** – przejmowany z biblioteki typów lub wpisywany przez użytkownika w celu zdefiniowania nowego typu obiektu.

**Materiał króćców** – przejmowany z biblioteki typów lub wpisywany przez użytkownika w celu zdefiniowania nowego typu obiektu.

**Średnica DN** – przejmowana z bibliotek typów (jeśli została zamieszczona) lub wpisywana przez użytkownika, [mm].

**Współczynnik Kvs** lub opcjonalnie **Współczynnik ζ** lub **Miejscowa strata ciśnienia** – wielkości przejmowane z bibliotek typów (jeśli zostały zamieszczone) lub wpisywane przez użytkownika w podanych obok pola jednostkach.

**Max. ciśnienie pracy** – przejmowane z biblioteki typów lub wpisywane przez użytkownika w celu zdefiniowania nowego typu obiektu, [MPa].

**Opis dodatkowy** – jak w punkcie 7.2.3.

# 7.8.2 Filtroodmulnik

Aby wstawić do modelu obiekt Filtroodmulnik, wybierz ikonę:

# Program ArCADia:

Wstążka Ogrzewanie ⇒ Grupa logiczna Instalacje Grzewcze ⇒

Program AutoCAD lub ArCADia-INTELLICAD:

• Pasek narzędzi Instalacje Grzewcze  $\Rightarrow$   $\stackrel{\circ}{\mathfrak{V}}$ 

lub napisz

• ih\_sf.

Poprzez wybór przycisku w oknie wstawiania (które uaktualnia się jako pierwsze) lub dwuklik na wstawionym już elemencie wywołujemy okno definiowania właściwości projektowanego elementu.

|                        | Właści                                    | iwości el    | lementu: Filtroo              | odmulnik                           | ×                                                  |
|------------------------|-------------------------------------------|--------------|-------------------------------|------------------------------------|----------------------------------------------------|
|                        |                                           | Zarzą        | dzanie elementem              |                                    |                                                    |
| Symbol<br>Typ<br>Grupa | FO2 Id<br><nowy><br/><brak></brak></nowy> | elementu     | 2                             | <ul> <li>+ ✓</li> <li>+</li> </ul> |                                                    |
| Ø                      |                                           | _            | Wygląd                        |                                    |                                                    |
| 6<br>7                 | Ĩ                                         |              | Kąt                           | 0.0 *                              | Pisaki ▼<br>Czcionki ▼<br>Powierzchnie ▼<br>Opis □ |
|                        |                                           | _            | Parametry                     |                                    |                                                    |
| Poziom mont            | tażu                                      | 0            | cm                            | Wyposażeni                         | ie dodatkowe 🔻                                     |
|                        |                                           | Zawór c<br>P | odwadniający<br>arametry typu | Zawór odpow                        | ietrzający                                         |
| Nazwa                  |                                           | Filtroodmul  | nik                           |                                    | <b></b>                                            |
| Norma/Prod             | ucent                                     |              |                               |                                    |                                                    |
| Typ/Typosze            | ereg                                      |              |                               |                                    |                                                    |
| Rodzaj połą            | czenia                                    | Gwint GZ     |                               |                                    | ~                                                  |
| Materiał kró           | ćców                                      | Stal         |                               |                                    | ~                                                  |
| Średnica DN            | 1                                         | 32 🗸         | mm 🖌 Automatyc                | znie                               |                                                    |
| Pojemność              |                                           | 5.00         | dm <sup>3</sup>               | Długość                            | 295 mm                                             |
| Max. ciśnien           | ie pracy                                  | 1.60         | MPa                           | Średnica                           | 159 mm                                             |
| Max. temper            | atura pracy                               | 150          | °C                            | Wysokość                           | 350 mm                                             |
| Współczyn              | nik Kvs 🗸 🗸                               | 28.80        | m³/h                          |                                    |                                                    |
| Opis dodatko           | owy                                       |              |                               |                                    |                                                    |
|                        |                                           | Zapisz w s   | szablonie 💌 🖄                 | ОК                                 | Anuluj                                             |

Rys. 83. Okno właściwości elementu Filtroodmulnik

#### Grupa kontrolek Parametry

**Checkbox Zawór odwaniający** – po zaznaczeniu tego checkboksa **Filtroodmulnik** będzie miał na aksonometrii symbol zawierający zawór odwadniający. Dodatkowo zawór ten zostanie wypisany w zestawieniu materiałów.

**Checkbox Zawór odpowietrzający** – po zaznaczeniu tego checkboksa **Filtroodmulnik** będzie miał na aksonometrii symbol zawierający zawór odpowietrzający. Dodatkowo zawór ten zostanie wypisany w zestawieniu materiałów.

**Pozostałe parametry** – jak w punkcie 7.2.3.

#### Grupa kontrolek Parametry typu

**Nazwa** – nazwa obiektu przejmowana z biblioteki typów lub wpisywana przez użytkownika w celu zdefiniowania nowego typu obiektu.

**Norma/Producent** – przejmowane z biblioteki typów lub wpisywane przez użytkownika w celu zdefiniowania nowego typu obiektu.

**Typ/Typoszereg** – przejmowane z biblioteki typów lub wpisywane przez użytkownika w celu zdefiniowania nowego typu obiektu.

**Rodzaj połączenia** – przejmowany z biblioteki typów lub wpisywany przez użytkownika w celu zdefiniowania nowego typu obiektu.

**Materiał króćców** – przejmowany z biblioteki typów lub wpisywany przez użytkownika w celu zdefiniowania nowego typu obiektu.

**Średnica DN** – przejmowana z bibliotek typów (jeśli została zamieszczona) lub wpisywana przez użytkownika, [mm].

**Max. ciśnienie pracy** – przejmowane z biblioteki typów lub wpisywane przez użytkownika w celu zdefiniowania nowego typu obiektu, [MPa].

**Max. temperatura pracy** – przejmowana z biblioteki typów lub wpisywana przez użytkownika w celu zdefiniowania nowego typu obiektu, [°C].

**Współczynnik Kvs** lub opcjonalnie **Współczynnik ζ** lub **Miejscowa strata ciśnienia** – wielkości przejmowane z bibliotek typów (jeśli zostały zamieszczone) lub wpisywane przez użytkownika w podanych obok pola jednostkach.

**Długość** – przejmowana z bibliotek typów (jeśli została zamieszczona) lub wpisywana przez użytkownika, [mm].

**Średnica** – przejmowana z bibliotek typów (jeśli została zamieszczona) lub wpisywana przez użytkownika, [mm].

**Wysokość** – przejmowana z bibliotek typów (jeśli została zamieszczona) lub wpisywana przez użytkownika, [mm].

**Opis dodatkowy** – jak w punkcie 7.2.3.

# 7.8.3 Separator powietrza

Aby wstawić do modelu obiekt **Separator powietrza**, wybierz ikonę:

# Program ArCADia:

• Wstążka **Ogrzewanie**  $\Rightarrow$  Grupa logiczna **Instalacje Grzewcze**  $\Rightarrow$ 

Program AutoCAD lub ArCADia-INTELLICAD:

• Pasek narzędzi Instalacje Grzewcze  $\Rightarrow \overset{\bullet}{\overset{\bullet}{\overset{\bullet}{\overset{\bullet}}}$ 

lub napisz

ih\_as.

Poprzez wybór przycisku w oknie wstawiania (które uaktualnia się jako pierwsze) lub dwuklik na wstawionym już elemencie wywołujemy okno definiowania właściwości projektowanego elementu.

|              | Właściwo      | ości elem  | nentu:          | Separator  | powietrza | a      |             | ×    |
|--------------|---------------|------------|-----------------|------------|-----------|--------|-------------|------|
|              |               | Zarzą      | dzanie e        | lementem   |           |        |             |      |
| Symbol       | SEP1 ld       | l elementu |                 | 1          |           |        |             |      |
| Тур          | <nowy></nowy> |            |                 | 9          | + 🗸       |        |             |      |
| Grupa        | <brak></brak> |            |                 | 9          | +         |        |             |      |
| 0            |               |            | Wygla           | d          |           |        |             |      |
| <b>@</b>     |               |            |                 | Kąt        | 203.8 °   |        | Pisaki      | •    |
| <b>D</b>     | 17            |            |                 |            |           |        | Czcionki    | •    |
| 0            |               |            |                 |            |           | Po     | owierzchnie | •    |
|              |               |            |                 |            |           | •      | Opis        | 5    |
|              |               |            |                 |            |           |        |             |      |
|              |               |            |                 |            |           |        |             |      |
|              |               | _          | Parame          | trv        |           | _      |             | _    |
| Poziom mont  | ażu           | 0          | cm              |            | Wyposaż   | enie d | odatkowe    | •    |
|              | _             | F          | arametry        | typu       |           | _      | _           |      |
| Nazwa        |               | Separator  | powietrz        | a          |           |        |             | ~    |
| Norma/Prod   | ucent         |            |                 |            |           |        |             |      |
| Typ/Typosze  | ereg          |            |                 |            |           |        |             |      |
| Rodzaj połą  | czenia        | Gwint GZ   |                 |            |           |        |             | ~    |
| Materiał kró | ćców          | Stal       |                 |            |           |        |             | ~    |
| Średnica DN  | I             | 25 ∨       | mm 💽            | Automatycz | nie       |        |             |      |
| Pojemność    |               | 1.00       | dm <sup>3</sup> |            | Długość   |        | 265         | mm   |
| Max. ciśnien | ie pracy      | 1.60       | MPa             |            | Średnica  |        | 108         | mm   |
| Max. temper  | atura pracy   | 110        | °C              |            | Wysokość  |        | 210         | mm   |
| Maksymalny   | przepływ      | 2.00       | m³/h            | Współczyn  | nik Kvs   | ¥      | 28.80       | m³/h |
|              |               |            | 1               |            |           |        |             | _    |
| Opis dodatki | owy           |            |                 |            |           |        |             |      |
| Opis dodatke | owy           |            |                 |            |           |        |             |      |

Rys. 84. Okno właściwości elementu Separator powietrza

<u>Grupa kontrolek **Parametry**</u> – jak w punkcie 7.2.3.

#### Grupa kontrolek Parametry typu

**Nazwa** – nazwa obiektu przejmowana z biblioteki typów lub wpisywana przez użytkownika w celu zdefiniowania nowego typu obiektu.

**Norma/Producent** – przejmowane z biblioteki typów lub wpisywane przez użytkownika w celu zdefiniowania nowego typu obiektu.

**Typ/Typoszereg** – przejmowane z biblioteki typów lub wpisywane przez użytkownika w celu zdefiniowania nowego typu obiektu.

**Rodzaj połączenia** – przejmowany z biblioteki typów lub wpisywany przez użytkownika w celu zdefiniowania nowego typu obiektu.

**Materiał króćców** – przejmowany z biblioteki typów lub wpisywany przez użytkownika w celu zdefiniowania nowego typu obiektu.

**Średnica DN** – przejmowana z bibliotek typów (jeśli została zamieszczona) lub wpisywana przez użytkownika, [mm].

**Max. ciśnienie pracy** – przejmowane z biblioteki typów lub wpisywane przez użytkownika w celu zdefiniowania nowego typu obiektu, [MPa].

**Max. temperatura pracy** – przejmowana z biblioteki typów lub wpisywana przez użytkownika w celu zdefiniowania nowego typu obiektu, [°C].

**Maksymalny przepływ** – przejmowany z biblioteki typów lub wpisywany przez użytkownika w celu zdefiniowania nowego typu obiektu, [m<sup>3</sup>/h].

**Współczynnik Kvs** lub opcjonalnie **Współczynnik ζ** lub **Miejscowa strata ciśnienia** – wielkości przejmowane z bibliotek typów (jeśli zostały zamieszczone) lub wpisywane przez użytkownika w podanych obok pola jednostkach.

**Długość** – przejmowana z bibliotek typów (jeśli została zamieszczona) lub wpisywana przez użytkownika, [mm].

**Średnica** – przejmowana z bibliotek typów (jeśli została zamieszczona) lub wpisywana przez użytkownika, [mm].

**Wysokość** – przejmowana z bibliotek typów (jeśli została zamieszczona) lub wpisywana przez użytkownika, [mm].

**Opis dodatkowy** – jak w punkcie 7.2.3.

# 7.9 Armatura regulacyjno-zabezpieczająca

# 7.9.1 Zawór równoważący

Aby wstawić do modelu obiekt Zawór równoważący, wybierz ikonę:

#### Program ArCADia:

• Wstążka **Ogrzewanie**  $\Rightarrow$  Grupa logiczna **Instalacje Grzewcze**  $\Rightarrow$ 

#### Program AutoCAD lub ArCADia-INTELLICAD:

Pasek narzędzi Instalacje Grzewcze ⇒ <sup>4</sup>/<sub>2</sub>

lub napisz

• ih\_bv.

Poprzez wybór przycisku w oknie wstawiania (które uaktualnia się jako pierwsze) lub dwuklik na wstawionym już elemencie wywołujemy okno definiowania właściwości projektowanego elementu.

| Właściwo                                                       | ści elementu: Zawór równoważący *                            | < |
|----------------------------------------------------------------|--------------------------------------------------------------|---|
|                                                                | Zarządzanie elementem                                        |   |
| Symbol ZR1 lo<br>Typ ✓ < <nowy><br/>Grupa <brak></brak></nowy> | delementu 1                                                  |   |
|                                                                | Wygląd                                                       |   |
|                                                                | Kąt 0.0 ° Pisaki •<br>Czcionki •<br>Powierzchnie •<br>Øpis • | • |
|                                                                | Parametry                                                    |   |
| Poziom montażu                                                 | 0 cm Wyposażenie dodatkowe 🔻                                 | • |
| Nastawa                                                        | Całkowicie otwarty (Kvs) v 4.900 m³/h                        |   |
|                                                                | Parametry typu                                               |   |
| Nazwa                                                          | Zawór równoważący                                            |   |
| Norma/Producent                                                |                                                              |   |
| Typ/Typoszereg                                                 |                                                              |   |
| Rodzaj połączenia                                              | Gwint GZ                                                     | - |
| Materiał króćców                                               | Stal V                                                       | 1 |
| Średnica DN                                                    | 10 v mm v Automatycznie                                      |   |
| Max. ciśnienie pracy                                           | 1.60 MPa Nastawy 🔻                                           | 1 |
| Opis dodatkowy                                                 |                                                              |   |
|                                                                | Zapisz w szablonie 🔻 🇐 OK Anuluj                             |   |

Rys. 85. Okno właściwości elementu Zawór równoważący

<u>Grupa kontrolek **Parametry**</u> – jak w punkcie 7.2.3.

#### Grupa kontrolek Parametry typu

**Nazwa** – nazwa obiektu przejmowana z biblioteki typów lub wpisywana przez użytkownika w celu zdefiniowania nowego typu obiektu.

**Norma/Producent** – przejmowane z biblioteki typów lub wpisywane przez użytkownika w celu zdefiniowania nowego typu obiektu.

**Typ/Typoszereg** – przejmowane z biblioteki typów lub wpisywane przez użytkownika w celu zdefiniowania nowego typu obiektu.

**Rodzaj połączenia** – przejmowany z biblioteki typów lub wpisywany przez użytkownika w celu zdefiniowania nowego typu obiektu.

**Materiał króćców** – przejmowany z biblioteki typów lub wpisywany przez użytkownika w celu zdefiniowania nowego typu obiektu.

**Średnica DN** – po zaznaczeniu opcji **Automatycznie** pobierana z rurociągu, na który obiekt jest wstawiany, może być również wpisana przez użytkownika.

**Max. ciśnienie pracy** – przejmowane z bibliotek typów (jeśli zostało zamieszczone) lub wpisywane przez użytkownika w podanej obok okna jednostce.

**Nastawy** – zdefiniowane w programie lub przez użytkownika nastawy w postaci wartości Kvs wyrażone w [m<sup>3</sup>/h], pojawiające się po zdefiniowaniu w oknie wyboru w grupie **Parametry**.

| Max ciśnienie pracy | 1.60 MPa               |      | Nastawy                  | <b>•</b>       |       |
|---------------------|------------------------|------|--------------------------|----------------|-------|
| Opis dodatkowy      |                        | L.p. | Nazwa nastawy            | Wartość [m3/h] | +     |
|                     |                        | 1    | Całkowicie otwarty (Kvs) | 4.900          | ×     |
|                     | Zapisz w szablonie 💌 🎒 | 2    | 1                        | 2.500          | Ť     |
|                     |                        | 3    | 2                        | 3.500          |       |
|                     |                        | 4    | 3                        | 4.500          |       |
|                     |                        |      |                          |                |       |
|                     |                        |      |                          |                |       |
|                     |                        |      |                          | Zam            | iknij |

Dodawanie linii z poszczególnymi nastawami odbywa się tak, jak opisano w 7.2.3 (dla dodawania wyposażenia dodatkowego).

**Opis dodatkowy** – jak w punkcie 7.2.3.

# 7.9.2 Zawór regulacyjny

Aby wstawić do modelu obiekt Zawór regulacyjny, wybierz ikonę:

#### Program ArCADia:

• Wstążka **Ogrzewanie**  $\Rightarrow$  Grupa logiczna **Instalacje Grzewcze**  $\Rightarrow$ 

Program AutoCAD lub ArCADia-INTELLICAD:

● Pasek narzędzi Instalacje Grzewcze ⇒ 🏝

lub napisz

• ih\_frv.

Poprzez wybór przycisku w oknie wstawiania (które uaktualnia się jako pierwsze) lub dwuklik na wstawionym już elemencie wywołujemy okno definiowania właściwości projektowanego elementu.

| Właściw                                                         | ości elementu: Zaw              | ór regulacyjny 🛛 🗙                                         |
|-----------------------------------------------------------------|---------------------------------|------------------------------------------------------------|
| 0                                                               | Zarządzanie elemente            | em                                                         |
| Symbol REG1 Id<br>Typ ✓ ✓ <nowy><br/>Grupa <brak></brak></nowy> | elementu 1                      | <ul> <li>▼ ◆</li> <li>▼ ◆</li> </ul>                       |
| 0                                                               | Wygląd                          |                                                            |
|                                                                 | Kąt                             | 0.0 * Pisaki v<br>Czcionki v<br>Powierzchnie v<br>V Opis C |
| 0                                                               | Parametry                       |                                                            |
| Poziom montażu                                                  | 60 cm                           | Wyposażenie dodatkowe 🔻                                    |
| Typ obwodu                                                      | <nieprzypisany></nieprzypisany> | <b>v</b>                                                   |
| Temperatura zasilania                                           | <n d=""> °C</n>                 | Temperatura powrotu <n d=""> °C</n>                        |
| Nazwa obwodu                                                    |                                 |                                                            |
|                                                                 | Parametry typu                  |                                                            |
| Nazwa                                                           | Zawór 2-drogowy                 | ~                                                          |
| Norma/Producent                                                 |                                 |                                                            |
| Typ/Typoszereg                                                  |                                 |                                                            |
| Rodzaj połączenia                                               | Gwint GZ                        | ~                                                          |
| Materiał króćców                                                | Stal                            | ~                                                          |
| Średnica DN                                                     | 10 v mm 🖌 Autom                 | natycznie                                                  |
| Współczynnik Kvs                                                | 6.30 m³/h                       | Max. ciśnienie pracy 1.60 MPa                              |
| Max. spadek ciśnienia                                           | 1.60 kPa                        | Max. temperatura 110 °C pracy                              |
| Opis dodatkowy                                                  |                                 |                                                            |
|                                                                 | Zapisz w szablonie 🔻            | OK Anuluj                                                  |

Rys. 86. Okno właściwości elementu Zawór regulacyjny

# Grupa kontrolek Parametry

**Typ obwodu** – użytkownik może wybrać typ obwodu wcześniej zdefiniowany w opcjach projektu, punkt 5.3.

**Temperatura zasilania, Temperatura powrotu** – wpisane automatycznie po wybraniu typu obwodu. **Nazwa obwodu** – użytkownik może wpisać własną nazwę obwodu.

Pozostałe parametry – jak w punkcie 7.2.3.

#### Grupa kontrolek Parametry typu

**Nazwa** – nazwa obiektu przejmowana z biblioteki typów lub wpisywana przez użytkownika w celu zdefiniowania nowego typu obiektu.

**Norma/Producent** – przejmowane z biblioteki typów lub wpisywane przez użytkownika w celu zdefiniowania nowego typu obiektu.

**Typ/Typoszereg** – przejmowane z biblioteki typów lub wpisywane przez użytkownika w celu zdefiniowania nowego typu obiektu.

**Rodzaj połączenia** – przejmowany z biblioteki typów lub wpisywany przez użytkownika w celu zdefiniowania nowego typu obiektu.

**Materiał króćców** – przejmowany z biblioteki typów lub wpisywany przez użytkownika w celu zdefiniowania nowego typu obiektu.

**Średnica DN** – przejmowana z bibliotek typów (jeśli została zamieszczona) lub wpisywana przez użytkownika, [mm].

**Max. ciśnienie pracy** – przejmowane z biblioteki typów lub wpisywane przez użytkownika w celu zdefiniowania nowego typu obiektu, [MPa].

**Max. temperatura pracy** – przejmowana z biblioteki typów lub wpisywana przez użytkownika w celu zdefiniowania nowego typu obiektu, [°C].

**Mak. spadek ciśnienia** – przejmowany z biblioteki typów lub wpisywany przez użytkownika w celu zdefiniowania nowego typu obiektu, [kPa].

**Współczynnik Kvs** – wielkości przejmowane z bibliotek typów (jeśli zostały zamieszczone) lub wpisywane przez użytkownika, [m<sup>3</sup>/h].

**Opis dodatkowy** – jak w punkcie 7.2.3.

# 7.9.3 Zawór bezpieczeństwa

Aby wstawić do modelu obiekt Zawór bezpieczeństwa, wybierz ikonę:

# Program ArCADia:

• Wstążka **Ogrzewanie**  $\Rightarrow$  Grupa logiczna **Instalacje Grzewcze**  $\Rightarrow$ 

Program AutoCAD lub ArCADia-INTELLICAD:

Pasek narzędzi Instalacje Grzewcze ⇒ <sup>3</sup>/<sub>4</sub>/<sub>4</sub>

lub napisz

• ih\_sv.

Poprzez wybór przycisku w oknie wstawiania (które uaktualnia się jako pierwsze) lub dwuklik na wstawionym już elemencie wywołujemy okno definiowania właściwości projektowanego elementu.

| Właściwo             | ści elementu: Zawór bezpieczeństwa | ×      |
|----------------------|------------------------------------|--------|
|                      | Zarządzanie elementem              |        |
| Symbol ZB1 I         | d elementu 1                       |        |
| Typ 🗸 🗸 Nowy>        | 🗣 📮 🗲 🖌                            |        |
| Grupa <brak></brak>  |                                    |        |
|                      | Wygląd                             |        |
| <b>a</b>             | Kat 358.9 ° Pisaki                 | •      |
|                      | Czcionki                           | •      |
| D A                  | Powierzchr                         | nie 🔻  |
|                      | ✓ Opis                             | 5      |
|                      |                                    |        |
|                      |                                    |        |
|                      | Parametry                          |        |
| Poziom montażu       | 0 cm Wyposażenie dodatkowe         | e 🔻    |
|                      | Parametry typu                     |        |
| Nazwa                | Zawór bezpieczeństwa               |        |
| Norma/Producent      |                                    |        |
| Typ/Typoszereg       |                                    |        |
| Rodzaj połączenia    | Gwint GZ                           | ~      |
| Materiał króćców     | Stal                               | ~      |
| Średnica DN          | 10 v mm 🖌 Automatycznie            |        |
| Średnica gniazda     | 14 mm Max. ciśnienie pracy 1.6     | 60 MPa |
| Współczynnik wypływu | 0.2 Min. ciśnienie otwarcia 0.     | 15 MPa |
|                      | Max. ciśnienie otwarcia 0.1        | 15 MPa |
| Opis dodatkowy       |                                    |        |
|                      | Zapisz w szablonie 💌 🎒 OK An       | uluj   |

Rys. 87. Okno właściwości elementu Zawór bezpieczeństwa

# Grupa kontrolek Parametry typu

**Nazwa** – nazwa obiektu przejmowana z biblioteki typów lub wpisywana przez użytkownika w celu zdefiniowania nowego typu obiektu.

**Norma/Producent** – przejmowane z biblioteki typów lub wpisywane przez użytkownika w celu zdefiniowania nowego typu obiektu.

**Typ/Typoszereg** – przejmowane z biblioteki typów lub wpisywane przez użytkownika w celu zdefiniowania nowego typu obiektu.

**Rodzaj połączenia** – przejmowany z biblioteki typów lub wpisywany przez użytkownika w celu zdefiniowania nowego typu obiektu.

**Materiał króćców** – przejmowany z biblioteki typów lub wpisywany przez użytkownika w celu zdefiniowania nowego typu obiektu.

**Średnica DN** – po zaznaczeniu opcji **Automatycznie** pobierana z rurociągu, na który obiekt jest wstawiany, może być również wpisana przez użytkownika.

**Max. ciśnienie pracy** – przejmowane z bibliotek typów (jeśli zostało zamieszczone) lub wpisywane przez użytkownika w podanej obok okna jednostce.

**Ciśnienie otwarcia** – parametr charakterystyczny dla obiektu przejmowany z biblioteki typów lub wpisywany przez użytkownika w celu zdefiniowania nowego typu obiektu.

**Średnica gniazda** – parametr charakterystyczny dla obiektu przejmowany z biblioteki typów lub wpisywany przez użytkownika w celu zdefiniowania nowego typu obiektu.

**Współczynnik wypływu** – parametr charakterystyczny dla obiektu przejmowany z biblioteki typów lub wpisywany przez użytkownika w celu zdefiniowania nowego typu obiektu.

**Opis dodatkowy** – jak w punkcie 7.2.3.

#### 7.9.4 Zawór termostatyczny

Aby wstawić do modelu obiekt Zawór termostatyczny, wybierz ikonę:

#### Program ArCADia:

Wstążka Ogrzewanie ⇒ Grupa logiczna Instalacje Grzewcze ⇒

Program AutoCAD lub ArCADia-INTELLICAD:

• Pasek narzędzi Instalacje Grzewcze  $\Rightarrow$  🚈

lub napisz

• ih\_tsv.

Poprzez wybór przycisku w oknie wstawiania (które uaktualnia się jako pierwsze) lub dwuklik na wstawionym już elemencie wywołujemy okno definiowania właściwości projektowanego elementu.

|              | Właściwo                                              | ości elementu: Zawór termostatyczny *                            | × |
|--------------|-------------------------------------------------------|------------------------------------------------------------------|---|
|              |                                                       | Zarządzanie elementem                                            |   |
| Symbol       | ZT1                                                   | ld elementu 1                                                    |   |
| Тур          | ✓ ▼ <nowy< td=""><td>&gt; 🔋 🖢 🚽</td><td></td></nowy<> | > 🔋 🖢 🚽                                                          |   |
| Grupa        | <brak></brak>                                         | ₽ +                                                              |   |
|              |                                                       | Wygląd                                                           |   |
|              |                                                       | Kąt 1.6 ° Pisaki<br>Czcionki<br>Powierzchnie<br>✔ Opis           | • |
|              |                                                       | Parametry                                                        |   |
| Poziom mont  | tażu                                                  | 0 cm Wyposażenie dodatkowe                                       | • |
| 🖌 Reguluj a  | automatycznie                                         | Głowica termostatyczna                                           | 5 |
| Nastawa      |                                                       | Całkowicie otwarty (Kvs) $\qquad \lor \qquad 4.900 \qquad m^3/h$ |   |
|              |                                                       | Parametry typu                                                   |   |
| Nazwa        |                                                       | Zawór temostatyczny                                              |   |
| Norma/Prod   | ucent                                                 |                                                                  |   |
| Typ/Typosz   | ereg                                                  |                                                                  |   |
| Rodzaj połą  | czenia                                                | Gwint GZ                                                         | ~ |
| Materiał kró | ćców                                                  | Stal                                                             | ~ |
| Średnica DN  | 1                                                     | 10 v mm 🖌 Automatycznie                                          |   |
| Max. ciśnien | ie pracy                                              | 1.60 MPa Nastawy                                                 | • |
| Opis dodatk  | owy                                                   |                                                                  |   |
|              |                                                       | Zapisz w szablonie 🔻 🍫 OK Anuluj                                 |   |

Rys. 88. Okno właściwości elementu Zawór termostatyczny

#### Grupa kontrolek Parametry

**Checkbox Głowica termostatyczna** – po zaznaczeniu checkboksa użytkownik może wcisnąć guzik **Głowica termostatyczna** i dodać głowicę do zaworu.

**Checkbox Reguluj automatycznie** – po zaznaczeniu tej opcji i przeprowadzeniu obliczeń program automatycznie reguluje zawór i dobiera odpowiednią nastawę z dostępnych w danym zaworze.

**Nastawa** – z listy rozwijalnej można wybrać konkretną nastawę, której wartość będzie widoczna obok w oknie edycyjnym, [m<sup>3</sup>/h]. Jeśli użytkownik zaznaczy funkcję **Reguluj automatycznie**, wartości nastawy uzupełnią się automatycznie po wykonaniu obliczeń.

Pozostałe parametry – jak w punkcie 7.2.3.

## Grupa kontrolek Parametry typu

**Nazwa** – nazwa obiektu przejmowana z biblioteki typów lub wpisywana przez użytkownika w celu zdefiniowania nowego typu obiektu.

**Norma/Producent** – przejmowane z biblioteki typów lub wpisywane przez użytkownika w celu zdefiniowania nowego typu obiektu.

**Typ/Typoszereg** – przejmowane z biblioteki typów lub wpisywane przez użytkownika w celu zdefiniowania nowego typu obiektu.

**Rodzaj połączenia** – przejmowany z biblioteki typów lub wpisywany przez użytkownika w celu zdefiniowania nowego typu obiektu.

**Materiał króćców** – przejmowany z biblioteki typów lub wpisywany przez użytkownika w celu zdefiniowania nowego typu obiektu.

**Średnica DN** – po zaznaczeniu opcji **Automatycznie** pobierana z rurociągu, na który obiekt jest wstawiany, może być również wpisana przez użytkownika.

**Max. ciśnienie pracy** – przejmowane z bibliotek typów (jeśli zostało zamieszczone) lub wpisywane przez użytkownika w podanej obok okna jednostce.

**Nastawy** – zdefiniowane w programie lub przez użytkownika nastawy w postaci wartości Kvs wyrażone w [m<sup>3</sup>/h], pojawiające się po ich zdefiniowaniu w oknie wyboru w grupie **Parametry**.

|   | Max ciśnienie pracy | 1.60        | MPa          | (    | Nastawy                  | <b>•</b>       |      |
|---|---------------------|-------------|--------------|------|--------------------------|----------------|------|
|   | Opis dodatkowy      |             |              | L.p. | Nazwa nastawy            | Wartość [m3/h] | +    |
| - |                     |             |              | 1    | Całkowicie otwarty (Kvs) | 4.900          | X    |
|   | l                   | Zapisz w sz | zablonie 🔻 🎒 | 2    | 1                        | 2.500          | Ť    |
|   |                     |             |              | 3    | 2                        | 3.500          |      |
|   |                     |             |              | 4    | 3                        | 4.500          | Ľ    |
|   |                     |             |              |      |                          |                |      |
|   |                     |             |              |      |                          |                |      |
|   |                     |             |              |      |                          |                |      |
|   |                     |             |              |      |                          | Zaml           | knij |

Dodawanie linii z poszczególnymi nastawami odbywa się tak, jak opisano w 7.2.3 (dla dodawania wyposażenia dodatkowego).

**Opis dodatkowy** – jak w punkcie 7.2.3.

# 7.9.5 Głowica termostatyczna

Dodać głowicę termostatyczną można na dwa sposoby. Pierwszy to zaznaczenie checkboksa **Głowica** termostatyczna we właściwościach elementu **Zawór termostatyczny** (Rys. 88). Drugi to zaznaczenie checkboksa we właściwościach elementu **Wkładka zaworowa** (Rys. 90).

| Poprzez wybór przycisku  |        | w oknie wstawiania (które uaktualnia się jako pierwsze) lub dwuklik |
|--------------------------|--------|---------------------------------------------------------------------|
| na wstawionym już elemei | ncie w | ywołujemy okno definiowania właściwości projektowanego elementu.    |

|              | Właściwości elementu: Głowica termostatyczna 🛛 🗙 |
|--------------|--------------------------------------------------|
|              | Zarządzanie elementem                            |
| Symbol       | ld elementu 2                                    |
| Тур          | <nowy> 🔋 📮 🗸</nowy>                              |
| Grupa        | <brak></brak>                                    |
| 0            | Wygląd                                           |
|              | Prenetry                                         |
|              | Wyposażenie dodatkowe 🔻                          |
|              | Parametry typu                                   |
| Nazwa        | Głowica termostatyczna                           |
| Norma/Prod   | ucent                                            |
| Typ/Typosze  | areg                                             |
| Zakres pracy | / Min. 8 °C Max. 28 °C                           |
| Opis dodatko | ywy                                              |
|              | Zapisz w szablonie 💌 🌌 OK Anuluj                 |

Rys. 89. Okno właściwości elementu Głowica termostatyczna

# <u>Grupa kontrolek **Parametry**</u> – jak w punkcie 7.2.3.

# Grupa kontrolek Parametry typu

**Nazwa** – nazwa obiektu przejmowana z biblioteki typów lub wpisywana przez użytkownika w celu zdefiniowania nowego typu obiektu.

**Norma/Producent** – przejmowane z biblioteki typów lub wpisywane przez użytkownika w celu zdefiniowania nowego typu obiektu.

**Typ/Typoszereg** – przejmowane z biblioteki typów lub wpisywane przez użytkownika w celu zdefiniowania nowego typu obiektu.

**Zakres pracy** – przejmowany z biblioteki typów lub wpisywany przez użytkownika w celu zdefiniowania nowego typu obiektu, podawany jako wartość **Min.** i **Max.** temperatury z katalogu producenta, [°C]. **Opis dodatkowy** – jak w punkcie 7.2.3.

#### 7.9.6 Wkładka zaworowa

Aby dodać wkładkę zaworową, należy zaznaczyć checkbox Wkładka zaworowa w elemencie Grzejnik.

| ra 🖗 👘 |
|--------|
| 63     |
|        |

Poprzez wybór przycisku w oknie wstawiania (które uaktualnia się jako pierwsze) lub dwuklik na wstawionym już elemencie wywołujemy okno definiowania właściwości projektowanego elementu.

| Właściwo              | ości elementu: Wkładka zaworowa *     |
|-----------------------|---------------------------------------|
|                       | Zarządzanie elementem                 |
| Symbol                | d elementu 1                          |
| Typ <nowy></nowy>     | 9 🗣 🗸                                 |
| Grupa <brak></brak>   |                                       |
|                       | Wyglad                                |
|                       |                                       |
|                       |                                       |
|                       |                                       |
|                       |                                       |
|                       |                                       |
|                       |                                       |
|                       |                                       |
| (m)                   | Parametry                             |
|                       | Wyposażenie dodatkowe                 |
|                       |                                       |
| Reguluj automatycznie | Głowica termostatyczna                |
| Nastawa               | Całkowicie otwarty (Kvs) v 4.900 m³/h |
|                       | Parametry typu                        |
| Nazwa                 | Wkładka zaworowa                      |
| Norma/Producent       |                                       |
| Typ/Typoszereg        |                                       |
|                       | Natar                                 |
|                       | Nastawy                               |
| Opis dodatkowy        |                                       |
|                       | Zapisz w szablonie 🔻 🌖 OK Anuluj      |

Rys. 90. Okno właściwości elementu Wkładka zaworowa

#### Grupa kontrolek Parametry

**Checkbox Głowica termostatyczna** – po zaznaczeniu checkboksa użytkownik może wcisnąć guzik **Głowica termostatyczna** i dodać głowicę do zaworu.

**Checkbox Reguluj automatycznie** – po zaznaczeniu tej opcji i przeprowadzeniu obliczeń program automatycznie reguluje zawór i dobiera odpowiednią nastawę z dostępnych w danym zaworze.

**Nastawa** – z listy rozwijalnej można wybrać konkretną nastawę, której wartość będzie widoczna obok w oknie edycyjnym, [m<sup>3</sup>/h]. Jeśli użytkownik zaznaczy funkcję **Reguluj automatycznie**, wartości nastawy uzupełnią się automatycznie po wykonaniu obliczeń.

**Pozostałe parametry** – jak w punkcie 7.2.3.

#### Grupa kontrolek Parametry typu

**Nazwa** – nazwa obiektu przejmowana z biblioteki typów lub wpisywana przez użytkownika w celu zdefiniowania nowego typu obiektu.

**Norma/Producent** – przejmowane z biblioteki typów lub wpisywane przez użytkownika w celu zdefiniowania nowego typu obiektu.

**Typ/Typoszereg** – przejmowane z biblioteki typów lub wpisywane przez użytkownika w celu zdefiniowania nowego typu obiektu.

**Nastawy** – zdefiniowane w programie lub przez użytkownika nastawy w postaci wartości Kvs wyrażone w [m<sup>3</sup>/h], pojawiające się po zdefiniowaniu w oknie wyboru w grupie **Parametry**.

| Max ciśnienie pracy | 1.60 MPa               |      | Nastawy                  | <b>•</b>       |       |
|---------------------|------------------------|------|--------------------------|----------------|-------|
| Opis dodatkowy      |                        | L.p. | Nazwa nastawy            | Wartość [m3/h] | +     |
|                     |                        | 1    | Całkowicie otwarty (Kvs) | 4.900          | ×     |
|                     | Zapisz w szablonie 💌 🎒 | 2    | 1                        | 2.500          | Ť     |
|                     |                        | 3    | 2                        | 3.500          |       |
|                     |                        | 4    | 3                        | 4.500          | Ľ     |
|                     |                        |      |                          |                |       |
|                     |                        |      |                          |                |       |
|                     |                        |      |                          | Zam            | iknij |

Dodawanie linii z poszczególnymi nastawami odbywa się tak, jak opisano w 7.2.3 (dla dodawania wyposażenia dodatkowego).

**Opis dodatkowy** – jak w punkcie 7.2.3.

# 7.9.7 Zawór odpowietrzający

Aby wstawić do modelu obiekt Zawór odpowietrzający, wybierz ikonę:

#### Program ArCADia:

• Wstążka **Ogrzewanie**  $\Rightarrow$  Grupa logiczna **Instalacje Grzewcze**  $\Rightarrow$ 

Program AutoCAD lub ArCADia-INTELLICAD:

• Pasek narzędzi Instalacje Grzewcze  $\Rightarrow \frac{1}{2}$ 

lub napisz

ih\_vv.

Poprzez wybór przycisku w oknie wstawiania (które uaktualnia się jako pierwsze) lub dwuklik na wstawionym już elemencie wywołujemy okno definiowania właściwości projektowanego elementu.

| Właściwoś                                                        | ści elementu: Zawór odpowietrzający  | ×  |  |  |  |
|------------------------------------------------------------------|--------------------------------------|----|--|--|--|
|                                                                  | Zarządzanie elementem                |    |  |  |  |
| Symbol ZODP1 la<br>Typ ✓ ✓ <nowy><br/>Grupa <brak></brak></nowy> |                                      |    |  |  |  |
|                                                                  | Wyglad                               |    |  |  |  |
|                                                                  |                                      | Ţ. |  |  |  |
|                                                                  |                                      | -  |  |  |  |
|                                                                  | Pawierzebnie                         |    |  |  |  |
|                                                                  |                                      |    |  |  |  |
|                                                                  |                                      | -* |  |  |  |
| Poziom montażu                                                   | Parametry O cm Wyposażenie dodatkowe | -  |  |  |  |
|                                                                  | Parametry typu                       |    |  |  |  |
| Nazwa                                                            | Zawór odpowietrzający                |    |  |  |  |
| Norma/Producent                                                  |                                      |    |  |  |  |
| Typ/Typoszereg                                                   |                                      |    |  |  |  |
| Rodzaj połączenia                                                | Gwint GZ                             | ~  |  |  |  |
| Materiał króćców                                                 | Materiał króćców Stal 🗸              |    |  |  |  |
| Średnica DN                                                      | Średnica DN 10 v mm V Automatycznie  |    |  |  |  |
|                                                                  | Max. ciśnienie pracy 1.60 MP         | a  |  |  |  |
| Opis dodatkowy                                                   |                                      |    |  |  |  |
|                                                                  | Zapisz w szablonie 💌 🎒 OK Anuluj     |    |  |  |  |

Rys. 91. Okno właściwości elementu Zawór odpowietrzający

<u>Grupa kontrolek **Parametry**</u> – jak w punkcie 7.2.3.

#### Grupa kontrolek Parametry typu

**Nazwa** – nazwa obiektu przejmowana z biblioteki typów lub wpisywana przez użytkownika w celu zdefiniowania nowego typu obiektu.

**Norma/Producent** – przejmowane z biblioteki typów lub wpisywane przez użytkownika w celu zdefiniowania nowego typu obiektu.

**Typ/Typoszereg** – przejmowane z biblioteki typów lub wpisywane przez użytkownika w celu zdefiniowania nowego typu obiektu.

**Rodzaj połączenia** – przejmowany z biblioteki typów lub wpisywany przez użytkownika w celu zdefiniowania nowego typu obiektu.

**Materiał króćców** – przejmowany z biblioteki typów lub wpisywany przez użytkownika w celu zdefiniowania nowego typu obiektu.

**Średnica DN** – po zaznaczeniu opcji **Automatycznie** pobierana z rurociągu, na który obiekt jest wstawiany, może być również wpisana przez użytkownika.

**Max. ciśnienie pracy** – przejmowane z bibliotek typów (jeśli zostało zamieszczone) lub wpisywane przez użytkownika w podanej obok okna jednostce.

**Opis dodatkowy** – jak w punkcie 7.2.3.

#### 7.9.8 Zawór odwadniający

Aby wstawić do modelu obiekt **Zawór odwadniający**, wybierz ikonę:

Program ArCADia:

• Wstążka **Ogrzewanie**  $\Rightarrow$  Grupa logiczna **Instalacje Grzewcze**  $\Rightarrow$ 

## Program AutoCAD lub ArCADia-INTELLICAD:

• Pasek narzędzi Instalacje Grzewcze  $\Rightarrow$ 

lub napisz

ih\_dv.

Poprzez wybór przycisku w oknie wstawiania (które uaktualnia się jako pierwsze) lub dwuklik na wstawionym już elemencie wywołujemy okno definiowania właściwości projektowanego elementu.

5

| Właściwo              | ości elementu: Zawór odwadniający                    |
|-----------------------|------------------------------------------------------|
|                       | Zarządzanie elementem                                |
| Symbol ZODW2 Id       | d elementu 0                                         |
| Typ ✓ ▼ <nowy></nowy> | 99                                                   |
| Grupa <brak></brak>   |                                                      |
|                       | Wvalad                                               |
|                       | Kat 0.0 ° Pisaki 🔻                                   |
|                       |                                                      |
|                       |                                                      |
|                       | Powierzchnie                                         |
| e e                   | ✓ Opis □                                             |
| A CONTRACTOR          |                                                      |
|                       |                                                      |
| ۷                     | Parametry                                            |
| Poziom montażu        | 1 cm Wyposażenie dodatkowe 🔻                         |
| (D                    | Parametry typu                                       |
| Nazwa                 | Zawór odwadniający                                   |
| Norma/Producent       |                                                      |
| Typ/Typoszereg        |                                                      |
| Rodzaj połaczenia     | Gwint GZ                                             |
| Materia) króćców      | Stal                                                 |
| Cardeira DN           |                                                      |
| Srednica Div          |                                                      |
| Współczynnik Kvs 🗸 🗸  | 1.90 m <sup>4</sup> /h Max. ciśnienie pracy 1.60 MPa |
| Opis dodatkowy        |                                                      |
|                       | Zapisz w szablonie 💌 🗐 OK Anuluj                     |

Rys. 92. Okno właściwości elementu Zawór odwadniający

<u>Grupa kontrolek **Parametry**</u> – jak w punkcie 7.2.3.

#### Grupa kontrolek Parametry typu

**Nazwa** – nazwa obiektu przejmowana z biblioteki typów lub wpisywana przez użytkownika w celu zdefiniowania nowego typu obiektu.

**Norma/Producent** – przejmowane z biblioteki typów lub wpisywane przez użytkownika w celu zdefiniowania nowego typu obiektu.

**Typ/Typoszereg** – przejmowany z biblioteki typów lub wpisywany przez użytkownika w celu zdefiniowania nowego typu obiektu.

**Rodzaj połączenia** – przejmowany z biblioteki typów lub wpisywany przez użytkownika w celu zdefiniowania nowego typu obiektu.

**Materiał króćców** – przejmowany z biblioteki typów lub wpisywany przez użytkownika w celu zdefiniowania nowego typu obiektu.

**Średnica DN** – po zaznaczeniu opcji **Automatycznie** pobierana z rurociągu, na który obiekt jest wstawiany, może być również wpisana przez użytkownika.

**Max. ciśnienie pracy** – przejmowane z bibliotek typów (jeśli zostało zamieszczone) lub wpisywane przez użytkownika w podanej obok okna jednostce.

Współczynnik Kvs lub opcjonalnie Współczynnik ζ lub Miejscowa strata ciśnienia – wielkości przejmowane z bibliotek typów (jeśli zostały zamieszczone) lub wpisywane przez użytkownika w podanych obok pola jednostkach.

×

**Opis dodatkowy** – jak w punkcie 7.2.3.

# 7.10Mocowanie

Aby wstawić do modelu obiekt **Mocowanie**, wybierz ikonę:

# Program ArCADia:

• Wstążka **Ogrzewanie** ⇒ Grupa logiczna **Instalacje Grzewcze** ⇒

# Program AutoCAD lub ArCADia-INTELLICAD:

Pasek narzędzi Instalacje Grzewcze ⇒ <sup>≤</sup>

lub napisz

• ih\_pfix.

Poprzez wybór przycisku w oknie wstawiania (które uaktualnia się jako pierwsze) lub dwuklik na wstawionym już elemencie wywołujemy okno definiowania właściwości projektowanego elementu.

|                              | N             | Vłaściwości elementu: Mocowanie  | × |
|------------------------------|---------------|----------------------------------|---|
|                              |               | Zarządzanie elementem            |   |
| Symbol                       | PS2           | ld elementu 3                    |   |
| Тур                          | <nowy></nowy> | 9 9 🔸 🗸                          |   |
| Grupa                        | <brak></brak> | 🔉 🛨                              |   |
| 0                            |               | Wygląd                           |   |
| 6                            |               | Kąt 0.0 ° Pisaki                 | • |
| <b>B</b>                     | - <b>P</b>    | Czcionki                         | • |
| 0                            | TI            | Powierzchnie                     | - |
|                              |               | ✓ Opis                           | 5 |
|                              |               |                                  |   |
|                              |               |                                  |   |
|                              |               | Parametry                        | _ |
| Poziom mon                   | tażu          | 1 cm Wyposażenie dodatkowe       | • |
|                              | _             | Parametry typu                   |   |
| Nazwa                        |               | Punkt stały                      | ~ |
| Norma/Prod                   | lucent        |                                  |   |
| Typ/Typosz                   | ereg          | PSF                              |   |
| ) Średnicz                   |               | 25 ∨ mm ✓ Automatycznie          |   |
| <ul> <li>Zakres é</li> </ul> | rednic        | 10 v mm - 20 v mm                |   |
| Opis dodatk                  | 000           |                                  |   |
| - Opis doualk                | UNY           |                                  |   |
|                              |               | Zapisz w szablonie 🔻 🈕 OK Anuluj |   |

Rys. 93. Okno właściwości elementu Mocowanie

<u>Grupa kontrolek **Parametry**</u> – jak w punkcie 7.2.3.

# Grupa kontrolek Parametry typu

**Nazwa** – nazwa obiektu przejmowana z biblioteki typów lub wpisywana przez użytkownika w celu zdefiniowania nowego typu obiektu.

**Norma/Producent** – przejmowane z biblioteki typów lub wpisywane przez użytkownika w celu zdefiniowania nowego typu obiektu.

**Typ/Typoszereg** – przejmowane z biblioteki typów lub wpisywane przez użytkownika w celu zdefiniowania nowego typu obiektu.

Kolejne dwie kontrolki użytkownik może stosować zamiennie – albo używać konkretnej średnicy, albo zakresu średnic.

**Średnica** – przejmowana z bibliotek typów (jeśli została zamieszczona) lub wpisywana przez użytkownika, [mm].

**Zakres średnic** – przejmowany z bibliotek typów (jeśli został zamieszczony) lub wpisywany przez użytkownika, [mm].

**Opis dodatkowy** – jak w punkcie 7.2.3.

# 8 RUROCIĄGI

# 8.1 Wprowadzanie i edycja rurociągów poziomych

### 8.1.1 Wstawianie rurociągów poziomych

W celu wstawienia obiektu Rurociąg zasilania wybierz ikonę:

#### Program ArCADia

• Wstążka Woda ⇒ grupa logiczna Instalacje Grzewcze ⇒

#### Program AutoCAD lub ArCADia-INTELLICAD:

• Pasek narzędzi Instalacje Grzewcze  $\Rightarrow$   $\stackrel{\scriptstyle{\scriptstyle{\frown}}}{\simeq}$ 

lub napisz

• ih\_sp.

W celu wstawienia obiektu Rurociąg powrotu wybierz ikonę:

#### Program ArCADia

Wstążka Woda ⇒ grupa logiczna Instalacje Grzewcze ⇒

# Program AutoCAD lub ArCADia-INTELLICAD:

Pasek narzędzi Instalacje Grzewcze ⇒ 2

lub napisz

ih\_rp.

| Rura grzewcza » Wskaż położenie |          |
|---------------------------------|----------|
| Poziom montażu 🗾 0 cm           |          |
| 7/ 🖉 🚔 🛛 🕅                      | Ļ        |
|                                 | <b>~</b> |
| Nowy>                           | Į Į      |
| Pisaki   Czcionki  Powierzchnie | •        |

Rys. 94. Okno wstawiania początku poziomej rury grzewczej

| Rura grzewcza » Wskaż położenie |         |          |          |                |
|---------------------------------|---------|----------|----------|----------------|
| Poziom montażu                  | <b></b> | 0 cm     | 🔘 Spadek | 0.00 %         |
| 72 🖉 🚍 👘                        | 0 📍     |          |          | L.             |
|                                 |         |          |          | 5              |
| Nowy>                           |         |          |          | Į Į            |
| Pisaki                          | -       | Czcionki | •        | Powierzchnie 🔹 |

Rys. 95. Okno wstawiania końca poziomej rury grzewczej

Ogólne opcje wstawiania przedstawione są w punkcie 5.1.

Dodatkową funkcją dostępną dla rurociągów poziomych jest **Odsunięcie równoległe**. Wciśnięcie przycisku  $\checkmark$  pozwala na wrysowanie instalacji równolegle do innych elementów, np. ścian, odsuniętej od nich o zadaną odległość. Do wyboru kierunku odsunięcia od obiektu służą dwa przyciski **Kierunek odsunięcia**:  $\Rightarrow$  i  $\Rightarrow$ . Obok znajduje się pole edycyjne, w którym należy wpisać wartość odsunięcia (pole uaktywnia się po wciśnięciu przycisku **Odsunięcie równoległe**).

Wciśnięcie ikony **Automatycznego łączenia do grzejników** i powoduje, że program automatycznie będzie łączył rurociągi z grzejnikami. Połączenia są tak zrealizowane, by zbudować połączenie rurowe pionowe i poziome, od miejsca ostatniego kliknięcia rurociągu do króćca grzejnika, uwzględniając posadowienie grzejnika względem rurociągu.

Wciśnięcie ikony **Połącz rury różnych funkcji** <sup>2</sup> umożliwia połączenie rurociągu np. wody ciepłej z rurociągiem wody cyrkulacyjnej (pozwala połączyć rury z dwóch różnych grup).

Wciśnięcie przycisku **Wstaw pionowy odcinek** pozwala na wstawianie rurociągów poziomych i pionowych bez przerywania polecenia. Po wciśnięciu przycisku okno wstawiania zmieni się na okno wstawiania końca rury poziomej bez podania spadku i należy podać poziom montażu końca pionowego rurociągu. Dalej rysujemy jak inne poziome odcinki. W każdej chwili użytkownik może wstawić pionowy odcinek, klikając na **Wstaw pionowy odcinek**.

# 8.1.2 Modyfikacja rurociągów

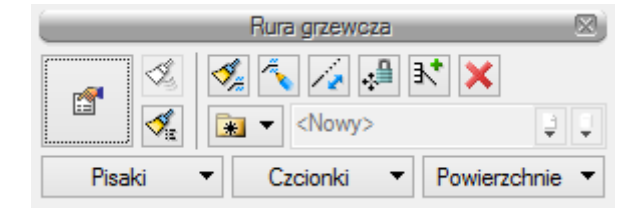

Rys. 96. Okno modyfikacji rurociągów

Okno modyfikacji rurociągów poziomych wywołuje się poprzez zaznaczenie jednego bądź wielu rurociągów poziomych. Poza ogólnie dostępnymi dla wszystkich obiektów funkcjami (punkt 5.2.), dla rur poziomych dostępne są również:

**Dodaj opis na drabince** <sup>■</sup> – po zaznaczaniu kilku równoległych rurociągów można wstawić jeden opis "drabinkowy" dla wszystkich zaznaczonych rurociągów (funkcja ta dostępna jest również na widoku aksonometrii instalacji grzewczej).

**Przesuń z połączonymi rurami** Iub = – otwarta kłódka oznacza, że rurociągi będą przesuwane, nie tracąc połączenia z innymi rurociągami. Kłódka zamknięta pozwala na przesunięcie i odłącznie od pozostałych rurociągów. Aby przesunąć kilka rurociągów, należy je zaznaczyć, kliknąć przycisk zamkniętej lub otwartej kłódki, a następnie złapać myszą za punkt na konturze rurociągu, ale nie za uchwyt (niebieski kwadrat).

Wydłuż/Skróć rurę, zachowując spadek 🚈 – po kliknięciu na tę ikonę na końcach rurociągu widoczny będzie znacznik ułatwiający wydłużenie bądź skrócenie rurociągu z zachowaniem spadku.

| Włas            | ściwości elem         | nentu: Ru       | ra grze                                                                    | wcza [liczb   | oa elem     | entóv   | w: 4]       | ×   |
|-----------------|-----------------------|-----------------|----------------------------------------------------------------------------|---------------|-------------|---------|-------------|-----|
|                 |                       | Zarzą           | dzanie ele                                                                 | mentem        | _           | _       |             |     |
| Symbol typu     | ld                    | elementu        | <różne:< th=""><th>&gt;</th><th></th><th></th><th></th><th></th></różne:<> | >             |             |         |             |     |
| Тур             | \star 🔻 <nowy></nowy> |                 |                                                                            | -             |             |         |             |     |
| Grupa <         | (Różne>               |                 |                                                                            | Q 4           |             |         |             |     |
| (🖂              |                       |                 | Wyglad                                                                     |               |             | _       |             | _   |
|                 |                       |                 | 11/2/1-                                                                    |               |             |         | Pisaki      | •   |
|                 |                       |                 |                                                                            |               |             |         | Czcionki    | •   |
|                 |                       |                 |                                                                            |               |             | De      | ezeloriki   | -   |
| alle -          |                       |                 |                                                                            |               |             |         | owierzchnie | ·   |
|                 |                       |                 |                                                                            |               |             |         | Opis        | L¢  |
|                 |                       |                 |                                                                            |               |             |         |             |     |
|                 | 11                    |                 |                                                                            |               |             |         |             |     |
| 0               |                       |                 | Parametr                                                                   | у             |             |         |             |     |
|                 |                       | -Początek-      | 1                                                                          |               | Ka          | oniec — | 1           |     |
| Poziom montaż   | u osi                 | 0               | cm                                                                         |               |             | 0       | cm          |     |
| Dł. na rzucie   |                       | <różne></różne> | m                                                                          | Spad          | lek         | 0.00    | %           |     |
| Dł. rzeczywista | 3                     | <n d=""></n>    | m 🗸                                                                        | Automatycznie |             |         |             |     |
| Temperatura of  | toczenia              |                 |                                                                            |               |             | -       | zolacja     | 5   |
| 0               |                       | P               | arametry t                                                                 | ури           |             |         |             |     |
| Materiał        |                       | Miedź           |                                                                            |               |             |         |             | ¥   |
| Norma/Produc    | ent                   |                 |                                                                            |               |             |         |             |     |
| Typ/Typoszere   | eg                    |                 |                                                                            |               |             |         |             |     |
| Rodzaj połączo  | enia                  | Lutowane        |                                                                            |               |             |         |             | ¥   |
| Średnica zewn   | etrzna                | 28.00           | mm                                                                         | Grubość ściar | iki         |         | 9.00        | mm  |
| Średnica DN     |                       | 25              | ]                                                                          | Współczynnik  | c chropow   | atości  | 0.0015      | mm  |
|                 |                       |                 | 1                                                                          | Wsp. przewod  | Iności cier | Inei    | 397.00      | W   |
| Onio dodativou  |                       | _               |                                                                            | 113p. pizewou |             | an nog  |             | m∙K |
| Opis dodatkow   | y .                   |                 |                                                                            |               |             |         |             |     |
|                 |                       |                 |                                                                            | 5             | ОК          |         | Anuluj      | í   |

# 8.1.3 Właściwości elementu Rura grzewcza

Rys. 97. Okno właściwości rur

W oknie właściwości rur występują typowe właściwości elementu, opisane w punkcie 5.2.

Dodatkowe właściwości charakterystyczne dla rur:

# Grupa kontrolek Parametry

**Długość rzeczywista** i **Długość na rzucie** – jak w opisie. Parametry są różne, jeśli rurociąg prowadzony jest ze spadkiem i nie jest zaznaczony checkbox **Automatycznie**.

**Spadek** – wartość wyliczana z różnicy pomiędzy poziomami montażu początku i końca rurociągu. Spadek nadaje się w oknie wstawiania końca odcinka (Rys. 95).

**Izolacja** – checkbox z opisem **Izolacja** pozwala na wstawienie izolacji cieplnej na danym rurociągu. Po wciśnięciu przycisku **Izolacja** otworzy się okno właściwości elementu **Izolacja rury**.

| 8.1.4 | Właściwości elementu Izolacja |  |
|-------|-------------------------------|--|
|       |                               |  |

| Właściwości elementu: Izolacja rury |                         |  |  |  |  |
|-------------------------------------|-------------------------|--|--|--|--|
| 0                                   | Zarządzanie elementem   |  |  |  |  |
| Symbol typu Id                      | d elementu 3            |  |  |  |  |
| Typ 🗸 🗸 Nowy>                       | 9 9 🕂 🖌                 |  |  |  |  |
| ( <b>2</b>                          | Parametry typu          |  |  |  |  |
| Nazwa                               | Izolacja                |  |  |  |  |
| Norma/Producent                     |                         |  |  |  |  |
| Typ/Typoszereg                      |                         |  |  |  |  |
| Średnica wewnętrzna                 | 22 mm                   |  |  |  |  |
| Grubość ścianki                     | 10 mm                   |  |  |  |  |
| Wsp. przewodności cieplnej          | 0.035 W/m·K             |  |  |  |  |
| Zapisz w                            | szablonie 🔻 🎒 OK Anuluj |  |  |  |  |

Rys. 98. Okno właściwości izolacji

# Grupa kontrolek Parametry typu

**Nazwa, Norma/Producent, Typ/Typoszereg** – w polu edycyjnym użytkownik wstawia dane jak w nazwach kontrolek, odpowiednie dla danego typu izolacji.

Grubość ścianki – w polu edycyjnym należy wstawić grubość ścianki izolacji, [mm].

**Wsp. przewodności cieplnej** – w polu edycyjnym użytkownik powinien podać współczynnik przewodności cieplnej izolacji charakterystyczny dla danego materiału. Domyślnie ustawiona wartość to  $0,035W/(m \cdot K)$ .

# 8.2 Wprowadzanie i edycja rurociągów pionowych

Aby wstawić do modelu obiekt Rurociąg pionowy zasilanie, wybierz ikonę:

Program ArCADia:

Wstążka Woda ⇒ grupa logiczna Instalacje Grzewcze ⇒

Program AutoCAD lub ArCADia-INTELLICAD:

⊿⊅

• Pasek narzędzi Instalacje Grzewcze  $\Rightarrow$ 

lub napisz

• ih\_vsp.

Aby wstawić do modelu obiekt Rurociąg pionowy powrót, wybierz ikonę:

Program ArCADia:

• Wstążka Woda ⇒ grupa logiczna Instalacje Grzewcze ⇒

# Program AutoCAD lub ArCADia-INTELLICAD:

• Pasek narzędzi Instalacje Grzewcze  $\Rightarrow$ 

lub napisz

• ih\_vrp.

# 8.2.1 Wstawianie pionowej rury grzewczej

| Rura grzewcza » Wskaż pol   | ożenie 🖂       |
|-----------------------------|----------------|
| Poziom montażu początku 🛃 强 | 0 cm           |
| Poziom montażu końca 🛛 🛃 🚏  | 0 cm           |
| <u>n</u>                    |                |
|                             | ✓              |
| Nowy>                       | ų į            |
| Pisaki 🔻 Czcionki 🔻         | Powierzchnie 🔻 |

\_\_\_

Rys. 99. Okno wstawiania pionowej rury grzewczej

Przy wstawianiu rury pionowej użytkownik ma do wyboru dodatkowe funkcje wstawiania, między innymi **Pobierz z piętra powyżej T/Pobierz z piętra poniżej T/**. Kliknięcie na **Pobierz z piętra powyżej** spowoduje wstawienie końca odcinka pionowego na maksymalnej wysokości aktywnej kondygnacji (domyślnie 280 cm).

#### 8.2.2 Wstawianie pionów instalacji grzewczej

| Wł                                              | aściwości elementu: Rura grzewcza       |
|-------------------------------------------------|-----------------------------------------|
|                                                 | Zarządzanie elementem                   |
| Symbol typu                                     | ld elementu 0                           |
| Typ 💽 💌 <now< th=""><th>y&gt; 🔋 🦆 🚽</th></now<> | y> 🔋 🦆 🚽                                |
| Grupa Zasilanie                                 |                                         |
|                                                 | Wygląd                                  |
| 1                                               | Pisaki 🔻                                |
| ß                                               | Czcionki 🔻                              |
| 0                                               | Powierzchnie 🔻                          |
|                                                 |                                         |
|                                                 |                                         |
| Mark Markey                                     | Pion nr 1 🗸 Pokaż numer                 |
|                                                 | Parametry                               |
|                                                 | Początek Koniec Koniec                  |
| Poziom montażu osi                              | <n d=""> cm <n d=""> cm</n></n>         |
| Dł. na rzucie                                   | 0.00 m                                  |
| Dł. rzeczywista                                 | 0.00 m 🖌 Automatycznie                  |
| Temperatura otoczenia                           | V Izolacja 🛱                            |
|                                                 | Parametry typu                          |
| Materiał                                        | Miedź 🗸                                 |
| Norma/Producent                                 |                                         |
| Typ/Typoszereg                                  |                                         |
| Rodzaj połączenia                               | Lutowane 🗸                              |
| Średnica zewnętrzna                             | 28.00 mm Grubość ścianki 9.00 mm        |
| Średnica DN                                     | 25 Współczynnik chropowatości 0.0015 mm |
|                                                 | Wsp. przewodności cieplnej 397.00 W     |
| Opis dodatkowy                                  |                                         |
|                                                 | Zapisz w szablonie 💌 🎒 OK Anuluj        |

Rys. 100. Okno właściwości rury grzewczej pionowej

Żeby wstawić pion instalacji grzewczej, użytkownik może zaznaczyć przy wstawianiu ikonę **Wstaw jako pion Pion I**ub we właściwościach rurociągu zaznaczyć checkbox **Pion**. Wówczas wstawiany rurociąg pionowy będzie już pionem oraz będzie posiadał swój numer w kółku. Aby po wstawieniu rurociągu pionowego oznaczyć go jako pion, należy kliknąć właściwości rurociągu pionowego, a następnie w grupie kontrolek **Wygląd** zaznaczyć checkbox **Pion** i w razie potrzeby checkbox **Pokaż numer**. Użytkownik może nadać dowolny numer, wpisując go w okienku edycyjnym.

# 8.3 Przekształć linię w rurę

Użytkownik ma możliwość przekształcenia linii w obiekt Rura grzewcza.

Aby zamienić linię w **Rurę grzewczą**, wybierz jedną z ikon, w zależności od rodzaju projektowanej instalacji:

- 🗩 - 💷

Program ArCADia:

• Wstążka Woda ⇒ grupa logiczna Instalacje Grzewcze ⇒

Program AutoCAD lub ArCADia-INTELLICAD:

Pasek narzędzi Instalacje Grzewcze ⇒<sup>t</sup>

lub napisz

• ih\_cltsp, ih\_cltrp.

Wówczas dostępne będzie okno, na którym użytkownik nadaje poziom montażu, na jakim mają być montowane powstałe obiekty (rurociągi). Użytkownik może również nadać tym rurociągom typ oraz sposób doboru. Następnie należy zaznaczyć linie, które mają być zamieniono w rurę grzewczą i nacisnąć przycisk Enter na klawiaturze.

00

# 8.4 Wprowadzanie zestawu równoległych rurociągów

Aby wstawić do modelu obiekt Równolegle rury grzewcze, wybierz ikonę:

# Program ArCADia:

• Wstążka **Ogrzewani**  $\Rightarrow$  grupa logiczna **Instalacje Grzewcze**  $\Rightarrow$ 

Program AutoCAD lub ArCADia-INTELLICAD:

Pasek narzędzi Instalacje Grzewcze ⇒ 360 m/m

lub napisz

• ih\_mp.

Aby wstawić do modelu obiekt **Równolegle pionowe rury grzewcze**, wybierz ikonę:

# Program ArCADia:

• Wstążka Woda ⇒ grupa logiczna Instalacje Grzewcze ⇒

# Program AutoCAD lub ArCADia-INTELLICAD:

Pasek narzędzi Instalacje Grzewcze ⇒ <sup>1</sup>/<sub>1</sub>

lub napisz

ih\_vmp.

| Równoleg                                   | łe rury grzewcze » Wskaż p | położenie 🗵     |
|--------------------------------------------|----------------------------|-----------------|
| Poziom montażu 🛃                           | 0 cm                       |                 |
| 7/ 🖉 🚍 🗾 0                                 |                            | <u>_</u>        |
| <u>11</u>                                  |                            | 🗘 Zasilanie 🗸 🗸 |
| <u>*</u> <i>*</i> <b>™</b><br>* <i>X X</i> |                            | <b>~</b>        |
| <nowy></nowy>                              |                            | 99              |
| Pisaki 🔻                                   | Czcionki 🔻                 | Powierzchnie 🔹  |

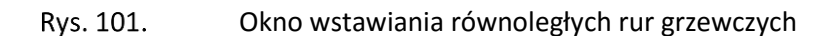

| Równoległe rur     | y grzewcze | e » Wsk | aż położe | nie 🗵    |
|--------------------|------------|---------|-----------|----------|
| Poziom montażu poc | zątku 🛃    |         | 0         | cm       |
| Poziom montażu koń | ica 🛃      |         | 0         | cm       |
| 🖞 🤔 🎝              |            | 🇘 Zi    | asilanie  | ¥        |
| ₹                  | *          |         |           | ~        |
| <nowy></nowy>      |            |         |           | <b>Ģ</b> |
| Pisaki 🔻           | Czcionk    | i 🔻     | Powierzo  | chnie 🔻  |

Rys. 102. Okno wstawiania równoległych pionowych rur grzewczych

Wstawianie równoległych rur grzewczych jest analogiczne do wstawiania pojedynczych rur grzewczych. Dodatkowo w oknie wstawiania użytkownik ma możliwość wyboru sposobu automatycznego łączenia równoległych rurociągów (pkt. 6.3.1.). Można również odwrócić kolejność wprowadzanych rurociągów oraz zmienić rurociąg wiodący. Po kliknięciu na czarną strzałkę na guziku

Zasilanie v użytkownik może wybrać rurociąg wiodący, będący w wiązce równoległych rurociągów.

|   |        |                                                                                     | Właściwo  | ści elementu: l | Równoległe rury | grzewcze |            | ×        |
|---|--------|-------------------------------------------------------------------------------------|-----------|-----------------|-----------------|----------|------------|----------|
|   | -      |                                                                                     |           | Zarządzan       | ie elementem    |          |            | )        |
|   | Symbol | l typu                                                                              | ld (      | elementu        | 0               |          |            |          |
| · | Тур    | <nov< td=""><td>wy&gt;</td><td></td><td>99+~</td><td></td><td></td><td></td></nov<> | wy>       |                 | 99+~            |          |            |          |
|   | _      | _                                                                                   | _         | Param           | etry typu       | _        | _          |          |
|   | L.p.   | Wiodąca                                                                             | Funkcja   | Nazwa           |                 | Właściw  | Odsunięcie | +        |
|   | 1      | •                                                                                   | Zasilanie | Rura Miedź 28   | .0x9.00mm       | <b>1</b> |            | $\times$ |
|   | 2      |                                                                                     | Powrót    | Rura Miedź 28   | .0x9.00mm       | <b>1</b> | 5.00       | Ť        |
|   |        |                                                                                     |           |                 |                 |          |            | 4        |
|   |        |                                                                                     |           |                 |                 |          |            |          |
|   |        |                                                                                     |           |                 |                 |          |            |          |
|   |        |                                                                                     |           |                 |                 |          |            |          |
|   |        |                                                                                     |           |                 |                 |          |            |          |
|   |        |                                                                                     |           | Zapisz w s      | zablonie 🔻 🎒    | ОК       | Anu        | luj      |

Rys. 103. Okno właściwości elementu Równoległe rury grzewcze

W oknie właściwości **Równoległych rur grzewczych** (Rys. 103) są dostępne następujące elementy:

#### Grupa kontrolek Zarządzanie elementem

Symbol typu, Id elementu i Typ – kontrolki takie same dla wszystkich elementów.

# Grupa kontrolek Parametry typu

Dostępna jest tabela, w której poszczególne kolumny spełniają następujące funkcje:

Lp. – liczba porządkowa.

**Wiodąca** – w tej kolumnie użytkownik zaznacza checkbox przy tum rurociągu, który będzie wiodący w czasie wstawiania równoległych rur. Rurociąg wybrany jako wiodący będzie wyznaczał punkt wstawiania i od niego z odpowiednim odsunięciem wstawiane będą pozostałe rurociągi. Na Rys. 104 pokazane jest wstawianie równoległych rur grzewczych zasilania i powrotu z wiodącą rurą zasilania.

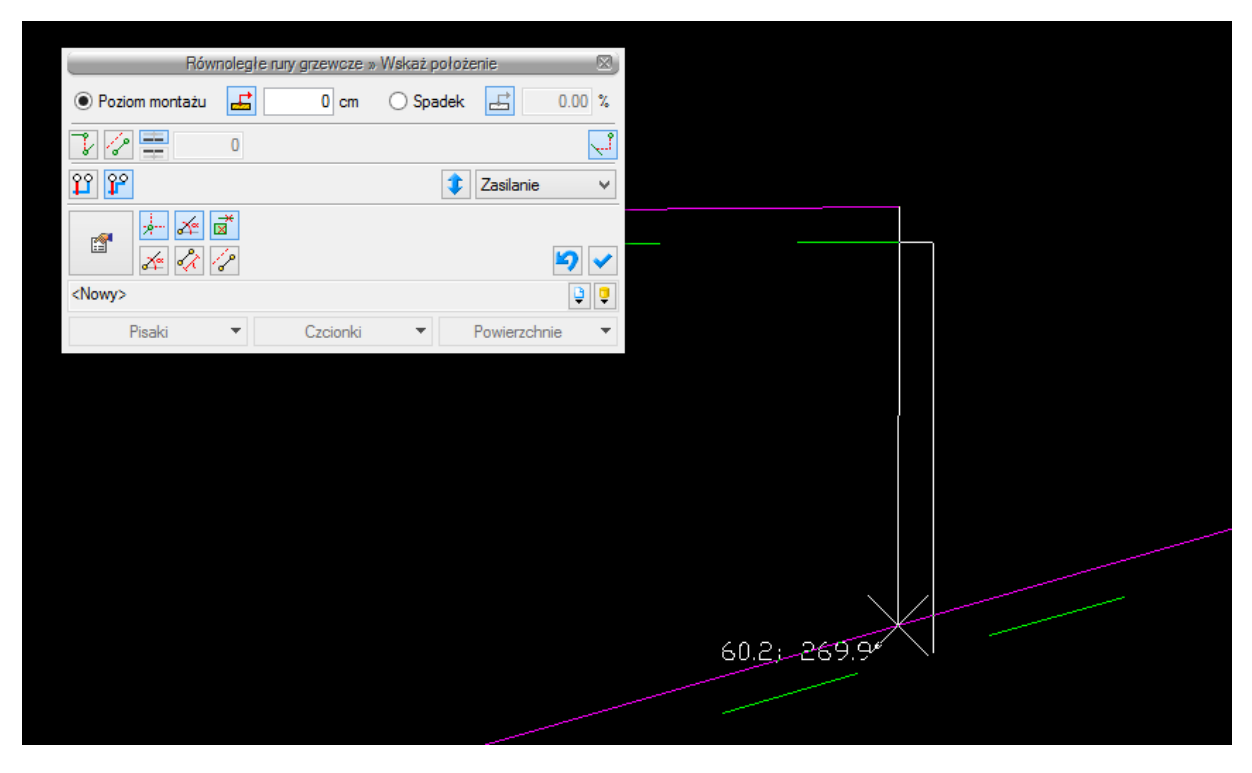

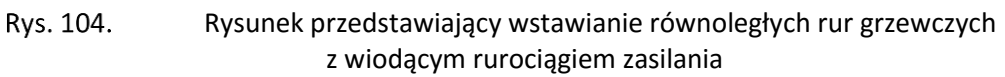

Funkcja – pozwala użytkownikowi wybrać funkcję rurociągu.

**Nazwa** – w przypadku równoległych rur grzewczych wyświetlana w tej kolumnie nazwa złożona jest z oznaczenia elementu, czyli **Rura**, oraz materiału wstawianego rurociągu, np. **Stal**.

| Właściwości                              |
|------------------------------------------|
| r an an an an an an an an an an an an an |

**Właściwości** – w tej kolumnie użytkownik poprzez kliknięcie na ikonę **Właściwości** otworzy okno **Właściwości rury grzewczej**, co umożliwi edycję i zmianę parametrów.

**Odsunięcie** – w tej kolumnie użytkownik podaje wartość odsunięcia względem siebie równoległych rur grzewczych. Rurociąg wiodący nie ma możliwości wpisania odsunięcia.

# 8.4.1 Sposoby automatycznego łączenia

Rysowanie równoległych rur grzewczych oraz łączenie ich między sobą i przyłączanie do obiektów może odbywać się ręcznie i automatycznie. Rysowanie automatyczne użytkownik może prowadzić na dwa sposoby opisane poniżej w punktach 8.4.1.1 i 8.4.1.2, przy czym w każdym momencie wstawiania (rysowania) równoległych rur grzewczych ma możliwość zmiany sposobu rysowania. Jeśli użytkownik nie chce używać żadnego z automatów w oknie wstawiania, nie powinien mieć włączonego wykrywania elementów **w**.

# 8.4.1.1 Rysowanie równoległych rurociągów z rozstawem dopasowanym do obiektu

Ten automatyczny sposób rysowania pozwala na prowadzenie rurociągów równoległych z rozstawem ustalonym w oknie właściwości równoległych rur grzewczych. Rozstaw zmienia się w momencie podejścia do pionów bądź obiektów, np. grzejników, i dopasowuje się do ich rozstawu.

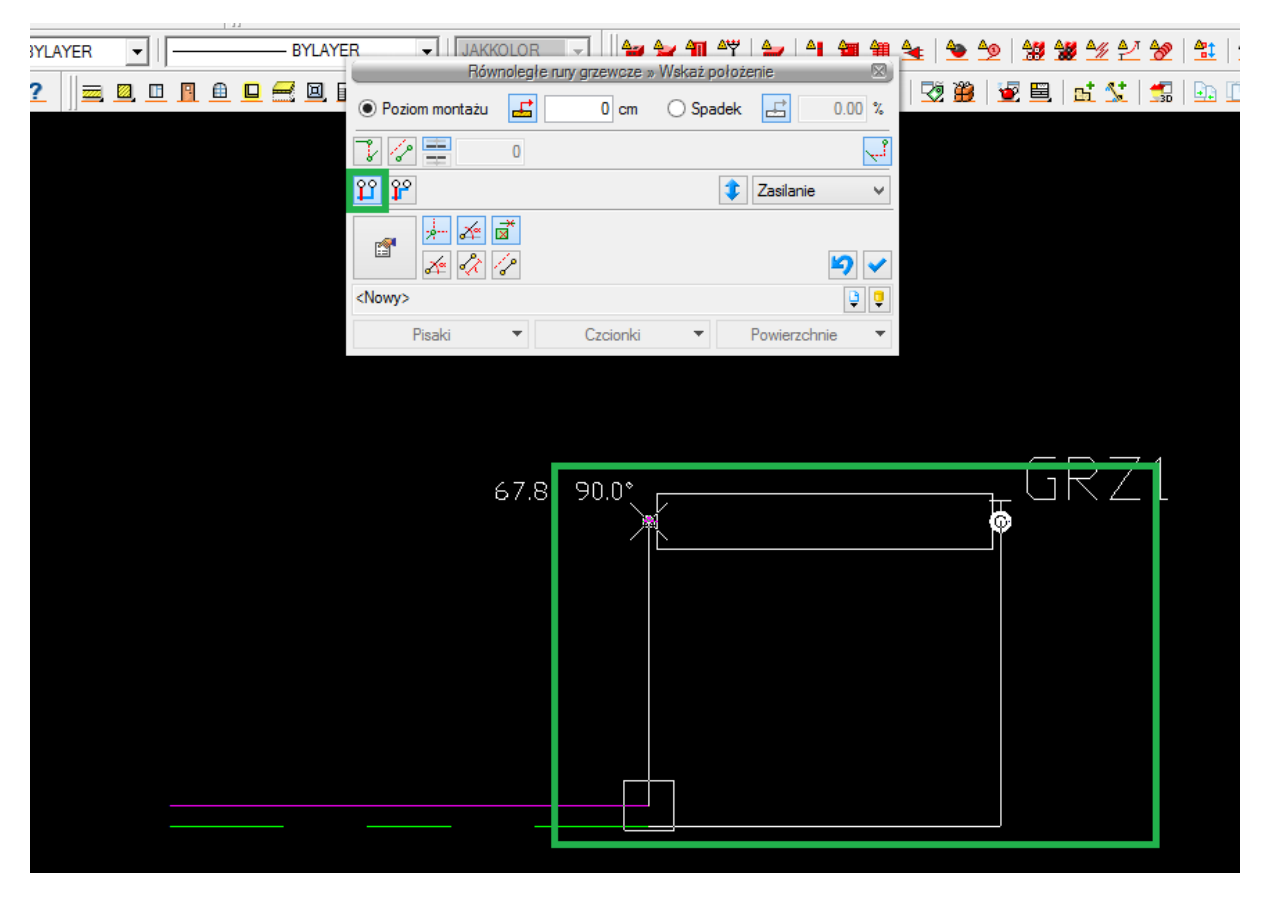

Rys. 105. Przykład podłączania równoległych rur grzewczych metodą automatycznego łączenia z rozstawem dopasowanym do rozstawu króćców grzejnika

# 8.4.1.2 Rysowanie równoległych rurociągów ze stałym rozstawem

Ten automatyczny sposób rysowania pozwala na prowadzenie rurociągów równoległych z rozstawem ustalonym w oknie właściwości równoległych rur grzewczych. Rozstaw ten nie zmienia się przy podłączaniu do rur, pionów czy obiektów o innym rozstawie króćców. Aby możliwe było podłączenie, program za pomocą automatycznie generowanych rurociągów łączy elementy.

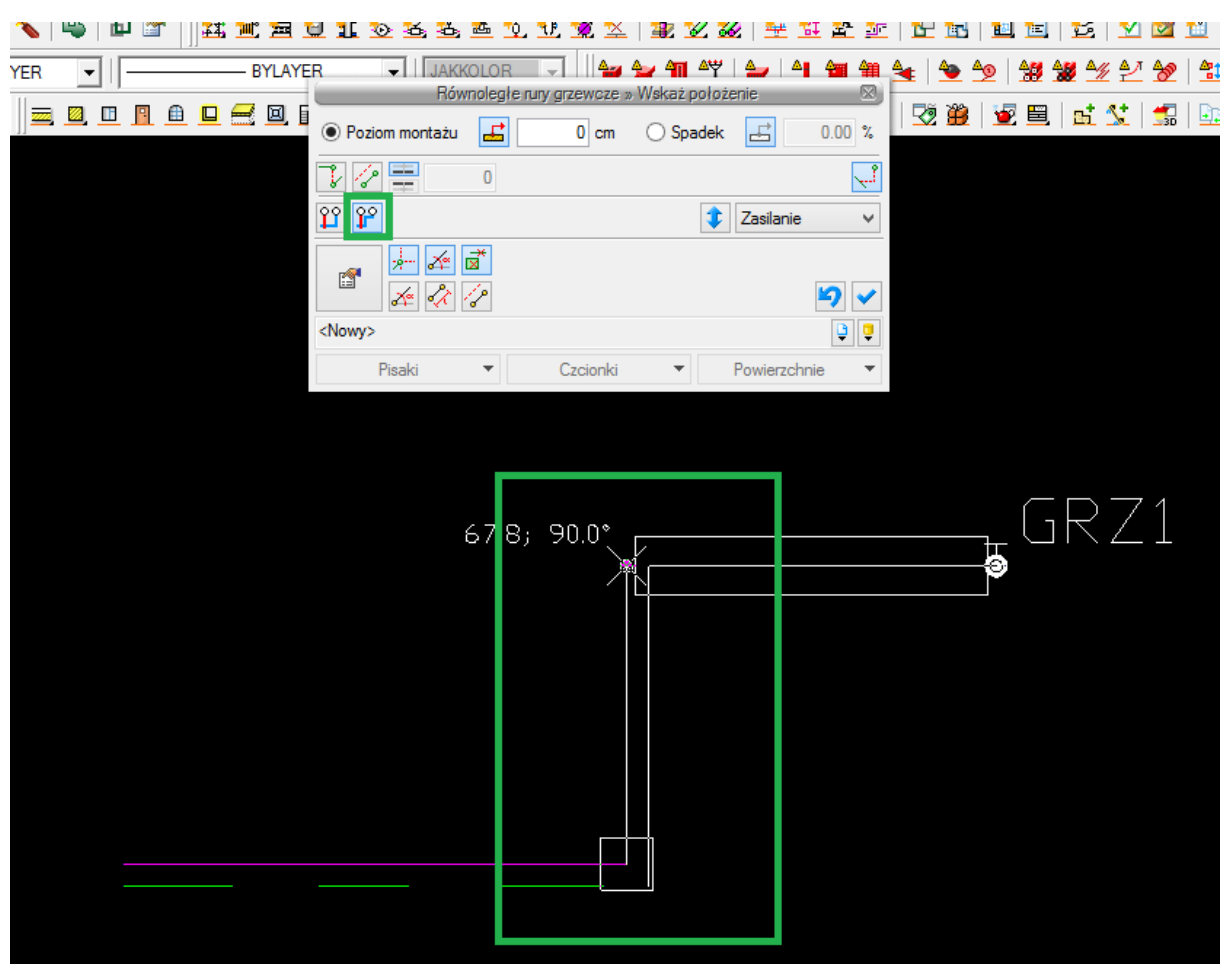

Rys. 106. Przykład podłączania równoległych rur grzewczych metodą automatycznego łączenia ze stałym rozstawem

# Kształtki

# 9 KSZTAŁTKI

# 9.1 Kształtki – wstęp

Program pozwala na automatyczne wygenerowanie kształtek na rurociągach oraz umieszczenie ich w zestawieniu materiałów.

Program ArCADia:

Wstążka Ogrzewanie ⇒ Grupa logiczna Instalacje Grzewcze ⇒

Program AutoCAD lub ArCADia-INTELLICAD:

• Pasek narzędzi Instalacje Grzewcze  $\Rightarrow$  🖆

lub napisz

• ih\_fitwiz.

Zdefiniowane są następujące zmiany w instalacji, którym przyporządkowane są rodzaje kształtek:

- zmiana kierunku  $\alpha$  ° "Kolano  $\alpha$  ° ",
- zmiana średnicy DN1/DN2 "Redukcja DN1/DN2",
- odgałęzienie 3 kierunki "Trójnik DN" ("Trójnik redukcyjny DN1/DN2"),
- odgałęzienie 4 kierunki "Czwórnik DN" ("Czwórnik redukcyjny DN1/DN2/DN3"),
- odgałęzienie x kierunków "Połączenie x rur" (węzeł do modyfikacji przez użytkownika),
- zmiana materiału i połączeń MAT1-POŁ1/MAT2-POŁ2 "Przejście MAT1-POŁ1/MAT2-POŁ2",
- zakończenie rurociągu "Zaślepka".

Jeśli w jednym punkcie realizowana jest więcej niż jedna zmiana (wielokrotna), to program generuje zestawy kształtek dla różnych kombinacji ustawień w opcjach, z których następnie domyślnie wybiera zgodny z właściwościami ustalonymi w opcjach projektu. Pozwala to użytkownikowi na zmianę zestawu dla konkretnego punktu instalacji o innych wymaganiach niż ustawione w opcjach.

Jeśli użytkownik wygeneruje automatycznie kształtki, to domyślnie wyświetlane są one symbolicznie jako okręgi o średnicy zadanej w opcjach projektu i wstępnie bez opisu.

Aby dotrzeć do składu zestawu (ewentualnie włączyć opis), należy uruchomić okno właściwości za pomocą dwukliku myszą na symbol (okrąg) lub kliknąć na symbol, a następnie w oknie modyfikacji:

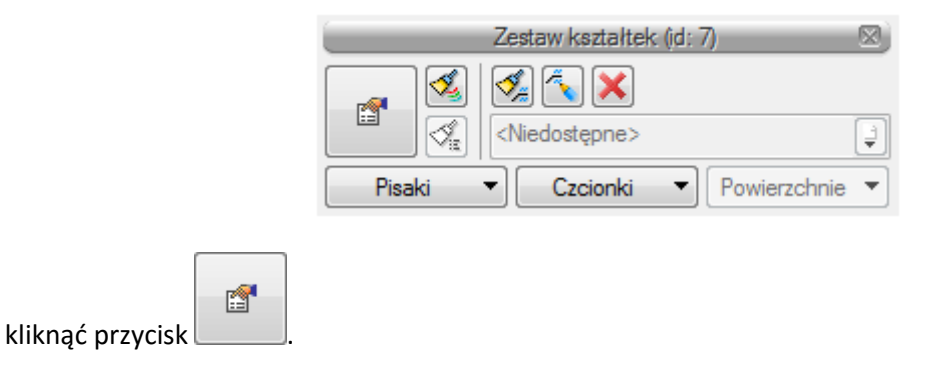

Wyświetlone zostanie okno właściwości zestawu kształtek (opisane w punkcie **Błąd! Nie można** odnaleźć źródła odwołania.).

W programie przyjęto następującą kolejność realizowania zmian wielokrotnych:

Jeśli w połączeniu NIE występuje trójnik ani czwórnik:

- 1) przejście MAT1-POŁ1/MAT2-POŁ2,
- 2) kolano,
- 3) redukcja,
- 4) zaślepka.

Jeśli w połączeniu występuje trójnik lub czwórnik:

- 1) czwórnik,
- 2) trójnik (i następny, jeśli opcje ustawienia nie przewidują generowania czwórników).

W następnej kolejności program przyjmuje kształtki w kierunku "przelotu" (kierunku o najmniejszym kącie załamania w węźle), a potem zestawy dla poszczególnych odgałęzień w analogicznej kolejności:

- 1) przejście MAT1-POŁ1/MAT2-POŁ2,
- 2) kolano,
- 3) redukcja,
- 4) zaślepka.

Kształtka "startowa" (od której program rozpoczyna realizację zmian) znajduje się domyślnie po stronie rurociągu o największej średnicy w węźle, ale na potrzeby użytkownika program tworzy również zestaw rozpoczynający zmiany od strony rurociągu o najmniejszej średnicy.

Rodzaj przejścia MAT1-POŁ1/MAT2-POŁ2, które generowane jest na początku, jest tworzony na podstawie właściwości łączonych rur. Jeśli obiekt łączony jest za pomocą gwintu wewnętrznego, to program utworzy kształtkę przejściową z gwintem zewnętrznym.

Poniżej na przykładzie zmiany średnicy oraz materiału (i połączenia) przedstawiono schematycznie zestawy kształtek wygenerowane przez program w zależności od kształtki startowej.

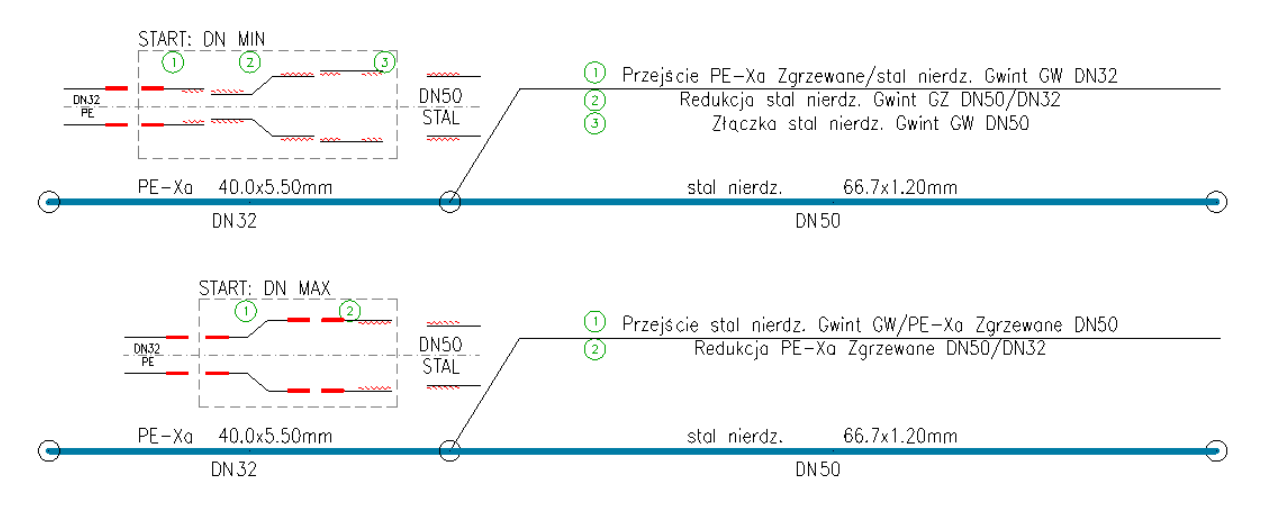

#### Rys. 107. Zestawy kształtek dla przejścia STAL-DN50/PE-DN32
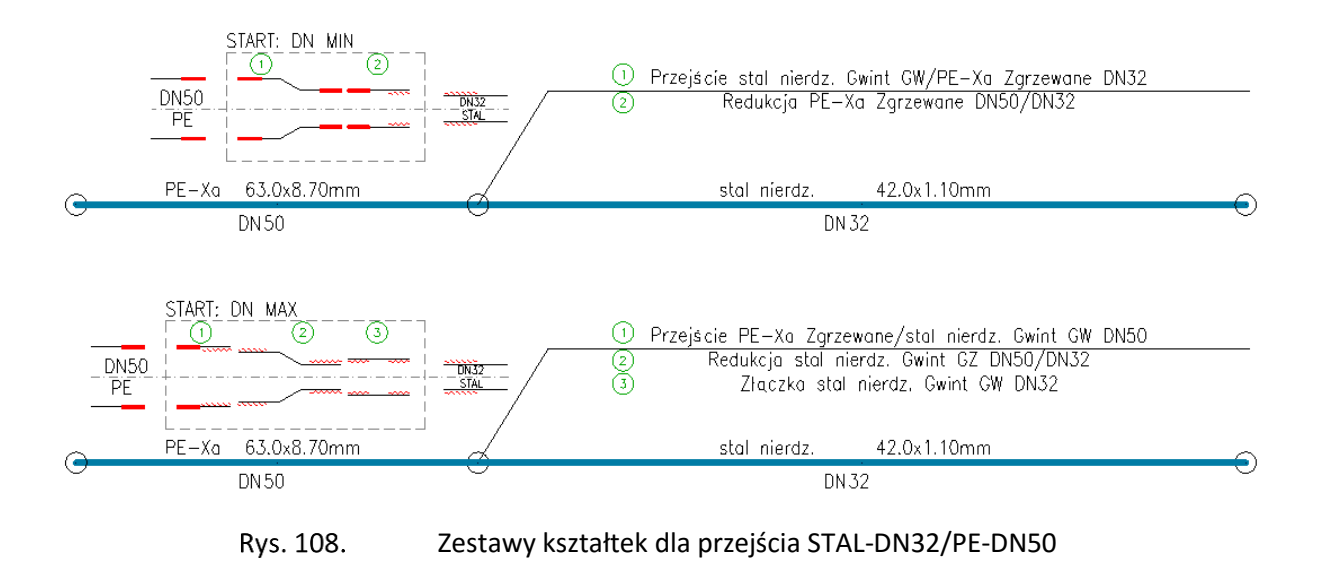

# 9.2 Kształtki instalacyjne – okno Opcje projektu

| Właściwość                             | :i elementu: Opcje projektu *         |
|----------------------------------------|---------------------------------------|
|                                        | Zarządzanie elementem                 |
| ld elementu 0                          |                                       |
| 0                                      | Parametry                             |
| Ogólne Symbole armatury Symbole urządz | eń Kształtki                          |
|                                        |                                       |
| Średnica symbolu 15.0                  |                                       |
|                                        |                                       |
| ✓ Łącz w kształtki redukcyjne          | Precyzja detekcji kątów 5.0 ° Kąt 🔺 🕂 |
| Generuj czwómiki                       | 11.0                                  |
|                                        | 15.0                                  |
|                                        | 22.0                                  |
|                                        | 30.0                                  |
|                                        | 45.0                                  |
|                                        | •                                     |
|                                        |                                       |
|                                        |                                       |
|                                        |                                       |
|                                        |                                       |
|                                        | Zapisz w szablonie 👻 🏹 OK Anuluj      |

#### Rys. 109. Okno Opcje projektu, zakładka Kształtki

Zakładka **Kształtki** umożliwia ustalenie, w jaki sposób mają być generowane i prezentowane kształtki dla zmian geometrii i materiału instalacji.

**Średnica symbolu** – w tym polu użytkownik ustala wielkość symbolu wstawianego w punkcie wygenerowanego zestawu kształtek (średnica okręgu).

**Łącz w kształtki redukcyjne** – zaznaczenie tego okienka spowoduje, że zmiana średnicy i kierunku lub zmiana średnicy i odgałęzienie realizowane będą przy pomocy kolana redukcyjnego DN1/DN2 (trójnika, czwórnika redukcyjnego), a nie za pomocą dwóch oddzielnych kształtek (Kolano DN1 + Redukcja DN1/DN2, Trójnik, Czwórnik DN1 + Redukcja DN1/DN2).

**Generuj czwórniki** – zaznaczenie tego okienka spowoduje, że dla węzłów, w których schodzą się 4 rurociągi, wygenerowane zostaną czwórniki, a nie, jak w przypadku niezaznaczenia, pary trójników.

**Kąty typowe** i **Precyzja detekcji kątów typowych** – w tej tabeli użytkownik ustala, jakie załamania na instalacji traktuje jako typowe (np.: 30°, 45°, 60°, 90°) i z jakiego przedziału wartości kątów (+/-) mają być interpretowane jako kąt typowy.

Jeśli dla wyżej podanego przykładowego zestawu kątów typowych użytkownik w polu **Precyzja detekcji kątów** ustali 2°, to:

- kąty z przedziału [28°, 32°] będą traktowane jako 30°,
- kąty z przedziału [43°, 47°] będą traktowane jako 45°,
- kąty z przedziału [58°, 62°] będą traktowane jako 60°,
- kąty z przedziału [88°, 92°] będą traktowane jako 90°.

Pozostałe kąty załamań przedstawiane będą z wartościami odczytanymi z geometrii elementów.

Podsumowując, zgodnie z wyżej przyjętymi przykładowymi ustawieniami dla kątów:

- dla załamania trasy o kącie 31,5° zostanie wygenerowane kolano 30°,
- dla załamania trasy o kącie 78,4° zostanie wygenerowane kolano 78,4°.

### Kształtki

|         | Właściwości eleme                 | ntu: Zestaw kształtek   | ×          |  |  |  |  |  |  |  |  |
|---------|-----------------------------------|-------------------------|------------|--|--|--|--|--|--|--|--|
|         | Zarządzani                        | e elementem             |            |  |  |  |  |  |  |  |  |
| ld elen | ld elementu 19                    |                         |            |  |  |  |  |  |  |  |  |
| Grupa   | Grupa <brak></brak>               |                         |            |  |  |  |  |  |  |  |  |
|         | Wy                                | rgląd                   |            |  |  |  |  |  |  |  |  |
| Ø       |                                   |                         | Pisaki 🔻   |  |  |  |  |  |  |  |  |
|         |                                   |                         | Czcionki 🔻 |  |  |  |  |  |  |  |  |
|         |                                   |                         | pis        |  |  |  |  |  |  |  |  |
|         | AL                                |                         |            |  |  |  |  |  |  |  |  |
|         |                                   |                         |            |  |  |  |  |  |  |  |  |
|         |                                   |                         |            |  |  |  |  |  |  |  |  |
|         | Para                              | ametry                  |            |  |  |  |  |  |  |  |  |
|         | Zestaw                            |                         |            |  |  |  |  |  |  |  |  |
|         | Przejście DN25 Kolano D           | 0N25 Redukcja DN25/DN20 | •          |  |  |  |  |  |  |  |  |
|         | Nazwa                             | I                       | ość [szt.] |  |  |  |  |  |  |  |  |
|         | Przejście Miedź Lutowane/Poliprop | len Zgrzewane DN25      | 1          |  |  |  |  |  |  |  |  |
|         | Kolano 90 Polipropylen Zgrzewane  | DN25                    | 1          |  |  |  |  |  |  |  |  |
|         | Redukcja Polipropylen Zgrzewane I | DN25/DN20               | 1          |  |  |  |  |  |  |  |  |
|         |                                   |                         |            |  |  |  |  |  |  |  |  |
|         |                                   |                         | Zamknij    |  |  |  |  |  |  |  |  |

Rys. 110. Okno Właściwości dla elementu Zestaw kształtek

Kreator rozmieszczenia mocowań rur

# 10 KREATOR ROZMIESZCZENIA MOCOWAŃ RUR

Kreator rozmieszczenia mocowań rur

#### Aby skorzystać z Kreatora rozmieszczenia mocowań rur, wybierz ikonę:

#### Program ArCADia:

• Wstążka **Ogrzewanie**  $\Rightarrow$  Grupa logiczna **Instalacje Grzewcze**  $\Rightarrow$ 

Program AutoCAD lub ArCADia-INTELLICAD:

• Pasek narzędzi Instalacje Grzewcze  $\Rightarrow$  🖆

lub napisz

• ih\_fixwiz.

Następnie pojawi się okno kreatora, w którym dostępne są zakładki materiałów, z których są wykonane rurociągi w projekcie (Rys. 111).

| Kreato              | or rozmieszczen | ia mocowań ru | r ×      |
|---------------------|-----------------|---------------|----------|
| Miedź Polietylen    |                 |               |          |
|                     | Туру то         | ocowań        |          |
| <wybierz></wybierz> |                 | Ç 👤           | Ţ.       |
|                     | Rozstaw I       | mocowań       |          |
| Średnica rury [mm]  | Pozioma [cm]    | Pionowa [cm]  |          |
| 28.00               | 100             | 100           |          |
|                     |                 |               |          |
|                     |                 |               |          |
|                     |                 |               |          |
|                     |                 |               |          |
|                     |                 |               |          |
|                     |                 |               |          |
|                     |                 |               |          |
|                     |                 | ОК            | Anului   |
|                     |                 | UN            | , enalog |

Rys. 111. Okno kreatora rozmieszczenia mocowań rur

W oknie zakładki w górnej części użytkownik wybiera katalog typów mocowań z **Biblioteki globalnej** bądź **Biblioteki użytkownika**. Użytkownik może nadać rozstaw mocowań dla konkretnej średnicy rurociągu (wpisywane są takie średnice, jakie znajdują się na rzucie w projekcie) dla rur pionowych i pozostałych. Po zatwierdzeniu przyciskiem **OK** program automatycznie wstawia symbole mocowań na rzut w odpowiednim rozstawie.

# 11 KREATOR ZMIAN I POŁĄCZEŃ W INSTALACJI

## 11.1Zmiana wysokości elementów instalacji

Aby zmienić wysokość elementów instalacji, wybierz ikonę:

Program ArCADia:

Wstążka Ogrzewanie ⇒ grupa logiczna Instalacje Grzewcza ⇒

Program AutoCAD lub ArCADia-INTELLICAD:

Pasek narzędzi Instalacje Grzewcze ⇒ <sup>1</sup>/<sub>1</sub>

lub napisz

• ih\_hgtwiz.

Użytkownik po narysowaniu całej bądź części instalacji ma możliwość zmiany jej wysokości o zadaną wartość. Należy wcisnąć ikonę **Zmień wysokość instalacji**. Następnie w oknie wstawiania wpisać wartość przesunięcia, a w kolejnym kroku zaznaczyć obiekty do przesunięcia.

| Zmień wysokość ob           | piektów |                                                                                                    |
|-----------------------------|---------|----------------------------------------------------------------------------------------------------|
| Wartość przesunięcia        | 100 cm  |                                                                                                    |
|                             |         | <ul> <li>Image: A start of the start of the start of</li></ul> |
| <niedostępne></niedostępne> |         | Ţ                                                                                                    |

Rys. 112. Okno zmiany wysokości obiektów

Następnie należy wcisnąć przycisk Enter. Wysokość montażu zaznaczonych elementów została zmieniona o zadaną wartość.

## 11.2Kreator połączeń

W programie **ArCADia-INSTALACJE GRZEWCZE** istnieje możliwość automatycznego kreowania połączeń grzejników. Aby włączyć okno **Kreatora połączeń**, naciśnij ikonę:

Program ArCADia:

Wstążka Ogrzewanie ⇒ grupa logiczna Instalacje Grzewcze ⇒ <sup>4</sup>

Program AutoCAD lub ArCADia-INTELLICAD:

Pasek narzędzi Instalacje Grzewcze ⇒ <sup>1</sup>/<sub>2</sub>/<sub>2</sub>

lub napisz

ih\_conwiz. •

Po kliknięciu na daną ikonę dostępne jest okno wstawiania i kreowania automatycznych połączeń urządzeń grzewczych (np. grzejników). Użytkownik klika jedną z trzech ikon oznaczających rodzaje połączeń, zaznacza obiekty przeznaczone do połączenia, a następnie wciska Enter bądź prawy przycisk myszy.

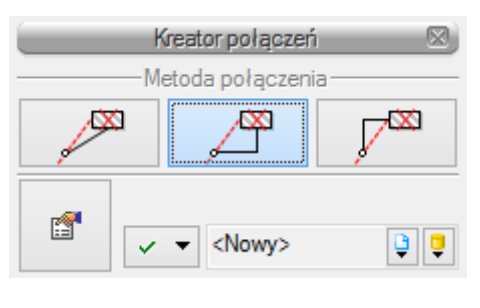

Rys. 113. Okno Kreatora połączeń

Użytkownik ma do wyboru trzy możliwości połączeń:

ιX) Połączenie bezpośrednie (ze spadkiem wynikowym) kreator automatycznie łączy zaznaczone grzejniki z rurociągami. Połączenie zrealizowane jest pod kątem prostym jednym odcinkiem rurociągu bezpośrednio od króćca grzejnika do zaznaczonego rurociągu znajdującego się najbliżej (Rys. 113, połączenie 1).

Połączenie pionowe od punktu kreator automatycznie łączy zaznaczone grzejniki z rurociągami. Połączenie realizowane jest za pomocą dwóch odcinków rurociągów: pionowego odcinka od grzejnika do wysokości montażu zaznaczonego rurociągu, a następnie odcinkiem poziomym prostopadłym do wybranego rurociągu (Rys. 113, połączenie 2).

Połączenie poziome od punktu

 kreator automatycznie łączy zaznaczone grzejniki z rurociągami. Połączenie realizowane jest za pomocą dwóch odcinków rurociągów: poziomego od grzejnika prostopadle do punktu, z którego będzie poprowadzony odcinek pionowy do zaznaczonego rurociągu (Rys. 113, połączenie 3).

 $\mathbb{Z}^{ \infty }$ 

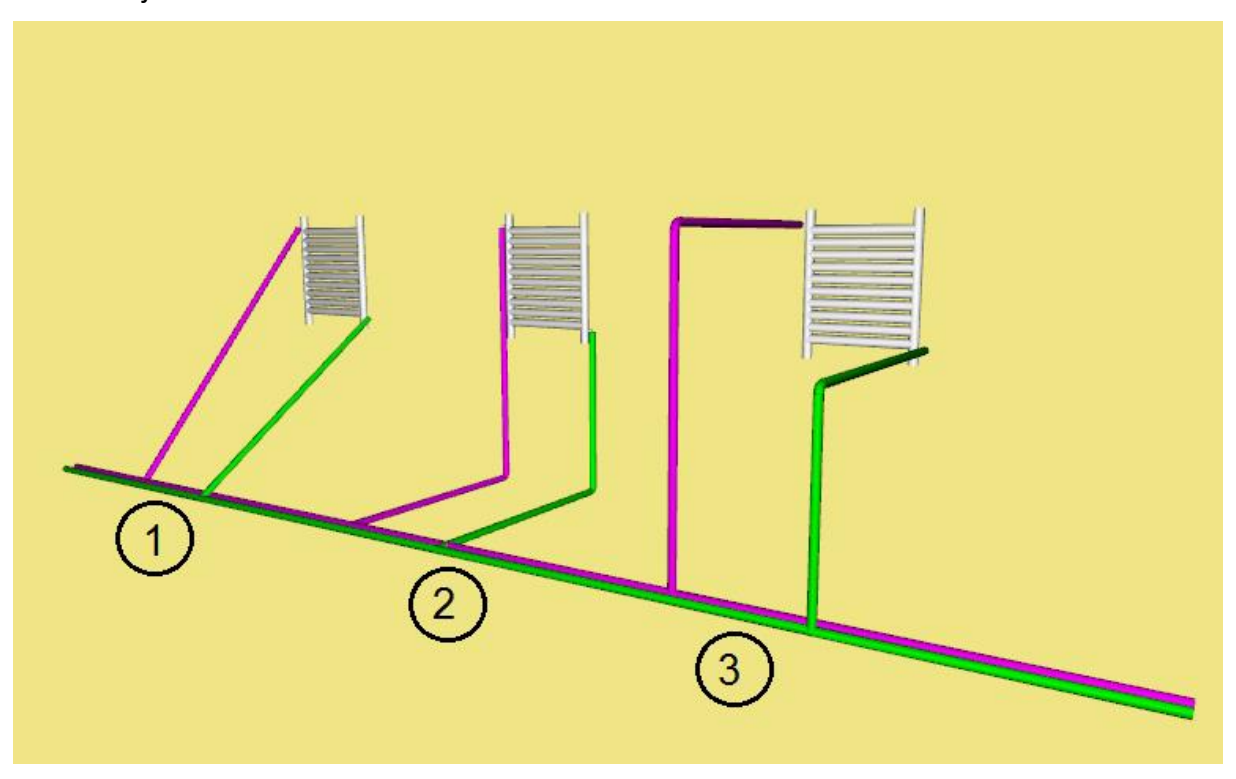

Rys. 114. Metody połączeń kreatora na widoku 3D

# 12 AUTOMATYCZNY DOBÓR PARAMETRÓW ELEMENTÓW INSTALACJI GRZEWCZEJ

# 12.1Założenia ogólne prowadzenia automatycznych doborów przez

### program

Dużym ułatwieniem dla projektanta w prowadzeniu obliczeń technologicznych są możliwości doboru parametrów technicznych głównych elementów instalacji grzewczej automatycznie przez program. Obiekty, których parametry są dobierane, to:

- rurociągi grzewcze zasilanie i powrót podzielone na rozprowadzające, piony i podejścia,
- izolacja rurociągów,
- armatura zaporowa,
- armatura regulacyjna i równoważąca,
- armatura pomiarowa wielkości przepływów.

Pozostałe obiekty są dopasowywane na zasadzie zgodności ich średnicy nominalnej ze średnicą nominalną rurociągu, na którym zamontowany został obiekt. Dobór obiektów został tak ułożony, aby spełnione zostały warunki brzegowe ustawione przez użytkownika, tj.: dopuszczalne prędkości maksymalne i minimalne medium, jednostkowe opory hydrauliczne. Przy wystąpieniu konieczności podnoszenia ciśnienia użytkownik otrzymuje informację: **Instalacja wymaga podnoszenia ciśnienia** – **Niedobór ciśnienia przed GZ1.** W ten sposób użytkownik otrzymuje informację o konieczności wstawienia urządzenia do podnoszenia ciśnienia, np. pompy obiegowej. Urządzenia te nie podlegają doborowi.

#### 12.1.1 Wprowadzanie obiektów przeznaczonych do doboru

Każdy obiekt przeznaczony do automatycznego doboru wprowadza się, definiując jego stan parametrów technicznych. W oknie wstawiania obiektu oraz w oknie właściwości w części **Zarządzanie** elementem znajduje się przycisk rozwijający okno wyboru – **Sposób doboru typu**.

| Rura grzewcza » W                               | /skaż położenie |         |              |
|-------------------------------------------------|-----------------|---------|--------------|
| Poziom montażu 🛃 🛛 0 cm                         |                 |         |              |
| 72 🖉 🚍 💿 🕅                                      |                 |         | $\mathbf{X}$ |
| 🙀 🦾 🌌                                           |                 |         |              |
| ······································          |                 |         |              |
| Nowy>                                           |                 |         | <b>Ç</b>     |
| Sposób doboru typu                              |                 |         | •            |
| <ul> <li>Typ ustalony</li> </ul>                |                 |         |              |
| <ul> <li>Dobór z wybranych katalogów</li> </ul> |                 |         |              |
| 🔘 Dobór z ustalonego katalogu                   |                 |         |              |
| <wybierz></wybierz>                             | ¥ ↓             | ţ       |              |
|                                                 |                 | Zamknij |              |

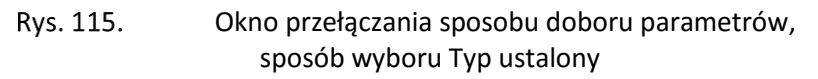

Po wciśnięciu guzika rozwija się lista z trzema możliwościami ustalenia sposobu doboru parametrów.

**Typ ustalony** – w tym sposobie użytkownik dokładnie ustala typ obiektu, tzn. wybiera dokładnie jeden typ. Dla rurociągu będzie to typ z danego katalogu, np. PP 40x3,7 PN 10. Wybranie tego sposobu uruchamia przycisk **Biblioteki projektu**, co pozwala na rozwinięcie listy zaznaczonej czerwoną strzałką na Rys. 45. Użytkownik z listy typów obiektów wybiera jeden typ obiektu (jeden rurociąg). Obiekt ten po uruchomieniu doboru automatycznego będzie brał udział w obliczeniach, jednakże nie zmieni on swoich parametrów ani nie zostanie zamieniony nawet w przypadku, gdy nie spełnia warunków doborów. W ten sposób użytkownik "zamraża" obiekt.

**Dobór z wybranych katalogów** – sposób ustawiony jest domyślnie dla każdego obiektu. Jest to pełny zakres doboru obiektów.

| Sposób doboru typu               |    |         |
|----------------------------------|----|---------|
| <ul> <li>Typ ustalony</li> </ul> |    |         |
| Dobór z wybranych katalogów      |    |         |
| 🔿 Dobór z ustalonego katalogu    |    |         |
| <wybierz></wybierz>              | ¥. | Ţ       |
|                                  |    | Zamknij |

Rys. 116.Okno przełączania sposobu doboru parametrów,<br/>sposób wyboru Dobór z wybranych katalogów

Listy bibliotek projektu są wyszarzone. Dobór parametrów odbywa się z katalogów obiektów wybranych w oknie **Opcji doborów**, które uruchamiane jest przyciskiem z paska narzędzi.

**Dobór z ustalonego katalogu** – jest to opcja doboru umożliwiająca ustalenie obiektu tylko z jednego wybranego katalogu, niezależnego od katalogów wybranych w opcjach.

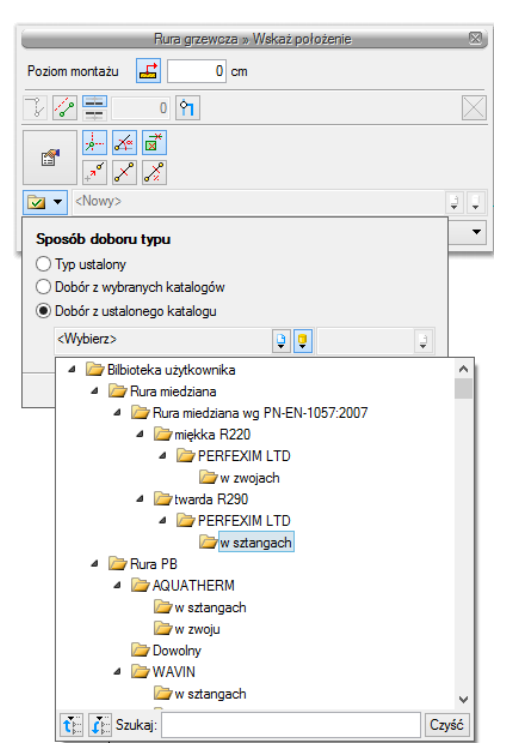

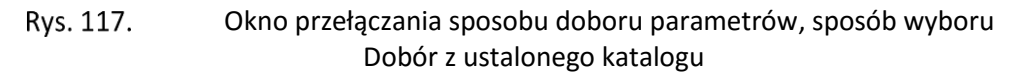

Ten sposób doboru umożliwia użytkownikowi automatycznie dobór typu obiektu tylko z danego katalogu. W przypadku rurociągów użytkownik przy tej opcji doboru ma możliwość zapewnienia odcinka wykonanego ze stali, mimo że cała reszta instalacji będzie dobierana z rur innego materiału. Dobrana będzie wówczas tylko średnica odcinka, a pozostawiony zostanie materiał i typoszereg.

## 12.2Uruchamianie dobru elementów i ustawianie opcji doborów

Po narysowaniu instalacji i sprawdzeniu poprawności połączeń można przeprowadzić dobór rurociągów i armatury. Aby uruchomić akcję przeprowadzania automatycznych doborów, wybierz z paska narzędzi ikonę:

Program ArCADia:

• Wstążka **Ogrzewanie** ⇒ Grupa logiczna **Instalacje Grzewcze** ⇒

Program AutoCAD lub ArCADia-INTELLICAD:

• Pasek narzędzi Instalacje Grzewcze  $\Rightarrow$  🜌

lub napisz

• ih\_mat.

## 12.3Ustawianie kryteriów doboru

Po wciśnięciu ikony uruchamiane zostaje okno opcji doborów:

|                                                                                                    | Opcje doboru                                                                                                    | × |
|----------------------------------------------------------------------------------------------------|----------------------------------------------------------------------------------------------------|---|
| <ul> <li>Rura grzewcza<br/>Zasilanie/Powrót</li> <li>Izolacja rury<br/>Zasilanie/Powrót</li> <li>Zawór odcinający<br/>Zawór odcinający</li> <li>Zawór równoważący</li> <li>Zawór regulacyjny</li> <li>Zawór regulacyjny</li> <li>Zawór odwadniający</li> <li>Zawór odpowietrzający</li> <li>Licznik ciepła</li> <li>Filtr</li> </ul> | <ul> <li>Kryteria doboru</li> <li>✓ Dopuszczalne prędkości medium w przewodach</li> <li>Dopuszczalny jednostkowy liniowy opór hydrauliczny</li> <li>100 Pa/m</li> <li>✓ Definiuj wspólne parametry doboru dla zasilania i powrotu</li> </ul> |   |
|                                                                                                    | Zapisz Dobierz Zamknij                                                                                                    | i |

Rys. 118. Okno opcji doborów, ustawianie kryteriów prędkości

Użytkownik może korzystać z domyślnych kryteriów doborów lub wpisać własne kryteria doboru obiektu. Podstawowymi kryteriami ustawianymi przez użytkownika są: prędkości w rurociągach i grubości minimalne izolacji dla danego współczynnika przewodzenia ciepła.

Kryteria doboru to:

- Dopuszczalne prędkości medium w przewodach,
- Dopuszczalny jednostkowy liniowy opór hydrauliczny (domyślnie 100 Pa/m),
- Definiuj wspólne parametry doboru dla zasilania i powrotu.

Użytkownik ma możliwość zaznaczenia z lewej strony checkboksów. Można dowolnie konfigurować kryteria doboru, zaznaczając odpowiednio dobór na prędkość lub na opór albo oba checkboksy i wówczas program przy doborze będzie brał pod uwagę obie opcje.

Ostatni checkbox ułatwia wprowadzanie dalszych danych. Jeśli użytkownik go zaznaczy, wówczas jednocześnie będzie nadawał takie same parametry doboru dla zasilania i powrotu. Jeśli użytkownik nie zaznaczy opcji **Definiuj wspólne parametry doboru dla zasilania i powrotu**, to z lewej stronie na liście doboru rurociągi zasilania i powrotu będą wyszczególnione oddzielnie.

Kryteria prędkości użytkownik może ustawić po wybraniu z drzewka obiektów pozycji **Rura grzewcza**. Podobnie po wyborze **Izolacja rury → Zasilanie + Powrót** użytkownik będzie mógł w oknie ustawić parametry grubości minimalnej przy zadanym współczynniku przewodzenia ciepła.

Kryteria prędkości wody w rurociągach są ustawiane w zależności od funkcji danego rurociągu w instalacji (**Rozdzielcze**, **Piony**, **Podejścia**) i materiału. Zmiany kryteriów doboru innych obiektów niż rury i izolacja nie są dostępne dla użytkownika. Jeżeli dokonuje on pełnego doboru rurociągów lub innych obiektów, musi wytypować katalogi lub obiekty do doboru z **Biblioteki projektu**.

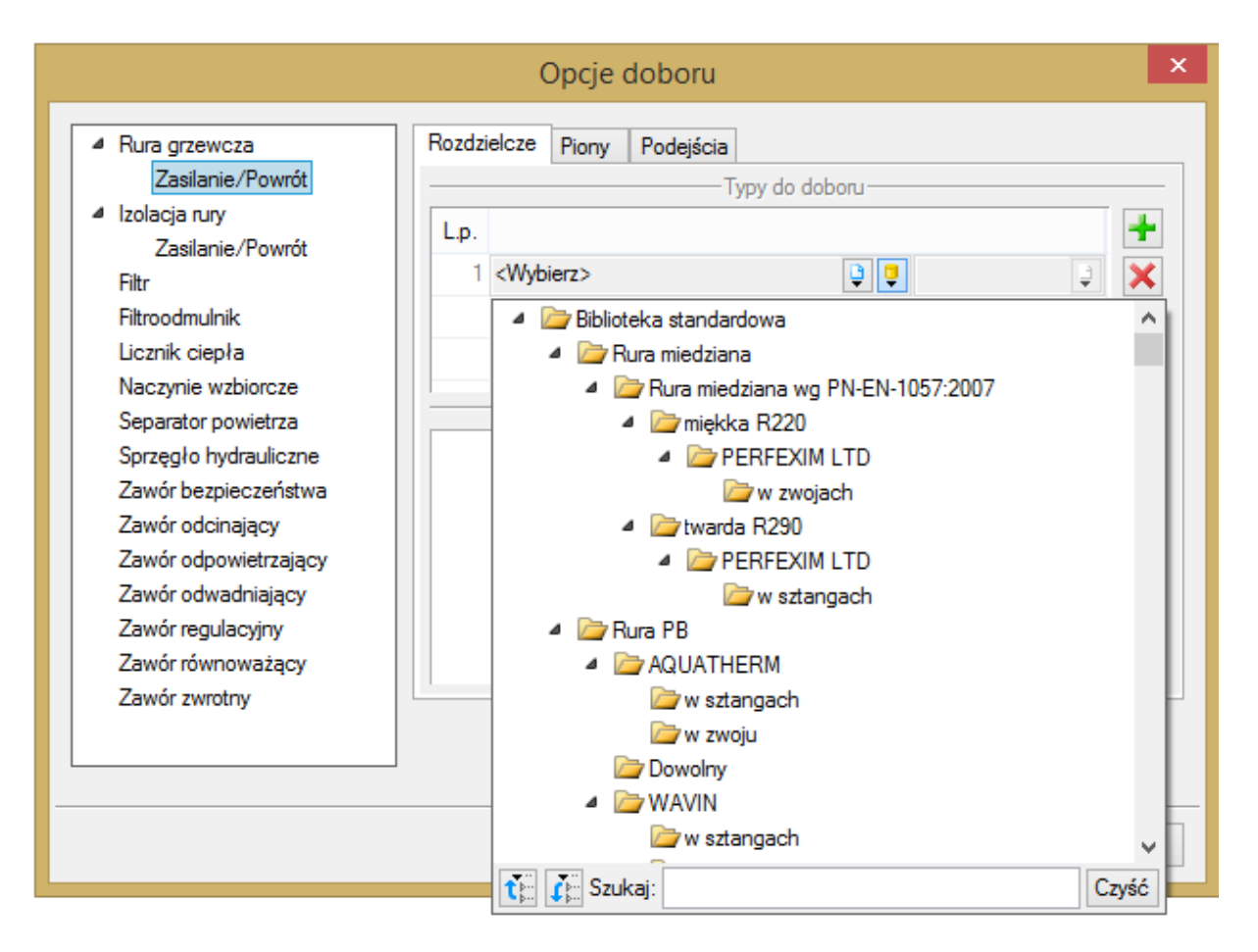

Rys. 119. Okno opcji doborów, wybór typów obiektów do doborów

Po wyborze danej grupy obiektów (np. **Rura grzewcza → Zasilanie**) użytkownik może dodawać zielonym plusem katalogi w danej pozycji. Przy rurociągach należy pamiętać, że osobno można dobierać rurociągi z podziałem na funkcje (zakładki: **Rozdzielcze**, **Piony**, **Podejścia**).

Następnie na liście rozwijalnej po lewej stronie użytkownik wybiera katalog obiektów, natomiast w liście rozwijalnej po prawej stronie wybiera przez zaznaczenie wymagane typy rur. Pozycja w tabeli odpowiada kolejności przybliżeń podczas doboru. Jeżeli użytkownik chce nadać pierwszeństwo danemu katalogowi, powinien ustawić go na wyższej pozycji. Zmiany pozycji dokonuje się strzałkami. Po ustawieniu wszystkich zawartych w projekcie obiektów i wciśnięciu guzika **OK** zostanie dokonany dobór obiektu.

Obliczenia użytkownik może prześledzić w tabeli obliczeniowej, w której można dokonać kolejnej korekty.

# 13 OBLICZENIA I INTERPRETACJA WYNIKÓW

## 13.1Sprawdzenie poprawności narysowanej instalacji

W celu uruchomienia sprawdzenia instalacji i poprawności wszystkich połączeń wybierz ikonę:

Program ArCADia:

• Wstążka Ogrzewanie ⇒ Grupa logiczna Instalacje Grzewcze =

Program AutoCAD lub ArCADia-INTELLICAD:

• Pasek narzędzi ⇒ Instalacje grzewcze 🖄

lub napisz

ih\_ver.

Pojawia się wówczas okno z tabelą błędów.

|               |   |   |            | Okno kom       | unikatów: 20 z 20                                       | >  |
|---------------|---|---|------------|----------------|---------------------------------------------------------|----|
| Filtry        |   |   |            |                | Komunikaty                                              |    |
| Instalacja    |   |   | Instalacja | Położenie      | Opis                                                    | ^  |
| Wszystkie     | ~ | 0 | KPS1       | Kondygnacja () | Projekt instalacji jest poprawny                        |    |
| Położenie     |   |   |            | Kondygnacja () | Niepodłączony rurociąg                                  |    |
| Wszystkie     | ¥ |   |            | Kondygnacja () | Niepodłączony rurociąg                                  |    |
| Elementy      |   |   |            | Kondygnacja () | Elementy niepodłączone do żadnej ścieżki: Rura grzewcza |    |
| Wezvetkie     | ~ |   |            | Kondygnacja 1  | Element podłączony nieprawidłowo: Grzejnik GRZ17        |    |
| Vatagaia      | Ť |   |            | Kondygnacja 1  | Element podłączony nieprawidłowo: Grzejnik GRZ8         |    |
| Nalegona      |   |   |            | Kondygnacja 1  | Element podłączony nieprawidłowo: Grzejnik GRZ9         |    |
| Wszystkie     | ~ |   |            | Kondygnacja 1  | Element podłączony nieprawidłowo: Grzejnik GRZ15        |    |
| Pokaż wybrane |   |   |            | Kondygnacja () | Element podłączony nieprawidłowo: Grzejnik GRZ2         |    |
|               |   | - |            |                |                                                         | ·  |
|               |   |   |            |                |                                                         | ОК |
|               |   |   |            |                |                                                         |    |

Rys. 120. Tabela – raport instalacji grzewczej z informacją o poprawności zbudowanej instalacji

W tabeli użytkownik otrzymuje informację o ilości braków w ciągłości instalacji. Program wykrywa niepodłączone elementy instalacji oraz ciągi rurociągów, które nie mają połączenia z kotłem, źródłem lub grzejnikiem.

Użytkownik po kliknięciu na informację o błędzie uruchomi detekcję błędów na rysunku. Program na modelu zaznaczy ścieżki oraz elementy, gdzie występują błędy. Projektant na rysunku może wprowadzić korekty, podłączając elementy w celu zapewnienia ciągłości instalacji. Po wprowadzeniu korekt program w raporcie informuje o prawidłowości zbudowanej instalacji.

W lewej części okna użytkownik będzie miał możliwość odfiltrowania błędów i wyświetlenia tylko wybranych opisów.

Na liście rozwijalnej Instalacja użytkownik wybiera punkt początkowy instalacji: Kocioł lub Źródło ciepła.

Z listy rozwijalnej **Położenie** użytkownik ma możliwość ograniczenia wyświetlania błędów do danej kondygnacji.

Lista rozwijalna **Elementy** daje możliwość wybrania jednej z kilku grup niepodłączonych elementów. Jeżeli występują błędy połączeniowe w grupach grzejników, rurociągów i liczników ciepła, użytkownik może wybrać np. jedynie grzejniki.

Z listy rozwijalnej **Kategoria** użytkownik wybiera rodzaj błędu, jaki występuje w projekcie: **Niepodłączone elementy**, **Nieprawidłowe połączenie**.

Po zakończeniu wyboru z list rozwijalnych użytkownik może zaznaczyć na rysunku obiekty, które są niepodłączone i te, które odpowiadają danemu pogrupowaniu. W tym celu należy wcisnąć guzik **Pokaż wybrane**. Nastąpi wówczas przeniesienie widoku rzutu instalacji w dany fragment rysunku instalacji, obejmujący grupę błędów połączeniowych, oraz zaznaczenie nieprawidłowych elementów przerywanymi liniami z widokiem uchwytów.

|               |   |   |            | Okno kor       | nunikatów: 1 z 1                 | × |
|---------------|---|---|------------|----------------|----------------------------------|---|
| Filtry        |   |   |            |                | Komunikaty                       |   |
| Instalacja    |   |   | Instalacja | Położenie      | Opis                             |   |
| Wszystkie     | ~ | 0 | P1         | Kondygnacja () | Projekt instalacji jest poprawny |   |
| Położenie     |   |   |            |                |                                  |   |
| Wszystkie     | ~ |   |            |                |                                  |   |
| Elementy      |   |   |            |                |                                  |   |
| Wszystkie     | ~ |   |            |                |                                  |   |
| Kategoria     |   |   |            |                |                                  |   |
| Wszystkie     | ~ |   |            |                |                                  |   |
| Pokaż wybrane |   |   |            |                |                                  |   |
|               |   |   |            |                | ОК                               |   |

Rys. 121. Tabela – sprawdzenie instalacji grzewczej z informacją o poprawności zbudowanej instalacji

Typy komunikatów (różnią się ikonką przy komunikacie):

- Informacja 🔍
- Ostrzeżenie 🔔
- Błąd 🥸

#### Treść komunikatów – interpretacja:

- Projekt instalacji jest poprawny Komunikat występuje wówczas, gdy w instalacji jest punkt początkowy, a wszystkie obiekty pośrednio i bezpośrednio podłączone do tego punktu tworzą instalację zbudowaną poprawnie pod względem połączeń.
- 2. Srak źródła ciepła lub kotła grzewczego Komunikat występuje wówczas, gdy w projekcie nie ma punktu przyłączenia ani lokalnego punktu przyłączenia.
- 3. 🛯 🐸 Niepodłączony rurociąg

Komunikat występuje wówczas, gdy w projekcie istnieje rurociąg, który jest niepodłączony.

- Elementy niepodłączone
   Komunikat występuje wówczas, gdy obiekt nie jest podłączony do żadnego rurociągu.
- 5. Lementy niepodłączone do żadnej ścieżki Komunikat występuje wówczas, gdy obiekt (również rurociąg) nie ma pośredniego lub bezpośredniego połączenia z punktem początkowym, np. kotłem. (Może być połączony z rurociągami, ale rurociągi te nie mają połączenia ze źródłem lub kotłem).

Ogólne założenia prowadzenia obliczeń

Obliczenia w wersji 1.0 programu polegają na sprawdzeniu narysowanego układu instalacji. Projektant musi zakończyć wprowadzanie elementów oraz przyjąć ich parametry technologiczne. Program daje możliwość sprawdzenia parametrów pracy instalacji i poszczególnych jej elementów oraz informuje użytkownika o błędach i niewłaściwie przyjętych elementach. Modyfikację parametrów użytkownik przeprowadza, kontrolując jednocześnie wyniki obliczeń dla wybranych ścieżek i elementów.

Możliwości obliczeniowe programu:

- 1. Diagnostyka poprawności połączeń obiektów instalacji centralnego ogrzewania.
- 2. Wyznaczenie przepływów obliczeniowych czynnika grzewczego na poszczególnych gałęziach i odcinkach obliczeniowych.
- 3. Sprawdzenie pod względem hydraulicznym dobranych przez użytkownika średnic rur (sprawdzenie prędkości i jednostkowego spadku ciśnienia).
- 4. Obliczenie strat liniowych i miejscowych na wybranych przez użytkownika ścieżkach.
- 5. Wyznaczenie wymaganego ciśnienia dyspozycyjnego.
- 6. Wyznaczenie ciśnienia grawitacyjnego dla każdego obiegu.
- 7. Wyznaczenie parametrów pomp cyrkulacyjnych.
- 8. Sprawdzenie pod względem hydraulicznym obiegów grzewczych.
- 9. Równoważenie instalacji przez dobór nastaw zaworów termostatycznych.
- 10. Wprowadzanie zmian rurociągów z poziomu tabel obliczeniowych.

# 13.2 Metodologia obliczeń

### 13.2.1 Przepływy obliczeniowe

Przepływy obliczeniowe wyznaczane są dla odcinków obliczeniowych wydzielonych na podstawie geometrii instalacji. Podział na odcinki obliczeniowe wynika ze zmiany jednego z parametrów mających wpływ na wyznaczanie oporów przepływu przez rurociąg: przepływu, współczynnika chropowatości (materiał rurociągu) lub średnicy rurociągu.

Strumień przepływający przez rurę jest wyliczany w każdym węźle, tzn. miejscu połączenia kolejnej działki obliczeniowej. Przepływ czynnika grzewczego wyliczany jest na podstawie mocy urządzeń grzewczych obsługiwanych przez dany odcinek obliczeniowy (grzejniki, wymiennik ciepła, klimakonwektory, nagrzewnice, ogrzewanie płaszczyznowe, ogrzewanie podłogowe). Wartość przepływu, w zależności od przyjętych w opcjach jednostek, wyliczana jest ze wzoru:

$$G = \frac{\Sigma Q_{grz}}{c_w \cdot (t_z - t_p)} \, [\text{kg/s}] - \text{masowy sekundowy przepływ wody}$$

$$V = \frac{(\Sigma Q_{grz})x_{3600}}{c_w \cdot \rho_{sr}(t_z - t_p)} \, [m^3/h] - \text{objętościowy godzinowy przepływ wody}$$

 $Q_{grz}$  – obliczeniowa moc cieplna grzejnika nieuwzględniająca zysków ciepła, [W],  $c_w$  – ciepło właściwe czynnika grzewczego, (dla wody w przybliżeniu 4196 J/(kg x K) lub w temperaturze średniej, np. 80 °C, przy parametrach instalacji 90/70)  $t_z$  – obliczeniowa temperatura wody zasilającej instalację, [°C], (np.90),  $t_p$  – obliczeniowa temperatura wody powracającej z instalacji, [°C], (np.70),  $\rho_{sr}$  – gęstość w temperaturze średniej, [kg/m<sup>3</sup>],  $t_{sr} = \frac{(t_z + t_p)}{2}$  – temperatura średnia, dla której przyjmuje się wartości ciepła właściwego i gęstości.

### 13.2.2 Obliczenia hydrauliczne

Obliczenia hydrauliczne prowadzone są w układzie wody zasilającej punkty czerpalne oraz w obiegu cyrkulacyjnym. Polegają na wyznaczeniu strat ciśnienia: liniowych (na długości rurociągu) i miejscowych (na kształtkach połączeniowych i armaturze zaporowej).

**Straty liniowe** jednostkowe określane są wzorami Darcy-Weisbacha.

$$\Delta h_i = \frac{\lambda}{D} \cdot \frac{V_{obl}^2}{2} \cdot \rho$$

Współczynnik oporów liniowych  $\lambda$  określono poprzez wyznaczenie z uwikłanego wzoru opartego na wynikach badań Colebrooka-White'a.

$$\frac{1}{\sqrt{\lambda}} = -2\lg\left(\frac{2,51}{Re\,\sqrt{\lambda}} + \frac{k}{3,72D_w}\right)$$

Całkowite straty ciśnienia na odcinku obliczeniowym wyznaczane są przez przemnożenie wartości jednostkowej liniowej straty ciśnienia.

$$\Delta h_{odc} = \Delta h_i l$$

Całkowita strata ciśnienia liniowego na ścieżce obliczeniowej składa się z sumy strat odcinkowych.

**Straty miejscowe** określane są na podstawie wzorów Darcy-Weisbacha i Colebrooka-White'a oraz współczynnika oporów miejscowych. Dodatkowo dla armatury zaporowej i pomiarowej możliwe jest określanie współczynnika oporów Kvs lub bezpośrednie wpisanie wartości straty miejscowej przez użytkownika.

Straty miejscowe dla obiektu na odcinku obliczeniowym z określeniem współczynnika oporów ζ:

$$Z_z = \left(\zeta \frac{V^2}{2}\rho\right)$$

Straty miejscowe dla obiektu na odcinku obliczeniowym z określeniem współczynnika oporów Kvs:

$$Z_k = \left(\frac{q}{k_{vs}}\right)^2$$

Opory miejscowe dla obiektów na danym odcinku obliczeniowym, niezależnie od tego, jaką metodą są wyznaczane, są następnie do siebie dodawane. Opory miejscowe na granicy działek zalicza się do działki o mniejszym przepływie. Jeżeli odcinki obliczeniowe są o tym samym przepływie (dwie rury o różnych średnicach połączone ze sobą), to opory miejscowe zaliczamy do odcinka o mniejszej średnicy wewnętrznej (ewentualnie o większej prędkości) przy tym samym przepływie.

Oznaczenia użyte we wzorach:

$$\Delta h_c = \Sigma \Delta h_{odc}$$
 [Pa],

 $\Delta h_i$  – jednostkowy spadek ciśnienia na metr bieżący rurociągu, [Pa],

- Z<sub>z</sub> miejscowa strata ciśnienia, [Pa],
- Z<sub>k</sub> miejscowa strata ciśnienia, [bar] program przelicza na właściwe jednostki,
- V prędkość wody w rurociągu, [m/s],
- P gęstość średnia wody, [kg/m<sup>3</sup>],
- k współczynnik chropowatości materiału, [mm],
- D średnica wewnętrzna rurociągu, [mm],

Re – liczba Reynoldsa,

- L długość rurociągu obliczeniowego, [m],
- q przepływ obliczeniowy, [m<sup>3</sup>/h].

Wszystkie jednostki przeliczane są przez program na wyświetlane w oknach dialogowych.

Program wyznacza całkowitą stratę ciśnienia na wybieranych przez użytkownika ścieżkach oraz wyznacza ciśnienie czynne geometryczne dla każdego odbiornika. Daje to możliwość określenia ścieżki krytycznej i porównania z wartością ciśnienia dyspozycyjnego zdefiniowaną w **Punkcie włączenia**. Informuje o konieczności zastosowania urządzenia do podnoszenia ciśnienia wody.

W obiegach cyrkulacyjnych znajomość strat ciśnienia w najniekorzystniejszym obiegu jest podstawą do wyznaczenia wysokości podnoszenia pompy cyrkulacyjnej. Wydajność pompy określana jest w zależności od miejsca jej włączenia w instalację.

## 13.30bliczenia parametrów instalacji centralnego ogrzewania

Po wykonaniu sprawdzenia poprawności zbudowanego modelu instalacji oraz wstępnym dobraniu średnic można wykonać obliczenia. Aby to zrobić, naciśnij na pasku narzędzi programu ikonę:

#### Program ArCADia:

Wstążka Ogrzewanie ⇒ Grupa logiczna Instalacje Grzewcze ⇒

Program AutoCAD lub ArCADia-INTELLICAD:

• Pasek narzędzi Instalacje Grzewcze  $\Rightarrow$ 

lub napisz

• ih\_calc.

Wtedy wyświetli się okno z tabelami obliczeniowymi. Okno obliczeń zawiera zakładki z odpowiednimi zestawami danych.

|                                              | Obliczenia            | instalacji grze | wczej         |                  |          |         |         |
|----------------------------------------------|-----------------------|-----------------|---------------|------------------|----------|---------|---------|
| Parametry ogólne Obiegi grzewcze Odbiomiki   |                       |                 |               |                  |          |         |         |
| - Parametry instalacj                        | i                     |                 |               | Źródła ciepła    |          |         |         |
|                                              |                       | Symbol          | Nazwa         |                  | Q [kW]   | Vzc [   | ∆p [Pa] |
| Instalacja                                   | ZC1                   | ZC1             | Źródło ciepła |                  | 10.0     | 0.1987  | 200     |
| Medium                                       | Woda                  |                 |               |                  |          |         |         |
| Temperatura zasilania                        | 90.0°C                |                 |               |                  |          |         |         |
| Temperatura powrotu                          | 70.0°C                |                 |               | Pompy obiegov    | ve       |         |         |
| Moc całkowita                                | 4.50 kW               | Symbol          | Nazwa         | Vw [m            | V [m³/h] | pw [Pa] | p [Pa]  |
| Moc grzejników                               | 4.50 kW               | P1              | Pompa         | 0.0008           | 0.2000   | 3637    | 3637    |
| Moc ogrzewania płaszczyznowego               | 0.00 kW               |                 |               |                  |          |         |         |
| Moc pozostałych odbiomików                   | 0.00 kW               |                 |               |                  |          |         |         |
| Pojemność instalacji                         | 39.93 dm <sup>3</sup> |                 |               | Na an min wahina |          |         |         |
| Wymagana wydajność                           | 0.1987 m³/h           | Sumbol          | Namua         | -Naczynia wzbioł | Deb [    | Dev I   | Dm I    |
| Grawitacyjne ciśnienie czynne                | 1551 Pa               | Symbol          | Nazwa         | OKIAU            | UID [    | Diw [   | Dip [   |
| Wymagane ciśnienie czynne                    | 3637 Pa               |                 |               |                  |          |         |         |
| Dyspozycyjne ciśnienie czynne                | 5188 Pa               |                 |               |                  |          |         |         |
|                                              | ĸ                     | omunikatv       |               |                  |          |         |         |
| Nr Onis                                      | IV.                   | onunicaty       |               |                  |          |         |         |
| 0 A Odbiornik GRZ3 nie ma przypisanego pomie | eszczenia             |                 |               |                  |          |         |         |
| 1 A Odbiomik GRZ1 nie ma przypisanego pomi   | eszczenia             |                 |               |                  |          |         |         |
| 2 A Odbiomik GBZ2 nie ma przypisanego pomi   | eszczenia             |                 |               |                  |          |         |         |
|                                              |                       |                 |               |                  |          |         |         |
|                                              |                       |                 |               |                  |          |         |         |
|                                              |                       |                 |               |                  |          |         |         |
|                                              |                       |                 |               |                  |          |         |         |
|                                              |                       |                 |               |                  |          |         |         |
|                                              |                       |                 |               |                  |          |         |         |
|                                              |                       |                 |               | Zastosui         |          | Raport  | Zamkoji |

Rys. 122. Okno tabeli obliczeniowej – zakładka Parametry ogólne

#### Tabela Parametry instalacji

Pokazuje użytkownikowi założone parametry wyjściowe do przeprowadzenia obliczeń oraz obliczone parametry technologiczne.

#### Tabela Źródła ciepła

Pokazuje użytkownikowi wyjściowe parametry źródeł ciepła wprowadzonych do projektu.

#### Tabela Pompy obiegowe

Pokazuje użytkownikowi wyjściowe parametry pomp cyrkulacyjnych wprowadzonych do projektu.

#### Tabela Naczynia wzbiorcze

Pokazuje użytkownikowi wyjściowe parametry naczyń wzbiorczych wprowadzonych do projektu.

Na dole okna zlokalizowana jest tabela Komunikaty.

Typy komunikatów (różnią się ikonką przy komunikacie):

- Informacja 🔍
- Ostrzeżenie 🔔
- Błąd 🕸

#### Treść komunikatów – interpretacja:

6. A Brak pompy na odcinku o największym przepływie – wymagane ciśnienie pompy (wartość największego ciśnienia wymaganego) Komunikat występuje wtedy, gdy w instalacji brakuje pomp cyrkulacyjnych. Program wyznacza wówczas parametry wymagane.

# 7. A Moc ZC1 jest mniejsza niż moc całkowita instalacji

Komunikat występuje wtedy, gdy moc źródła ciepła jest niższa niż suma mocy urządzeń grzewczych pracujących w instalacji i obsługiwanych przez dane źródło ciepła.

## 8. Brak zaworu termostatycznego dla odbiornika GRZ1

Komunikat występuje wówczas, gdy brak jest zaworu termostatycznego przed odbiornikiem lub gdy użytkownik nie zdefiniuje zaworu termostatycznego zintegrowanego z odbiornikiem.

9. <sup>1</sup> Na odcinku obliczeniowym przed odbiornikiem GRZ 1 jest więcej niż jeden zawór termostatyczny

Komunikat pojawia się wówczas, gdy użytkownik wstawi na ścieżce do urządzenia grzewczego dwa zawory termostatyczne lub gdy wstawi zawór termostatyczny przed urządzeniem grzewczym wyposażonym w zawór termostatyczny zintegrowany.

10. Moc odbiorników w pomieszczeniu przedpokój stanowi 90% zapotrzebowania na moc pomieszczenia

Komunikat pojawia się wówczas, gdy suma mocy urządzeń grzewczych przypisanych do danego pomieszczenia jest za mała o 10% w stosunku do zapotrzebowania na moc pomieszczenia.

# 11. A Moc odbiorników w pomieszczeniu przedpokój stanowi 120% zapotrzebowania na moc pomieszczenia

Komunikat pojawia się wówczas, gdy suma mocy urządzeń grzewczych przypisanych do danego pomieszczenia przewyższa o 20% zapotrzebowanie na moc pomieszczenia.

12. <sup>1</sup> Moc cieplna grzejnika GRZ1 jest o (np.) 32% większa niż moc katalogowa grzejnika dla danych warunków temperaturowych.

Komunikat jest generowany, gdy użytkownik w parametrach urządzenia ustawi jego moc cieplną większą niż moc katalogowa przeliczona na różnicę temperatury zasilania i powrotu.

#### 13. **A Zawór ZT4 nie jest przypisany do żadnego odbiornika** Komunikat jest generowany, gdy użytkownik wstawi zawór termostatyczny na innym odcinku obliczeniowym niż ostatni przed urządzeniem grzewczym.

- 14. A Nastawy w zaworze termostatycznym ZT2 nie spełniają warunków regulacji Komunikat jest generowany, gdy żadna z nastaw wybranego zaworu termostatycznego nie spełnia warunku zakresu autorytetu.
- 15. Ciśnienie pompy cyrkulacyjnej jest niższe niż wymagane ciśnienie czynne Komunikat jest generowany, gdy wysokość podnoszenia pompy jest niższa niż obliczona przez program wysokość ciśnienia wymaganego.
- 16. **A Nastawy w zaworze termostatycznym ZT6 nie spełniają warunków regulacji.** Komunikat jest generowany, gdy nastawy danego zaworu nie spełniają warunku zakresu autorytetu przy wymaganym przepływie przez grzejnik.
- 17. Yemperatura za (podany symbol elementu regulacyjnego) jest wyższa niż temperatura w źródle ciepła

Komunikat jest generowany, gdy za elementem regulacji temperatury użytkownik wstawił temperaturę zasilania lub (i) powrotu wyższą niż ustawione odpowiadające im temperatury w źródle ciepła.

- **18. A** Strata ciśnienia na OP (numer obiektu) wynosi (np.) 29 kPa i przekracza 20 kPa Komunikat jest generowany, gdy przekroczona zostanie wartość całkowitej straty ciśnienia dla ogrzewania powierzchniowego.
- **19. A Długość rurociągów OP (numer obiektu) wynosi (np.) 150 m i przekracza 120 m** Komunikat jest generowany, gdy przekroczona zostanie wartość całkowitej straty ciśnienia dla ogrzewania powierzchniowego.

Po wybraniu następnej zakładki, **Obiegi grzewcze**, użytkownik ma widok dwóch tabel obliczeniowych.

W tabeli **Ścieżki** poprzez zaznaczenie lewego pola użytkownik wybiera obieg do analizy obliczeń hydraulicznych na poszczególnych odcinkach obliczeniowych.

| arar | metry | ogólne 0   | biegi grzewcze | Odbiomiki  |          |         |             |           |         |         |            |            |              |              |            |
|------|-------|------------|----------------|------------|----------|---------|-------------|-----------|---------|---------|------------|------------|--------------|--------------|------------|
| arai | nouy  | ogoine     |                | CODIONIN   |          |         |             | Scieżki – |         |         |            |            |              |              |            |
|      |       | Obieg      | Długoś         | ć z Długoś | ść L[m   | ]       | hg [m]      | ΔPo       | [Pa]    | ∆рс     | zg [Pa]    | ∆pczw [Pa] | ∆pczd [Pa]   | δ [%]        | Raport     |
| 7    | Q     | GRZ3       |                | 24.63      | 25.88    | 50.51   | 12.6        | 5         | 2046    |         | 1551       | 3637       | 5188         | 43.75        |            |
|      | Q     | GRZ1       |                | 44.63      | 45.68    | 90.31   | 22.6        | 5         | 1887    |         | 2777       | 3105       | 6414         | 39.23        |            |
|      | Q     | GRZ2       |                | 19.63      | 20.88    | 40.51   | 7.6         | 5         | 1736    |         | 938        | 2857       | 4575         | 39.24        |            |
|      |       |            |                |            |          |         |             |           |         |         |            |            |              |              |            |
|      |       |            |                |            |          |         |             |           |         |         |            |            |              |              |            |
|      |       |            |                |            |          |         |             |           |         |         |            |            |              |              |            |
|      |       |            |                |            |          |         |             |           |         |         |            |            |              |              |            |
|      |       |            |                |            |          |         |             |           |         |         |            |            |              |              |            |
|      |       |            |                |            |          |         | 0           | bliczenia |         |         |            |            |              |              |            |
|      | Na    | zwa odcink | a ΣQ [W]       | V [m³/h]   | G [kg/s] | Wymia   | r rury v (r | n/s]      | R [Pa/n | n]      | L [m]      | RxL [Pa]   | Z [Pa]       | Amatura      | RxL+Z [Pa] |
| Q    | ZC1   | I          | 450            | 0 0.1987   | 0.0536   | ;>>     |             |           |         |         |            |            | 200          |              | 200        |
| Q    | ZC1   | - z1       | 450            | 0 0.1987   | 0.053    | 25.00 x | 4.20        | 0.2550    |         | 58      | 8.5        | 0 490      | 88           |              | 578        |
| Q    | z1 -  | GRZ3       | 200            | 0 0.0883   | 0.023    | 20.00 x | 3.40        | 0.1792    |         | 42      | 16.13      | 3 673      | 98           |              | 771        |
| Q    | GR2   | Z3         | 200            | 0 0.0883   | 0.023    | >       |             |           |         |         |            |            | 200          | ÷p           | 200        |
| Q    | GR    | Z3 - p1    | 200            | 0 0.0883   | 0.023    | 20.00 x | 3.40        | 0.1792    |         | 42      | 16.2       | 8 679      | 87           |              | 767        |
| Q    | p1 -  | ZC1        | 450            | 0 0.1987   | 0.053    | 25.00 x | 4.20        | 0.2550    |         | 58      | 9.6        | 0 553      | 139          |              | 692        |
|      |       |            |                |            |          |         |             |           |         |         |            |            |              |              |            |
|      |       |            |                |            |          |         |             |           |         |         |            |            |              |              |            |
|      |       |            |                |            |          |         |             |           |         |         |            |            |              |              |            |
|      |       |            |                |            |          |         |             |           |         |         |            |            |              |              |            |
|      |       |            |                |            |          |         |             |           | Sum     | ia lini | owych stra | at Suma m  | iejscowych s | . Suma strat | ciśnienia  |
|      |       |            |                |            |          |         |             |           |         |         | 2          | 2395       | 81           | 3            | 3209       |
|      |       |            |                |            |          |         |             |           |         |         |            |            |              |              |            |

Rys. 123. Okno tabeli obliczeniowej – zakładka Obiegi grzewcze

Dodatkowo użytkownik w tabeli Ścieżki ma przegląd parametrów danego obiegu:

- Długości charakterystyczne obiegu,
- Wysokość geometryczna obiegu,
- Ciśnienie geometryczne obiegu,
- Opór obiegu wyliczony jako różnica całkowitych strat ciśnienia (liniowych i miejscowych) i 75% ciśnienia geometrycznego. Opór obiegu nie uwzględnia straty ciśnienia na zaworze termostatycznym i jest wielkością umożliwiająca ocenę prawidłowości wyboru obiegu krytycznego.

- **Ciśnienie czynne grawitacyjne obiegu** pokazuje wartość ciśnienia wynikającego z różnicy wysokości pomiędzy źródłem ciepła a urządzeniem grzewczym.
- Wymagane ciśnienie czynne obiegu wyrażone jako suma oporu obiegu i rzeczywistej straty ciśnienia na zaworze termostatycznym przy nastawie dobranej przez program, a spełniającej kryterium autorytetu. Największa wartość wymaganego ciśnienia obiegu stanowi wartość wymaganego ciśnienia dla całej instalacji. Jest to minimalna wartość ciśnienia, jakim powinna dysponować pompa cyrkulacyjna przy wymaganej wydajności, zamontowana na odcinku o największym przepływie, tj. na odcinku przy źródle ciepła.
- Dyspozycyjne ciśnienie czynne obiegu wartość będąca sumą ciśnienia pomp wstawionych w obieg i ciśnienia geometrycznego dla danego obiegu. Największa wartość stanowi ciśnienie dyspozycyjne dla całej instalacji.
- Procentowy błąd równoważenia instalacji Błąd względny strat ciśnienia obiegu i ciśnienia czynnego dyspozycyjnego w instalacji

Po zaznaczeniu danego obiegu w tabeli **Ścieżki** użytkownik może prześledzić obliczenia hydrauliczne dla wybranego obiegu w tabeli **Obliczenia** poniżej. W tabeli wyznaczone są przepływy i prędkości czynnika grzewczego oraz straty liniowe i miejscowe danego obiegu, a poniżej generowana jest ich suma.

Projektant ma możliwość przeanalizowania strat ciśnienia występujących na danym odcinku obliczeniowym: jednostkową stratę ciśnienia przypadającą na 1 mb rurociągu, całkowitą liniową stratę ciśnienia na odcinku obliczeniowym, sumę strat miejscowych ciśnienia oraz całkowitą sumę strat ciśnienia występujących na odcinku obliczeniowym.

Projektant ma możliwość prześledzić dobór parametrów rurociągu na każdym odcinku obliczeniowym oraz ocenić parametry hydrauliczne bez uwzględnienia zaworu termostatycznego.

|      |       |            |             |           |          |       |       | dO      | liczeni | a ins  | stalacji grze | ewczej          |                |                |                |           |                   |
|------|-------|------------|-------------|-----------|----------|-------|-------|---------|---------|--------|---------------|-----------------|----------------|----------------|----------------|-----------|-------------------|
| aran | netry | ogólne (   | Obiegi grze | wcze O    | dbiomiki |       |       |         |         |        |               |                 |                |                |                |           |                   |
|      |       |            |             |           |          |       |       |         |         | —Sc    | ieżki         |                 |                |                |                |           |                   |
|      |       | Obieg      |             | Długość z | Długoś   | ć     | L [m] |         | hg [m]  |        | ∆Po [Pa]      | ∆pczg [Pa]      | ∆pczw [Pa]     | ∆pczd [Pa]     | δ [%]          | Raport    |                   |
| V    | Q     | GRZ3       |             | 24        | .63      | 25.88 |       | 50.51   | 1       | 2.65   | 2046          | 1551            | 3637           | 5188           | 43.7           | 5 🔽       |                   |
|      | Q     | GRZ1       |             | 44        | 63       | 45.68 |       | 90.31   | 2       | 2.65   | 1887          | 2777            | 3105           | 6414           | 39.2           | 3         |                   |
|      | Q     | GRZ2       |             | 19        | 63       | 20.88 |       | 40.51   |         | 7.65   | 1736          | 928             | 2857           | 4575           | 29.2           |           |                   |
|      |       |            |             |           |          |       |       |         |         |        |               |                 | Włas           | sciwości rui   | ry             |           |                   |
|      |       |            |             |           |          |       |       |         |         |        |               |                 | Pa             | arametry typu— |                |           |                   |
|      |       |            |             |           |          |       |       |         |         |        | Materiał      | F               | P              |                |                |           | ~                 |
|      |       |            |             |           |          |       |       |         |         | _      | Norma/Prod    | lucent          |                |                |                |           |                   |
|      |       |            |             |           |          |       |       |         |         | _      | Typ/Typosz    | rerea F         | PN20           |                |                |           |                   |
|      |       |            |             |           |          |       |       |         |         | -ОЫ    | Dedasiasla    |                 | 7              |                |                |           |                   |
|      | Naz   | zwa odcink | ka Σ(       | 2 [W]     | V [m³/h] | G [kg | /s]   | Wymiar  | rury    | v [m/  |               |                 | Lgrzewane      |                |                |           | ¥                 |
| Q    | ZC1   |            |             | 4500      | 0.1987   | 0.    | 0536  |         |         | >      | Srednica ze   | wnętrzna        | 25.00 mm       | Grubosc scia   | anki           | 4         | 1.20 mm           |
| Q    | ZC1   | - z1       |             | 4500      | 0.1987   | 0.    | 0536  | 25.00 x | 4.20    | c      | Srednica DI   | N               |                | Współczynn     | ik chropowate  | ości 0.0  | 070 mm            |
| Q    | z1 -  | GRZ3       |             | 2000      | 0.0883   | 0.    | 0238  | 20.00 x | 3.40    | c      |               |                 |                | Wsp. przewo    | odności ciepln | nej (     | ).24 <u>W</u> m·l |
| Q    | GR2   | Z3         |             | 2000      | 0.0883   | 0.    | 0238  |         |         | $\geq$ | Opis dodatk   | owy             |                |                |                |           |                   |
| Q    | GRZ   | Z3-p1      |             | 2000      | 0.0883   | 0.    | 0238  | 20.00 x | 3.40    | c      |               |                 |                | _              |                |           |                   |
| Q    | p1 -  | ZC1        |             | 4500      | 0.1987   | 0.    | 0536  | 25.00 x | 4.20    | c      | V 🔻 Ru        | ra PP/PN20/I    | Dowolny/25 x 4 | 1.2            |                |           | Ģ                 |
|      |       |            |             |           |          |       |       |         |         |        |               |                 |                |                |                |           |                   |
|      |       |            |             |           |          |       |       |         |         |        |               |                 |                |                | ОК             |           | Anuluj            |
|      |       |            |             |           |          |       |       |         |         |        |               |                 |                |                |                |           |                   |
|      |       |            |             |           |          |       |       |         |         |        |               |                 |                |                |                |           |                   |
|      |       |            |             |           |          |       |       |         |         |        | Sun           | na liniowych st | rat Suma n     | nieiscowych s  | . Suma strat   | ciśnienia |                   |
|      |       |            |             |           |          |       |       |         |         |        |               |                 | 2395           | 81             | 3              | 320       | )9                |
| _    | _     |            |             |           |          |       |       |         |         |        |               |                 |                |                |                |           |                   |
| _    |       |            |             |           |          |       |       |         |         |        |               |                 | Г              | -              |                |           |                   |
|      |       |            |             |           |          |       |       |         |         |        |               |                 |                | Zastosuj       | Rapor          |           | Zamknij           |

Rys. 124. Okno tabel obliczeniowych, zmiana rurociągu na odcinku obliczeniowym

W przypadku stwierdzenia przez projektanta konieczności zmiany średnic rurociągu ze względu na wysoką prędkość czynnika grzewczego istnieje możliwość dokonania tego z poziomu tabeli. W tym celu należy kliknąć w komórkę z opisem wymiaru rury (zaznaczona na czerwono – 25,00 x 4,20), co spowoduje otwarcie okna właściwości rury w zakresie parametrów typu.

Użytkownik może zmienić parametry typu, co spowoduje przeliczenie wszystkich wyników – prędkości oraz strat miejscowych i liniowych.

**UWAGA!** Aby zmiany dokonywane w tabeli zostały uwzględnione na rysunku, należy wcisnąć guzik **Zastosuj**. Wtedy zmiana zostanie naniesiona w modelu rysunkowym na zmienianych odcinkach obliczeniowych (zmiana może dotyczyć kilku rur składających się na jeden odcinek obliczeniowy).

Odcinki obliczeniowe dla danej instalacji oznaczono literą oraz kolejnym numerem węzła połączeniowego.

Po uruchomieniu zakładki **Odbiorniki** użytkownik ma przegląd parametrów wstawionych urządzeń grzewczych oraz przypisanych do nich elementów regulacji równoważącej (termostatów, zaworów termostatycznych).

|      |       |          |                            | C   | Obliczenia | instalacji grze  | ewczej  |               |           |       |               |         |
|------|-------|----------|----------------------------|-----|------------|------------------|---------|---------------|-----------|-------|---------------|---------|
| aram | netry | ogólne ( | Obiegi grzewcze Odbiorniki |     |            |                  |         |               |           |       |               |         |
|      |       | -        |                            |     |            | -Ścieżki         |         |               |           |       |               |         |
|      |       | Symbol   | Nazwa                      | Тур | Moc [      | LxDxH[mm]        | Δp [Pa] | Rodzaj ter    | Nasta     | а     | Głowica t     | Tz/     |
|      | Q     | GRZ3     | Grzejnik płytowy stalowy   |     | 2000       | 800 x 130 x 1000 | 1591    | Zawór termost | Całkowici | 0.44  | Głowica termo | 90/70   |
|      | Q     | GRZ1     | Grzejnik płytowy stalowy   |     | 1500       | 800 x 130 x 1000 | 1218    | Zawór termost | 5         | 0.33  | Głowica termo | 90/70   |
|      | Q     | GRZ2     | Grzejnik płytowy stalowy   |     | 1000       | 800 x 130 x 1000 | 1121    | Zawór termost | 4         | 0.31  | Głowica termo | 90/70   |
|      |       |          |                            |     |            |                  |         |               |           |       |               |         |
|      |       |          |                            |     |            |                  |         |               |           |       |               |         |
|      |       |          |                            |     |            |                  |         |               |           |       |               |         |
|      |       |          |                            |     |            |                  |         |               |           |       |               |         |
|      |       |          |                            |     |            |                  |         |               |           |       |               |         |
|      |       |          |                            |     |            |                  |         |               |           |       |               |         |
|      |       |          |                            |     |            |                  |         |               |           |       |               |         |
|      |       |          |                            |     |            |                  |         |               |           |       |               |         |
|      |       |          |                            |     |            |                  |         |               |           |       |               |         |
|      |       |          |                            |     |            |                  |         |               |           |       |               |         |
|      |       |          |                            |     |            |                  |         |               |           |       |               |         |
|      |       |          |                            |     |            |                  |         |               |           |       |               |         |
|      |       |          |                            |     |            |                  |         |               |           |       |               |         |
|      |       |          |                            |     |            |                  |         |               |           |       |               |         |
|      |       |          |                            |     |            |                  |         |               |           |       |               |         |
|      |       |          |                            |     |            |                  |         |               |           |       |               |         |
|      |       |          |                            |     |            |                  |         |               |           |       |               |         |
|      |       |          |                            |     |            |                  |         |               |           |       |               |         |
|      |       |          |                            |     |            |                  |         |               |           |       |               |         |
|      |       |          |                            |     |            |                  |         |               |           |       |               |         |
|      |       |          |                            |     |            |                  |         |               | Zaeto     | eu ii | Raport        | Zamkoji |

Rys. 125. Okno tabel obliczeniowych, widok zakładki Odbiorniki

Projektant ma możliwość oceny prawidłowości parametrów urządzeń grzewczych oraz oporów rzeczywistych zaworów termostatycznych przy dobranych nastawach. Program automatycznie dobiera nastawy, które następnie użytkownik może zmienić.

Przez wciśnięcie symbolu A następuje przeniesienie do rzutu (rysunku) z jednoczesnym zaznaczeniem urządzenia grzewczego. Operacja ta umożliwia łatwą lokalizację urządzenia i przejście do okna dialogowego umożliwiającego zmianę własności.

Jeżeli użytkownik naciśnie na nazwę w kolumnie **Rodzaj termostatu**, otworzone zostanie okno dialogowe umożliwiające zmianę własności urządzenia termostatycznego.

|      |       |          |                |                |                                           | Obliczenia                             | instalacji grze   | wczej    |                |           |      |               |         |
|------|-------|----------|----------------|----------------|-------------------------------------------|----------------------------------------|-------------------|----------|----------------|-----------|------|---------------|---------|
| aram | netrv | ogólne ( | Obieai arzev   | vcze Odbiomiki |                                           |                                        |                   |          |                |           |      |               |         |
|      |       | -        |                |                |                                           |                                        | -Ścieżki          |          |                |           |      |               |         |
|      |       | Symbol   | Nazwa          |                | Тур                                       | Moc [                                  | LxDxH[mm]         | Δp [Pa]  | Rodzaj ter     | Nasta     | a    | Głowica t     | Tz/     |
|      | Q     | GRZ3     | Grzejnik p     | łytowy stalowy |                                           | 2000                                   | 800 x 130 x 1000  | 1591     | Zawór termost  | Całkowici | 0.44 | Głowica termo | 90/70   |
|      | Q     | GRZ1     | Grzejnik p     | łytowy stalowy |                                           | 1500                                   | 800 x 130 x 1000  | 1218     | Zawór termost  | 5         | 0.33 | Głowica termo | 90/70   |
|      | Q     | GRZ2     | Grzejnik p     | łytowy stalowy |                                           | 1000                                   | 800 x 130 x 1000  | 1121     | Zawór termost  | 4         | 0.31 | Głowica termo | 90/70   |
|      |       |          |                |                | Właściwoś                                 | ci elementi                            | u: Zawór termo    | statyczn | у *            | ×         |      |               |         |
|      |       |          |                |                |                                           | Zarządza                               | nie elementem     |          |                | )<br>T    |      |               |         |
|      |       |          |                | Symbol 2       | ZT1 ld                                    | elementu                               | 1                 |          |                |           | _    |               |         |
|      |       |          |                | Тур            | ✓ ▼ <nowy></nowy>                         |                                        | Q .               | + 🗸      |                |           |      |               |         |
|      |       |          |                | Grupa          | <brak></brak>                             |                                        | <b>Q</b>          | ÷        |                |           | -    |               |         |
|      |       |          |                |                |                                           | v                                      | Vvolad            |          |                |           | -    |               |         |
|      |       |          |                | Parametry      |                                           |                                        |                   |          |                |           |      |               |         |
|      |       |          |                | Poziom monta:  | ziom montażu 0 cm Wyposażenie dodatkowe 🔻 |                                        |                   |          |                |           |      |               |         |
|      |       |          |                | Description    |                                           |                                        |                   | Glowi    | oa tormostatuo |           |      |               |         |
|      |       |          |                | v neguluj au   | tomatycznie                               |                                        | L                 | Citowi   | ca termostatyc |           |      |               |         |
|      |       |          |                | Nastawa        |                                           | Całkowicie otwarty (Kvs)6 ∨ 0.700 m³/h |                   |          |                |           |      |               |         |
|      |       |          |                |                |                                           | Para                                   | metry typu        |          |                |           |      |               |         |
|      |       |          |                | Nazwa          |                                           | Zawór termost                          | atyczny           |          |                |           |      |               |         |
|      |       |          |                | Norma/Produc   | ent                                       |                                        |                   |          |                |           |      |               |         |
|      |       |          |                | Typ/Typoszere  | eg                                        |                                        |                   |          |                |           |      |               |         |
|      |       |          |                | Rodzaj połącz  | enia                                      | Gwint GZ                               |                   |          |                | ~         |      |               |         |
|      |       |          |                | Materiał króćc | ów                                        | Stal                                   |                   |          |                | ~         |      |               |         |
|      |       |          |                | Średnica DN    |                                           | 10 v m                                 | n 🗸 Automatvcznie |          |                |           | -    |               |         |
|      |       |          |                | Max. ciśnienie | pracy                                     | 1.60 MPa Nastawy T                     |                   |          | -              |           |      |               |         |
|      | _     |          |                | Onio de de l   |                                           |                                        |                   |          |                |           |      |               |         |
|      |       |          | Opis dodatkowy |                |                                           |                                        |                   |          |                |           |      | Raport        | Zamknij |
|      |       |          |                |                |                                           | Zanisz w ezak                          |                   | OK       | Δ              | oului     |      |               |         |

Rys. 126. Okno tabel obliczeniowych, zmiana własności zaworu termostatycznego

## 13.4Raport RTF z obliczeń

Po dokonaniu przez projektanta korekt oraz zmian zawsze należy w tabelach obliczeniowych klikać guzik **Zastosuj** – w każdej zakładce i przy wybranej ścieżce. Aby wyjść z obliczeń, należy wcisnąć guzik **Zamknij**, co spowoduje zamknięcie okna i przejście do modelu rysunkowego. Na rzucie oraz aksonometrii pojawią się opisy odcinków obliczeniowych (należy je ułożyć tak, aby nie nachodziły na siebie).

**UWAGA!** Wprowadzenie w modelu zmian mających wpływ na obliczenia może spowodować zresetowanie się punktów obliczeniowych oraz obliczeń. Zmiany wprowadzone wcześniej w tabelach okna obliczeń zostaną zachowane.

W celu otrzymania kompletu wymaganych raportów z poszczególnych ścieżek użytkownik powinien wywołać tabelę z obliczeniami, a następnie (pod każdą zakładką) zaznaczyć haczyk w kwadraciku w kolumnie **Raport**, w tabeli wyboru ścieżek obliczeniowych. Projektant może albo wybrać raporty jedynie ze ścieżek krytycznych, albo także z innych, którymi jest zainteresowany. Po wybraniu odpowiednich raportów przez zaznaczenie należy kliknąć guzik **Raport**, co wywoła okno umożliwiające nadanie tytułu generowanemu plikowi tekstowemu w formacie RTF i zapisanie go w wybranym folderze.

# 14 AKSONOMETRIA

## 14.1Wstawianie aksonometrii

Dla całości instalacji:

Program ArCADia:

• Wstążka **Ogrzewanie**  $\Rightarrow$  Grupa logiczna **Instalacje Grzewcze**  $\Rightarrow$ 

2

đ

Program AutoCAD lub ArCADia-INTELLICAD:

Pasek narzędzi Instalacje Grzewcze ⇒ <sup>1</sup>/<sub>2</sub>

lub napisz

• ih\_axva.

Dla gałęzi instalacji:

Program ArCADia:

• Wstążka **Ogrzewanie**  $\Rightarrow$  Grupa logiczna **Instalacje Grzewcze**  $\Rightarrow$ 

#### Program AutoCAD lub ArCADia-INTELLICAD:

Pasek narzędzi Instalacje Grzewcze ⇒ <sup>1</sup>/<sub>2</sub>/<sub>2</sub>

lub napisz

• ih\_axvb.

Jeżeli użytkownik chce zmienić własności konkretnej aksonometrii, może kliknąć na ramkę aksonometrii. Wówczas dostępne będzie okno modyfikacji aksonometrii.

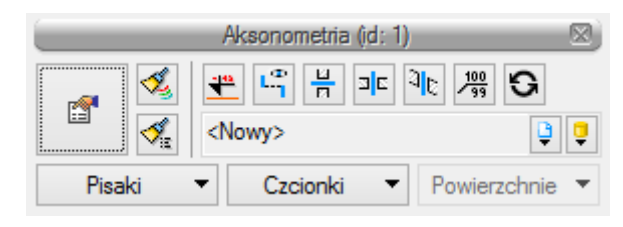

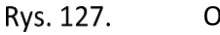

Okno modyfikacji aksonometrii

Poprzez wybór przycisku w oknie modyfikacji lub dwuklik na wstawionym elemencie wywołujemy okno definiowania właściwości projektowanego elementu.

|              | Właściwości elementu: Aksonometria |                         |                        |  |  |  |  |
|--------------|------------------------------------|-------------------------|------------------------|--|--|--|--|
| 0            | Zarządzanie elementem              |                         |                        |  |  |  |  |
| ld elementu  | 0                                  |                         |                        |  |  |  |  |
| Grupa        | <brak></brak>                      |                         | +                      |  |  |  |  |
|              |                                    | Wygląd                  |                        |  |  |  |  |
| Pisak        | i 🔻                                |                         |                        |  |  |  |  |
| 0            |                                    | Parametry               | 1                      |  |  |  |  |
| Rodzaj aksor | nometrii                           | Aksonometria kawalerska | ~                      |  |  |  |  |
| Oznaczenia   | odsunięć                           | Linie odniesień 🗸 🗸     | 🗌 Aktualizuj wszystkie |  |  |  |  |
|              | Zapisz w szablonie 💌 🌌 OK Anuluj   |                         |                        |  |  |  |  |

Rys. 128. Okno właściwości elementu Aksonometria

#### Grupa kontrolek Parametry

**Rodzaj aksonometrii** – w rozwijalnej liście użytkownik ma do wyboru cztery rodzaje aksonometrii. Poza typowymi, jak **Izometria**, **Aksonometria kawalerska** i **Dimetria kawalerska**, dostępna jest także **Aksonometria instalacyjna**. Ta ostatnia zachowuje na widoku aksonometrycznym długości z rzutu i jest zalecana przy rysowaniu widoku instalacji bez pętli.

| Izometria                                                                                | • |
|------------------------------------------------------------------------------------------|---|
| Izometria<br>Aksonometria kawalerska<br>Dimetria kawalerska<br>Aksonometria instalacyjna |   |

**Oznaczenia odsunięć** – użytkownik ma do wyboru na liście dwie możliwości wstawiania odsunięć na aksonometrii. Mogą być to linie odniesień lub symbole odniesień oraz checkbox **Aktualizuj wszystkie**. Po zaznaczeniu tego checkboksa wszystkie odsunięcia wprowadzone na aksonometrii zmienią oznaczenia odniesień i kolejne wprowadzone będą już z tymi wybranymi z listy.

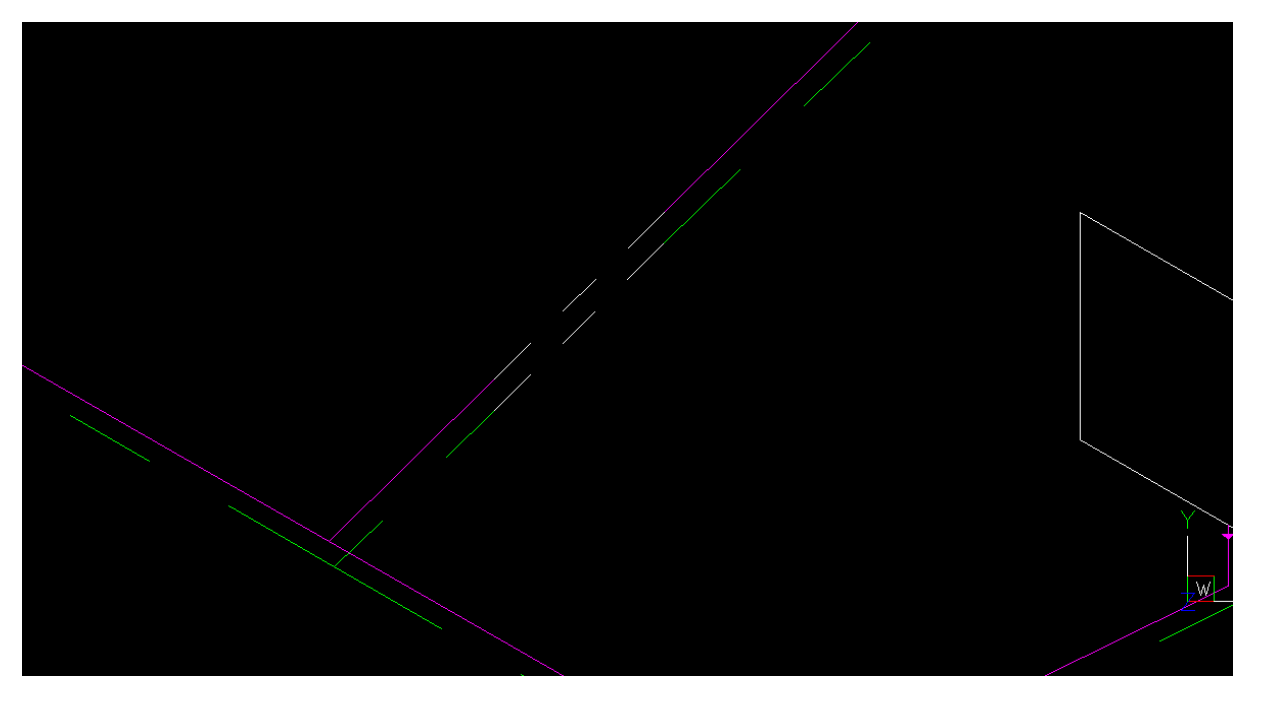

Rys. 129. Przykład odsunięcia z liniami jako odniesienie

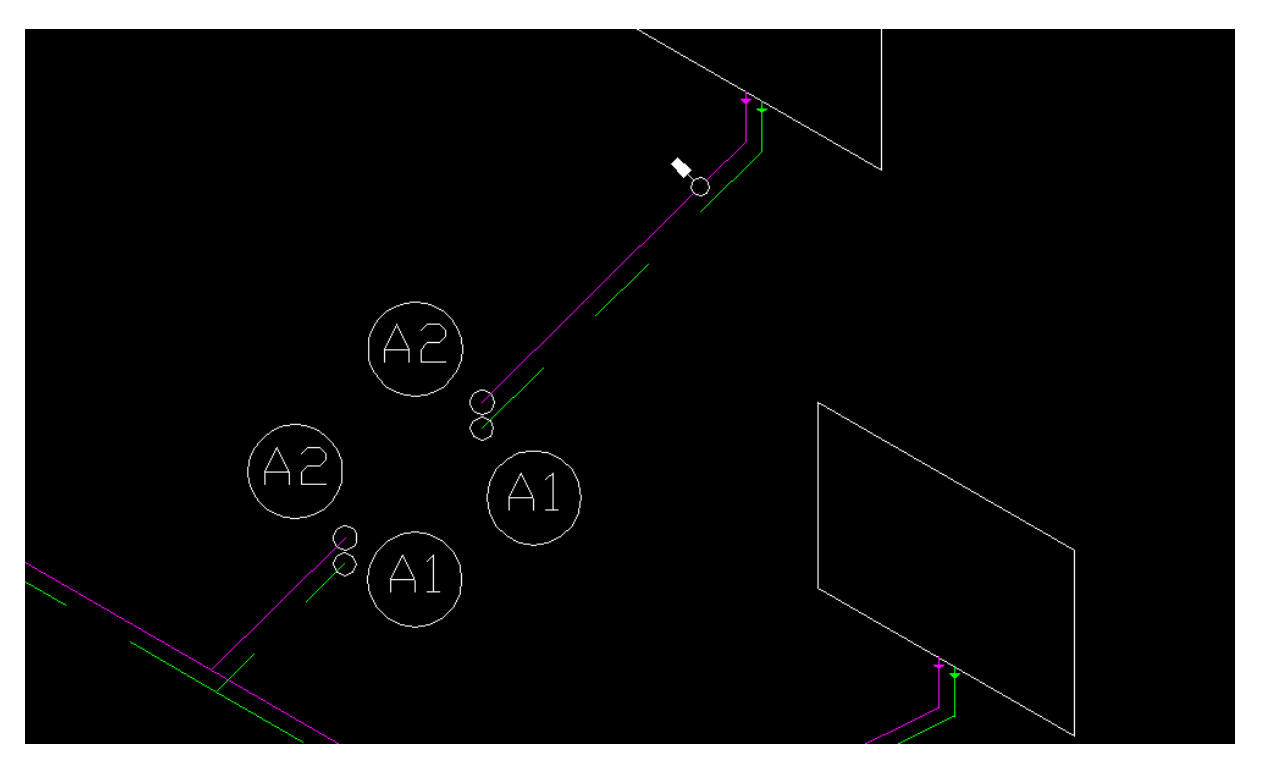

Rys. 130. Przykład odsunięcia z symbolami jako odniesienie

Wszystkie oznaczenia odniesień można zmienić lub wyłączyć z okna modyfikacji aksonometrii rury grzewczej dla każdej rury oddzielnie.

Poza właściwościami w oknie modyfikacji aksonometrii (Rys. 127) są możliwe inne modyfikacje już narysowanych na aksonometrii elementów.

Użytkownik może w oknie modyfikacji aksonometrii kliknąć na ikonę 🗳 Włącz/Wyłącz oznaczenia odsunięć i włączyć lub wyłączyć wszystkie oznaczenia dla całej aksonometrii.

Użytkownik może w oknie modyfikacji aksonometrii kliknąć na ikonę 🛱 **Włącz/Wyłącz przejścia przez ściany** i włączyć lub wyłączyć wszystkie symbole przejść przez ściany na aksonometrii.

Użytkownik może kliknąć w oknie modyfikacji aksonometrii na ikonę I Włącz/Wyłącz przejścia przez stropy i włączyć lub wyłączyć wszystkie symbole przejść przez stropy na aksonometrii.

Użytkownik może kliknąć w oknie modyfikacji aksonometrii na ikonę <sup>a</sup>lę **Włącz/Wyłącz przejścia przez dachy** i włączyć lub wyłączyć wszystkie symbole przejść przez dachy na aksonometrii.

## 14.2Edycja i ustawienia elementów aksonometrii

Na aksonometrii możliwa jest modyfikacja wstawionych elementów. Po kliknięciu na rurociąg użytkownik ma dostępne okno modyfikacji rury.

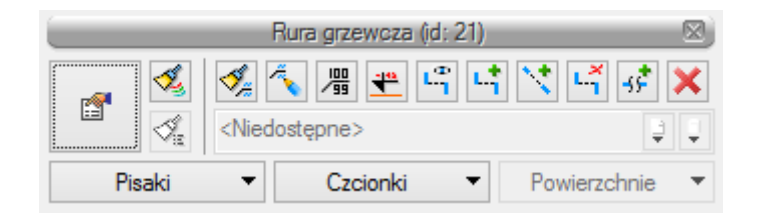

Rys. 131. Okno modyfikacji rury grzewczej na widoku aksonometrii

|        | 🍕 🔨 🏨                                                     | ┉╬         | + \* ⊷ ↔ * *   |
|--------|-----------------------------------------------------------|------------|----------------|
|        | <niedostępne< td=""><td>&gt;</td><td></td></niedostępne<> | >          |                |
| Pisaki | •                                                         | Czcionki 🔻 | Powierzchnie 🔻 |

Rys. 132. Ikony z okna akcji

Możliwości modyfikacji zależą od tego:

- jak rurociąg jest położony,
- czy jest pionowy, czy poziomy,
- czy posiada już rozsunięcie, czy go nie posiada.

Zawartość okien modyfikacji może różnić się w zależności od zaznaczonego rurociągu i ilości zaznaczonych rurociągów. Na Rys. 132 znajdują się wszystkie mogące wystąpić w oknie modyfikacji ikony.

Ikona **Malarz czcionek i pisaków** <sup>4</sup> służy do "malowania" przenoszenia ustawień czcionek i pisaków z obiektu na inny obiekt bez konieczności ręcznej zmiany ustawień.

Ikona **Malarz opisów** służy do "malowania" przenoszenia ustawień opisów z obiektu na inny obiekt bez konieczności ręcznej zmiany ustawień. Wówczas użytkownik może wybrać, jakie parametry opisu mają być przenoszone. Służy do tego okno malarza opisów, w którym należy zaznaczyć checkbox przy odpowiednim parametrze:

Widoczność – włączony bądź wyłączony opis,

Odnośnik – włączony lub wyłączony odnośnik opisu,

Kierunek – ustawienie poziome lub pionowe odnośnika,

Odsunięcie od obiektu – odległość i miejsce ułożenia opisu względem obiektu,

Zawartość – ustawienie zawartości opisu z konfiguratora opisu.

| Malarz opisów » Wskaż opis 🛛 🔍 |  |  |  |  |  |
|--------------------------------|--|--|--|--|--|
| Wybierz parametry              |  |  |  |  |  |
| Widoczność                     |  |  |  |  |  |
| 🔽 Odnośnik                     |  |  |  |  |  |
| 🕼 Kierunek                     |  |  |  |  |  |
| Odsunięcie od obiektu          |  |  |  |  |  |
| ✓ Zawartość                    |  |  |  |  |  |
| Niedostępne>                   |  |  |  |  |  |

Rys. 133. Okno Malarza opisów

Ikona **Edytuj opis** 4 służy do edycji opisu i jego modyfikacji. Po jej wciśnięciu ikony użytkownik może w oknie modyfikacji ustalić, czy opis ma być widoczny i czy ma mieć odnośnik.

Ikona **Ustaw opis na odnośniku** <sup>100</sup>/<sub>99</sub> służy do wstawiania opisu na odnośniku. Po wciśnięciu ikony funkcja ta jest dostępna dla danego typu elementów. Bez przerywania polecenia można zaznaczyć kolejny i ustawić opis. W ten sposób można ustawić opis na każdym rurociągu w trakcie jednego polecenia. Po wybraniu elementu należy kliknąć na rurociąg w miejscu, w którym ma być przymocowany odnośnik, a następnie wskazać miejsce odsunięcia opisu od elementu.

Ikona **Włącz/Wyłącz przejścia przez dachy** <sup>a</sup>lt służy do wyłączania lub włączania symboli przejść przez dachy dla danego rurociągu bądź kilku zaznaczonych rurociągów.

Ikona **Włącz/Wyłącz przejścia przez stropy** Ic służy do wyłączania lub włączania symboli przejść przez stropy dla danego rurociągu bądź kilku zaznaczonych rurociągów.

Ikona **Włącz/Wyłącz przejścia przez ściany**  $\stackrel{H}{\dashv}$  służy do wyłączania lub włączania symboli przejść przez ściany dla danego rurociągu bądź kilku zaznaczonych rurociągów.

Ikona **Włącz/Wyłącz oznaczenie rozsunięć** <sup>L</sup> służy do włączania bądź wyłączania linii i symboli odsunięć dla danej rury.

Ikona **Rozsuń** służy do wprowadzania rozsunięć instalacji w celu uczytelnienia rysunku aksonometrii. Po wciśnięciu ikony należy najechać kursorem na wybrany rurociąg. Wówczas wyświetli się znacznik, którym wskazujemy punkt, gdzie rozpocznie się rozsunięcie. Następnie wskazać należy położenie odsuwanego odcinka.

Ikona **Rozsuń równolegle** służy do wprowadzania rozsunięć instalacji równolegle do rozsuwanego rurociągu w celu uczytelnienia rysunku aksonometrii. Po wciśnięciu ikony należy najechać kursorem na wybrany rurociąg. Wówczas wyświetli się znacznik, którym wskazujemy punkt, gdzie rozpocznie się

rozsunięcie. Następnie wskazać należy położenie odsuwanego odcinka na przedłużeniu równoległym dzielonego odcinka.

Ikona **Usuń rozsunięcie** Li służy użytkownikowi do usunięcia wprowadzonego poprzednio na rurociąg rozsunięcia.

Ikona **Skróć pozornie** Służy do wprowadzenia pozornego skrócenia rurociągu lub kilku rurociągów na widoku aksonometrii. Po wyborze tej ikony użytkownik ma możliwość za pomocą znacznika modyfikacji wybrać punkt początkowy i końcowy skrócenia. Zamiast odcinka znajdującego się pomiędzy tymi punktami pojawi się symbol pozornego skrócenia. Najczęstsze zastosowanie pozornego skrócenia to pozorne wycięcie na widoku aksonometrii części odcinka rurociągu, który nie posiada armatury ani odejść na dłuższym odcinku.

Ikona **Usuń skrócenie**  $\stackrel{}{\rightarrow}$  służy do usunięcia skrócenia wcześniej wprowadzonego na rurociąg lub na kilka rurociągów.

Ikona **Dodaj opis na drabince** <sup>\*</sup> służy do wstawiania opisu wspólnego dla kilku równoległych rurociągów, np. zasilania i powrotu.

## 14.3Opcje widoku

| Widok » Wskaż położenie       |          |
|-------------------------------|----------|
| <b>*</b>                      | <b>~</b> |
| <niedostępne></niedostępne>   | Ţ        |
| Pisaki 🔻 Czcionki 🔻 Powierzch | nie 🔻    |

Rys. 134. Okno wstawiania widoku aksonometrii

Poprzez wybór przycisku w oknie wstawiania lub dwuklik na uchwycie widoku aksonometrii wywołujemy okno właściwości widoku. W przypadku aksonometrii będzie to okno właściwości widoku aksonometrii.

| Właściwości elem                      | entu: Widok 🛛 🗙 |
|---------------------------------------|-----------------|
| 🖸 Zarządzanie ele                     | mentem          |
| ld elementu 2                         |                 |
| Parametr                              | у               |
| Nazwa Aksonometria 1                  |                 |
| Sposób<br>odświeżania Automatyczny V  |                 |
| Jednostki rysowania                   |                 |
| Milimetry                             |                 |
| <ul> <li>Centymetry</li> </ul>        |                 |
| OMetry                                |                 |
| Skala pisaków, czcionek i kreskowania |                 |
| 1.00                                  |                 |
| Operacje                              | e               |
| Przekształć w rysunek                 |                 |
| Zapisz w szablonie 💌 🏼 🎾              | OK Anuluj       |

Rys. 135. Okno właściwości widoku aksonometrii

#### Grupa kontrolek Parametry

**Nazwa** – użytkownik może w tym miejscu nadać nazwę danemu widokowi aksonometrii. Jest ona wyświetlana w **Menadżerze projektu** oraz przy uchwycie widoku.

**Sposób odświeżania** – użytkownik może ustawić sposób odświeżania widoku automatyczny, czyli niewymagający ingerencji użytkownika, lub ręczny.

**Jednostki rysowania** – użytkownik ma możliwość wyboru jednostek rysowania przez zaznaczenie odpowiedniej jednostki (milimetry, centymetry lub metry).

**Skala pisaków, czcionek i kreskowania** – użytkownik może dostosować skalę pisaków, czcionek i kreskowania do swoich potrzeb, nie zmieniając skali obiektów.

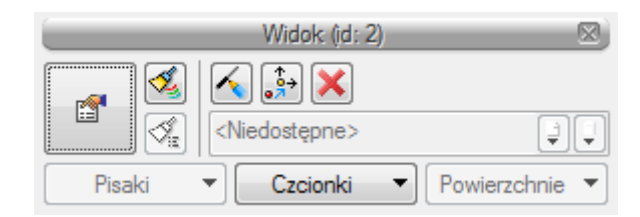

Rys. 136. Okno modyfikacji widoku aksonometrii

W oknie modyfikacji widoku aksonometrii są dostępne funkcje:

Ikona **Odśwież widok** 🔨 – służy do ręcznego odświeżania widoku aksonometrii.

Ikona **Zmień położenie uchwytu względem widoku**  $\mathfrak{s}^{\frac{4}{3}}$  – pozwala zmienić ułożenie uchwytu widoku względem widoku aksonometrii.

Ikona Usuń zaznaczone elementy X – służy do usuwania widoku aksonometrii.
# 15 ZESTAWIENIA I WYKAZY

# 15.1Wykaz elementów instalacji i zestawienie materiałów

Aby uruchomić wykaz elementów użytych w projekcie, wciśnij na pasku narzędzi guzik:

# Program ArCADia:

• Wstążka **Woda**  $\Rightarrow$  Grupa logiczna **Instalacje Grzewcze**  $\Rightarrow$ 

Program AutoCAD lub ArCADia-INTELLICAD:

• Pasek narzędzi Instalacje Grzewcze  $\Rightarrow$  🗾

lub napisz

• ih\_il.

Aby uzyskać zestawienie materiałów, kliknij guzik:

#### Program ArCADia:

• Wstążka Woda ⇒ Grupa logiczna Instalacje Grzewcze ⇒

#### Program AutoCAD lub ArCADia-INTELLICAD:

Pasek narzędzi Instalacje Grzewcze ⇒ <sup>1</sup><sup>□</sup>

lub napisz

• ih\_sli.

Aby uruchomić wykaz zaznaczonych elementów, zaznacz elementy i wciśnij na pasku narzędzi guzik:

3

Program ArCADia:

• Wstążka **Woda**  $\Rightarrow$  Grupa logiczna **Instalacje Grzewcze**  $\Rightarrow$ 

#### Program AutoCAD lub ArCADia-INTELLICAD:

Pasek narzędzi Instalacje Grzewcze ⇒ <sup>™</sup>

lub napisz

• ih\_sil.

Aby uzyskać zestawienie materiałów zaznaczonych elementów, zaznacz elementy i wciśnij na pasku narzędzi guzik:

#### Program ArCADia:

Wstążka Woda ⇒ Grupa logiczna Instalacje Grzewcze ⇒

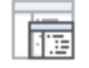

#### Program AutoCAD lub ArCADia-INTELLICAD:

• Pasek narzędzi Instalacje Grzewcze  $\Rightarrow$  😼

lub napisz

• ih\_slsi.

W polu rysunkowym wygenerowana zostaje wówczas odpowiednia tabela. Tabela jest przyczepiona do znacznika myszki i kliknięcie w dowolne miejsce powoduje jej wprowadzenie w pole rysunkowe.

Edycję tabel można przeprowadzić, klikając na ich ramkę, co wywołuje okna akcji.

| Ze                               | estawienie materiałów (      | (id: 1) 🛛 🔍                             |  |  |  |
|----------------------------------|------------------------------|-----------------------------------------|--|--|--|
| <ul> <li>▲</li> <li>▲</li> </ul> | RTF CSY 🔎 🧾<br><nowy></nowy> | 2 I I I I I I I I I I I I I I I I I I I |  |  |  |
| Pisaki                           |                              | Powierzchnie 🔻                          |  |  |  |
| ·                                | Wykaz elementów (jd:         | 1) 🗵                                    |  |  |  |
| <b></b>                          | 🖬 🖪 🛃                        | ×                                       |  |  |  |
|                                  | <nowy></nowy>                |                                         |  |  |  |
| Pisaki                           | <ul> <li>Czcionki</li> </ul> | Powierzchnie 🔻                          |  |  |  |

Rys. 137. Okna przejścia do edycji dla zestawienia materiałów i wykazu elementów

Użytkownik w tych oknach ma możliwość przesłania tabeli w formatach RTF lub CSV przez kliknięcie ikony 🐨 lub 🐨 Lub Redzie miał wtedy dostępne okno umożliwiające nazwanie generowanego pliku i wskazanie jego lokalizacji.

W przypadku **Zestawienia materiałów** istnieje możliwość eksportu danych do programu **Ceninwest** po wciśnięciu przycisku 🔊.

Dodatkowo można dla **Zestawienia materiałów** wykonać filtrowanie elementów lub ścieżek. Filtrowanie typów umożliwia ograniczenie typów obiektów użytych w projekcie do tych, które interesują projektanta.

Kliknięcie dużego guzika w oknie przejścia do edycji lub dwukrotne kliknięcie na ramkę powoduje przejście do okien właściwości tabeli.

| Właściw                                                     | vości elementu: Z      | estawienie materiałów 🛛 🛛 🗙 | Właściwości elementu: Wykaz elementów                                            | ×      |
|-------------------------------------------------------------|------------------------|-----------------------------|----------------------------------------------------------------------------------|--------|
|                                                             | Zarządzanie e          | lementem                    | Zarządzanie elementem                                                            |        |
| Symbol typu<br>Typ <nowy:<br>Grupa <brak></brak></nowy:<br> | Id elementu            |                             | Symbol typu Id elementu 1<br>Typ <nowy> Q + ✓<br/>Grupa <brak> Q +</brak></nowy> |        |
|                                                             | Wyglą                  | ąd                          | Wygląd 🛛                                                                         |        |
| ✓ Pokaż ramkę                                               |                        | Pisaki 👻                    | ✓ Pokaż ramkę Pisal                                                              | ki 🔻   |
|                                                             |                        | Czcionki 🔻                  | Czcior                                                                           | nki 🔻  |
| 0                                                           | Parame                 | etry                        | Parametry                                                                        |        |
| ✓ Porządkowanie w                                           | g. grup                | Filtry zawartości           | Filtry zawartości                                                                |        |
|                                                             | Parametry              | / тури                      | Parametry typu                                                                   |        |
| Tytuł                                                       | Zestawienie materiałów | v instalacji wodociągowej   | Tytuł Wykaz elementów instalacji wodociągowej                                    |        |
|                                                             | Widoczna               | sć kolumn                   |                                                                                  |        |
| Dostępne składniki                                          |                        | Użyte składniki             | Dostępne składniki Użyte składniki                                               |        |
| Norma/Producent                                             | -                      | L.p.                        | Rysunek                                                                          |        |
| Opis                                                        | 4                      | Nazwa                       | Vazwa                                                                            | 4      |
| Rodzaj połączenia                                           |                        | Typ/Typoszereg              | Oznaczenie                                                                       |        |
|                                                             |                        | Wymiary                     | llość                                                                            |        |
|                                                             |                        | Jednostka 🗸                 |                                                                                  |        |
| [                                                           | Zapisz w szablonie 💌   | DK Anuluj                   | Zapisz w szablonie 💌 🌌 OK                                                        | Anuluj |

Rys. 138. Okna właściwości dla Zestawienia materiałów i Wykazu elementów

Edycję ilości kolumn i ich kolejności w obu przypadkach można wykonać w jednakowy sposób. Użytkownik poprzez kliknięcie na dany składnik zaznacza go. Następnie można przenieść element, klikając w strzałkę wskazującą daną tabelę (strzałki boczne). Ustawienie kolejności kolumn jest możliwe przez strzałki góra-dół. Przy zaznaczonym składniku kliknięcie odpowiedniego kierunku pionowego powoduje przeniesienie w tabeli składników użytych. Kolejność wierszy w tabeli składników odpowiada kolejności kolumn w tabeli zestawienia.

Po wstawieniu **Zestawienia materiałów** lub **Wykazu elementów** mamy możliwość ich zaznaczenia. Wówczas dostępne jest okno modyfikacji, na którym znajduje się ikona **Zaznaczanie wybranych elementów na rzucie**. Po kliknięciu na daną ikonę użytkownik ma możliwość wybrania myszką pozycji w zestawieniu bądź wykazie. Na podświetlony wiersz w tabeli można kliknąć i wówczas na rzucie zostaną zaznaczone wszystkie elementy z tego wiersza.

Aby dla wszystkich zaznaczonych obiektów zmienić właściwości, np. parametry typu (średnicę, producenta, rodzaj połączeń lub inne), należy kliknąć ikonę alementów.

# 15.2Zestawienia rodzaju ogrzewania, mocy, i odbiorników

#### 15.2.1 Zestawienie rodzaju ogrzewania i mocy

Aby uruchomić wykaz elementów użytych w projekcie, wciśnij na pasku narzędzi guzik:

#### Program ArCADia:

Wstążka Woda ⇒ Grupa logiczna Instalacje Grzewcze ⇒

## Program AutoCAD lub ArCADia-INTELLICAD:

Pasek narzędzi Instalacje Grzewcze ⇒

lub napisz

• ih\_hpl.

|             |                | Zarząd      | Izanie ele | mentem      |             |              |                    |   |
|-------------|----------------|-------------|------------|-------------|-------------|--------------|--------------------|---|
| Symbol typu |                | ld elementu |            | 1           |             |              |                    |   |
| Тур         | <nowy></nowy>  |             |            | 9           | <b>9</b>    | ~            |                    |   |
| Grupa       | <brak></brak>  |             |            |             | 9 🕂         |              |                    |   |
|             |                |             | Wygląd     |             |             |              |                    |   |
| ✓ Pokaż ran | nkę            |             |            |             |             | F            | <sup>p</sup> isaki |   |
|             |                |             |            |             |             | Cz           | cionki             |   |
|             |                |             | Paramete   | v           | _           | _            | _                  |   |
| ✓ Porządko  | wanie wg. grup |             |            | ,           |             | Filtry       | zawartośc          | i |
| Numer pom   | ieszczenia     | Nazw        | Temp       | Moc         | Moc         | Moc          | Moc                | T |
| 6           |                | Pokój       | 20.0       | 0           | 0           | 0            | 0                  |   |
| 1           |                | Pom. usłu   | 20.0       | 3000        | 3000        | 0            | 0                  |   |
| 2           |                | Pomieszc:   | 20.0       | 3000        | 3000        | 0            | 0                  |   |
| 8           |                | Pomieszca   | 20.0       | 0           | 0           | 0            | 0                  |   |
|             |                | Pa          | arametry t | ури         |             |              |                    |   |
| Tytuł       |                | Zestawienie | rodzaju o  | grzewania i | mocy        |              |                    |   |
|             |                | W           | idocznoś   | ć kolumn —  |             |              |                    |   |
| Dostępne s  | kładniki       |             |            | Użyte skł   | adniki      |              | ^                  |   |
|             |                |             |            | Temperatu   | ıra pomies  | zczenia ti [ |                    |   |
|             |                |             | +          | Moc całko   | owita odbio | omików [W    |                    | • |
|             |                |             |            | Moc grzejr  | ników [W]   |              |                    |   |
|             |                |             |            |             |             |              |                    |   |
|             |                |             |            | Moc ogrze   | wania pra   | iszczyznow   |                    |   |

Rys. 139. Okno własciwości Zestawienia rodzaju ogrzewania i mocy

hut

Właściwości jak w punkcie 15.1.

#### 15.2.2 Zestawienie odbiorników w pomieszczeniach

Aby uruchomić wykaz elementów użytych w projekcie, wciśnij na pasku narzędzi guzik:

Program ArCADia:

• Wstążka Woda  $\Rightarrow$  Grupa logiczna Instalacje Grzewcze  $\Rightarrow$ 

## Program AutoCAD lub ArCADia-INTELLICAD:

• Pasek narzędzi Instalacje Grzewcze  $\Rightarrow$  词

lub napisz

• ih\_rdl.

| _                    |                | Zarządzanie el                    | ementem                                                                                                   |                                                     |           |          | ĺ |
|----------------------|----------------|-----------------------------------|----------------------------------------------------------------------------------------------------|-----------------------------------------------------|-----------|----------|---|
| Symbol typu          |                | ld elementu                       | 1                                                                                                    |                                                     |           |          |   |
| Тур                  | <nowy></nowy>  |                                   | 9 9                                                                                                    | + 🗸                                                 |           |          |   |
| Grupa                | <brak></brak>  |                                   | 9                                                                                                    | +                                                   |           |          |   |
|                      |                | Wygla                             | d                                                                                                    |                                                     | _         | _        | i |
| ✓ Pokaż ran          | ıkę            |                                   |                                                                                                    | [                                                   | Pisa      | ki       | • |
|                      |                |                                   |                                                                                                    | [                                                   | Czcionki  |          |   |
|                      |                | Parame                            | try                                                                                                    |                                                     |           |          |   |
| Porządko             | wanie wg. grup | )                                 |                                                                                                    |                                                     | Filtry za | wartości |   |
| Numer pomi           | eszczenia      | Nazwa pomies                      | Temperatu                                                                                                 | Moc                                                 | Typ/      | llość (  | , |
| 1                    |                | Pom. usługowe                     | 20.0                                                                                                    | 1000                                                |           | 3        |   |
| 2                    |                | Pomieszczenie                     | 20.0                                                                                                    | 1000                                                | 3         |          |   |
| 8                    |                | Pomieszczenie                     | 20.0                                                                                                    | 1000                                                |           | 1        | , |
| <                    |                |                                   |                                                                                                    |                                                     |           | >        |   |
|                      |                | Parametry                         | typu                                                                                                    |                                                     |           | _        | l |
|                      |                |                                   |                                                                                                    |                                                     |           |          |   |
| Tytuł                |                | Zestawienie odbiomi               | ków w pomieszo                                                                                            | czeniach                                            |           |          |   |
| Tytuł                |                | Zestawienie odbiomi<br>Widoczno   | ków w pomiesza<br>ść kolumn                                                                               | czeniach                                            |           |          |   |
| Tytuł<br>Dostępne sł | cładniki       | Zestawienie odbiomi<br>Widocznow  | ków w pomieszo<br>ść kolumn<br>Użyte składr                                                               | niki                                                |           | ^        |   |
| Tytuł<br>Dostępne sł | <ładniki       | Zestawienie odbiomil<br>Widoczno: | ków w pomieszo<br>ść kolumn<br>Użyte składr<br>Numer pomies                                               | niki<br>szczenia                                    |           | ^        | 1 |
| Tytuł<br>Dostępne sł | <ładniki       | Zestawienie odbiomii<br>Widoczno  | ków w pomiesza<br>ść kolumn<br>Użyte składr<br>Numer pomies<br>Nazwa pomie                                | niki<br>szczenia<br>szczenia                        |           |          | 1 |
| Tytuł<br>Dostępne sł | <ładniki       | Zestawienie odbiomii<br>Widoczno  | ków w pomiesza<br>ść kolumn<br>Użyte składr<br>Numer pomie<br>Nazwa pomie<br>Temperatura                  | niki<br>szczenia<br>szczenia<br>pomieszcz           | enia ti [ |          | 1 |
| Tytuł<br>Dostępne sł | (ładniki       | Zestawienie odbiomi<br>Widoczno   | ków w pomieszo<br>ść kolumn<br>Użyte składr<br>Numer pomies<br>Nazwa pomie<br>Temperatura<br>Moc odbiomił | niki<br>szczenia<br>szczenia<br>pomieszcz<br>ka [W] | enia ti [ |          | 1 |

Rys. 140. Okno właściwości zestawienia odbiorników w pomieszczeniach

Л

Właściwości jak w punkcie 15.1

## 15.2.3 Zestawienie ogrzewania płaszczyznowego w pomieszczeniach

Aby uruchomić wykaz elementów użytych w projekcie, wciśnij na pasku narzędzi guzik:

#### Program ArCADia:

• Wstążka Woda  $\Rightarrow$  Grupa logiczna Instalacje Grzewcze  $\Rightarrow$ 

Program AutoCAD lub ArCADia-INTELLICAD:

• Pasek narzędzi Instalacje Grzewcze  $\Rightarrow$  🛅

lub napisz

• ih\_rhl.

|                               |                     |         | Zarzą      | dzanie ele             | mentem     |              |            |            |
|-------------------------------|---------------------|---------|------------|------------------------|------------|--------------|------------|------------|
| Symbol typu                   |                     | 1       | d elementu | 1                      | 1          |              |            |            |
| Гур                           | <nowy> 📮 🗣 🗸</nowy> |         |            |                        |            |              |            |            |
| Grupa                         | <brak></brak>       |         |            |                        |            |              |            |            |
|                               |                     |         |            | Wygląd                 |            |              |            |            |
| <ul> <li>Pokaż ran</li> </ul> | nkę                 |         |            |                        |            |              | P          | isaki      |
|                               |                     |         |            |                        |            |              | Cz         | cionki     |
|                               | _                   |         |            | Parametr               | /          |              |            |            |
| Porządko                      | wanie w             | g. grup |            |                        | ,          |              | Filtry     | zawartości |
| Numer pomi                    | ieszc               | Nazw    | Temp       | Powie                  | Moc        | Model        | llość [    | Nom        |
| 9                             |                     | Magazyn | 20.0       | 4.04                   | 100        | Rura Polie   | 0.00       |            |
| 7                             |                     | Sień    | 12.0       | 7.27                   | 100        | Rura Polie   | 100.00     |            |
| 10                            |                     | WC      | 20.0       | 1.31                   | 100        | Rura Polie   | 0.00       |            |
|                               |                     |         |            |                        |            |              |            |            |
|                               | _                   | 7       | P          | arametry tj            | /pu        |              |            |            |
| fytuł                         |                     | 20      | estawienie | ogrzewan<br>//doorpoó/ | ia płaszca | zyznowego w  | pomieszc   | zeniach    |
|                               |                     |         | V.         | nuocznosc              | s Kolumn   |              |            |            |
| Dostępne s                    | kładniki            |         |            | $\rightarrow$          | Użyte sk   | ładniki      |            | ^          |
|                               |                     |         |            |                        | Numer po   | mieszczenia  |            |            |
|                               |                     |         |            | 1                      | Nazwa p    | omieszczenia |            | - 11       |
|                               |                     |         |            |                        | Temperat   | ura pomieszo | zenia ti [ |            |
|                               |                     |         |            |                        | Powierzc   | hnia (m2)    |            | ~          |
|                               |                     |         |            |                        |            |              |            |            |

Rys. 141. Okno właściwości Zestawienia ogrzewania płaszczyznowego w pomieszczeniach

Właściwości jak w punkcie 15.1.